# SoftBank 008SH User Guide 取扱説明書

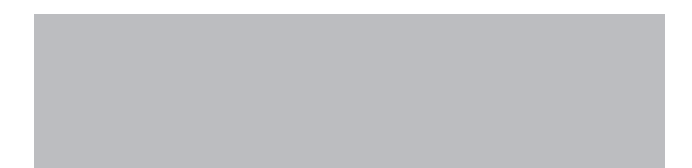

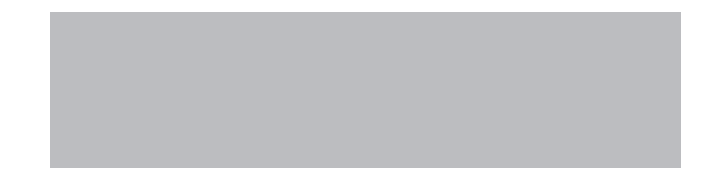

# SoftBank

# はじめに

# このたびは、「SoftBank 008SH」をお買い上げいただき、まことにありがとうございます。

- SoftBank 008SHをご利用の前に、「かんたんガイドブック」および「取扱説明書(本書)」をご覧になり、正しくお取り扱いください。
- ●ご契約の内容により、ご利用になれるサービスが限定されます。

# SoftBank 008SHは、3G方式とGSM方式に対応しております。

# ご注意

- ●本書の内容の一部でも無断転載することは禁止されております。
- ●本書の内容は将来、予告無しに変更することがございます。
- ●本書の内容については万全を期しておりますが、万一ご不審な点や記載漏れなどお気づきの点がございましたらお問い合わせ先(℃ P.16-36)までご連絡ください。
- ●乱丁、落丁はお取り替えいたします。

本書の最新版は、ソフトバンクモバイルホームページからダウンロードできます。 http://www.softbank.jp/mb/r/support/008sh/

|   | 本書の構成                                    | 本機をお使いになるための準備や基礎的な知識、基本的な共通操作をまとめて<br>説明しています。必ずお読みください。 | 準備/基礎知識         | 1  |
|---|------------------------------------------|-----------------------------------------------------------|-----------------|----|
|   |                                          |                                                           | 基本操作            | 2  |
|   |                                          |                                                           | 共通操作            | 3  |
|   |                                          | 本機の代表的な機能を、章単位でまとめて説明しています。<br>お使いになりたい機能の章をお読みください。      | 電話              | 4  |
| ſ |                                          |                                                           | メール             | 5  |
|   |                                          |                                                           | インターネット         | 6  |
|   |                                          |                                                           | テレビ             | 7  |
|   |                                          |                                                           | カメラ             | 8  |
|   | 本書は、基本的にお買い                              |                                                           | 音楽/動画(ビデオ)      | 9  |
|   | 上げ時の状態での操作方<br>法を説明しています。※<br>設定が変更されていた | ★燃ぶ利田でキススの仙の毎利か燃約やサ_ビフについて説明↓ アいます                        | 便利な機能           | 10 |
|   |                                          | 本版で利用できるてい他の使利な機能やサービスについて説明していより。                        | S!アプリ/ブログ/コンテンツ | 11 |
|   | り、他の機能が動作して                              | 本機の安心や安全に関する機能について説明しています。                                | 安心機能/セキュリティ     | 12 |
|   | 異なったり、動作しない                              | 本機に保存されるデータ、データの管理方法について説明しています。                          | データ確認/メモリカード    | 13 |
|   | ことかあります。また、<br>本書内の画面は実際の画               | データ通信や外部機器との接続について説明しています。                                | 外部機器接続          | 14 |
|   | 面表示とは異なります。<br>場作の日安としてご利田               | 本機の表示や音、ネットワークなどの設定について説明しています。                           | 共通設定            | 15 |
| ľ | ください。                                    | 本機についての資料や各種情報、索引をまとめています。                                | 資料/付録           | 16 |
| • |                                          | 管理者用暗証番号が設定された状態を前提としています。                                | •               |    |

機能の探しかた P.ii 本書の見かた P.iv 目次/付属品 P.vi

# 機能の探しかた

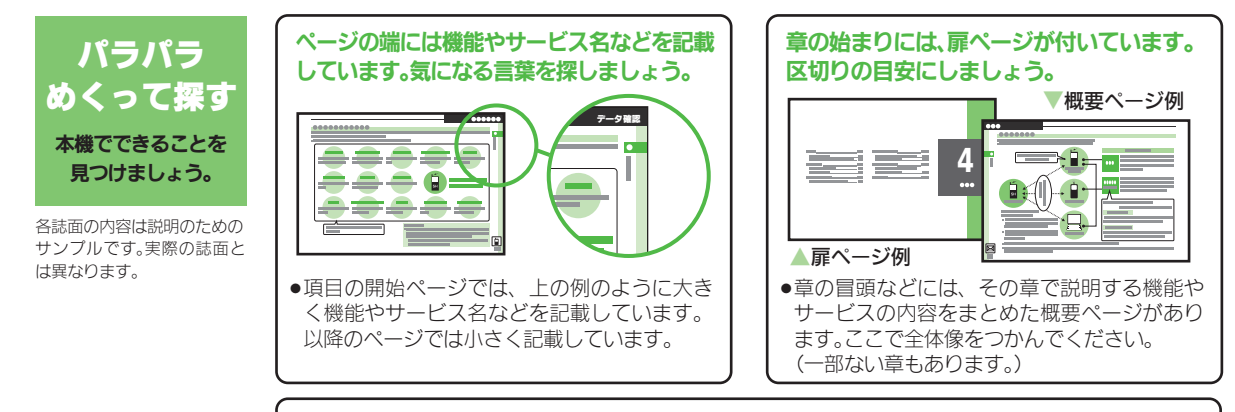

説明ページのレイアウトはいくつかのパターンに分かれています。それぞれのパターンの意味 を覚えておけば、必要な箇所だけを読むことができます。

●基本操作パターン

機能やサービスの基本操作を 説明しているページです。章の 前半にあります。

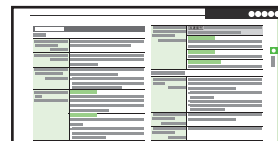

応用操作パターン

設定操作パターン

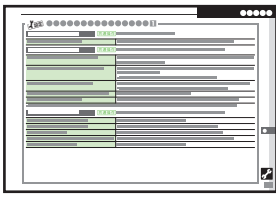

機能やサービスの応用的な操 作を説明しているページです。 章の後半にあります。 全般的な設定を説明している ページです。「**共通設定**」の章に あります。

・上記パターンのほか、各機能やサービスで動作がおかしいときなどに確認する「こんなときは」が各章 末にあります。(一部ない章もあります。)

i

## 機能の探しかた

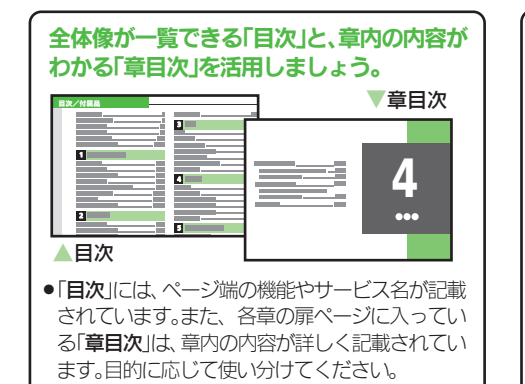

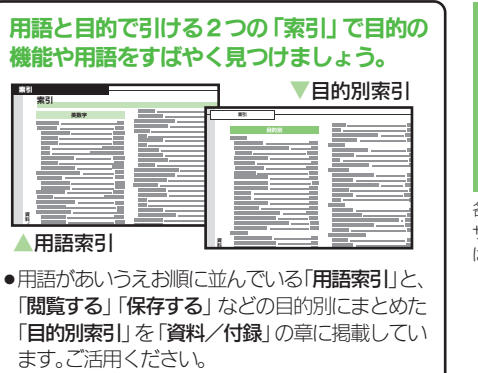

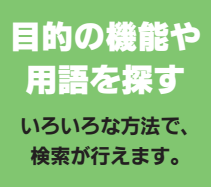

各誌面の内容は説明のための サンプルです。実際の誌面と は異なります。

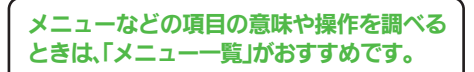

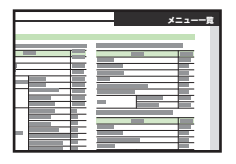

●「資料/付録」の章の「メニュー一覧」は、本機のメニュー構造に沿って、各項目の掲載ページを記載しています。操作中に気になる項目があれば、ここから説明ページが確認できます。

# 画面に表示されるマークの意味を知りたい ときは、「マークの見かた」をご覧ください。

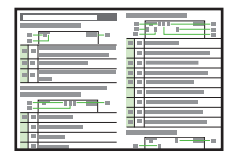

・「準備/基礎知識」の章にある「画面とマークの見かた」には、画面に表示されるマークの意味をまとめた「マークの見かた」の項目があります。知らないマークが表示されたときに確認しましょう。

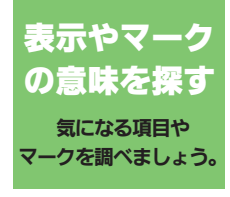

各誌面の内容は説明のための サンプルです。実際の誌面と は異なります。

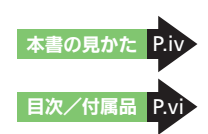

# 本書の見かた

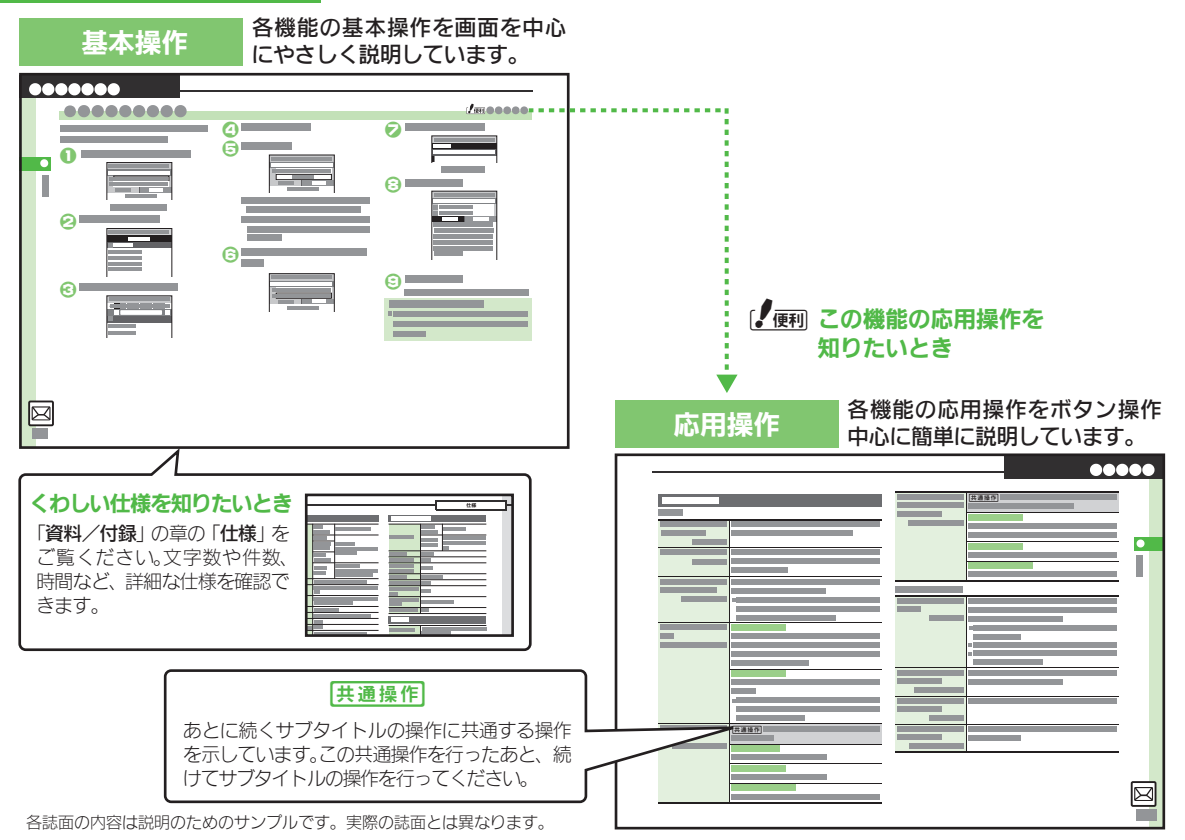

iv

# 本書の見かた 本機の共通設定操作を表形式で説 設定操作 明しています。 .... 共通操作 表内の各操作に共通する操作を示して います。この共通操作を行ったあと、続 けて表内の操作を行ってください。 動作がおかしいときの確認や対応 ، ۲۰ こんなときは の方法などを説明しています。 ..... 2 よくある疑問や事例を記載して П います。 操作にあたってのご注意 ●本書は、特にことわりがない限り、本 機を開いた状態(オープンポジション: ☞P.1-2)で、待受画面(☞P.1-7)か らの操作を中心に説明しています。 -目次/付属品 P.vi

# 目次/付属品

| 本書の構成   | i    |
|---------|------|
| 機能の探しかた | ii   |
| 本書の見かた  | iv   |
| 目次/付属品  | vi   |
| 安全上のご注意 | viii |

# 1 準備/基礎知識

| 各部の名称      | 1-2  |
|------------|------|
| 電池パックの充電   | 1-4  |
| 電源On/Off   |      |
| 画面とマークの見かた |      |
| 暗証番号       | 1-11 |

# 2 基本操作

| <br>楽ボタンメニュー | 2-2 |
|--------------|-----|
| メインメニュー      | 2-3 |
| マナーについて      | 2-4 |
| その他の基本操作     | 2-5 |
| 応用操作         | 2-6 |

# 3 共通操作

| 共通操作<br>壁紙  | 3-2<br> |
|-------------|---------|
|             |         |
| 文字入力        | 3-6     |
| ユーザー辞書      | 3-11    |
| スマートリンク辞書   | 3-12    |
| 電話帳登録       | 3-14    |
| 電話帳利用       | 3-17    |
| 楽ともボタン登録    | 3-18    |
| S!電話帳バックアップ | 3-20    |
|             |         |

| 応用操作… |   | 3-23 |
|-------|---|------|
| こんなとき | は | 3-28 |

# 4 電話

| 電話        | 4-2  |
|-----------|------|
| 音声電話      | 4-4  |
| テレビ電話     | 4-7  |
| 楽ともボタン利用  | 4-8  |
| 短縮ダイヤル    | 4-9  |
| 通話情報確認    | 4-10 |
| 発着信制限     | 4-11 |
| オプションサービス | 4-13 |
| 応用操作      | 4-15 |
| こんなときは    | 4-22 |
|           |      |

# 5 メール

| メール      | 5-2  |
|----------|------|
| メール送信    | 5-4  |
| メール受信/確認 | 5-10 |
| メール管理/利用 | 5-13 |
| 楽ともリンク   | 5-16 |
| メールグループ  | 5-17 |
| 応用操作     | 5-18 |
| こんなときは   | 5-29 |
|          |      |

# 6 インターネット

| インターネット     | 6-2  |
|-------------|------|
| Yahoo!ケータイ  | 6-3  |
| 画面操作        | 6-5  |
| ブックマーク/画面メモ | 6-7  |
| 応用操作        | 6-8  |
| こんなときは      | 6-13 |

| 7 テレビ          |               |
|----------------|---------------|
| デジタルテレビ        | 7-2           |
| 応用弽作<br>こんなときは | /-8<br>. 7-10 |
| 8 カメラ          |               |
| カメラ            | 8-2           |
| 静止画撮影          | 8-4           |
| 動画 (ビデオ) 撮影    | 8-5           |
| 画像確認           | 8-6           |
| 特殊撮影           | 8-7           |
| 応用操作           | 8-9           |
| 9 音楽/動画 (ビデオ)  |               |
| 音楽/動画(ビデオ)     | 9-2           |
| 音楽再生           | 9-4           |
| 動画(ビデオ)再生      | 9-5           |
| 音楽/動画(ビデオ)管理   | 9-6           |
| 応用操作           | 9-7           |
| こんなときは         | . 9-10        |

# 10 便利な機能

| 便利な機能    | 10-2  |
|----------|-------|
| 歩数計      | 10-3  |
| カレンダー    | 10-5  |
| 目覚まし     | 10-8  |
| 電卓       | 10-10 |
| 地図       | 10-11 |
| ストップウォッチ | 10-14 |
| タイマー     | 10-15 |
| 時報       | 10-16 |
|          |       |

# 目次/付属品

| メモ帳       | 10-17 |
|-----------|-------|
| 録音        | 10-18 |
| 拡大鏡       | 10-19 |
| バーコード読み取り | 10-20 |
| ラクラク瞬漢ルーペ | 10-21 |
| 名刺読み取り    | 10-22 |
| 応用操作      | 10-23 |
| こんなときは    | 10-33 |

# 11 S!アプリ/ブログ/コンテンツ

|         | 11-2 |
|---------|------|
| ブログツール  | 11-3 |
| コンテンツ入手 | 11-5 |
| 応用操作    | 11-6 |
| こんなときは  | 11-9 |

# 12 安心機能/セキュリティ

| 安心機能     | 12-2  |
|----------|-------|
| セキュリティ   | 12-5  |
| 使用禁止/制限  | 12-6  |
| ケータイ機能制御 | 12-8  |
| 応用操作     | 12-9  |
| こんなときは   | 12-10 |

13 データ確認/メモリカード

| データ確認  | 13-2  |
|--------|-------|
| メモリカード | 13-5  |
| 保存・読込み | 13-8  |
| 応用操作   | 13-10 |
| こんなときは | 13-12 |

# 14 外部機器接続

| 赤外線通信  | . 14-2 |
|--------|--------|
| パソコン接続 | . 14-6 |
| こんなときは | . 14-7 |

# 15 共通設定

| 時計の設定       | 15-2 |
|-------------|------|
| 表示/照明設定     | 15-3 |
| <b>着信設定</b> | 15-4 |
| 効果音設定       | 15-5 |
| 通信設定        | 15-6 |
| 勿期化         | 15-7 |
| こんなときは      | 15-8 |
|             |      |

# 16 資料/付録

| USIMカード       | 16-2  |
|---------------|-------|
| 電池パック         | 16-5  |
| ソフトウェア更新      | 16-7  |
| お手入れ          | 16-8  |
| 故障かな?と思ったら    | 16-9  |
| 文字入力用ボタン      | 16-11 |
| 区点コード         | 16-13 |
| 仕様            | 16-19 |
| メニュー一覧        | 16-24 |
| 索引            | 16-28 |
| 保証書/アフターサービス. | 16-35 |
| お問い合わせ先       | 16-36 |
|               |       |

# ■電池パック (SHBCU1) ■卓上ホルダー (SHEDV1)

付属品

- ●付属品/オプション品については、 お問い合わせ先(℃)P.16-36)まで ご連絡ください。
- 充電器/イヤホンマイクは、ソフト バンクが指定したオプション品を使 用してください。

# 安全上のご注意

ご使用の前に、この「**安全上のご注意**」をよくお読みのうえ、正しく お使いください。また、お読みになったあとは大切に保管してください。

- ここに示した注意事項は、お使いになる人や、他の人への危害、財産への損害を未然に防ぐための内容を記載していますので、必ずお守りください。
- 本製品の故障、誤動作または不具合などにより、通話などの機会を 逸したために、お客様、または第三者が受けられた損害につきまし ては、当社は責任を負いかねますのであらかじめご了承ください。

次の表示の区分は、表示内容を守らず、誤った使用をした場 合に生じる危害や損害の程度を説明しています。内容をよく 理解したうえで本文をお読みください。

| <u>尒</u> 危険 | この表示は、取り扱いを誤った場合、「死亡<br>または重傷を負う危険が切迫して生じる<br>ことが想定される」内容です。       |
|-------------|--------------------------------------------------------------------|
| ▲ 警告        | この表示は、取り扱いを誤った場合、「死亡<br>または重傷を負う可能性が想定される」内<br>容です。                |
| ▲ 注意        | この表示は、取り扱いを誤った場合、「軽傷<br>を負う可能性が想定される場合および物的<br>損害のみの発生が想定される」内容です。 |

次の絵表示の区分は、お守りいただく内容を説明しています。 内容をよく理解したうえで本文をお読みください。

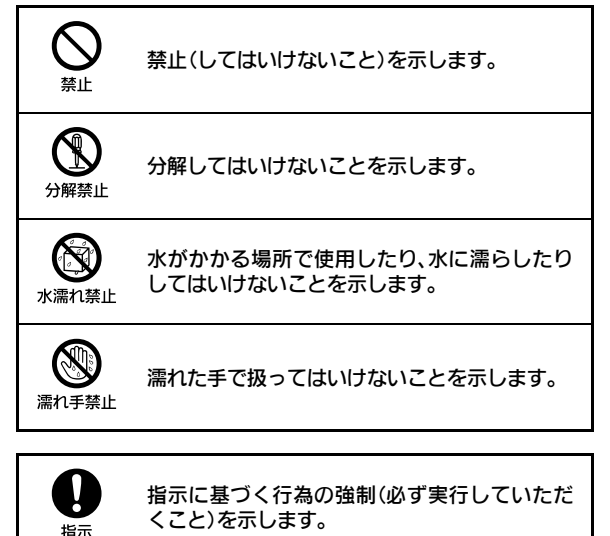

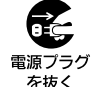

電源プラグをコンセントから抜いていただくこ とを示します。

Ņ

指示

本機、電池パック、USIMカード、卓 上ホルダー、充電器 (オプション品)、 メモリカード (オプション品) の取り 扱いについて (共通)

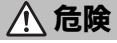

Ω

指示

分解禁止

水濡れ禁止

本機に使用する電池パック・卓上ホ ルダー・充電器(オブション品)は、 ソフトパンクが指定したものを使用 してください。

指定品以外のものを使用した場合は、電 池パックの漏液・発熱・破裂・発火や、充 電器の発熱・発火・故障などの原因とな ります。

分解・改造・ハンダ付けなどお客様 による修理をしないでください。 火炎・けが・感電などの事故または故障 の原因となります。また、電池パックの 漏渉・発動・研裂・発火などの原因となり

ます。 本機の改造は電波法違反となり、罰則の 対象となります。

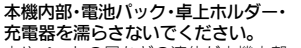

水やペットの尿などの液体が本機内部 に入ったときに、濡れたまま放置した り、濡れた電池パックを充電すると、発 熱・感電・火災・けが・故障などの原因と なります。

使用場所、取り扱いにご注意ください。

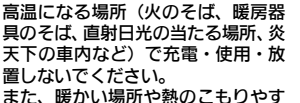

また、暖かい場所や熱のごもりやす い場所(こたつや電気毛布の中、携 帯カイロのそばのポケット内など)に おいても同様の危険がありますので、 充電・放置・使用・携帯しないでく ださい。

機器の変形・故障や電池パックの漏液・ 発熱・発火・破裂の原因となります。ま た、ケースの一部が熱くなり、やけどな どの原因となることがあります。

本機に電池パックを取り付けたり、充 電器を接続する際、うまく取り付け や接続ができないときは、無理に行 わないでください。電池パックや端 子の向きを確かめてから、取り付け や接続を行ってください。 電池パックを漏渉、発動、破裂・発火させ

電池パックを漏液・発熱・破裂・発火させるなどの原因となります。

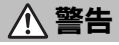

本機・電池パック・卓上ホルダー・ 充電器を、加熱調理機器(電子レン ジなど)・高圧容器(圧力釜など)の 中に入れたり、電磁調理器(旧調理 器)の上に置いたりしないでください。 電池パックの漏液・発熱・破裂・発火や、 本機・卓上ホルダー・充電器の発熱・発 煙・発火・故障などの原因となります。

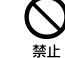

禁止

禁止

ブロパンガス、ガソリンなどの引火 性ガスや粉じんの発生する場所(ガ ソリンスタンドなど)では、必ず事 前に本機の電源をお切りください。 また、充電もしないでください。 ガスに引火する恐れがあります。ブロパ ンガス、ガソリンなど引火性ガスや粉じ んの発生する場所で使用すると、爆発や 火災などの原因となります。

落としたり、投げたりして、強い衝撃を与えないでください。 電池パックの漏液・発熱・破裂・発火や火災・感電・故障などの原因となります。

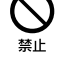

### 使用中、充電中、保管時に、異音・ 発煙・異臭など、今までと異なるこ とに気づいたときは、次の作業を行っ てください。

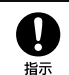

- コンセントやシガーライターソケットから充電器を持ってプラグを抜いてください。
- 2. 本機の電源を切ってください。
- やけどやけがに注意して、電池パックを取り外してください。

異常な状態のまま使用すると、火災や感 電などの原因となります。

充電端子や外部接続端子に水やベッ トの尿などの液体や導電性異物(鉛 筆の芯や金属片、金属製のネックレ ス、ヘアビンなど)が触れないよう にしてください。また内部に入れな いようにしてください。 ショートによる火災や故障などの原因 となります。

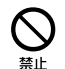

本機が濡れている状態で充電しない でください。 感雷やショートによる火災・故障などの 原因となります。

乾燥などの目的で、ドライヤーなど の温風をあてないでください。また、 サウナに持ち込んだり、熱湯をかけ たりしないでください。

電池パックの漏液・発熱・破裂・発火や、本 機・卓上ホルダー・充電器の発熱・発煙・発 火・故障などの原因となります。

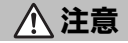

ぐらついた台の上や傾いた所など、不 安定な場所に置かないでください。 落下して、けがや故障などの原因となり ます。振動設定中や充電中は、特にご注 意ください。

乳幼児の手の届かない場所に保管し てください。 誤って飲み込んだり、けがなどの原因と

なります。

子供が使用する場合は、保護者が取 り扱い方法を教えてください。使用 中においても、指示どおりに使用し ているかをご注意ください。 けがなどの原因となります。

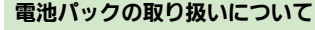

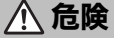

雷池パックのラベルに記載されている表示によ り、電池の種類を確認した上で、ご利用・処分 をしてください。

| 表示       | 電池の種類     |
|----------|-----------|
| Li-ion00 | リチウムイオン電池 |

火の中に投下しないでください。 雷池パックを漏液・破裂・発火させるな どの原因となります。

釘を刺したり、ハンマーでたたいた り、踏みつけたり、強い衝撃を与え ないでください。

電池パックを漏液・発熱・破裂・発火させ るなどの原因となります。

電池パックの端子に、針金などの金 属類を接触させないでください。ま た、導電性異物(鉛筆の芯や金属片、 金属製のネックレス、ヘアピンなど) と一緒に電池パックを持ち運んだり 保管したりしないでください。 雷池パックを漏液・発熱・破裂・発火させ るなどの原因となります。

電池パック内部の液が眼の中に入っ たときは、こすらず、すぐにきれい な水で洗い流し、ただちに医師の診 察を受けてください。 失明などの原因となります。

指示

禁止

禁止

禁止

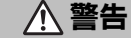

電池パック内部の液が皮膚や衣服に 付着した場合は、ただちに本機の使 用をやめ、きれいな水で洗い流して ください。

皮膚に傷害を起こすなどの原因となり ます。

所定の充電時間を超えても充電が完 了しない場合は、充電を中止してく ださい。 雷池パックを漏液・発熱・破裂・発火させ

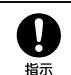

Π

指示

るなどの原因となります。 電池パックの使用中・充電中・保管

時に、異臭・発熱・変色・変形など、

今までと異なることに気づいたとき

は、やけどやけがに注意して電池パッ

クを取り外し、さらに火気から遠ざ

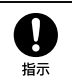

けてください。 異常な状態のまま使用すると、雷池パッ クを漏液・発熱・破裂・発火させるなどの 原因となります。

ペットが電池パックに噛みつかない ようご注意ください。 雷池パックを漏液・発熱・破裂・発火させ るなどの原因となります。

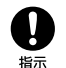

禁止

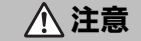

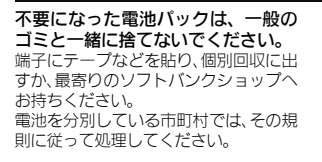

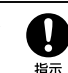

禁止

埜止

禁止

Ņ

指示

Q

指示

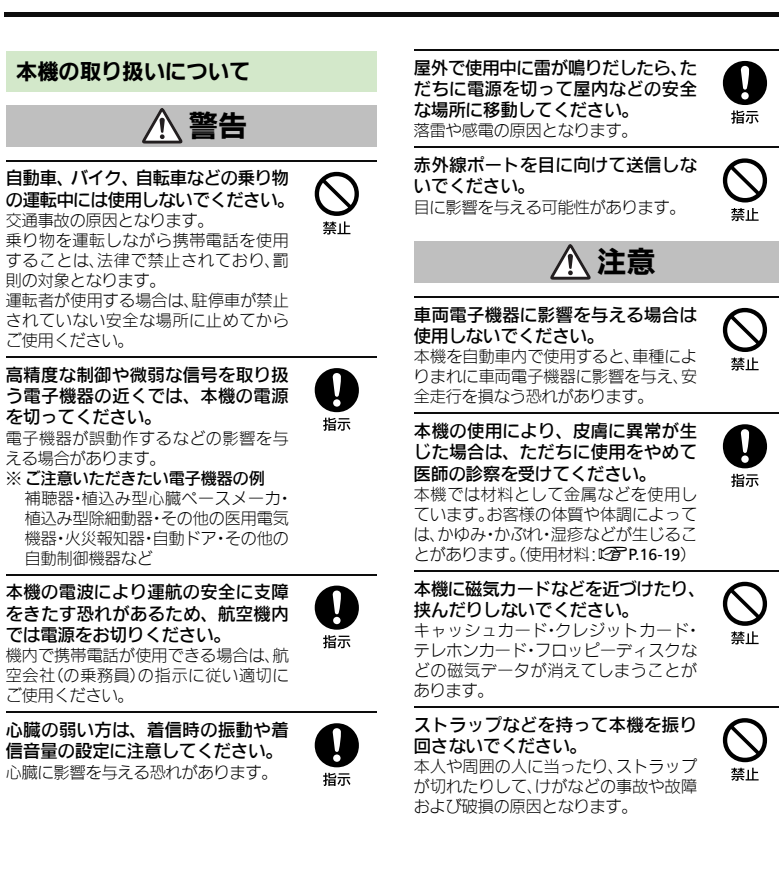

長時間肌にふれたまま使用していると、 低温やけどになる恐れがあります。 着信音が鳴っているときや、本機で メロディを再生しているときなどは、 スピーカーに耳を近づけないでくだ さい。 難聴になる可能性があります。 本機を開閉する際は、指やストラッ プなどを挟まないようご注意くださ L1 けがなどの事故や破損の原因となりま

本機を長時間ご使用になる場合、特

に高温環境では熱くなることがあり

ますので、ご注意ください。

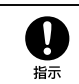

禁止

デジタルテレビを視聴するときは、十 分明るい場所で、画面からある程度 の距離を空けてご使用ください。 視力低下につながる可能性があります。

す。

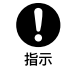

### イヤホンを使用するときは音量に気 をつけてください。 長時間使用して難聴になったり、突然大 きな音が出て耳を痛めたりする原因と

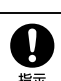

なります。

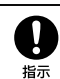

Xİ

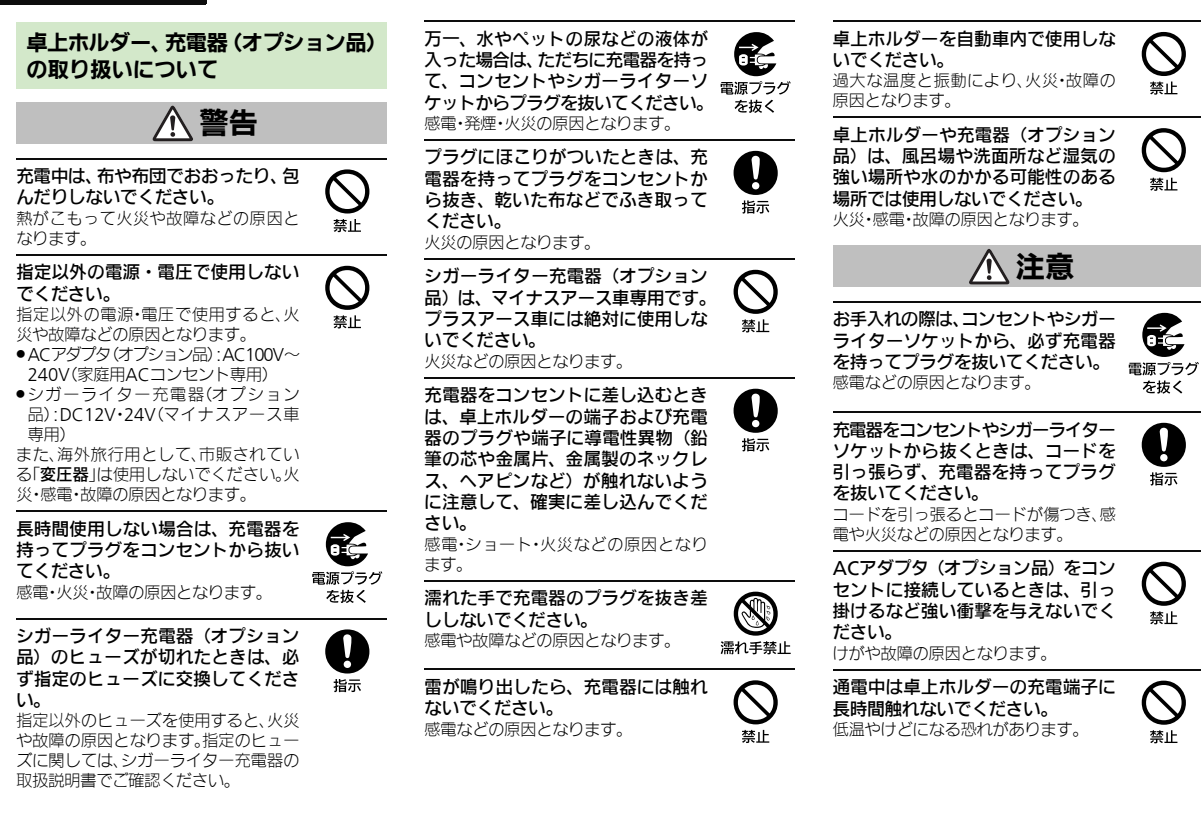

### 医用電気機器近くでの取り扱いについて

ここで記載している内容は、「医用電気機器への 電波の影響を防止するための携帯電話端末等の 使用に関する指針」(電波環境協議会[平成9年 4月])に準拠、ならびに「電波の医用機器等へ の影響に関する調査研究報告書」(平成13年3月 「社団法人電波産業会」)の内容を参考にしたも のです。

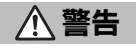

Ω

指示

0

指示

植込み型心臓ペースメーカおよび植 込み型除細動器を装着されている場 合は、ペースメーカ等の装着部位か ら22cm以上離して携行および使用し てください。

電波により植込み型心臓ペースメーカ および植込み型除細動器の作動に影響 を与える場合があります。

自宅療養など医療機関の外で、植込 み型心臓ペースメーカおよび植込み 型除細動器以外の医用電気機器を使 用される場合には、電波による影響 について個別に医用電気機器メーカ などに確認してください。 電波により医用電気機器の作動に影響 を与える場合があります。 医療機関などでは、以下を守ってく ださい。本機の電波により医用電気 機器に影響を及ぼす恐れがあります。

- ●手術室・集中治療室(ICU)・冠状動脈疾 患監視病室(CCU)には、本機を持ち込 まないでください。
- 病棟内では、本機の電源を切ってください。
- ロビーなど、携帯電話の使用を許可された場所であっても、近くに医用電気機器があるときは本機の電源を切ってください。
- 医療機関が個々に使用禁止、持ち込み 禁止などの場所を定めている場合は、 その医療機関の指示に従ってください。

満員電車などの混雑した場所にいる ときは、本機の電源を切ってくださ い。付近に植込み型心臓ペースメー カおよび植込み型除細動器を装着さ れている方がいる可能性があります。 電波により、植込み型心臓ペースメーカ および植込み型心臓ペースメーカ および植込み型除細動器が誤動作する などの影響を与える場合があります。

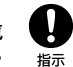

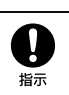

# お願いとご注意

### ご利用にあたって

- ●事故や故障、修理などにより本機/メモリカードに登録したデータ(電話帳・画像・音楽など)や設定した内容が消失・変化した場合の損害につきましては、当社は責任を負いかねますのであらかじめご了承ください。大切な電話帳などのデータは、控えをとっておかれることをおすすめします。
- ・本機は、電波を利用しているため、特に屋内や地下街、トンネル内などでは電波が届きにくくなり、通話やデジタルテレビ視聴が困難になることがあります。また、通話・デジタルテレビ視聴中に電波状態の悪い場所へ移動すると、通話やデジタルテレビ映像が急に途切れることがありますので、あらかじめご了承ください。
- 本機を公共の場所でご利用いただくときは、周囲の 人たちの迷惑にならないようにご注意ください。
- 本機は電波法に定められた無線局です。したがって、電波法に基づく検査を受けていただくことがあります。あらかじめご了承ください。
- 一般の電話機やテレビ、ラジオなどをお使いになっている近くで本機を使用すると、雑音が入るなどの影響を与えることがありますので、ご注意ください。
- メモリカード(市販)をご利用になるときは、あらかじめメモリカードの取扱説明書をよくお読みになり、安全に正しくご使用ください。

### ●傍受(ぼうじゅ)にご注意ください。

本機は、デジタル信号を利用した傍受されにくい 商品ですが、電波を利用している関係上、通常の手 段を超える方法をとられたときには第三者が故意 に傍受するケースもまったくないとはいえませ ん。この点をご理解いただいたうえで、ご使用くだ さい。

- ■傍受とは、無線連絡の内容を第三者が別の受信機 で故意または偶然に受信することです。
- インターネットのサイトには、悪質なものや有害なものがあります。特に、個人情報の書き込みなどは 慎重に行いましょう。
- ・本機を他人に使わせたり譲渡する目的で海外へ持ち出す場合は、輸出許可が必要になることがありますが、旅行や出退時に本人が使用する目的で日本から持ち出し持ち帰る場合には許可は不要です。
  米国輸出規制により本機をキューバ、イラン、朝鮮民主主義人民共和国、スーダン、シリアへ持ち込むためには米国政府の輸出許可が必要です。

### お取り扱いについて

- ・本機の電池パックを長い間外していたり、電池残量のない状態で放置したりすると、お客様が登録・設定した内容が消失または変化してしまうことがありますので、ご注意ください。なお、これらに関しまして発生した損害につきましては、当社は責任を負いかねますので、あらかじめご了承ください。
- 本機は温度:5℃~35℃、湿度:35%~90%の範囲 でご使用ください(風呂場などでの一時的な使用 に限り、温度36℃~40℃の範囲で可能)。
- 極端な高温や低温環境、直射日光の当たる場所でのご使用、保管は避けてください。

- 使用中や充電中は本機や電池パックが温かくなる ことがありますが、異常ではありませんので、その ままご使用ください。
- お客様の取り扱いの不備による故障と認められた ときは、保証の対象外となりますのでご了承くだ さい。
- カメラ部分に、直射日光が長時間当たると、内部の カラーフィルターが変色して、画像が変色することがあります。
- 端子が汚れていると接触が悪くなり、充電不十分の原因となりますので、汚れたときは、端子を乾いた布、綿棒などでふいてください。
- お手入れは、乾いた柔らかい布などでふいてください。また、アルコール、シンナー、ペンジンなどを用いると色があせたり、文字が薄くなったりすることがありますので、ご使用にならないでください。
- 本機の画面を堅い物でこすったり、傷つけないようご注意ください。
- 無理な力がかからないようにお取り扱いください。故障やけがの原因となります。
- ズボンやスカートのポケットに入れたまま、しゃ がみこんだり椅子などに座らないでください。特 に厚い生地の衣服のときはご注意ください。。
- カバンなどに入れるときは、重たい物の下にならないように十分ご注意ください。
- 外部接続端子に指定品以外のものは、取り付けないでください。誤動作したり、破損することがあります。

- 電池パックを取り外すときは、必ず電源を切ってから取り外してください。
   データの登録やメールの送信などの動作中に電池パックを取り外さないでください。データの消失・変化・破損などの恐れがあります。
- メモリカードの使用中は、本機の電源を切らないでください。データの消失・故障の原因となります。
- 歩行中は、周囲の音が聞こえなくなるほど、音量を 上げないでください。事故の原因となります。
- 本機を手に持って使用するときは、スピーカーを ふさがないようにご注意ください。

### 機能制限について

本機を機種変更/解約したり、長期間使用しなかったときは、次の機能が利用できなくなります。 ・カメラ、音楽/動画の再生、S!アプリ、テレビ

### モバイルカメラについて

- ●カメラ機能は、一般的なモラルを守ってご使用ください。
- 大切なシーンを撮影されるときは、必ず試し撮り を行い、画像を表示して正しく撮影されていることをご確認ください。
- 撮影が禁止されている場所では撮影しないでください。
- カメラ機能を利用して撮影した画像は、個人として楽しむ場合などを除き、著作権者、撮影者などの許可を得ることなく使用したり、転送することはできません。

### 通話中/通信中のご注意

通話中や通信中は、同時に他の機能を使用している間や各種操作を行っている間も通話料、通信料がかかりますので、ご注意ください。

# 防水/防じん性能について

### 本機の防水/防じん性能

本機は、端子キャップをしっかりと閉じ、電池カバー を取り付けた状態で、IPX5(旧JIS 保護等級5)※1、 IPX7(旧JIS 保護等級7)<sup>※2</sup>相当の防水性能および IP5X(JIS 保護等級5)<sup>※3</sup>相当の防じん性能を有して います。

- ※1 IPX5とは、内径6.3mmの注水ノズルを使用し、約 3mの距離から約12.5リットル/分の水を最低3 分間注水する条件であらゆる方向から噴流を当 てても、電話機としての機能を有することを意味 します。
- ※2 IPX7とは、常温で水道水、かつ静水の水深1mのと ころに電話機を静かに沈め、約30分間放置後に 取り出したときに電話機としての機能を有する ことを意味します。
- ※3 IP5Xとは、保護度合いを指し、直径75µm以下の 塵埃(じんあい)が入った装置に電話機を8時間入 れてかくはんさせ、取り出したときに電話機の機 能を有し、かつ安全を維持することを意味します。
- 実際の使用にあたって、すべての状況での動作を 保証するものではありません。お客様の取り扱い の不備による故障と認められたときは、保証の対 象外となりますのでご了承ください。
- ●本機は、IPX5/IPX7の防水およびIP5Xの防じん 性能を有していますが、ホコリ、砂、泥、金属粉、食 べこぼし、清涼飲料水などが入った場合には、故障 の原因となることがあります。

### 本機のお取り扱いについて

- 電池カバーは確実に取り付け、端子キャップはしっかりと閉じてください。接触面に細かいゴミ(髪の毛1本、砂粒1個、微細な繊維など)が挟まると、水や粉じんが侵入する原因となります。
- ・端子キャップや電池カバーが開いている状態で 水などの液体がかかった場合、内部に液体が入り、
   感電や故障の原因となります。そのまま使用せず
   に電源を切り、電池パックを外してください。
- 本機が濡れているときは、乾いたきれいな布で ふき取ってください。
- 手や本機が濡れているときに、電池カバーや端 子キャップの開閉は絶対にしないでください。
- ・常温(5℃~35℃)の真水・水道水にのみ対応しています。

### 使用時のご注意

- 本機に次のような液体をかけたり、つけたりしないでください。
- ■石けん、洗剤、入浴剤を含んだ水
- ■海水、プールの水
- ■温泉、熱湯 など
- 海水やブールの水、清涼飲料水などがかかったり、
   ホコリ、砂、泥などが付着した場合には、すぐに洗い流してください。乾燥して固まると、汚れが落ちにくくなり、故障の原因となります。
- 砂や泥などがきれいに洗い流せていない状態で使用すると、本体に傷がついたり、破損するなど故障の原因となります。
- 湯船やプールなどにつけないでください。また、水中で使用しないでください。(開閉、ボタン操作を含む。)
- 本機は耐水圧設計ではありません。水道やシャワーなどで強い流水(6リットル/分を超える)を当てたり、水中に沈めたりしないでください。
- ●風呂場など湿気の多い場所には、長時間放置しないでください。また、風呂場で長時間利用しないでください。

- サウナでは使用しないでください。また、ドライ ヤーなどの温風はあてないでください。
- 本機は温度:5℃~35℃、湿度:35%~90%の範囲 でご使用ください。(風呂場などでの一時的な使用 に限り、温度36℃~40℃の範囲で可能。)
- コンロの脇や冷蔵庫の中など極端に高温・低温になるところに置かないでください。
- マイク(送話口)やスピーカー部の穴に水が入ったときは、一時的に音量が小さくなることがあります。十分に水抜きと乾燥を行ったうえでご使用ください。
- 電池パック・卓上ホルダー・オプション品は、防水/ 防じん対応していません。
- 落下させるなど、本体に強い衝撃を与えたり、マイク(送話ロ)やスピーカーなどを綿棒やとがったものでつつかないでください。防水/防じん性能が損なわれることがあります。
- 砂浜、砂場などの砂の上に直接置かないでください。スピーカーなどに砂が入り、音が小さくなる恐れがあります。
- ヒンジ部に砂などが入ると、開閉の感触が悪くなったり、異音がする恐れがあります。
- 結露防止のため、寒い場所から風呂場などへは本機が常温になってから持ち込んでください。万一 結露が発生したときは、取れるまで常温で放置し てください。
- ●本機は水に浮きません。
- 強い雨の中では使用しないでください。
- 濡れたまま放置しないでください。寒冷地で凍結 するなど、故障の原因となります。
- ・電池カバーや端子キャップに劣化、破損があるときは、防水、防じん性能を維持できません。これらのときは、「ソフトバンクショップ」までご連絡ください。

### 充電時のご注意

- 充電器・卓上ホルダー・オブション品は、防水/防じん対応していません。屋外や風呂場、洗面所など湿気の強い場所や水のかかる可能性のある場所では使用しないでください。火災・感電・故障の原因となります。また、充電しないときでも、風呂場などに持ち込まないでください。
- 本機が濡れているときは絶対に充電しないでください。感電や回路のショートなどによる火災・故障の原因となります。
- 外部接続端子の端子キャップを開いて充電したときには、充電後しっかりと端子キャップを閉じてください。外部接続端子からの水や粉じんの侵入を防ぐため、卓上ホルダーでの充電をおすすめします。
- ●濡れた手で卓上ホルダー・充電器に触れないでく ださい。感電の原因となります。
- ●卓上ホルダー・充電器は、水周りで使用しないでく ださい。火災・感電の原因となります。

# 防水/防じん性能を維持するために

- 端子キャップや電池カバー周囲のゴムパッキンは、防水/防じん性能を維持するための重要な役割を担っています。次のことにご注意ください。
- はがしたり、傷つけたりしないでください。また、 ゴミが付着しないようにしてください。
- 端子キャップや電池カバーのすき間に、先のと がったものを差し込まないでください。ゴムパッ キンが傷つき、水や粉じんが侵入する原因となる ことがあります。
- 端子キャップや電池カバーのゴムパッキンが傷ついたり、変形したりしたときは、「ソフトバンクショップ」にご相談のうえ、ゴムパッキンを交換してください。
- 防水/防じん性能を維持するため、異常の有無に かかわらず、2年に1回、部品を交換することをお すすめします。
- お客様ご依頼による部品の交換は、本機をお預かり して有料にて承ります。「お問い合わせ先」(低了P.16-36)または「ソフトパンクショップ」へご相談くだ さい。

# 著作権等について

### 肖像権について

・他人から無断で写真を撮られたり、撮られた写真を無断で公表されたり、利用されたりすることがないように主張できる権利が肖像権です。肖像体には、誰にでも認められている人格権と、タレントなど経済的利益に着目した財産権(パブリシティ権)があります。したがって、勝手に他人やタレントの写真を撮って公開したり、配布したりすることは違法行為となりますので、適切なカメラ機能のご使用を心がけてください。

# 著作権について

●音楽、映像、コンピュータ・プログラム、データベー スなどは著作権法により、その著作物および著作 権者の権利が保護されています。こうした著作物 を複製することは、個人的にまたは家庭内で使用 する目的でのみ行うことができます。この目的を 超えて、権利者の了解なくこれを複製(データ形式 の変換を含む)、改変、複製物の譲渡、ネットワーク 上での配信などを行うと、「著作権侵害」「著作者人 格権侵害」として損害賠償の請求や刑事処罰を受 けることがあります。本製品を使用して複製など をなされる場合には、著作権法を遵守のうえ、適切 なご使用を心がけていただきますよう、お願いい たします。また、本製品にはカメラ機能が搭載され ていますが、本力メラ機能を使用して記録したも のにつきましても、上記と同様の適切なご使用を 心がけていただきますよう、お願いいたします。

本機に搭載のソフトウェアは著作物であり、著作 権、著作者人格権などをはじめとする著作者等の権 利が含まれており、これらの権利は著作権法により 保護されています。ソフトウェアの全部または一部 を複製、修正あるいは改変したり、ハードウェア から分離したり、逆アセンブル、逆コンパイル、リ バースエンジニアリング等は行わないでください。 第三者にこのような行為をさせることも同様です。 動画の撮影/再生の技術には「MPEG-4」が使われています。

This product is licensed under the MPEG-4 Visual Patent Portfolio License for the personal and non-commercial use of a consumer to (i) encode video in compliance with the MPEG-4 Video Standard ("MPEG-4 Video") and/or (ii) decode MPEG-4 Video that was encoded by a consumer engaged in a personal and noncommercial activity and/or was obtained from a licensed video provider. No license is granted or implied for any other use.

Additional information may be obtained from MPEG LA.

See http://www.mpegla.com.

This product is licensed under the MPEG-4 Systems Patent Portfolio License for encoding in compliance with the MPEG-4 Systems Standard, except that an additional license and payment of royalties are necessary for encoding in connection with (i) data stored or replicated in physical media which is paid for on a title by title basis and/or (ii) data which is paid for on a title by title basis and is transmitted to an end user for permanent storage and/or use. Such additional license may be obtained from MPEG LA, LLC.

See http://www.mpegla.com for additional details.

本製品は、AVCポートフォリオライセンスに基づき、 お客様が個人的に、日つ非商業的な使用のために (i) AVC規格準拠のビデオ(以下「AVCビデオ」と 記載します)を符号化するライセンス、および/ま たは(ii) AVCビデオ(個人的で、日つ商業的活動 に従事していないお客様により符号化されたAVCビ デオ、および/またはAVCビデオを提供することに ついてライセンス許諾されているビデオプロパイダー から入手したAVCビデオに限ります)を復号するラ イセンスが許諾されております。その他の使用については、黙示的にも一切のライセンス許諾がされておりません。さらに詳しい情報については、MPEG LA,L.L.C.から入手できる可能性があります。 http://www.mpegla.com をご参照ください。

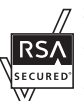

7 本機は、RSA Security Inc.のRSA<sup>®</sup> BSAFE™ソフトウェアを搭載していま す。

secured RSAはRSA Security Inc.の登録商標で す。BSAFEはRSA Security Inc.の米国 およびその他の国における登録商標です。

この製品では、株式会社ア プリックスがJava™アプ リケーションの実行速度 が速くなるように設計し たJBlend™が搭載されて います。

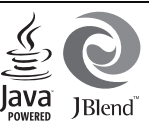

Powered by JBlend™.

Copyright 1997-2010 Aplix Corporation. All rights reserved.

JBIendおよびJBIendに関連する商標は、日本および その他の国における株式会社アプリックスの商標ま たは登録商標です。

JavaおよびJavaに関連する商標は、米国およびその 他の国における米国Sun Microsystems, Inc.の商標 または登録商標です。

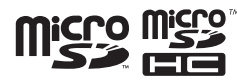

microSD, microSDHCロゴはSD-3C, LLCの商標です。

# **NetFront**<sup>®</sup>

本製品はインターネットブラウザおよびSMILブレー ヤとして、株式会社ACCESSのNetFront Browserお よびNetFront SMIL Playerを搭載しています。 Copyright© 2010 ACCESS CO., LTD. ACCESS、NetFrontは株式会社ACCESSの日本また はその他の国における商標をす。 本製品の一部分にIndependent JPEG Groupが開発 したモジュールが含まれています。

QRコードは株式会社デンソーウェーブの登録商標 です。

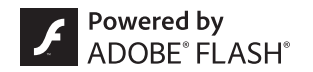

本製品はAdobe Systems IncorporatedのAdobe<sup>®</sup> Flash<sup>®</sup> Lite™ テクノロジーを搭載しています。 Adobe Flash Lite Copyright © 2003-2011 Adobe Systems Incorporated. All rights reserved.

Adobe、Flash、およびFlash Lite はAdobe Systems Incorporated (アドビシステムズ社)の米国ならび にその他の国における登録商標または商標です。

スマートリンク、アニメビュー、楽ともリンク、まるご と音声パネル、楽ボタン、楽ボタンメニュー、読んだよ メール、元気だよメール、スロートークはシャープ株 式会社の登録商標または商標です。

着うた<sup>®</sup>、着うたフル<sup>®</sup>は、株式会社ソニー・ミュー ジックエンタテインメントの登録商標です。 文字変換は、オムロンソフトウェア株式会社のiWnn を使用しています。 iWnn © OMRON SOFTWARE Co., Ltd. 2008-2011 All Rights Reserved.

「ジーニアスモバイル英和辞典」「ジーニアスモバイ ル和英辞典」「明鏡モバイル国語辞典」 ©2005-2008 Taishukan

### 「家庭の健康べんり事典」

©Obunsha Co., Ltd. 1987

- 「ジーニアス英和辞典MX.net」「ジーニアス和英辞 典MX.net」
   ©KONISHI Tomoshichi, MINAMIDE Kosei & Taishukan. 2009
- •「明鏡国語辞典MX.net」 ©KITAHARA Yasuo & Taishukan, 2009
- ●「イミダス百科」©集英社
- 「日本大百科全書(ニッポニカ)(ニッポニカ・ブラ スを含む)」「デジタル大辞泉」「プログレッシブ英 和中辞典」「プログレッシブ和英中辞典」©小学館
- ●「Amazon.co.jp」は、Amazon.com, Inc.または その関連会社の商標です。
- 「ホットペッパー グルメ」
   ©RECRUIT
- ●「家庭医学大全科」 ©Houken 2004
- •「医者からもらった薬」 ©Shigeru Kimura/Iyakuseidokenkyukai 2009
- [Yahoo!知恵袋] ©Yahoo Japan

「らくらく瞬漢ルーペ<sup>®</sup>」は株式会社アイエスピーの 登録商標です。

「待ちうた<sup>®</sup>」はKDDI株式会社の登録商標です。

SOFTBANKおよびソフトバンクの名称、ロゴは日本 国およびその他の国におけるソフトバンク株式会社 の登録商標または商標です。

「Yahoo!」および「Yahoo!」「Y!」のロゴマークは、 米国Yahoo! Inc.の登録商標または商標です。

### CP8 PATENT

かんたん携帯、S!アプリ、S! GPSナビ、S!電話帳バッ クアップ、TVコール、インブットメモリ、S!メール、 フィーリングメール、位置ナビ、写メール、ムービー写 メール、安心遠隔ロック、楽デコはソフトバンクモバ イル株式会社の登録商標または商標です。

その他の記載している会社名、製品名は各社の登録商標または商標です。

# 携帯電話機の比吸収率(SAR)について

### この機種【008SH】の携帯電話機は、国 が定めた電波の人体吸収に関する技術基 準に適合しています。

この技術基準は、人体頭部のそばで使用する携帯電話機などの無線機器から送 出される電波が人間の健康に影響を及ぼ さないよう、科学的根拠に基づいて定め られたものであり、人体側頭部に吸収さ について、ごれが2 W/kg%の許容値を 超えないこととしています。この許容値 は、使用者の年齢や身体の大きさに関係 なく十分な安全率を含んでおり、世界保 健機関(WHO)と協力関係にある国際 非電離放射線防護委員会(ICNIRP)が 示した国際的なガイドラインと同じ値に なっています。。

この携帯電話機 [0085H] のSARは 0.309Wkgです。この値は、国が定め た方法に定い、携帯電話機の送信電力を 最大にして測定された最大の値です。。 個々の製品によってSARに多少の産異が 生じることもありますが、いずれも許容 値を満足しています。また、携帯電話機 は、携帯電話基地局との通信に必要な最 低限の送信電力になるよう設計されてい るため、実際に通話している状態では、 道常SARはより小さい値となります。

SARについて、さらに詳しい情報をお知りになりたい方は、下記のホームページをご参照ください。

総務省のホームページ http://www.tele.soumu.go.jp/j/ele/ index.htm 社団法人電波産業会のホームページ http://www.arib-emf.org/ ※技術基準については、電波法関連省 令(無線設備規則第14条の2)で規 定されています。 「ソフトバンクのボディ SARポリシー」について

\*ボディ(身体) SARとは:携帯電話機 本体を身体に装着した状態で、携帯電話 機にイヤホンマイク等を装着して連続通 話をした場合の最大送信電力時での比吸 収率(SAR)のことです。

\*\*比吸収率(SAR):6分間連続通話 状態で測定した値を掲載しています。 当社では、ボディSARに関する技術基準 として、米国連邦通信委員会(FCC)の 基準および欧州における情報を掲載して います。詳細は「米国連邦通信委員会 (FCC)の電波ばく露の影響に関する情 報〕「欧州における電波ばく露の影響に関する情 報」「欧州における電波はく露の影響に

第12027 

ソフトバンクモバイルホームページから も内容をご確認いただけます。 http://www.softbankmobile.co.jp/ ja/info/public/emf/emf02.html 「米国連邦通信委員会(FCC)の電波ば く露の影響に関する情報」

米国連邦通信委員会の指針は、独立した 科学機関が定期的かつ周到に科学的研究 を行った結果第定された基準に基づいて います。この許容値は、使用者の年齢や 健康状態にかかわらず十分に安全な値と なっています。

携帯電話機から送出される電波の人体に 対する影響は、比吸収率(SAR: Specific Absorption Rate)という単位を用いて 測定します。FCCで定められているSAR の許容値は、1.6WKgとなっています。 別定試験は機種ごとにFCCが定めた位置 で実施され、下記のとおり本取扱説明書 の記載に従って身体に装着した場合は 0.533WKgです。

身体装着の場合:この携帯電話機 (0085H)では、一般的な携帯電話の装 着法として身体から1.5センチに距離を 保ち携帯電話機の背面を身体に向ける位 置で測定試験を実施しています。FCCの 電波ばく露要件を満たすためには、身体 から1.5センチの距離に携帯電話を固定 出来る装身具を使用し、ペルトクリップ やホルスター等には金属部品の含まれて いないものを選んでください。

上記の条件に該当しない装身具は、FCC の電波ばく露要件を満たさない場合もあ るので使用を避けてください。 比吸収率(SAR)に関するさらに詳しい 情報をお知りになりたい方は下記のホー ムページを参照してください。

Cellular Telecommunications & Internet Association (CTIA) のホーム ページ http://www.ctia.org (英文のみ) 「欧州における電波ばく露の影響に関す る情報」

この携帯電話機【0085H】は無線送受 信機器です。本品は国際指針の推奨式 電波の許容値を超えないことを確認して います。この指針は、独立した科学機関 である国際非電離放射線防護委員会 (ICNIRP) が策定したものであり、その 許容値は、使用者の年齢や健康状態にか かからず十分に安全な値となっています。 携帯電話機から送出される電波の人体に 対する影響は、比吸収率(SAR: Specific Absorption Rate)という単位を用いて 測定します。携帯機器におけるSAR許容 値は2 20/kgで、身体に装着した場合の SARの最高値は0.6800/Kg\*です。

SAR測定の際には、送信電力を最大にし て測定するため、実際に通話している状 態では、通常SARはより小さい値となり ます。これは、携帯電話機は、通信に必 要な最低限の送信電力で基地局との通信 を行うように設計されているためです。 世界保健機関は、モバイル機器の使用に 関して、現在の科学情報では人体への悪 影響は確認されていないと表明していま す。また、電波の影響を抑えたい場合に は、通話時間を短くすること、または携 帯電話機を頭部や身体から離して使用す ることが出来るハンズフリー用機器の利 用を推奨しています。さらに詳しい情報 をお知りになりたい場合には世界保健機 関のホームページをご参昭ください。 (http://www.who.int/emf) (英文の み)

\* 身体に装着した場合の測定試験は FCC が定めた基準に従って実施され ています。値は欧州の条件に基づいた ものです。

XX

| 1-2 |
|-----|
| 1-2 |
| 1-4 |
| 1-4 |
| 1-7 |
| 1-7 |
|     |

| 画面とマークの見かた | 1-8  |
|------------|------|
| 画面の見かた     | 1-8  |
| マークの見かた    | 1-9  |
| 暗証番号       | 1-11 |
| 暗証番号について   | 1-11 |

# 準備/基礎知識

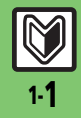

# 各部の名称

# 各部の名前とはたらき

準備/基礎知識

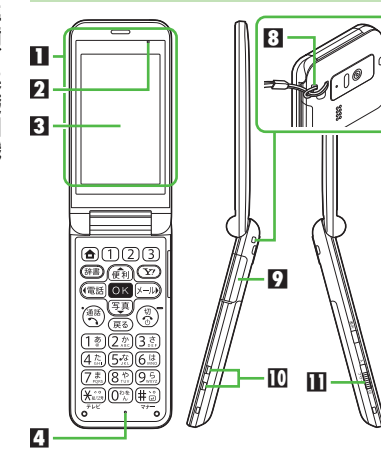

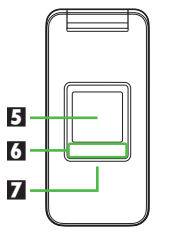

### ■まるごと音声パネル(受話口) り空気抜き穴 3 画面 [マイク (送話口) 日背面面面 日お知らせランプ 72モールライト 日ストラップ取り付け穴 9外部接続端子(端子キャップ付) 10 充電端子 ■緊急ブザースイッチ 17通信用内蔵アンテナ 「日カメラ (レンズカバー) 旧赤外線ポート **IE**スピーカー 12雷池カバー 空気抜き穴について ●本機性能を保つために必要な穴です。 シールなどを貼らないでください。 通信用内蔵アンテナについて

感度に影響しますので、シールなどを貼ったり手で覆ったりしないでください。

# 端子キャップについて

12

13

14

15

16

Π@

- ●通常は閉じたままでお使いください。 フトラップ取り付けのについて
- ストラップ取り付け穴について
- ●金属製のストラップを取り付けると、
   受信感度に影響を与えることがあります。

# ■まるごと音声パネルについて

本機は、ディスプレイパネル全体が音 声を伝える受話口となっています。

●お買い上げ後は、必ず液晶面保護シートをはがしてからご利用ください。

# ポジションについて

# クローズポジション

2つ折りにした状態です。持ち運ぶときは、この状態にしてください。

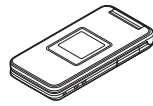

# オープンポジション

開いた状態です。ボタン操作や通話な どはこの状態で行ってください。

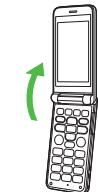

各部の名称

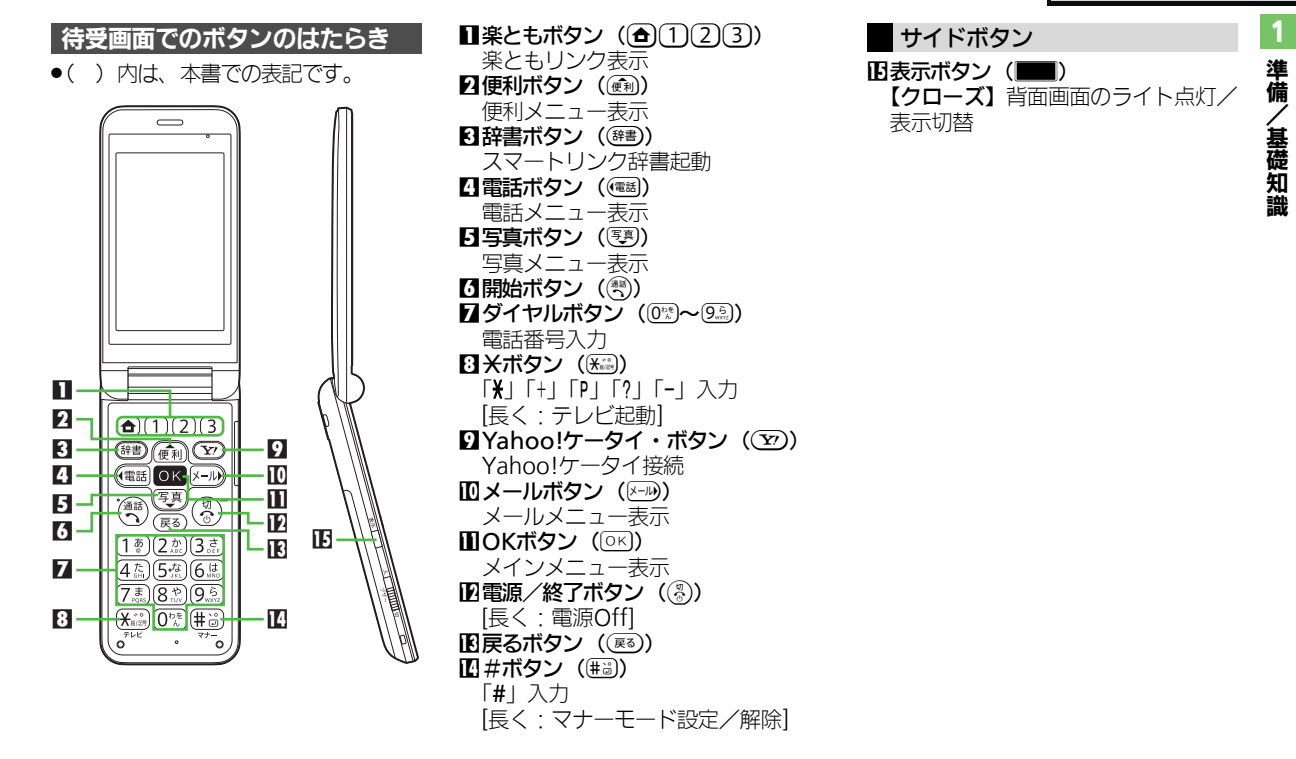

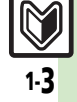

# 電池パックの充電

準備

/基礎知識

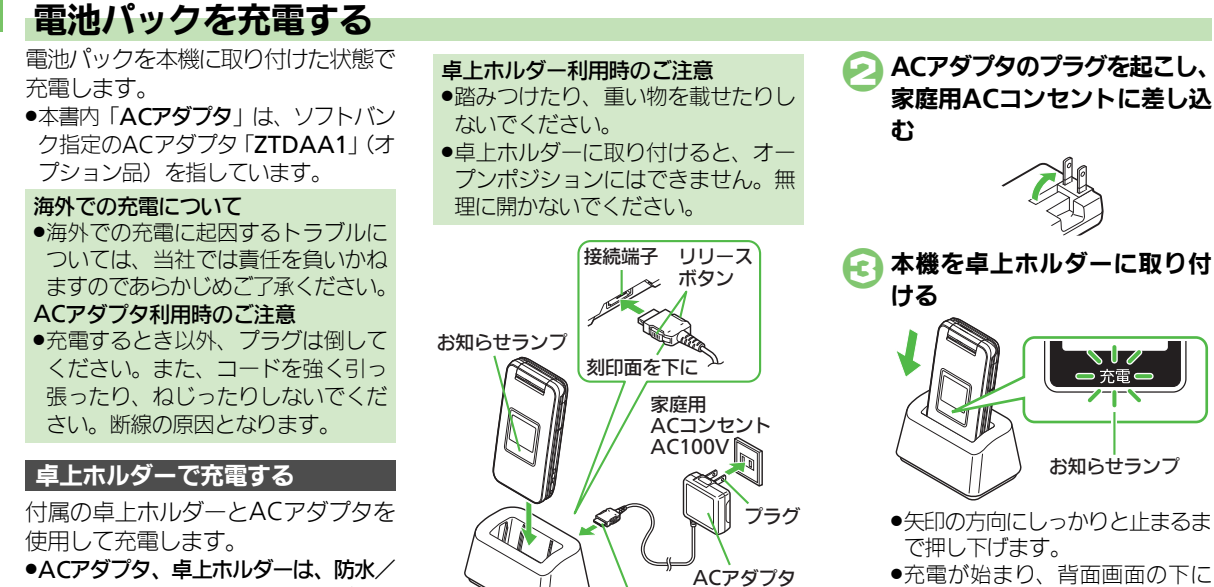

- 防じん対応していません。本機が濡れ ているときは、充電しないでください。
- ●充電中は、ACアダプタや本機が温かく なることがあります。

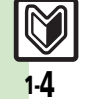

ACアダプタの接続コネクター を卓上ホルダーの接続端子に 差し込む

接続コネクター

●接続コネクターは向きに注意し て、水平に「**カチッ**」と音がする まで、しっかりと差し込みます。

- ●矢印の方向にしっかりと止まるま
- 「充電」と表示されます。 (お知らせランプ)
- ●お知らサランプが消灯すれば、充 電は完了です。
- ●お知らサランプが点灯するまで に、少し時間がかかることがあり ます。

### 電池パックの充電

準備

、基礎知識

- ④ 卓上ホルダーから本機を取り
  外す
- プラグを家庭用ACコンセント から抜く
- ら 卓上ホルダーから接続コネク ターを取り外す
  - リリースボタンを押さえながら、 ひねらずまっすぐに抜いてください。

お知らせランプが点滅しているとき

電池パックの異常か寿命のため、充電できていません。新しい電池パックと交換してください。

卓上ホルダーの材料について

●卓上ホルダーの一部に使用の材料は、 植物由来の樹脂を含んだ成形品で、従 来の石油系樹脂と比べて、ライフサ イクル全体のCO₂排出量、石油使用 量を減らすことのできる環境に優し い新素材です。

# ACアダプタだけで充電する

ACアダプタの接続コネクターを、本 機の外部接続端子に取り付けて充電し ます。

 ●外部接続端子からの水や粉じんの侵入 を防ぐため、卓上ホルダーでの充電を おすすめします。

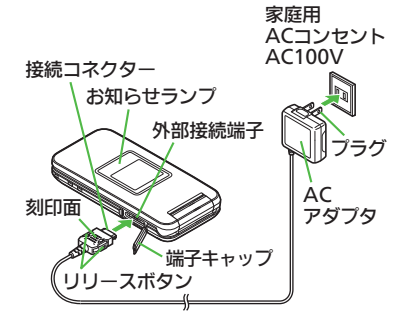

# 端子キャップを閉じる

端子キャップを矢印】の方向へ押して ヒンジを収納し、矢印2の部分を押さ えて閉じます。

端子キャップ ヒンジ

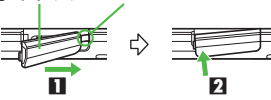

- 端子キャップについてのご注意
   外部接続端子を使用後は、端子キャップを確実に閉じてください。接触面に細かいゴミなどが挟まると、水や粉じんが侵入する原因となります。
   ヒンジを収納しないまま無理に閉じると、端子キャップが変形すること
- があります。防水/防じん機能が損 なわれますのでご注意ください。

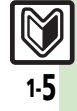

### 電池パックの充電

準備

、基礎知識

# パソコンと接続して充電する

- オプション品のUSBケーブルでパソコ ンと接続すれば、パソコンのUSB端子 からの電力で充電できます。
- パソコンには、あらかじめUSBドライバ(サイトからダウンロード)をインストールしておいてください。
- 電源が入っていないときは充電できません。
- ●USBハブを利用しているときは、充電 できないことがあります。

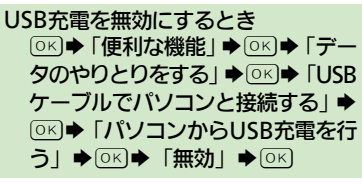

# シガーライター充電器で充電する

オプション品のシガーライター充電器 を使用して充電します。

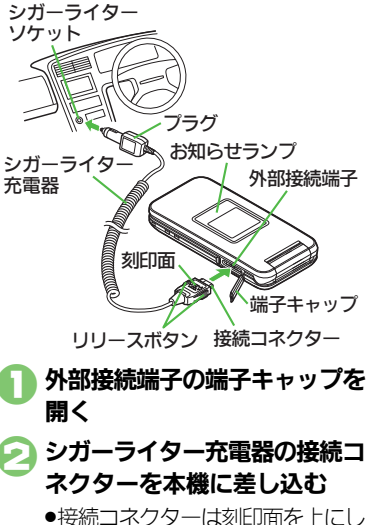

● 接続コインダーは刻印面を上にして、水平に「カチッ」と音がするまで、しっかりと差し込みます。

シガーライターソケットにプラ グを差し込む 🕢 自動車のエンジンをかける

- 充電が始まり、背面画面の下に「充電」と表示されます。
   (お知らせランプ)
- ●お知らせランプが消灯すれば、充 電は完了です。
- フラグをシガーライターソケットから抜く

本機から接続コネクターを取り 外す

- リリースボタンを押さえながら、 ひねらずまっすぐに抜いてください。
- → 端子キャップを閉じる (12分 P.1-5)

シガーライター充電器利用時のご注意

- シガーライター充電器の電源は、自動車のキースイッチに連動していますが、自動車の種類によっては、連動しないことがあります。自動車から離れるときは、電源が切れていることを確認してください。
- シガーライター充電器を卓上ホル ダーに接続しないでください。故障の原因となることがあります。
- 炎天下で高温になった自動車内では、
   充電しないでください。

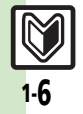

# 電源On/Off

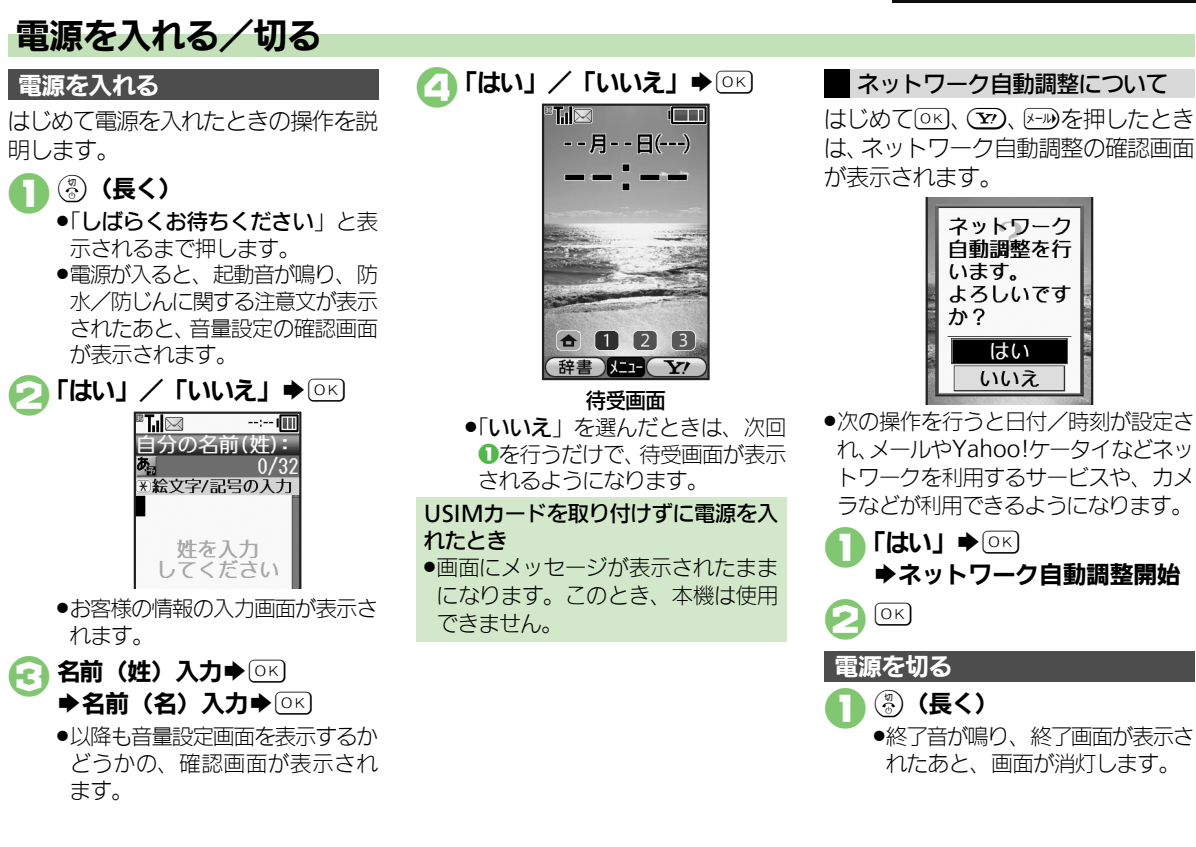

# 画面とマークの見かた

# 画面の見かた

準 備 待受画面について 基 礎 7月 11 知 15 11

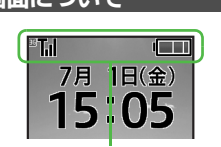

●待受画面では、電波の強さや電池の残量など、本機の状態を表すマークが表示されます。

# お知らせについて

簡易留守録に用件が録音されたり、 メールの送信に失敗したときなどは、 下部にお知らせが表示されます。

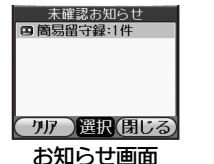

- お知らせ内容(「簡易留守録」など)と 件数が表示されます。お知らせ内容を選び区のを押すと、詳細を確認できます。
- ●お知らせ画面表示中に ፪30を押すと、一時的にお知らせを非表示にすることができます。

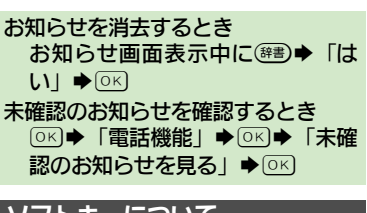

# ソフトキーについて

画面下部に表示される文字は、左から 順に(確)、(い)、(い)を押したときに操 作できる内容を示しています。

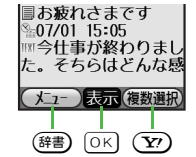

ソフトキーに「説明」と表示されているボタンを押すと、その機能の内容などが表示されます。

# 画面の自動消灯について

通話中や操作をしない状態が続くと、 電池パックの消耗を抑えるため、自動 的に画面表示が消えます。

- (パネルセーブ)
- ●消灯した画面を点灯するときは、いず れかのボタン(通話中のときは⑧以 外)を押します。

# 画面の照明について

- ●無操作時は、自動消灯する前に画面 表示が暗くなります。
- ●画面が見えづらいときは、 <sup>(0%)</sup>~ (9.3) を押すと照明が点灯します。(押した ボタンの動作が行われますので、ご 注意ください。)

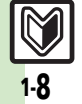

画面とマークの見かた

準備/

/基礎知識

# マークの見かた

sl

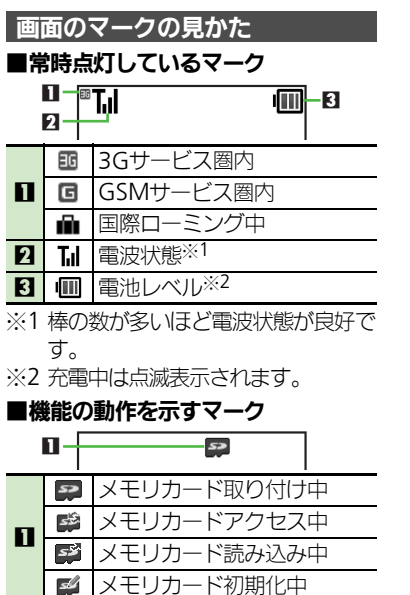

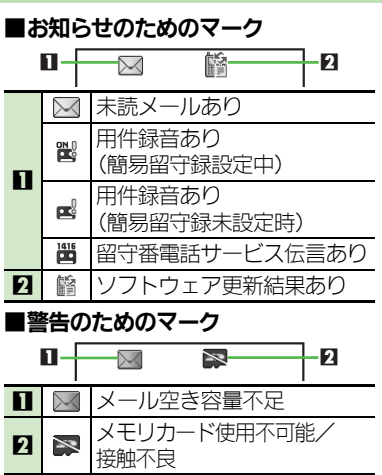

| ■通信関連のマーク         |                 |             |
|-------------------|-----------------|-------------|
|                   | 11 - F<br>2 - F |             |
|                   | X               | メール受信中      |
|                   | X               | メール送信中      |
| •••               | SSL<br>M        | SSL対応の画面表示中 |
|                   | ٢               | パケット通信利用中   |
| 2                 | 8               | 位置情報測位中※    |
|                   | <b>₩</b>        | 赤外線通信接続中    |
| ค                 | ŧ۴.             | 赤外線通信待機中    |
|                   | 勸               | 赤外線送受信中     |
|                   | ei              | ソフトウェア更新中   |
| ※位置情報の送信中に点滅表示されま |                 |             |

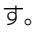

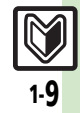

### 画面とマークの見かた

準備

/基礎知識

| ■本機の設定を示すマーク |          |                       |  |
|--------------|----------|-----------------------|--|
|              |          |                       |  |
| 1            | þ.       | 電波停止中                 |  |
| 2            | 2        | 簡易留守録設定中              |  |
|              | <b>1</b> | カレンダー設定中<br>(アラームOn)  |  |
| 3            | 1        | カレンダー設定中<br>(アラームOff) |  |
|              | ŝ        | 目覚まし設定中               |  |
|              | <b>1</b> | マナーモード設定中             |  |
| 4            | ß        | 運転中モード設定中             |  |
|              |          | オリジナルモード設定中           |  |

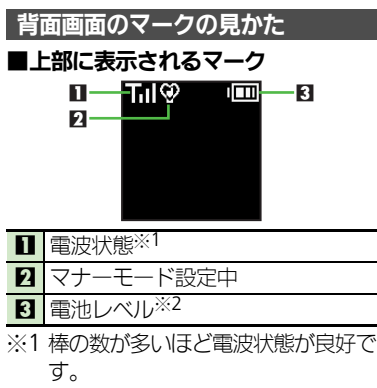

※2 充電中は点滅表示されます。

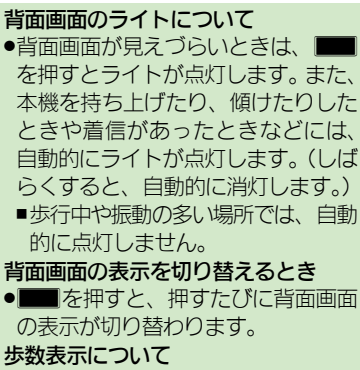

背面画面には、歩数が表示されます。
 歩数表示は、時計表示が変わるとき
 (1分単位)や背面画面のライトが点
 灯するときに更新されます。

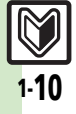

準備

/基礎知識

# 暗証番号について

本機の使用にあたっては、次の暗証番 号が必要になります。あらかじめ操作 用暗証番号、管理者用暗証番号を登録 してからご利用ください。

- 本書は、操作用暗証番号、管理者用暗 証番号が登録されている状態での操作 方法を記載しています。
- ●各暗証番号はお忘れにならないよう、 また、他人に知られないようご注意く ださい。
- 他人に知られ悪用されたときは、その 損害について当社では責任を負いかね ますので、あらかじめご了承ください。

| 操作用                                  | 各機能を利用するときに使                                                                             |
|--------------------------------------|------------------------------------------------------------------------------------------|
| 暗証番号※                                | います。                                                                                     |
| 管理者用                                 | 本機の初期化のときに使い                                                                             |
| 暗証番号※                                | ます。                                                                                      |
| 交換機用<br>暗証番号<br>(発着信<br>規制用<br>暗証番号) | ご契約時の4ケタの番号で<br>す。契約内容の変更、オプ<br>ションサービスを一般電話<br>から操作するとき、発着信<br>規制サービスの設定を行う<br>ときに使います。 |

※本機の操作で登録、変更できます。

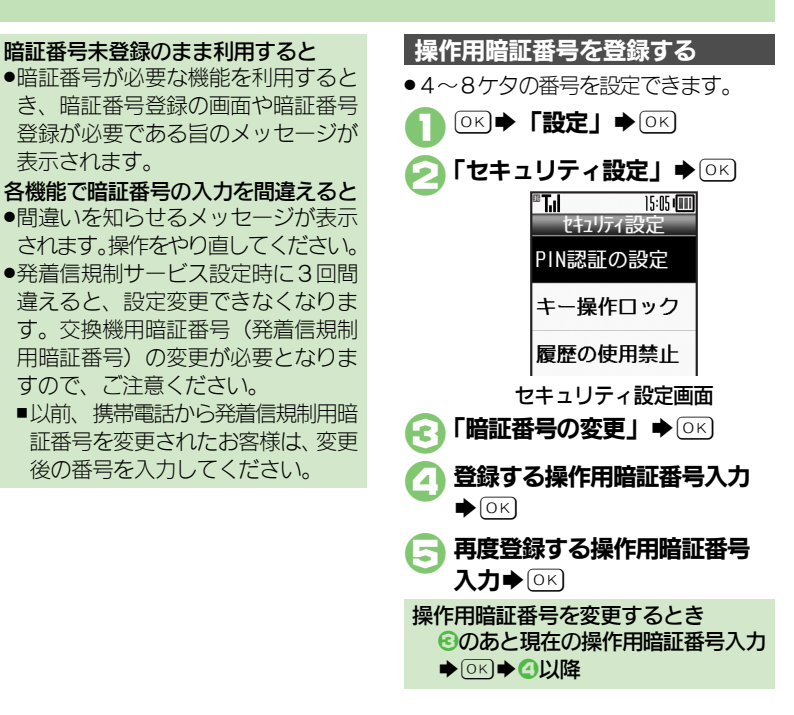

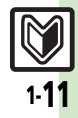

### 暗証番号

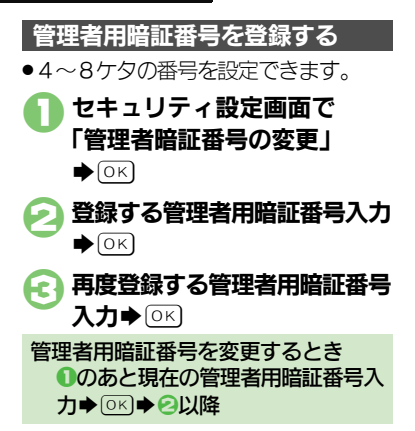

準備/基礎知識

| 楽ボタンメニュー      | 2-2 |
|---------------|-----|
| 楽ボタンメニューの使いかた | 2-2 |
| メインメニュー       | 2-3 |
| メインメニューの使いかた  | 2-3 |
| マナーについて       | 2-4 |
| マナーモード/電波の停止  | 2-4 |

| その他の基本操作 | 2-5 |
|----------|-----|
| その他の基本操作 | 2-5 |
| 応用操作     | 2-6 |

基本操作

VA

# 楽ボタンメニュー

基本操作

# 楽ボタンメニューの使いかた

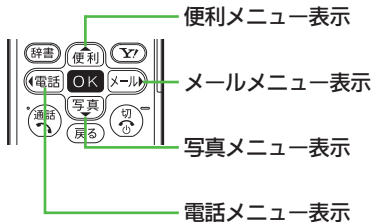

 ●楽ボタンメニューについて詳しくは、 16章の「メニュー一覧」(℃) P.16-24) を参照してください。

<sup>®</sup>T.il 15:05 📖 便利 1 歩数計を使う (2)カレンダーを見る ③目覚ましを使う ④雷卓を使う (5)番号を交換する ⑥地図を見る 選択(全灯1-●便利メニューが表示されます。 () 「夏)で 「カレンダーを見る」 ● ○ K EE T 15:05 📖 1/07/01(金) **Č** na ž 3 4 5 6 7 8 9 10 11 12 13 14 15 16 17 18 19 20 21 22 23 24 25 26 27 28 29 30 カレンダーが表示されます。

楽ボタンメニューから機能を選ぶ

便利メニューから、カレンダーを呼び

出す方法を例に説明します。

便利

### 全メニューを表示するとき ①のあと(<sup>377</sup>)

■該当機能内のすべてのメニューが表示されます。

# タブについて

●その画面や項目に複数の画面/項目 があるときは、「タブ」が表示されま す。タブの切替は ☞ / ⊱→ で行い ます。

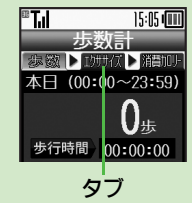

# 1つ前の画面に戻るとき

● ■ を押します。確認操作などが必要 なことや戻れないこともあります。

### 待受画面に戻るとき

③を押します。確認操作などが必要なこともあります。

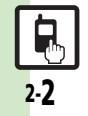
2

基本操作

# メインメニューの使いかた

○Kを押すと、本機で利用できるすべての機能が表示されます。 (メインメニュー)

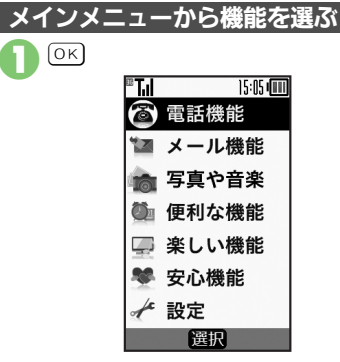

●メインメニューが表示されます。
 ● (第) (第) で機能/項目選択

●このあと、項目内のメニューが表示されますので、 (●) / ●● で項目を選び、○○○ を押します。

 メインメニュー項目について
 ・メインメニューについて詳しくは、16章の「メニュー一覧」(ビアP.16-24)を 参照してください。

| 電話機能  | 電話関連の機能を利用で<br>きます。                     |
|-------|-----------------------------------------|
| メール機能 | メールを利用できます。                             |
| 写真や音楽 | カメラを起動したり、写真<br>などのデータを確認でき<br>ます。      |
| 便利な機能 | 歩数計やカレンダーなど<br>を利用できます。                 |
| 楽しい機能 | インターネットやテレビ<br>を楽しんだり、音楽/動画<br>を再生できます。 |
| 安心機能  | 緊急ブザーや読んだよメー<br>ルなどを利用できます。             |
| 設定    | いろいろな設定が行えま<br>す。                       |

メインメニューの表示をアイコンにする メインメニューをアイコン表示に変更 できます。

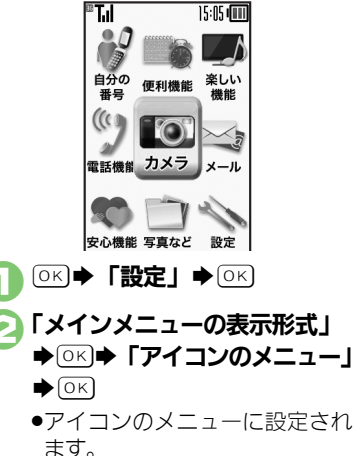

# マナーについて

基本操作

# マナーモード/電波の停止

- 携帯電話をお使いになるときは、周 囲への気配りを忘れないようにしま しょう。
- 劇場や映画館、美術館などでは、周囲の人たちの迷惑にならないように電源を切っておきましょう。
- レストランやホテルのロビーなど、静かな場所では周囲の人たちの迷惑にならないように気をつけましょう。
- ●電車やバスなどの交通機関では、車内 のアナウンスや掲示に従いましょう。
- ●街の中では、通行の妨げにならない場 所で使いましょう。

マナーモードを利用する

着信があったり、目覚ましやアラーム が動作しても、本機から音が出ないよ うにします。

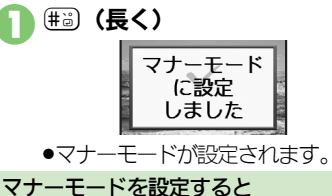

- ●着信音などの音量が「**消音**」になり ます。
- 着信時などに振動するようになります。
- ●カメラ撮影時のシャッター音は、設定にかかわらず常に一定の音量で鳴ります。
- ●音楽再生など、一時的に音を出すときは、次の操作を行います。
- いえ」●○K●音量調節
- マナーモードを解除するとき
- マナーモード設定中に曲道(長く)

『
「

「

「

「

「

「

「

「

「

「

「

「

「

「

「

「

「

「

「

「

「

「

「

「

「

「

「

「

「

「

「

「

「

「

「

「

「

「

「

「

「

「

「

「

「

「

「

「

「

「

「

「

「

「

「

「

「

「

「

「

「

「

「

「

「

「

「

「

「

「

「

「

「

「

「

「

「

「

「

「

「

「

「

「

「

「

「

「

「

「

「

「

「

「

「

「

「

「

「

「

「

「

「

「

「

「

「

「

「

「

「

「

「

「

「

「

「

「

「

「

「

「

「

「

「

「

「

「

「

「

「

「

「

「

「

「

「

「

「

「

「

「

「

「

「

「

「

「

「

「

「

「

「

「

「

「

「

「

「

「

「

「

「

「

「

「

「

「

「

「

「

「

「

「

「

「

「

「

「

「

「

「

「

「

「

「

「

「

「

「

「

「

「

「

「

「

「

「

「

「

「

「

「

「

#### 電波を停止する

電源を入れたまま、電波の送受信だけ を停止します。

電波の送受信を停止すると、電話の発着信、メールの送受信、インターネット接続など、電波をやりとりする機能が利用できなくなります。

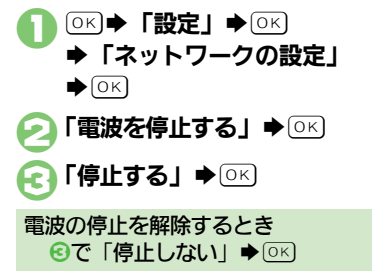

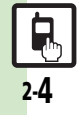

# その他の基本操作

# その他の基本操作

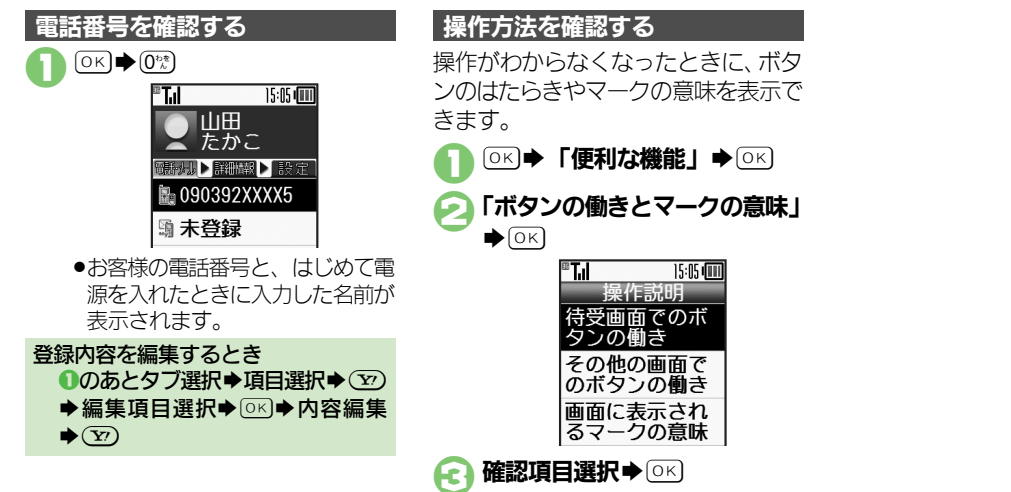

### 【<br /> ・<br /> P.2-6

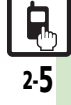

| マナーモード                                    |                                                                                                    | 自分の番号を見                        | 3                                                                                                    |
|-------------------------------------------|----------------------------------------------------------------------------------------------------|--------------------------------|----------------------------------------------------------------------------------------------------|
| マナーモードの設<br>定を変更したい                       | (共通操作)○区→「設定」→○区→「マナー<br>モードの設定」→○区→下記の操作                                                                 | 項目をコピーして<br>利用したい              | <ul> <li>○K ◆ ① 第 ◆ 項目選択 ◆ 辞書) ◆ 「コピー」 ◆</li> <li>○K</li> </ul>                                                                                                    |
|                                           | 利用モードを変更する<br>モード選択▶ ○区<br>冬モードの設定内容を変更する                                                                 | 送信する電話番号<br>などの情報を変更<br>したい    | ○K     0:     ●:     ●:     ●:     ●:     ●:     ●:     ●:     ●:     ●:     ●:     ●:     ●:     ●:     ●:     ●:     ●:     ●:     ●:     ●:     ●:     ●:     ●:     ●:     ●:     ●:     ●:     ●:     ●:     ●:     ●:     ●:     ●:     ●:     ●:     ●:     ●:     ●:     ●:     ●:     ●:     ●:     ●:     ●:     ●:     ●:     ●:     ●:     ●:     ●:     ●:     ●:     ●:     ●:     ●:     ●:     ●:     ●:     ●:     ●:     ●:     ●:     ●:     ●:     ●:     ●:     ●:     ●:     ●:     ●:     ●:     ●:     ●:     ●:     ●:     ●:     ●:     ●:     ●:     ●:     ●:     ●:     ●:     ●:     ●:     ●:     ●:     ●:     ●:     ●:     ●:     ●:     ●:     ●:     ●:     ●:     ●:     ●:     ●:     ●:     ●:     ●:     ●:     ●:     ●:     ●:     ●:     ●:     ●:     ●:     ●:     ●:     ●:     ●:     ●:     ●:     ●:     ●:     ●:     ●:     ●:     ●:     ●:     ●:     ●:     ●: |
|                                           | モード選択◆ (●) 設定項目選択 → ○ ×<br>各設定項目の操作<br>● 「通常モード」 では変更できません。                                               | 自分の番号などを<br>お買い上げ時の状<br>態に戻したい | ○K ◆ 0號 ◆ 6部 ◆ 「登録内容のリセット」       ◆ 0K ◆ 「はい」 ◆ 0K                                                                                                    |
|                                           | <ul> <li>●モードによっては、変更できない項目もあります。</li> </ul>                                                              |                                |                                                                                                    |
| オリシナルのモー<br>ドを作成したい                       | <ul> <li>○K</li> <li>○K</li> <li>「オリジナルモード」 (#書)</li> <li>設定項目選択</li> <li>○K</li> <li>各設定項目の操作</li> </ul> |                                |                                                                                                    |
| モードの設定を初<br>期化したい                         | <ul> <li>○K ◆「設定」 ◆ ○K ◆ 「マナーモードの</li> <li>設定」 ◆ ○K ◆ モード選択 ◆ ② ◆「はい」</li> <li>◆ ○K</li> </ul>            |                                |                                                                                                    |
| マナーモード設定<br>中に音声を出力す<br>るとき確認画面を<br>表示しない | ○K ●「設定」 ● ○K ● 「マナーモードの<br>設定」 ● ○K ● 「マナーモード」 ● (評書) ●<br>「音声出力確認画面」 ● ○K ●「表示しな<br>い」 ● ○K             |                                |                                                                                                    |

2 基本操作

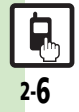

| 共通操作         | 3-2  |
|--------------|------|
| 共通操作について     | 3-2  |
| 壁紙           | 3-3  |
| 待受画面の画像を変更する | 3-3  |
| 着信時動作        | 3-4  |
| 着信時の動作を変更する  | 3-4  |
| 文字入力         | 3-6  |
| 文字入力について     | 3-6  |
| 文字を入力する      | 3-7  |
| 文字を編集する      | 3-10 |
| ユーザー辞書       | 3-11 |
| よく使う単語を登録する  | 3-11 |
| スマートリンク辞書    | 3-12 |
| 単語を辞書で調べる    | 3-12 |
|              |      |

| 電話帳登録             | . 3-14 |
|-------------------|--------|
| 電話帳について           | 3-14   |
| 電話帳に登録する          | 3-15   |
| 電話帳利用             | . 3-17 |
| 電話帳を利用する          | 3-17   |
| 楽ともボタン登録          | . 3-18 |
| 楽ともボタンに登録する       | 3-18   |
| S!電話帳バックアップ       | . 3-20 |
| S!電話帳バックアップについて   | 3-20   |
| S!電話帳バックアップを利用する. | 3-22   |
| 応用操作              | . 3-23 |
| こんなときは            | . 3-28 |

共通操作

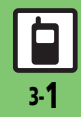

共通操作

# 共通操作について

お使いになる前に、画面/音のアレンジ方法や、いろいろな機能で共通して利用できる操作について知っておきましょう。

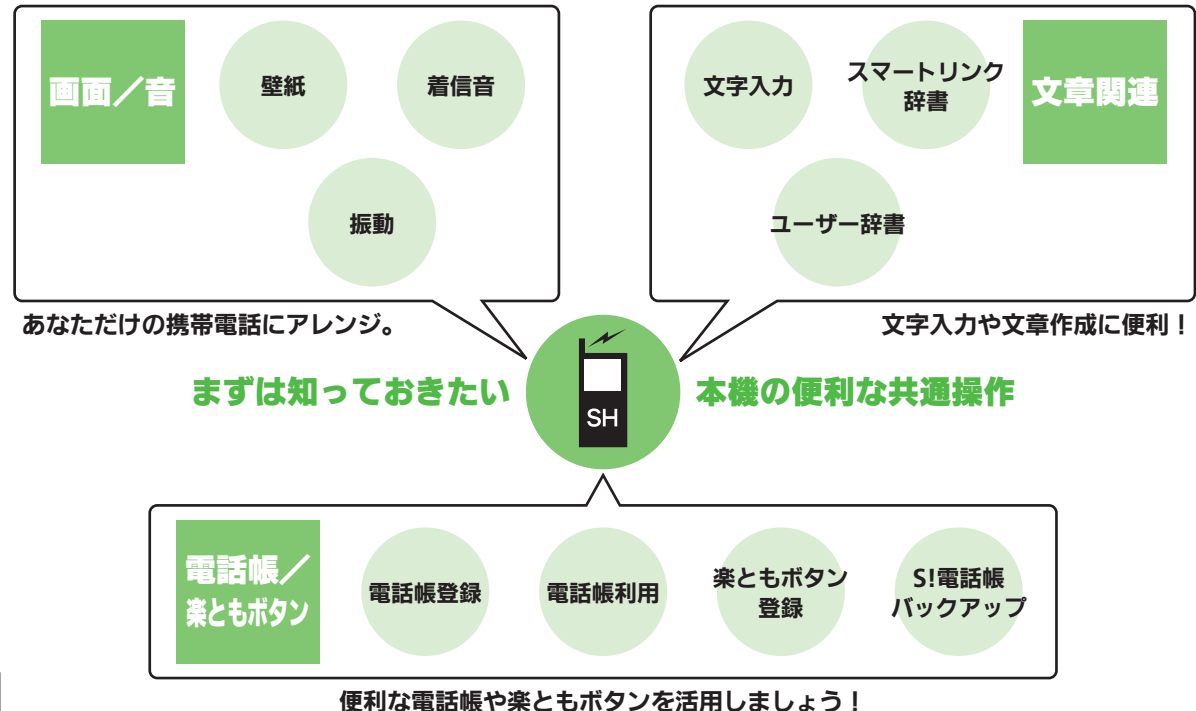

3-<u>2</u>

- A.

# 待受画面の画像を変更する

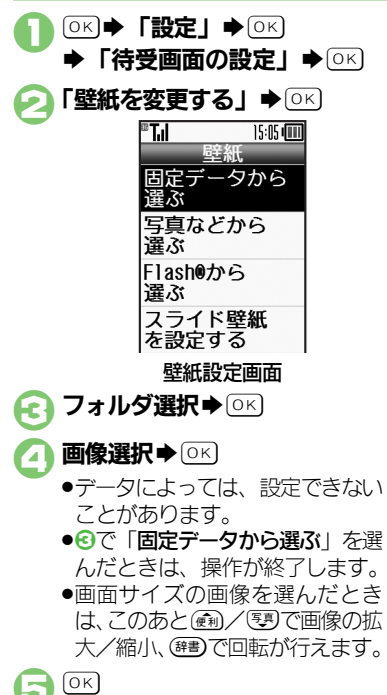

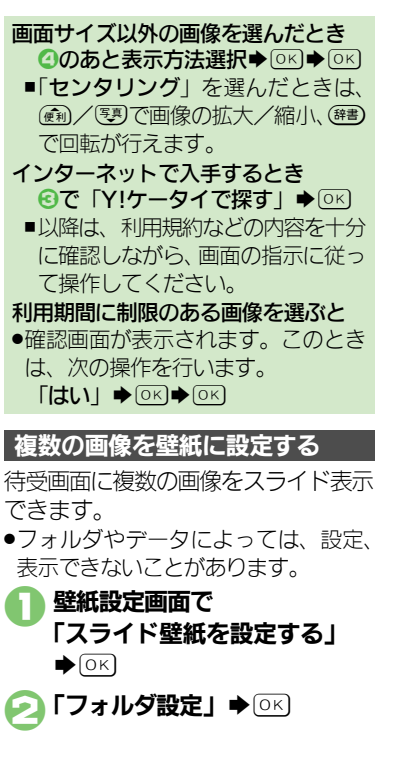

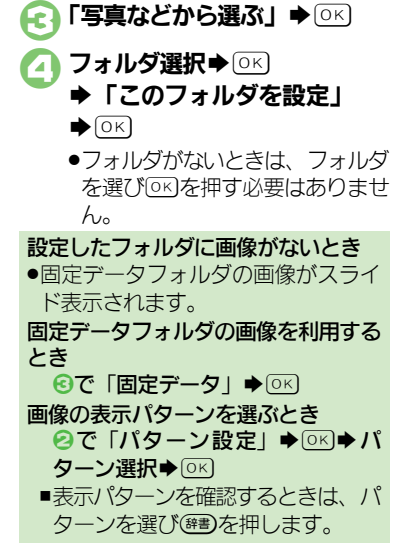

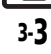

# 着信時動作

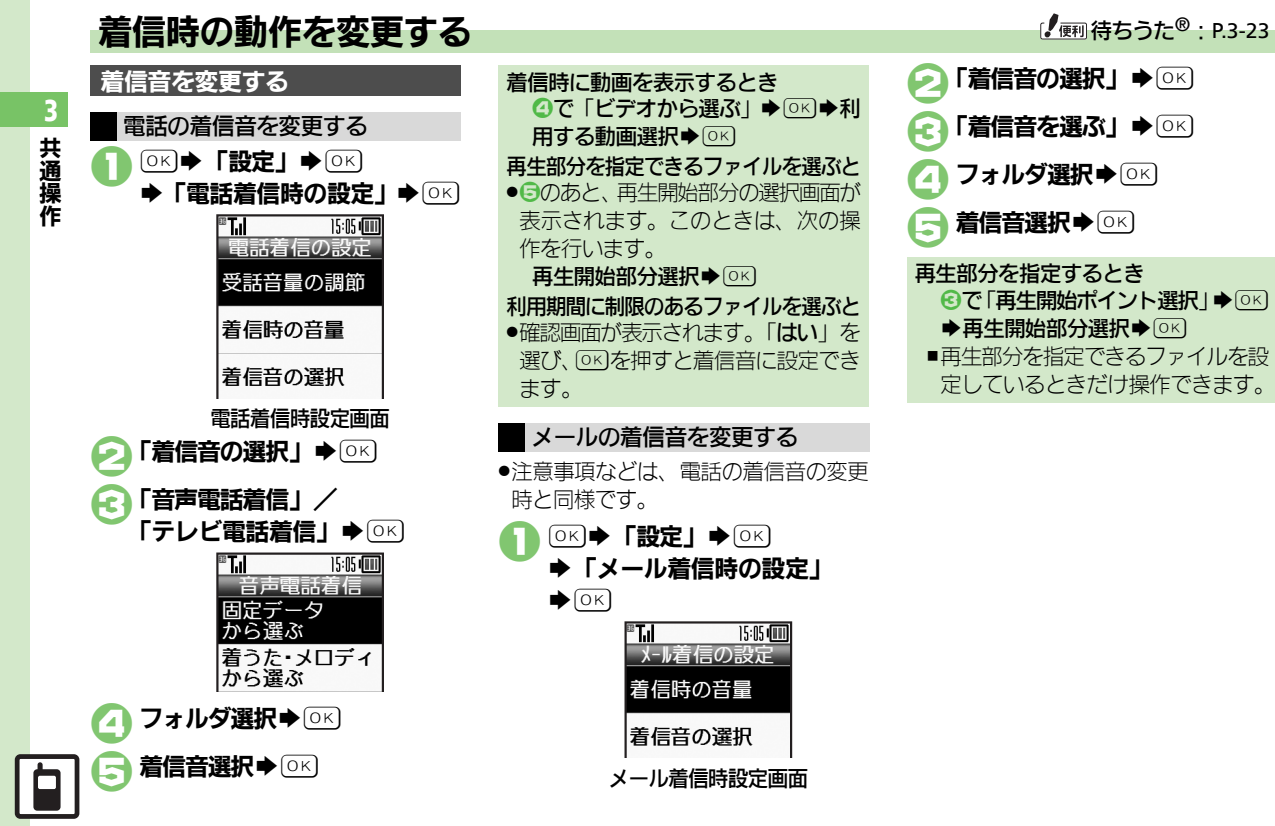

#### 着信時動作

### 振動を設定する

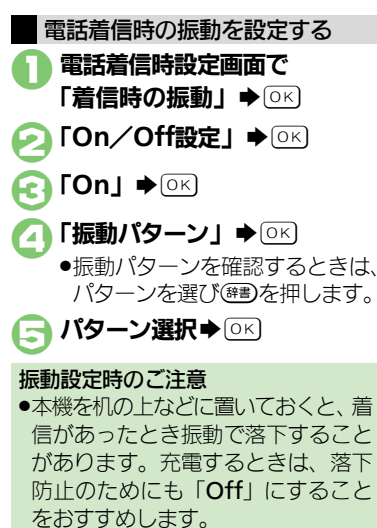

 

 メール着信時の振動を設定する
 待ち

 ・注意事項などは、電話着信時の振動の設定と同様です。
 電話にて、まることでは、

 メール着信時設定画面で「着信時の振動」 ◆ ○K
 ・待ち

 パクーンの行設定」 ◆ ○K
 ・待ち

 ご「Con/Off設定」 ◆ ○K
 ・行ちのが必

 「振動パターン」 ◆ ○K
 ●

 ・振動パターン ◆ ○K
 ●

 ・振動パターンを確認するときは、 パターンを選び(確認を押します。
 ●

 バターン選択 ◆ ○K

 ●

# 待ちうた<sup>®</sup>のサービスを開始する

電話に出るまでの間、呼び出し音として、お気に入りの音楽を相手に聞かせることができます。

●待ちうた<sup>®</sup>の利用には、別途お申し込み が必要です。(有料)

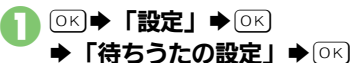

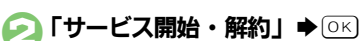

●以降は、画面の指示に従って操作 してください。

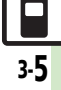

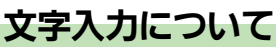

文字入力についての説明は、ことわり がない限り、文字入力画面での操作を 説明しています。

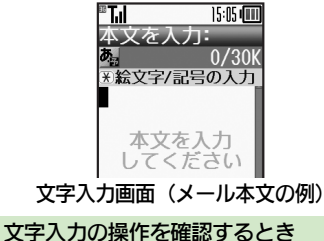

# 又字人刀の操作を確認するとき (壁)●「ヘルプ」●○K 文字入力時のご注意 ●③を連続して押したときは、終了しないことがあります。

文字入力モードの切替 (辞書) ▶ 「文字入力モード」 ▶ОК 文字入力モード ◎ 漢字 0 アイウ 0 719 Abc ∆hc ●利用できる文字種(文字入力モー) ド)が表示されます。 文字入力モード選択●○к ●文字入力モードが設定され、次の マークが表示されます。 漢字(ひらがな) カタカナ(全角/半角) ~P a ◆ 全角英数字 (大文字/小文字) A 半角英数字 (大文字/小文字) a 1 数字 区点コード X

※「予」の表示は、近似予測変換が 利用できることを示しています。

### 文字入力の基本操作

文字入力にはダイヤルボタンを利用します。1つのボタンには、ボタンに表示されているような複数の文字が割り当てられており、押す回数によって表示される文字が変わります。

#### 例:全角カタカナモードで110を3回押 したとき

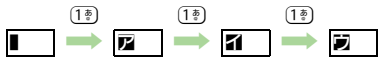

●響を押すと、逆順に表示されます。

同じボタンに割り当てられている文字 を続けて入力するときは、 ※ ● ●を押し ます。

#### 例: 全角英数字モードで「NO」と入力 するとき

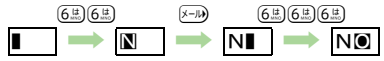

 ボタンを長く押すと、表示されている 文字が確定します。この方法で同じボ タンの文字を続けて入力することもで きます。

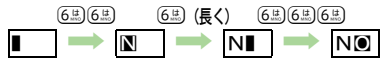

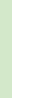

共通操作

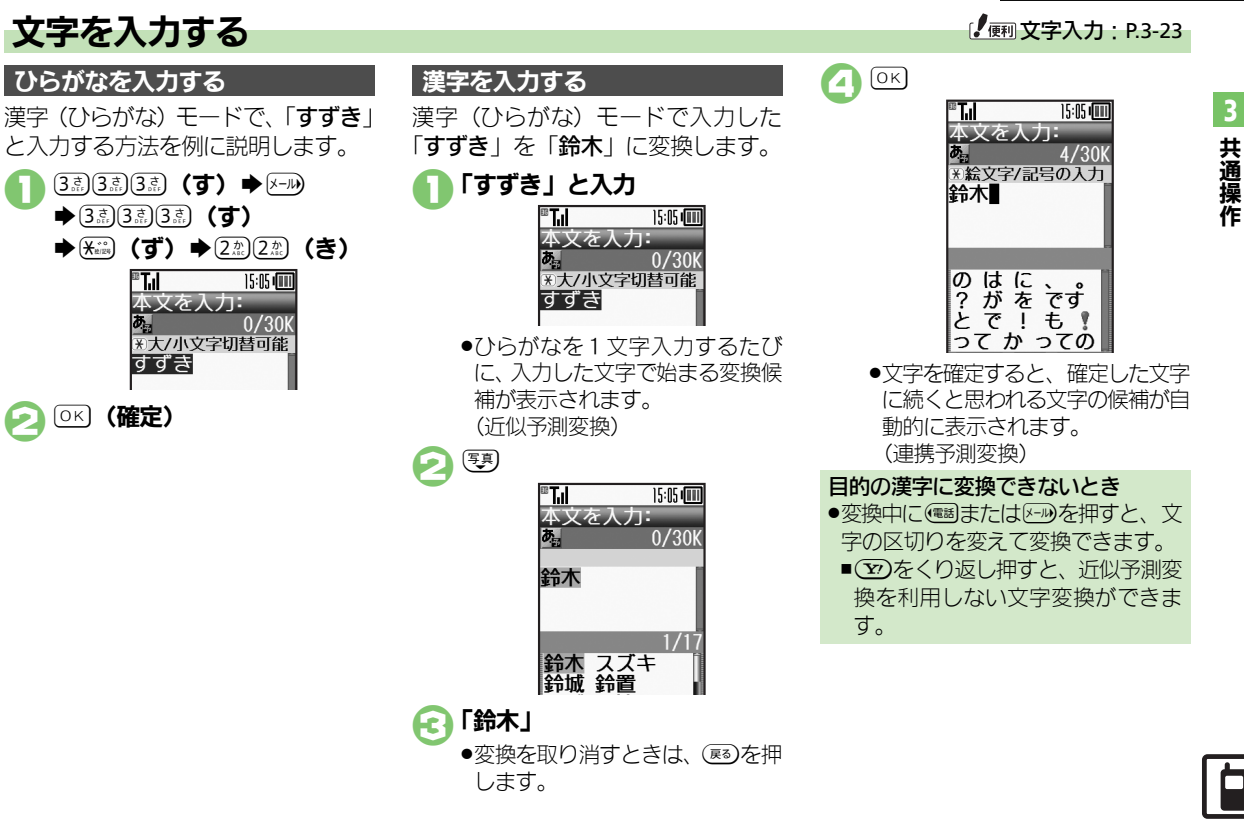

# 辞書連携

辞書と連携して、単語の意味などを確認して入力することができます。

ひらがな入力
➡確定前に
○
部書

- 明鏡刊<sup>\*</sup> 小国語 けいたい 「形態 」 けいたい 「敬体 」
- ●このあと<<p>●このあと
  ●を押すたびに、辞書の 種類が切り替わります。

目的の単語など選択⇒○к

●単語の意味などが表示されます。

СК

# 1 文字変換

ー度通常変換で入力した漢字は、はじめの1文字を入力するだけで変換できます。

以前「**すずき**」を「鈴木」に変換し たことがあるときの入力方法を例に説 明します。

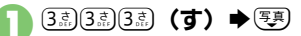

変換候補選択

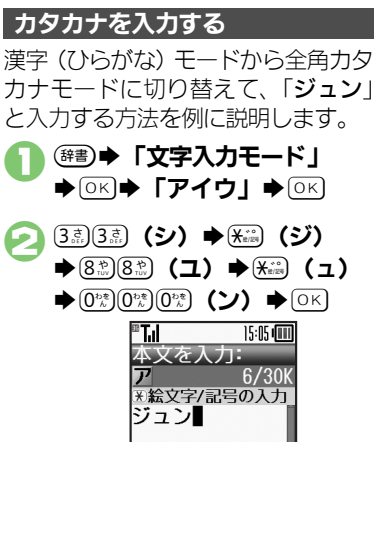

# 絵文字/マイ絵文字/記号を入力する

- 文字入力モードによっては、操作できないことがあります。
- ●マイ絵文字は、S!メールの本文入力時に 利用できます。
- - 絵文字/マイ絵文字/記号の入力 画面(履歴があるときは入力履歴 画面)が表示されます。
- そ (絵文字/マイ絵文字/記号切替)
   (細子) (リスト切替)
   (切替)

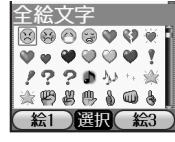

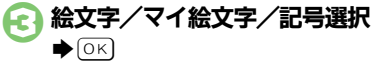

 入力モードにかかわらず、絵文字 は全角で入力されます。

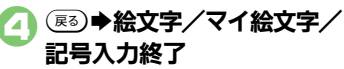

• 共通操作

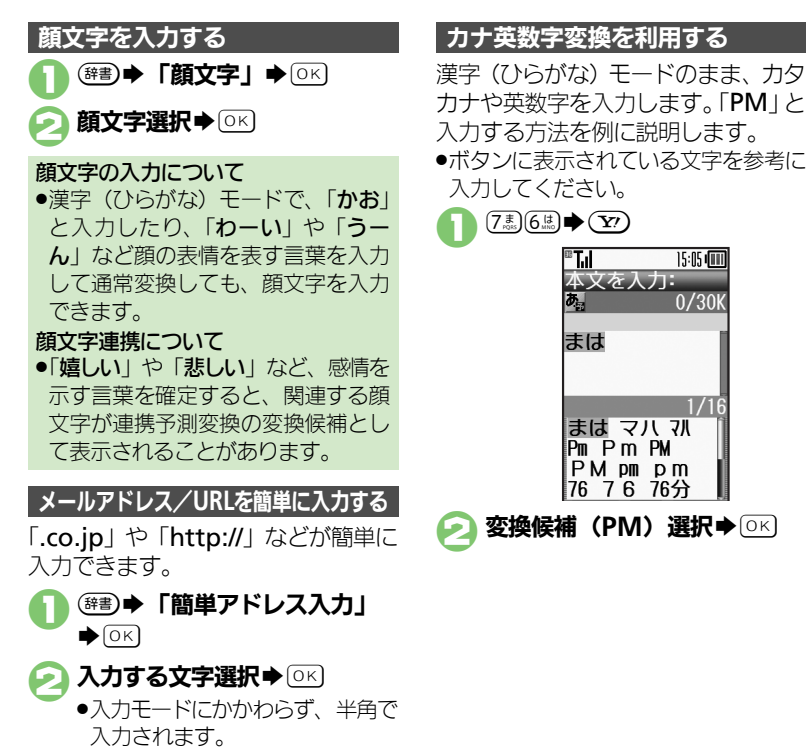

カナや英数字を入力します。「PM」と 入力する方法を例に説明します。

●ボタンに表示されている文字を参考に 入力してください。

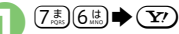

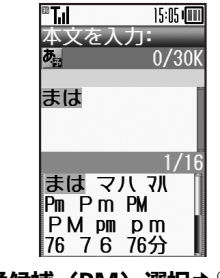

3 共通操作

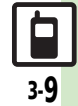

# 文字を編集する

文字を消去/修正する

「また、お願いします」を「また明日 お願いします」に修正する方法を例に 説明します。

本文を入力:

\*絵文字/記号の入力

また、お願いし

15:05 📖

18/30K

#### 消去する文字選択 BLI

ます

(戻る)

15:05 📖 BLI 本文を入力: 16/30K \* 絵文字/記号の入力 また問題いしま ਰਿ

カーソル上の1文字が消えます。

#### 挿入位置選択 £1 ➡正しい文字入力

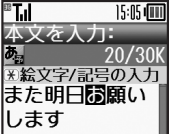

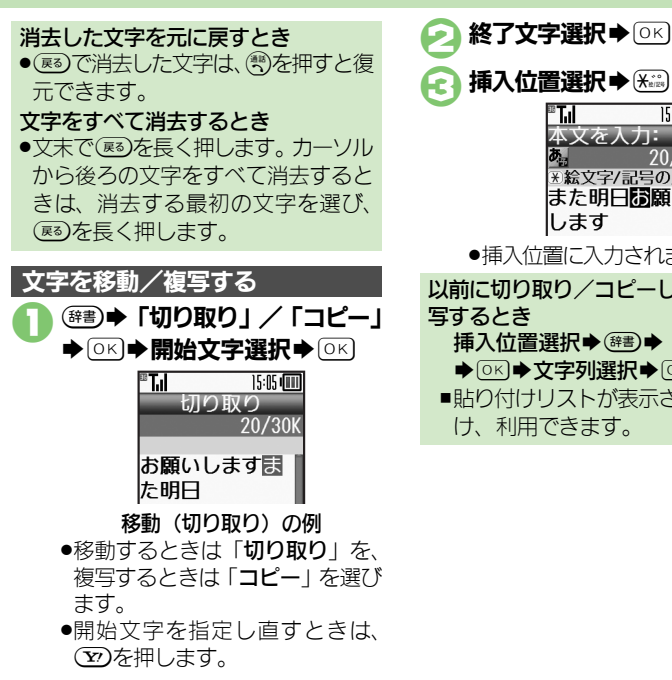

挿入位置選択⇒✷(長く) 15:05 ( <sup>8</sup>T.il 本文を入力: 20/30k \*絵文字/記号の入力 また明日間願い します ●插入位置に入力されます。 以前に切り取り/コピーした文字を複 挿入位置選択 ◆ (辞書) ◆ 「貼り付け」 ▶○K) ◆文字列選択◆○K ■貼り付けリストが表示されるときだ

け、利用できます。

3-10

3

共通操作

3

共通操作

# よく使う単語を登録する

ユーザー辞書に単語を登録する

ユーザー辞書に登録すると、変換候補 に表示されるようになります。

○K ◆「設定」 ◆ ○K
 ◆「かな漢字変換の単語を
 追加」 ◆ ○K

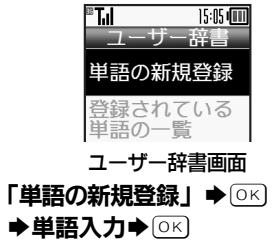

こ
 読み入力 ● ○
K

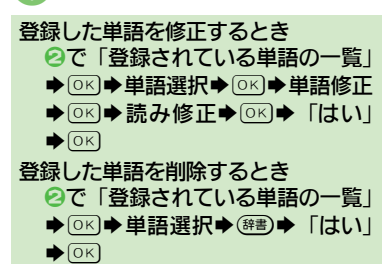

### ダウンロード辞書を入手する

専門用語などの辞書をダウンロードして使用すると、その辞書に登録されている用語が変換候補に表示されるようになります。

 辞書によっては、登録できないことが あります。

# ユーザー辞書画面で 「ダウンロード辞書を追加する」 ◆○K

●インターネットに接続されます。 以降は、画面の指示に従って操作 してください。

ユーザー辞書画面で 「ダウンロード辞書の設定」

♦ОК

# 🕗 設定する番号選択 ➡ ○🕫

- ◆ダウンロード辞書選択◆○к
- すでにダウンロード辞書が設定されている番号を選んだときは、上書きされます。

| ダウンロード辞書の使用をやめるとき                     |
|---------------------------------------|
| ②で解除する番号選択◆ ○ ○ で解除する番号選択◆ ○ ○        |
| 定解除」●○к                               |
| ダウンロード辞書の情報を確認するとき                    |
| 2 で確認する番号選択 ◆ ☞書 ◆ 「詳                 |
| æ] ♦ OK                               |
| メール返信アシスト辞書について                       |
| <ul> <li>●本機には、あらかじめ「メール返信</li> </ul> |
| アシスト辞書」が設定されています。                     |
| メール返信時、元の受信メールに使                      |
| われている単語が優先的に変換候補                      |
| として表示されます。(対象となる単                     |
| 語の文字種別は、全角/半角カタカ                      |

漢字(ひらがな)モードのときに有効です。

ナと全角/半角英数字です。)

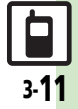

# スマートリンク辞書

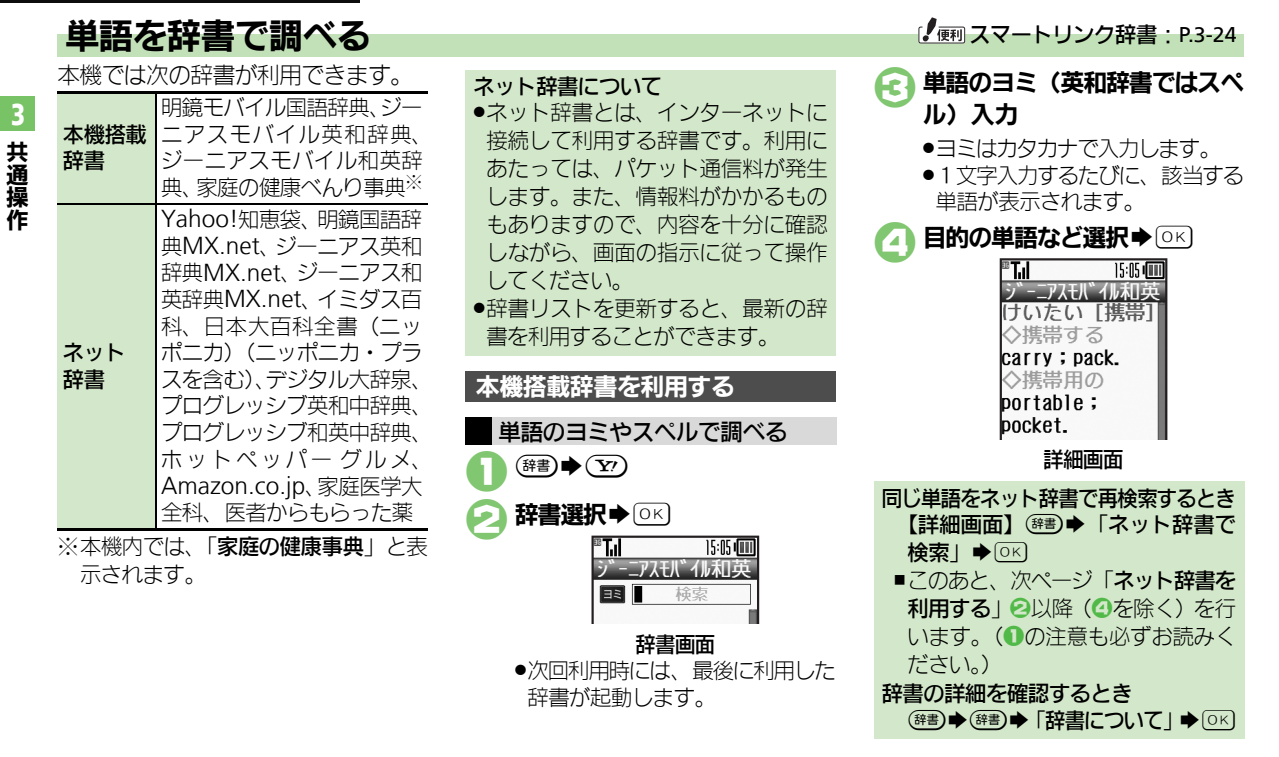

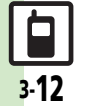

#### スマートリンク辞書

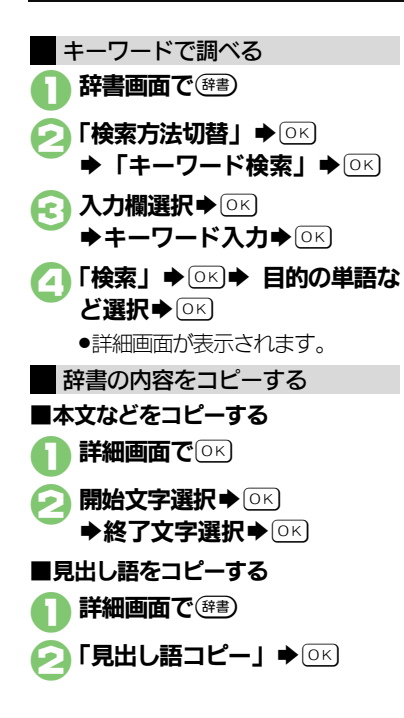

| ネット辞書を利用する                                                                                                    | 辞書の出典の詳細を確認するとき                                                                                                    |        |
|----------------------------------------------------------------------------------------------------|----------------------------------------------------------------------------------------------------|--------|
| <ul> <li>(ア) ト 辞書 (20) 舟 「ネット辞書」</li> <li>(部) ◆ (ア) ◆ 「ネット辞書」</li> <li>(回) ◆ 回</li> <li>(ロじめて利用するときは、利用規約が表示されます。内容を十分確認したあと、(回) を押してください。このあと、画像の取得方法を選び、(回) を押します</li> </ul> |                                                                                                    | 3 共通操作 |
| 注:<br>注::::::::::::::::::::::::::::::::::                                                                                                    | <b>①のあと (3世) 今 「利用規約」 今 ○</b> K<br>■ このあと ○ K を 押すと、辞書画面に<br>戻ります。                                                                                         |        |
| <ul> <li>         辞書選択 ◆ ○K         <ul> <li>●「すべて」を選ぶと、同じ単語をすべての辞書で一括検索できます。             </li> <li>             入力欄選択 ◆ ○K) ◆ 単語入力         </li> </ul> </li> </ul>            | 履歴やしおりを利用する <ul> <li>しおりをはさむ</li> <li>詳細画面で<sup>())</sup></li> </ul>                                                                                       |        |
| ♦ OK                                                                                                    |                                                                                                    |        |
| <ul> <li>「検索」 ◆ ○K</li> <li>●以降確認画面を表示しないとき<br/>は、このあと(響)(√)を押します。</li> <li>「はい」 ◆ ○K</li> </ul>                                                                               | <ul> <li>履歴やしおりを確認する</li> <li>辞書画面で<sup>(辞書)</sup></li> <li>「履歴一覧」/「しおり一覧」</li> <li>→ OK</li> </ul>                                                        |        |
| <ul> <li>目的の単語など選択 ◆ OK</li> <li>●詳細画面が表示されます。</li> </ul>                                                                                                    | <ul> <li>              日的の単語など選択 ◆ ○K             ●             ・詳細画面が表示されます。          </li> <li>             ネット辞書の履歴からは詳細画面を表示できません。         </li> </ul> |        |

# 電話帳登錄

#### 電話帳について 本機の電話帳は、電話番号やメールアドレスをはじめ、いろいろな情報を登録して利用できます。 短縮ダイヤル メールグループ 共通操作 相手の メール 電話帳に登録した相手 同報メール送信用のグ 名前 電話番号 に簡単な操作で電話が ループを作成すること アドレス 情報 かけられます。 ができます。 S!電話帳バックアップ 着信拒否 誕生日/ ホーム サーバーに電話帳を保 電話帳に登録されてい 住所 存したり、同じ状態に ない電話番号の着信を ページ XŦ 更新できます。 拒否できます。 電話帳に 電話帳を利用した 登録できる項目 おもな機能/サービス SH 電話帳に登録したデー タは、電話発信、メール 着信時の 送信のグループ登録な 着信画像 着信音 振動 ど、相手を指定する機 動作 能で利用できます。 その他の グループ 位置情報 情報

#### 電話帳登錄

#### 電話帳に登録する 電話帳に、名前、電話番号、メールア (電話) 🔶 「電話帳に追加する」 「内容確認して登録する」 A ドレスを登録する方法を例に説明しま ♦ОК ♦ОК す。 e T 15:05 (000) BT. 15:05 (00) 大切なデータを失わないために 名前/姓: 雷話帳登録 0/32この内容で ●雷話帳に登録したデータは、雷池パッ \* 絵文字/記号の入力 登録しますか? クを長い間外していたり、電池残量 図植田 ミキオ のない状態で放置したりすると、消 姓を入力 取りすが ミオオ 失または変化してしまうことがあり してください 090392XXXX1 ます。また、事故や故障でも同様の 可能性があります。大切な電話帳な 🖻 aabb@xxx. yyy どは、控えをとっておかれることを **OK** おすすめします。なお、電話帳が消 **F** 失または変化した場合の損害につき ●電話帳が登録されます。 ましては、当社では責任を負いかね 電話帳入力中に着信があると 電話番号入力◆○к **[**4] ますのであらかじめご了承ください。 ●着信を受けても入力中の内容は消え ません。通話などを終えると、入力 メールアドレス入力争回回 を継続できます。 ◆マーク選択◆○K) 入力した内容を変更するとき E T. ⑦で(Y) → 編集項目選択 → OK → 編 15:05 📖 電話帳登録 **集完了**◆ OK ◆ OK 電話帳の基本の その他の項目を入力するとき 項目の入力が ⑤で「他の項目を入力する」 ◆ ○K) 終わりました。 ◆入力項目選択◆○K)◆入力完了◆ 内容確認して 登録する OK **▶ Y**? 他の項目を入力 する

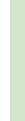

共通操作

#### 電話帳登録

3

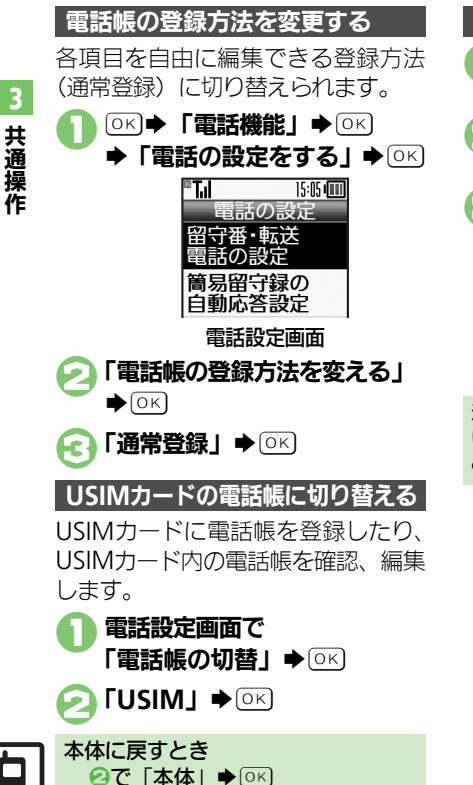

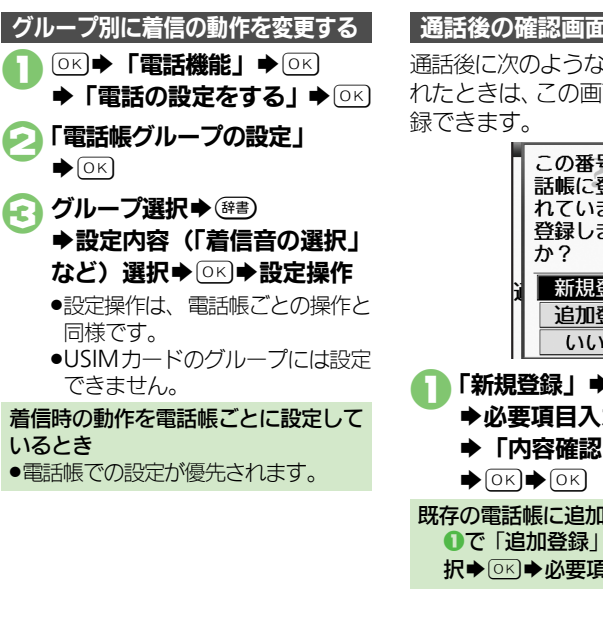

# 通話後の確認画面から登録する

通話後に次のような確認画面が表示さ れたときは、この画面から電話帳に登

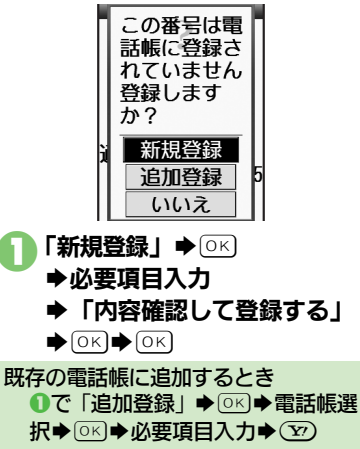

# 電話帳を利用する

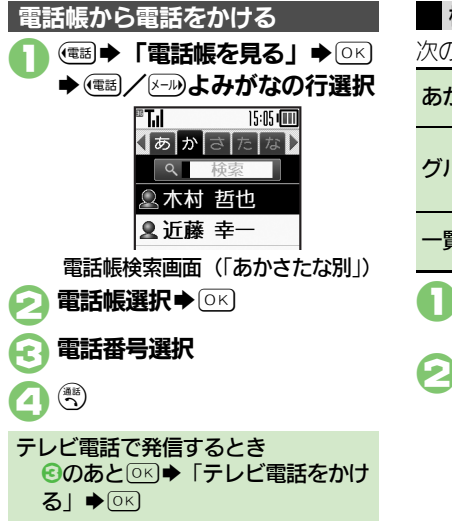

| 検索方法を変更する                             |                                |  |
|---------------------------------------|--------------------------------|--|
| 次の検索方法を                               |                                |  |
| あかさたな別                                | よみかなの行を選択し<br>て、電話帳を表示         |  |
| グループ別                                 | グループを選択して、<br>グループ内の電話帳を<br>表示 |  |
| 一覧         すべての電話帳を五十           音順に表示 |                                |  |
|                                       |                                |  |

➡「検索方法切替」
○K

検索方法選択●○▷

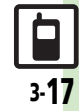

# 楽ともボタン登録

# 楽ともボタンに登録する

本機には、楽ともボタン(①123)) が搭載されています。よく連絡する相 手を楽ともボタンに登録すると、簡単 に呼び出せるのはもちろん、メールの やりとりの履歴を一覧したり、添付画 像のスライドショーを表示することも できます。

楽ともボタンに登録すると、待受画面に
 登録した相手のニックネームが表示されます。(表示しないように設定することもできます。)

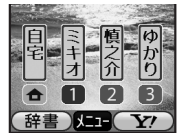

## 自宅ボタンに登録する

電話帳から登録する方法を例に説明し ます。

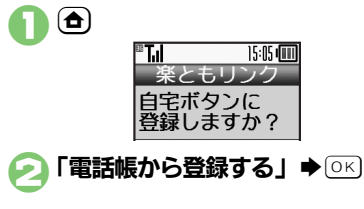

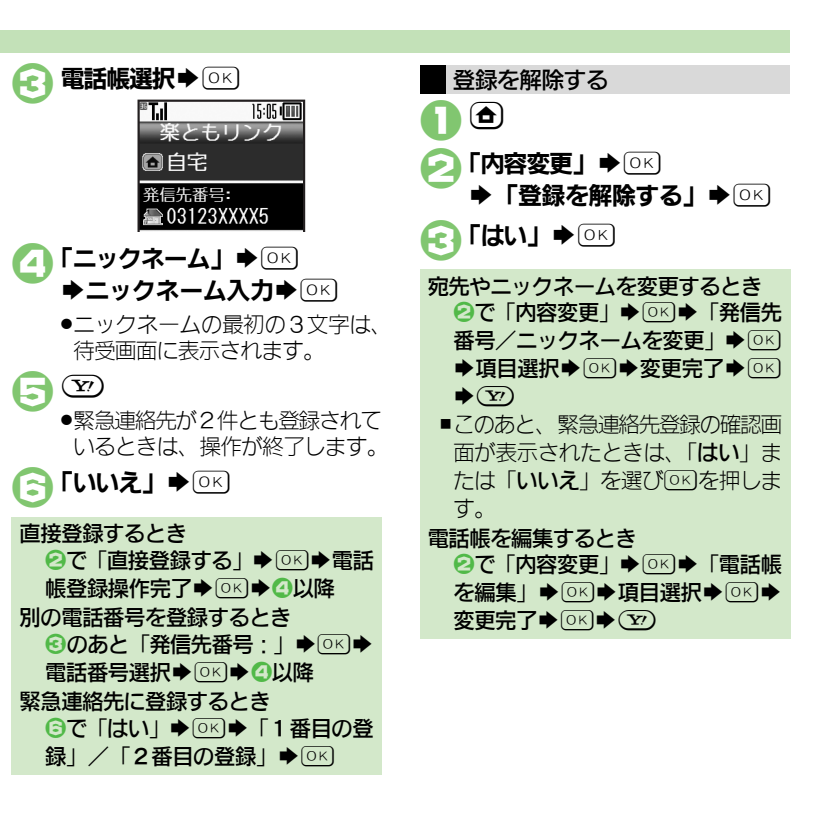

共通操作

#### 楽ともボタン登録

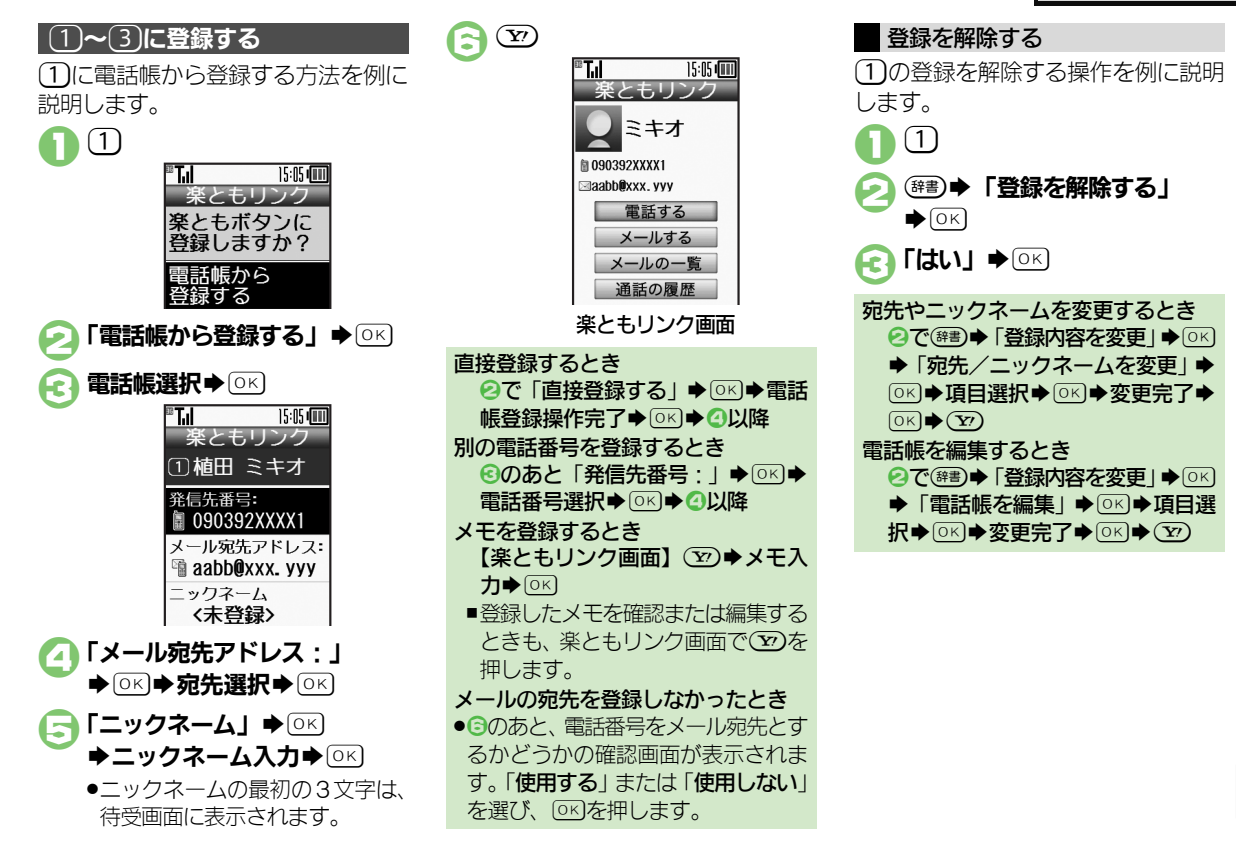

**3** 共通操作

# S!電話帳バックアップ

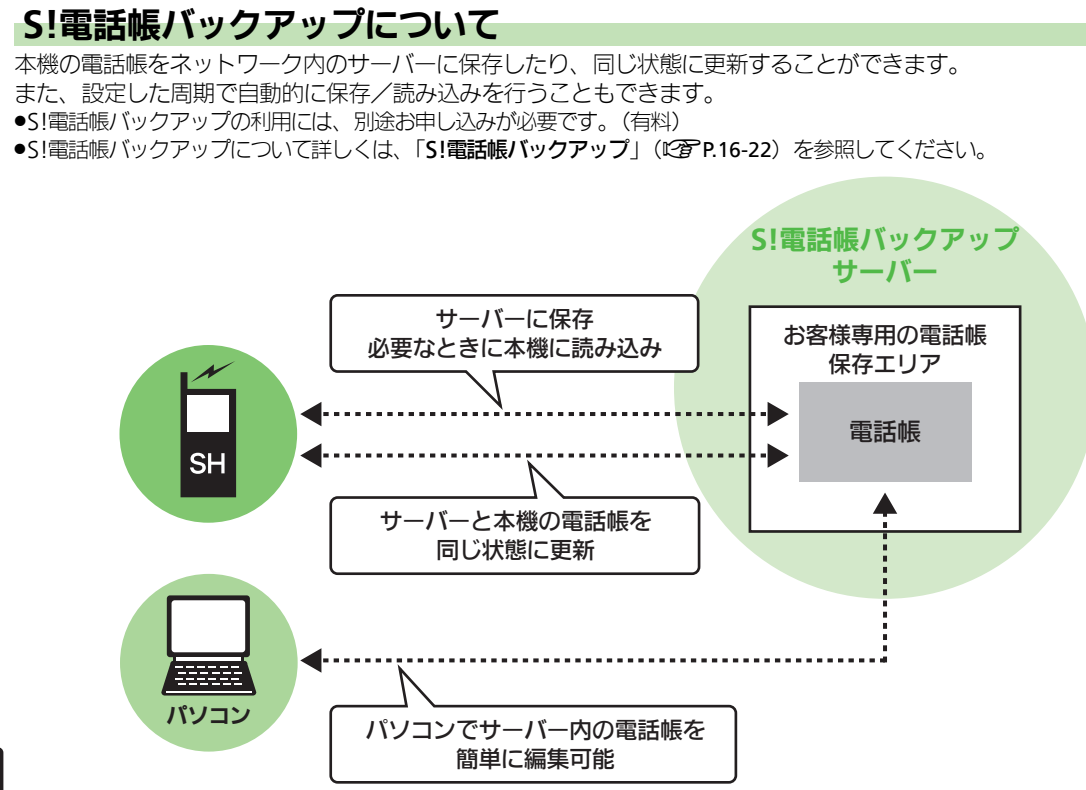

#### S!電話帳バックアップ

#### S!電話帳バックアップ利用時のご注意

- ●電話帳の次の項目は、保存されません。
   ■フォト/着信音/振動
- 本機の電話帳をすべて消去したあと「通常」、「保存(変更分のみ)」、「保存(全件上書き)」を行うと、サーバー上の電話帳が消去されます。また、サーバー上の電話帳をすべて消去したあと「通常」、「読込み(変更分のみ)」、「読込み(全件上書き)」を行うと、本機の電話帳が消去されます。保存や読み込みのタイミング、方向にご注意ください。
   更新や保存/読み込みには、パケット通信料が発生します。

自動保存について

- S!電話帳バックアップのお申し込み 後にサービス加入確認のメールを受 信したり、ネットワーク自動調整を 行ったりすると、自動保存が設定 (On)されます。[周期設定:電話帳 編集後(10分後)、保存モード設定: 通常]
  - この状態で電話帳を追加/編集する と、自動的にサーバー内の電話帳を 更新するようになりますので、ご注 意ください。
- ●自動的に更新させたくないときは、自 動保存設定を解除してください。た だし、解除後にネットワーク自動調 整を行うと、再度設定されます。
- ●自動保存に失敗したときは、自動的 に最大2回まで再保存されます。

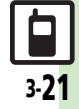

#### S!電話帳バックアップ

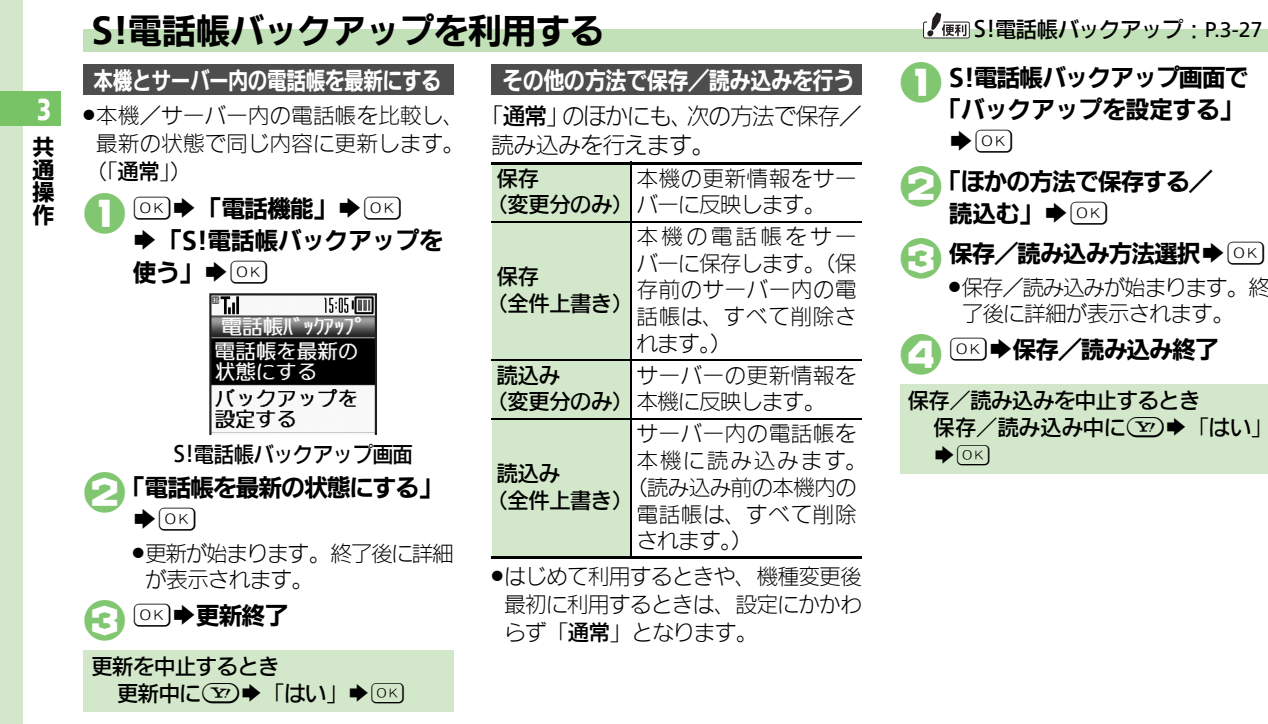

# 「バックアップを設定する」 「ほかの方法で保存する/ 読込む」●○к 保存/読み込み方法選択◆○к

●保存/読み込みが始まります。終 了後に詳細が表示されます。

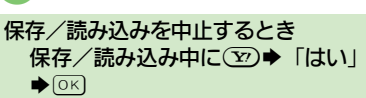

| 待ちうた <sup>®</sup><br>待ちうた <sup>®</sup> を利用<br>したい<br>ンマスカ | <u> 井通操作</u> ●K → 「設定」 → OK → 「待ちう     たの設定」 → OK → 下記の操作<br>田を探す     「楽曲を探す」 → OK<br>●以降は、画面の指示に従って操作してくだ     さい。<br>待ちうた設定」 → OK<br>●以降は、画面の指示に従って操作してくだ     さい。<br>待ちうた設定」 → OK<br>存ちうた <sup>®</sup> の詳細を確認する<br>「待ちうたとは?」 → OK | 入力中の文章に各<br>種文字列を挿入し<br>たい                | 田                                                         |
|-----------------------------------------------------------|----------------------------------------------------------------------------------------------------|-------------------------------------------|-----------------------------------------------------------|
| ■ <b>文字入力/編集</b><br>区点コードで入力                              | 文字入力画面で☞⋑▶「文字入力モード」                                                                                                    | 入力中の文字のサ<br>イズを変更したい                      | <br>文字入力画面で <sup>(図書)</sup> ◆「文字サイズ」 ◆ ○K<br>◆ サイズ選択 ◆ ○K |
| したい                                                       | →○K→「区点」→○K→区点コード入力                                                                                                    | ■マイ絵文字                                    |                                                           |
| 成行したい                                                     | 文字入力画面で、翌                                                                                                    | <ul> <li>又字人力画面で送<br/>えて、次の操作を</li> </ul> | 動を押したあと、、割でマイ絵文字に切り替<br>行います。                             |
|                                                           | 文の途中で改行する<br>文字入力画面で⊯◎◆「↓」(改行)◆○区                                                                                                    | カテゴリを新規作<br>成したい                          | マイ絵文字入力画面で迷説(長く)◆輝巻)◆ 「新規追加」◆○K◆カテゴリ名入力◆○K                |
| スペースを入力し<br>たい                                            | 文字入力中にスペースを入れる<br>文字入力画面で 三回り                                                                                                    | カテゴリ名を変更                                  | マイ絵文字入力画面で送過(長く)・カテ                                       |
|                                                           | 確定した文字列の途中にスペースを入れる                                                                                                    | 0/201                                     | →カテゴリ名入力→○K                                               |
|                                                           |                                                                                                    |                                           |                                                           |

**3** 共通操作

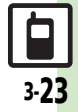

| カテゴリー覧を並       | マイ絵文字入力画面で(長く)⇒カテ                      | ■ネット辞書   |                                                       |
|----------------|----------------------------------------|----------|-------------------------------------------------------|
| べ替えたい          | ゴリ選択●鍵書●「カテゴリ位置移動」●                    | 辞書リストを更新 | (辞書● Y)●「ネット辞書」● ○K● 辞書●                              |
|                | ◎≤●移動場所●◎≤                             | したい      | 「辞書リスト更新」◆○▷◆「はい」◆○▷                                  |
| カテゴリー覧から       | マイ絵文字入力画面で送過(長く)                       | 利用するネット辞 |                                                       |
| 削除したい          | コリ選択●(辞書)●  カテコリ削除」● ◎≤                | 書だけリストに表 |                                                       |
|                |                                        | 示したい     |                                                       |
| スマートリンク        | 辞書                                     | 画像の取得方法を | (辞書) (27) 「ネット辞書」 (26) 辞書)                            |
| ■共通(本機搭載       | <br>辞書/ネット辞書)                          |          |                                                       |
| コピーした文字列で検索したい | 文字列をコピーして待受画面に戻ったあと (辞書)→「コピーした文字で検索」→ |          | <ul> <li>「自動取得」を選んだときは、このあと「はい」を選びOKを押します。</li> </ul> |
|                | ◎K→「検索」→◎K→目的の単語など選                    | ネット辞書の検索 | (辞書) 20 「ネット辞書」 (水) 辞書                                |
|                |                                        | 万法を設定したい | 名(または)すべ())のノルタワンメニュー                                 |
|                | ●確認画面が表示されたときは、このあと「は                  |          |                                                       |
|                |                                        |          | ●選択していろネット辞書が「すべて」のとき                                 |
| 腹腔やしおりを削除したい   |                                        |          | や、対応していないネット辞書のときは、設                                  |
| 家したい           |                                        |          | 定できません。                                               |
|                | │「仟別际9る<br>   除する房屋/したり▲(辞書)▲「削除」▲     | ネット辞書の検索 | (辞書) ◆ 20 ◆「ネット辞書」 ◆ ○K ◆ 辞書                          |
|                |                                        | 範囲を設定したい | 名(または「すべて」)のプルダウンメニュー                                 |
|                | すべて削除する                                |          | 選択◆○K◆辞書選択◆○K◆辞書◆「検                                   |
|                |                                        |          |                                                       |
| 読み取った漢字で       |                                        |          | ●選択しているイット辞書か「 <b>タへて</b> 」のとさ                        |
| 検索したい          | ◆ 漢字をルーペ内に表示 ◆ ○ ▷ ○ ▷ ○ ト             |          | に、<br>のにしていないへの下計書のとさは、<br>設定できません。                   |
|                | 索」→○▷→目的の単語など選択→○▷                     | 辞書の利田方法を |                                                       |
|                |                                        | 確認したい    | 名(または「すべて))のプルダウンメニュー                                 |
|                |                                        |          | 選択●□≤→辞書選択●□≤→篩書●「へ                                   |
|                |                                        |          | ルプ」 (レビー (はい) (レビー)                                   |

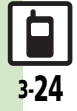

| 電話帳登録            |                                                                                                    | 振動を設定したい             | 共通操作 ᅋる 「電話帳に追加する」 ◆                                  |
|------------------|----------------------------------------------------------------------------------------------------|----------------------|-------------------------------------------------------|
| ■電話帳登録(そ         | の他の項目)                                                                                                    |                      | ◎ビ●基本項目入刀●◎ビ●  他の項目を入力する   ●◎ビ●項目(「振動(雷話着信):          |
| ●電話帳を登録する        | ときは、各操作のあと⑦を押します。                                                                                         |                      | など)選択◆○ビ◆下記の操作                                        |
| その他の項目を登録したい     | (共通操作) (電話帳に追加する」 →<br>○K → 基本項目入力→○K → 「他の項目を<br>入力する」→○K → 下記の操作                                        |                      | 個別の振動を有効にする<br>「On/Off設定」⇒○K⇒「On」⇒○K<br>◆ ℝ3          |
|                  | 住所を登録する<br>「住所:」・OK・項目選択・OK・内容入<br>カ/選択・OK・SP                                                             |                      | 振動のバターンを変更する<br>「振動パターン」 ◆ ○K ◆ パターン選択 ◆<br>○K ◆ (R3) |
|                  | 誕生日を登録する                                                                                                  | 画像を登録して着<br>信時に表示したい | 共通操作 (電話 ◆「電話帳に追加する」 ◆<br>○K → 基本項目入力 ◆ ○K → 「他の項目を   |
|                  | ✓ てで豆酸する<br>「メモ:」→○K→内容入力→○K                                                                              |                      | ∧刀する」●○≤● 「ノォト:」●○≤●<br>下記の操作                         |
|                  | ホームページを登録する<br>「ホームページ:」 → OK → URL入力 → OK                                                                |                      | <b>画像を選択する</b><br>「フォト選択」 ▶ ○K ▶ 画像選択 ▶ ○K            |
|                  | → マーン選択→ した<br>位置情報を登録する<br>「位置情報:   → ○K) → 位置情報取得方法選                                                    |                      | 画像を撮影する<br>「撮影」 → ○K → 被写体を画面に表示 → ○K                 |
|                  | <ul> <li> <b>択</b>● ○K         <ul> <li>             ●以降は、画面の指示に従って操作してくだ         </li> </ul> </li> </ul> |                      |                                                       |
|                  | さい。                                                                                                    |                      |                                                       |
| 着信音を個別に設<br>定したい | (電器)→「電話帳に追加する」→○K→基本<br>項目入力→○K→「他の項目を入力する」                                                              |                      |                                                       |
|                  | ◆ ○K ◆ 項目(「音声電話着信音:」など)                                                                                   |                      |                                                       |
|                  | 選択●○K●「着信音を選ぶ」●○K●フォ<br>ルダ選択●○K●設定する着信音選択●○K                                                              |                      |                                                       |

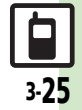

| ■電話帳編集/グ                        | ループ関連                                                                                                    | 電話帳のグループ           | ◎ビ◆「電話機能」 ◆ ○ビ ◆ 「電話の設定                                              |
|---------------------------------|----------------------------------------------------------------------------------------------------|--------------------|----------------------------------------------------------------------|
| 電話帳を修正した<br>い                   | <ul> <li>(1)</li> <li>(1)</li></ul> | をリセットしたい           | をする」 ◆ OK → 「電話帳グループの設定」<br>◆ OK ◆ ØE ◆ 「設定リセット」 ◆ OK ◆<br>「はい」 ◆ OK |
|                                 | ●名前を修止したときは、ヨミを確認し、必要<br>に応じて修正してください。                                                                                                    | 電話帳利用              |                                                                      |
| 個別に設定した<br>メール着信音を鳴<br>らす時間を変更し | <ul> <li>(電話)</li> <li>(電話帳を見る)</li> <li>○K)</li> <li>電話帳選</li> <li>択</li> <li>○K)</li> <li>(Y)</li> <li>「メール着信音:」</li> <li>○K)</li> <li>「鳴動時間を設定する」</li> <li>○K)</li> <li>秒数入</li> </ul>                                                                                                    | 電話帳からメール<br>を作成したい | [共通操作] (電) → 「電話帳を見る」 → ○K →<br>電話帳選択 → ○K → 下記の操作                   |
| たい                              | <b>カ</b> (K) (Y)<br>・ 鳴動時間を変更できる着信音で、利用でき<br>ます。                                                                                                    |                    | 電話番号を利用する<br>電話番号選択→◎K→「メールを送る」→<br>◎K→「S!メール」/「SMS」→◎K→メー           |
| 電話帳のグループ<br>名を変更したい             |                                                                                                    |                    | <b>ル作成</b> ● ○K<br>●SMSのときは、メール作成後 ② を押すと、<br>送信されます。                |
| ■手帳のグループ                        |                                                                                                    |                    | <mark>メールアドレスを利用する</mark><br>メールアドレス選択◆ ○KI ◆ メール作成◆                 |
| 電話帳のグループのマークを変更したい              | でする」→ ○K → 「電話帳グループの設定」                                                                                                    | 雷話帳から国際雷           | <ul> <li>○K</li> <li>(電話 ● 「雷話 帳を見る」 ● ○K) ● 雷話 帳 選</li> </ul>       |
| 1.01                            | ◎ い ・ クルーク選択 ・ い ・ アイコク 変更 」 ・ の い ・ マーク選択 ・ の い                                                                                                    | 話をかけたい             |                                                                      |
| 電話帳のグループ<br>を並べ替えたい             | ○к) ●  電話機能] ● ○к) ● 「電話の設定<br>をする」 ● ○к) ● 「電話帳グループの設定」                                                                                                    |                    |                                                                      |
|                                 | <ul> <li>● ○ K ● 移動するグルーフ選択 ● ○ M ● 移</li> <li>● 動先選択 ● ○ K</li> </ul>                                                                                                    |                    |                                                                      |
|                                 | ●電話帳検索画面のグループの表示順も変わり<br>ます。                                                                                                    |                    |                                                                      |

**3** 共通操作

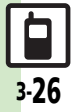

| ■電話帳管理   |                               | 自動保存設定の内 | <br>共通操作  OK ◆「電話機能」◆OK ◆「S! |
|----------|-------------------------------|----------|------------------------------|
| 電話帳を削除した | 1件削除する                        | 容を変更したい  | 電話帳バックアップを使う」●○▷●「バッ         |
| い        | ●「電話帳を見る」●○≤●電話帳選             |          | クアップを設定する」◆○K●「自動保存          |
|          |                               |          | の設定」◆○≤◆下記の操作                |
|          | すべて削除する                       |          | ●このあと、「On/Off設定」が「On」であ      |
|          | ○ ド ◆ 「 電話機能」 ◆ ○ ド ◆ 「 電話の設定 |          | ることを確認してから操作してください。          |
|          | をする」→○≤→「登録件数の確認と内容           |          | 自動保存の周期を変更する                 |
|          | の削除」→○≤→「電話帳をすべて削除」→          |          | 「周期設定」→◎≤→周期選択→◎≤→日付         |
|          |                               |          | 時刻/曜日時刻入力◆◎к                 |
| 電話帳の登録件数 | ○к) 「電話機能」 ● ○к) ● 「電話の設定     |          | ●「電話帳編集後(10分後)」を選んだときは、      |
| を確認したい   | をする」→○≤→「登録件数の確認と内容           |          | 時刻などを入力する必要はありません。           |
|          | の削除」・●□K・「登録件数の確認」・●□K        |          | 自動保存の方法を変更する                 |
|          |                               |          | 「保存モード設定」▶○≤)▶保存方法選択         |
| S!電話帳バック | アップ                           |          | ◆OK                          |
| 古毛肉大司中子  |                               | 履歴を確認したい | ◎к → 「電話機能」 → ◎к → 「S!電話帳バッ  |
| 目動保存設定を解 |                               |          | クアップを使う」▶○⋉▶「バックアップ          |
| 际したい     | クアッフを使つ」                      |          | を設定する」→○≤→「データのやり取り          |
|          |                               |          | の履歴」・●□氏・履歴選択・●□氏            |
|          |                               | 履歴を削除したい | [共通操作] OK →「電話機能」 → OK → 「S! |
|          |                               |          | 電話帳バックアップを使う」●◎≤●「バッ         |
|          |                               |          | クアップを設定する」◆○K●「データの          |
|          |                               |          | やり取りの履歴」◆○≤●下記の操作            |
|          |                               |          | 履歴を削除する                      |
|          |                               |          | 履歴選択◆辞書◆「削除」◆○K◆「はい」         |
|          |                               |          | ► OK                         |

3 共通操作

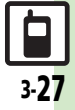

履歴をすべて削除する (確型→「全削除」→○K→「はい」→○K

# こんなときは

共通操作

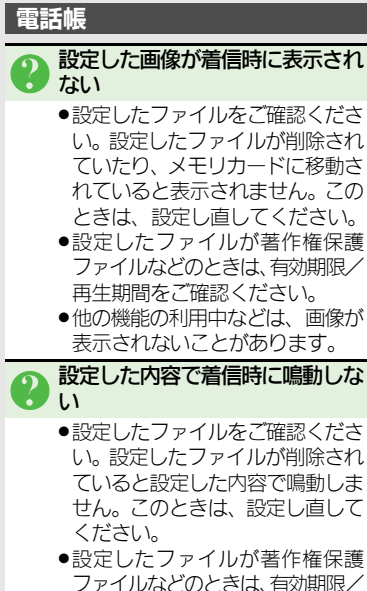

- ●ファイルがほどのときは、有が崩滅/ 再生期間をご確認ください。 ●ファイルが保存されたメモリカー
- ドを取り外していませんか。(メ モリカードを取り付けると、再設 定されます。)

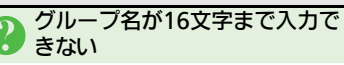

 USIMカードのグループ名は、入力 できる文字数が異なることがあり ます。

| 電話            | 4-2 |
|---------------|-----|
| 電話について        | 4-2 |
| 音声電話          | 4-4 |
| <br>音声電話を利用する | 4-4 |
| テレビ電話         | 4-7 |
| テレビ電話を利用する    | 4-7 |
| 楽ともボタン利用      | 4-8 |
| 楽ともボタンで電話をかける | 4-8 |
| 短縮ダイヤル        | 4-9 |
| 短縮ダイヤルで電話をかける | 4-9 |

| 通話情報確認         | 4-10 |
|----------------|------|
| 発着信履歴や通話時間/    |      |
| 通信量を確認する       | 4-10 |
| 発着信制限          | 4-11 |
| 発信先を限定する       | 4-11 |
| 着信を拒否する        | 4-12 |
| オプションサービス      | 4-13 |
| オプションサービスを利用する | 4-13 |
| 応用操作           | 4-15 |
| こんなときは         | 4-22 |
|                |      |

4

電話

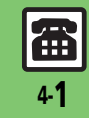

電話

# 電話について

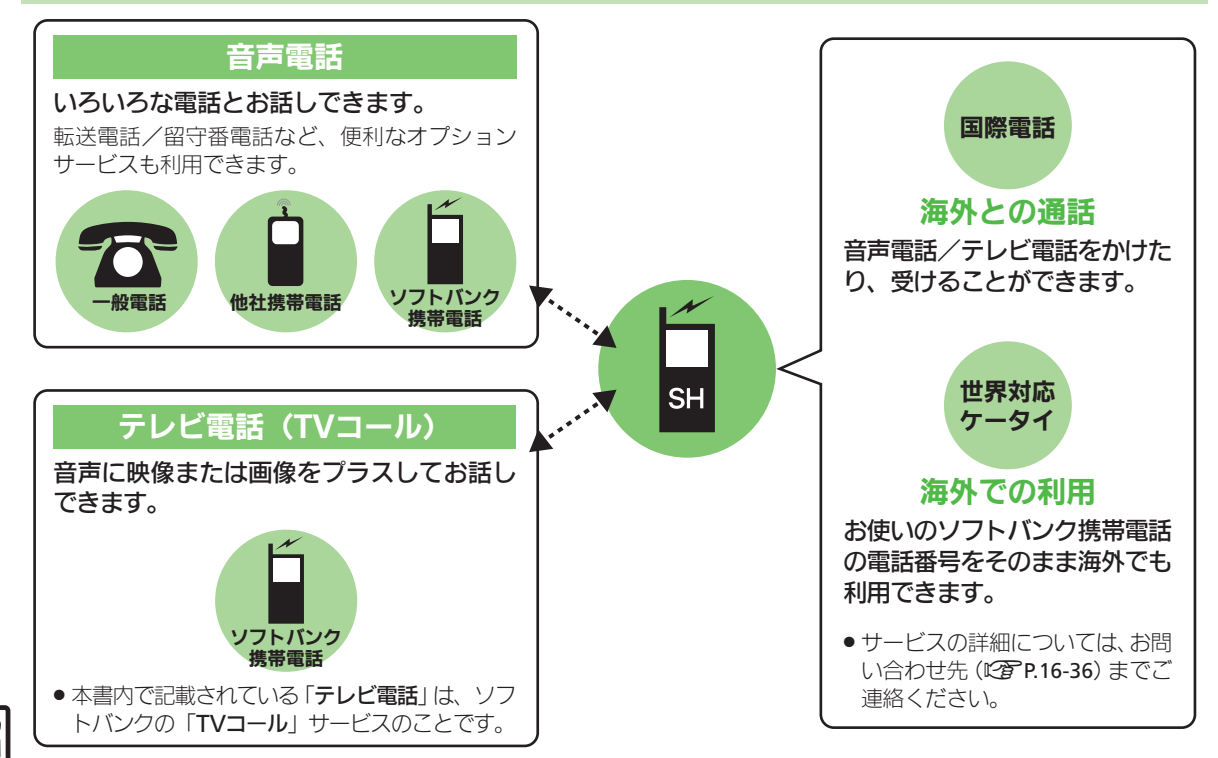

4

電話

#### 緊急通報(110、119、118)発信について

ソフトバンク携帯電話(3G)から緊急通報を行うと、お客様が発信した際の位置情報を緊急通報受理機関(警察など)へ通知します。このシステムを「緊急通報位置通知」といい、受信している基地局測位情報をもとに算出した位置情報を通知します。

- ●お申し込み料金、通信料は一切かかり ません。
- お客様の発信場所や電波の受信状況によっては、正確な位置が通知されないことがあります。必ず口頭で、緊急通報受理機関へお客様の発信場所や目的をお伝えください。
- ●「184」を付けて発信するなど、発信者 番号を非通知にして緊急通報を行った ときは、位置情報は通知されません。 ただし、人命などに差し迫った危険が あると判断したときは、緊急通報受理 機関がお客様の位置情報を取得するこ とがあります。
- ●国際ローミングを使用しているときは、 位置情報は通知されません。

発信に制限のある機能を利用しているとき 緊急通報の利用は次のとおりとなり ます。

| キー操作ロック | 発信司  |
|---------|------|
| 発信規制    | 无后り  |
| 電波停止    | 惑信不可 |
| PIN認証   | 无后个时 |

### 着信などのお知らせについて

本機は、着信があると、のが緑で点滅してお知らせします。点滅中に、参 押すと、電話を受けることができます。 また、不在着信や着信のお知らせがあ るときには、 (電)が緑で点滅します。 点滅中に (電)を押すと、発着信履歴画 面が表示されます。 (ビア P.4-10)

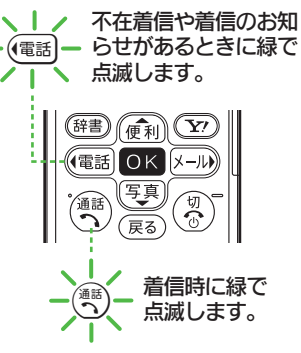

着信したときや不在着信および着信のお知らせがあるときは、背面画面の下に「電話」と表示されます。
 (お知らせランプ)

 ボタンの点滅やお知らせランプは、着 信内容を確認すると、消灯します。

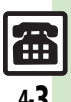

電

話

# 音声電話を利用する

#### 音声電話を受ける

音声電話がかかってくると、響が緑 で点滅し、次のような着信画面が表示 されます。

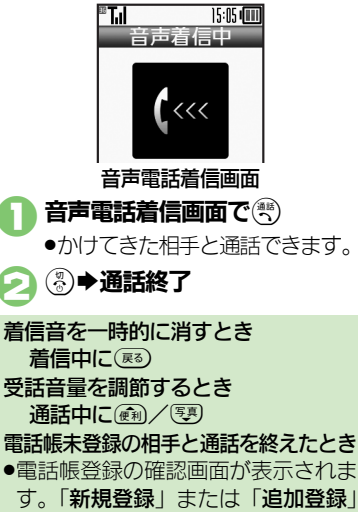

を選びの下を押すと、登録操作に進み

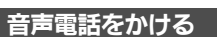

ここでは、日本国内で音声電話をかけ る方法を例に説明します。

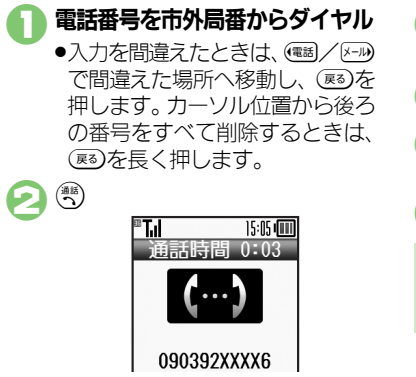

相手が電話を受けると、通話できます。

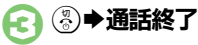

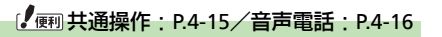

#### 国際電話をかける

ここでは、日本国内から海外に音声電 話をかける方法を例に説明します。

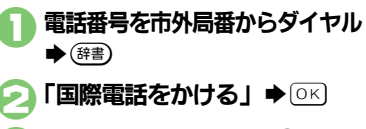

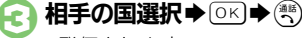

●発信されます。

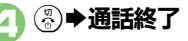

リストにない国にかけるとき ⑤で「国番号入力」→○K→国番号 入力→○K→

ます。
#### 音声電話

### 海外で電話をかける(別途お申し込み必要)

ここでは、海外から日本に音声電話を かける方法を例に説明します。

海外にお出かけになるときは、「世界対応ケータイサービスガイド」を携帯してください。

# ● 電話番号を市外局番からダイヤル ◆ (注) ● (注) ● (注) ● (○) (注)

○「日本 (JPN)」◆○K◆
●発信されます。

●その他の国に発信するときは、「日本(JPN)」の代わりに、相手のいる国を選びます。

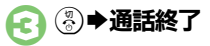

ソフトバンク携帯電話にかけるとき ●相手のいる国にかかわらず、②では 「日本(JPN)」を選びます。
滞在国の一般電話/携帯電話にかけるとき 電話番号を市外局番からダイヤル●
③●「滞在国の番号へ発信」● ○K
海外でのご利用について
●無線ネットワークや無線信号、携帯 電話の機能設定状態によって動作が 異なるため、すべての国や地域での 接続を保証するものではありません。

### 相手の声を聞き取りやすくする

相手の話す声をゆっくりにすることが できます。(スロートーク)

●テレビ起動中は、利用できません。

### 通話中に 電話

- ●相手の声がゆっくりになります。
- 再度
   一方
   一方
   一方
   一方
   一方
   一方
   一方
   一方
   一方
   一方
   一方
   一方
   一方
   一方
   一方
   一方
   一方
   一方
   一方
   一方
   一方
   一方
   一方
   一方
   一方
   一方
   一方
   三方
   二方
   二方
   二方
   二方
   二方
   二方
   二方
   二方
   二方
   二方
   二方
   二方
   二方
   二方
   二方
   二方
   二方
   二方
   二方
   二方
   二方
   二方
   二方
   二方
   二方
   二方
   二方
   二方
   二方
   二方
   二方
   二方
   二方
   二方
   二方
   二方
   二方
   二方
   二方
   二方
   二方
   二方
   二方
   二方
   二方
   二方
   二方
   二方
   二方
   二方
   二方
   二方
   二方
   二方
   二方
   二方
   二方
   二方
   二方
   二方
   二方
   二方
   二方
   二方
   二方
   二方
   二方
   二方
   二方
   二方
   二方
   二方
   二方
   二方
   二方
   二方
   二方
   二方
   二方
   二方
   二方
   二方
   二方
   二方
   二方
   二方
   二方
   二方
   二方
   二方
   二方
   二方
   二方
   二方
   二方
   二方
   二方
   二方
   <li

### 簡易留守録を利用する

電話に出られないとき、本機で相手の 用件を録音できるようにします。

- モードごとに設定することができます。
   (運転中モードは、「On (固定)」に設定されていて、変更できません。)
- 電源を切っているときや電波の届かない状態では利用できません。このときはオプションサービスの留守番電話サービスを利用することをおすすめします。

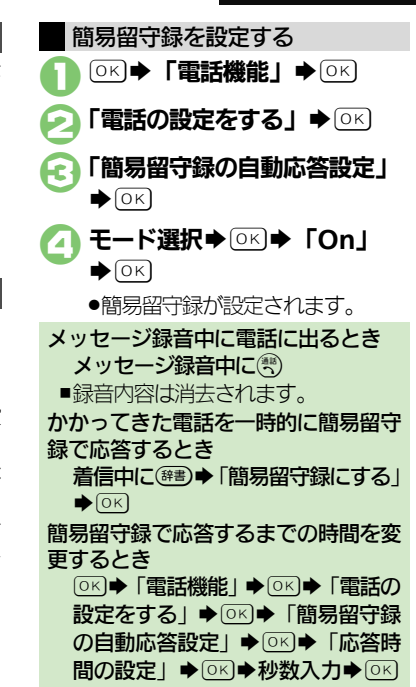

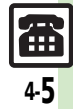

#### 音声電話

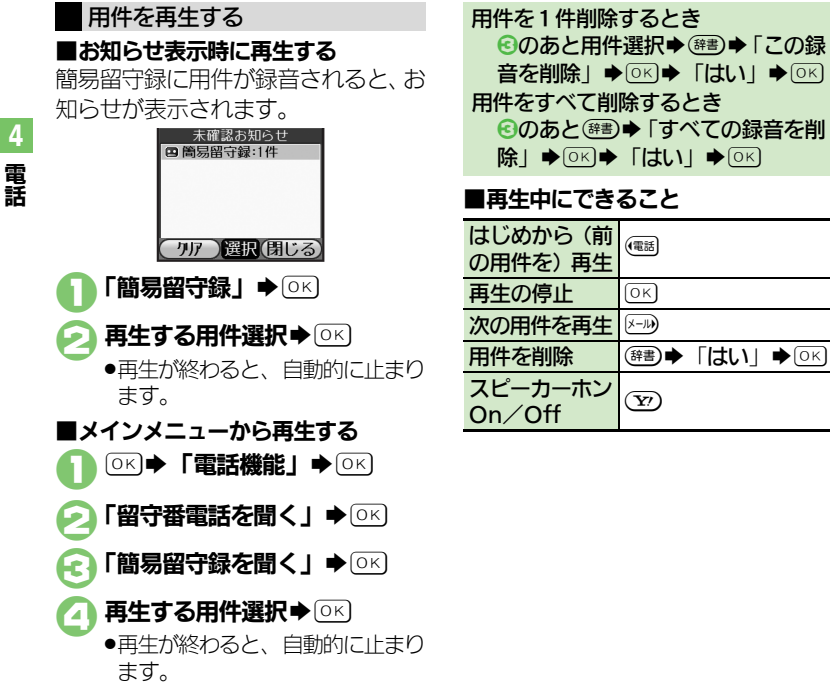

(辞書) ◆ 「はい | ◆ (OK)

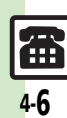

### テレビ電話

電話

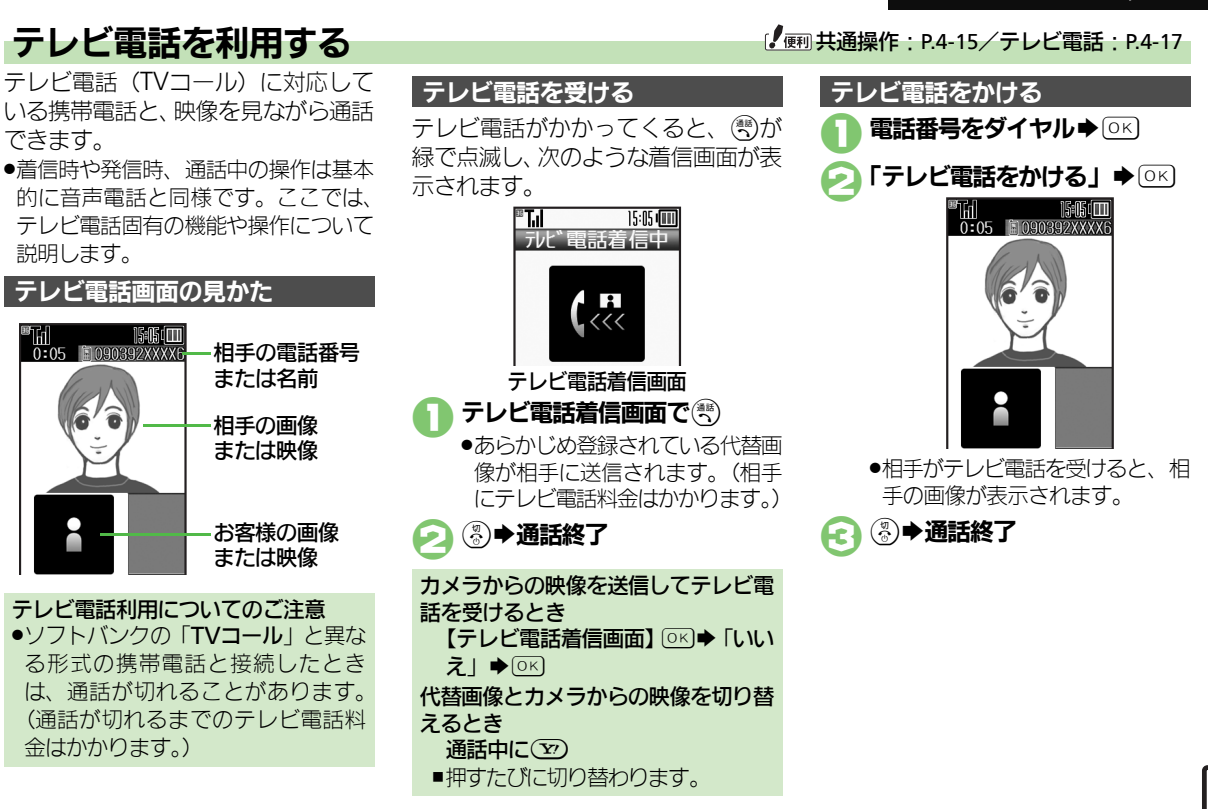

4-7

# 楽ともボタン利用

4

雷

謡

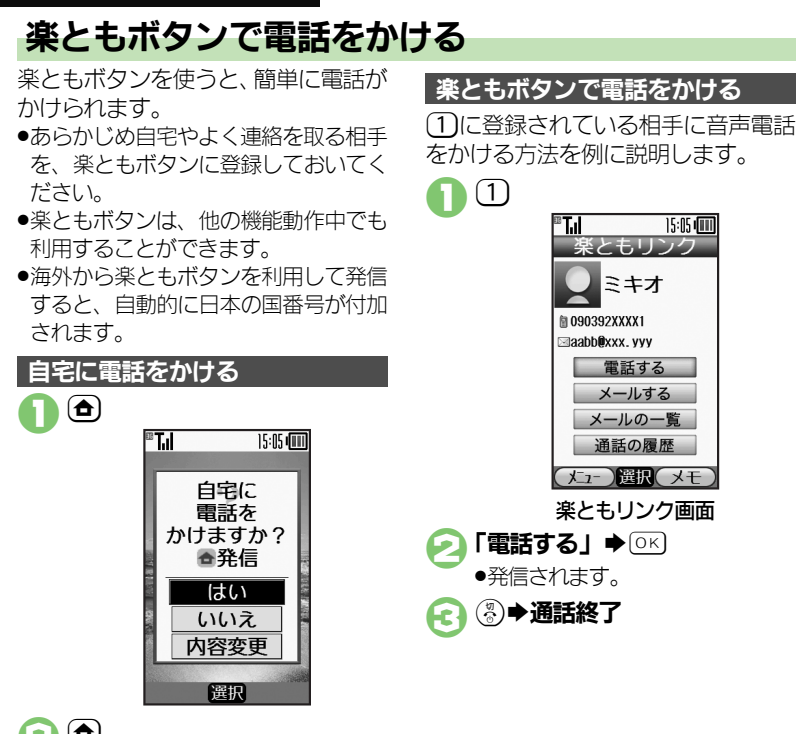

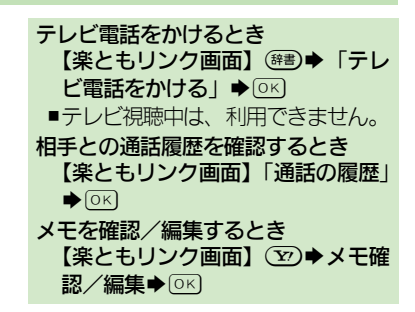

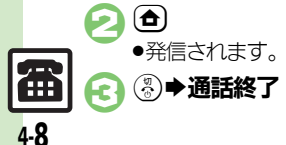

### 短縮ダイヤル

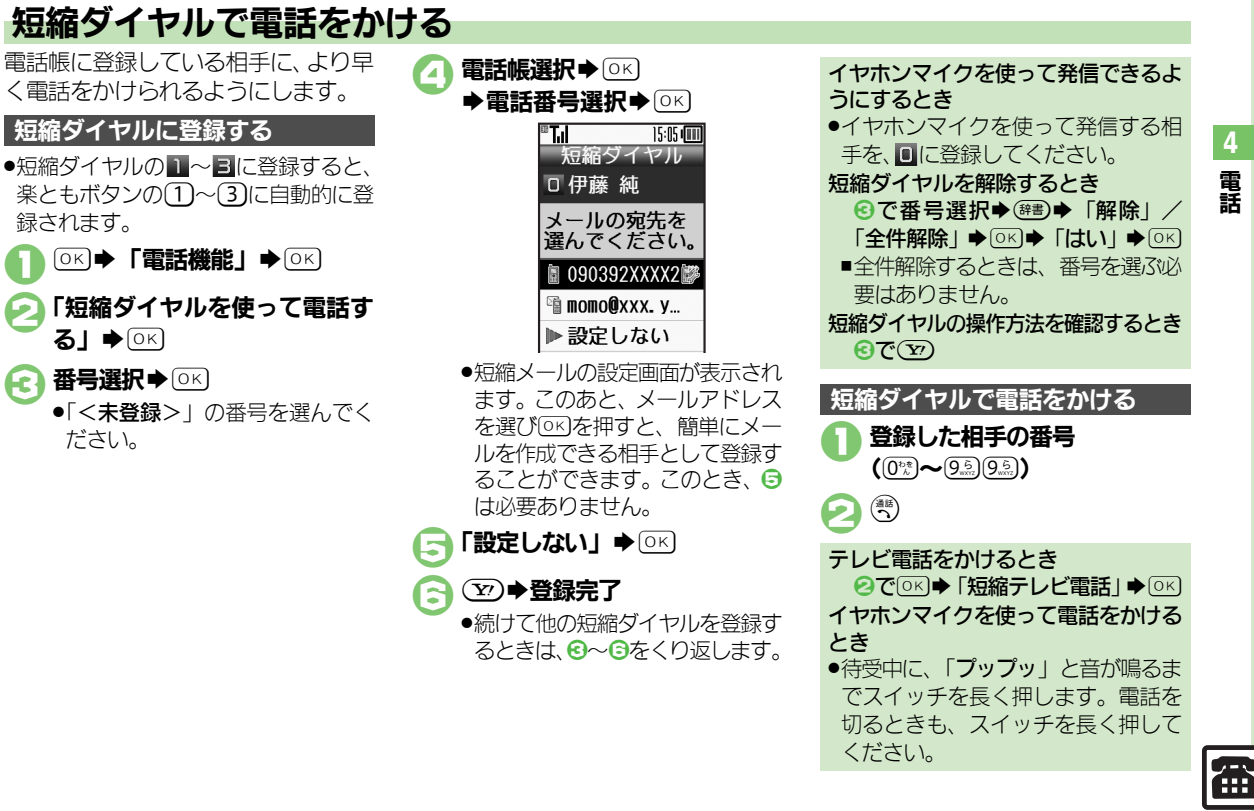

£7

### 通話情報確認

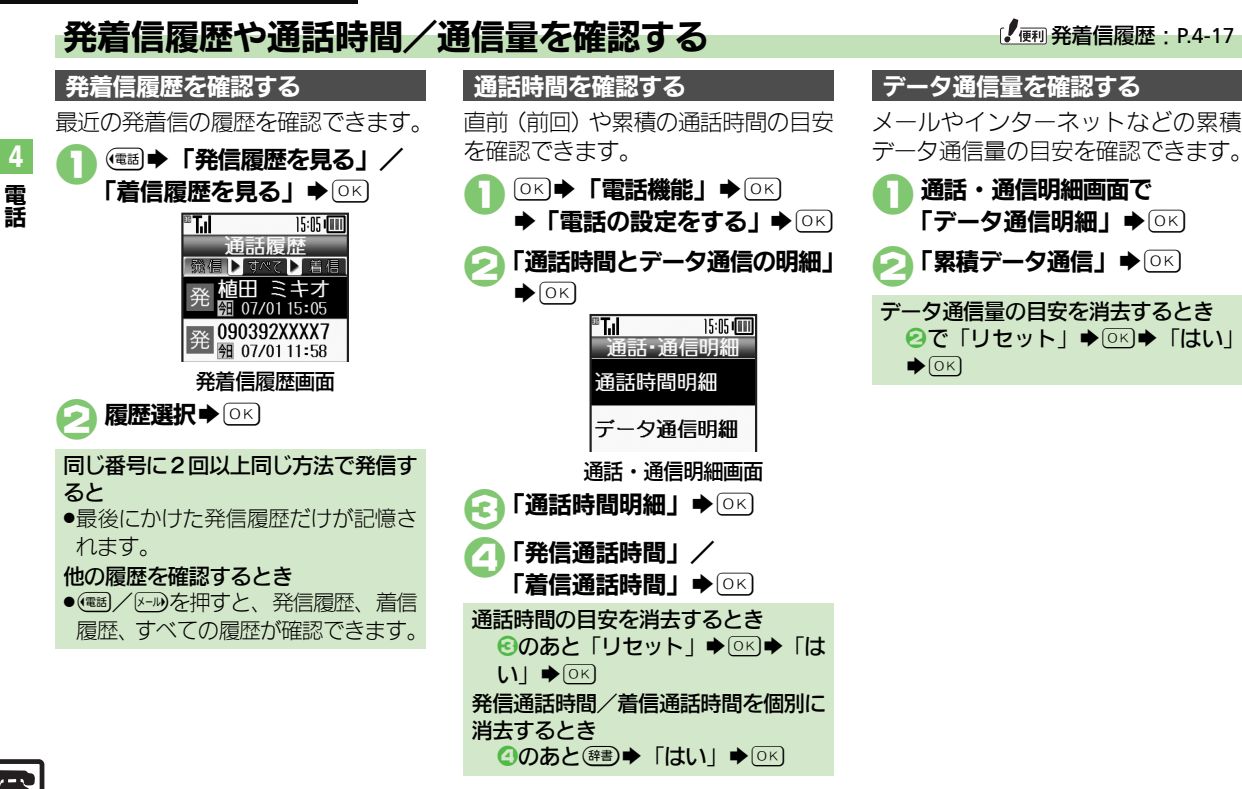

発着信制限

# 発信先を限定する

電話帳に登録されている相手や、あら かじめ指定した電話番号だけに、電話 がかけられるようにすることができ ます。

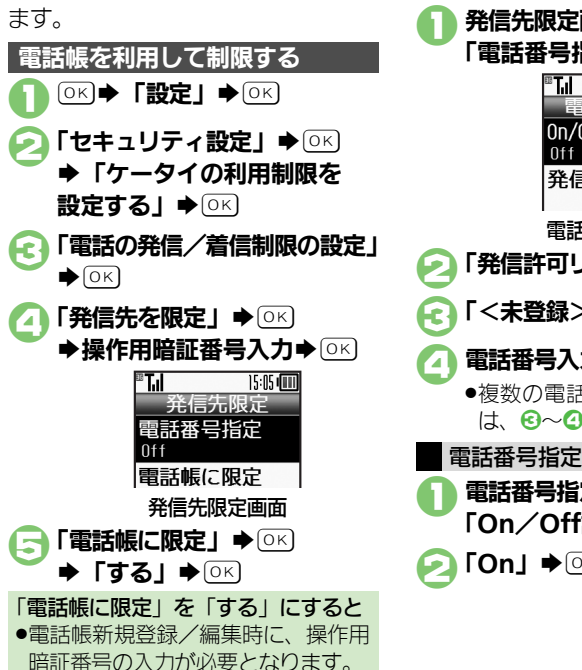

| 電話番号指定を設定する                        |
|------------------------------------|
| 電話番号を指定する                          |
| ● 発信先限定画面で                         |
| 「電話番号指定」◆○≤                        |
| ™ <b>T,ıl</b> 15:05 <b>(III)</b>   |
|                                    |
| off                                |
| 発信許可リスト                            |
| 電話番号指定画面                           |
| ▶ 「発信許可リスト」 ▶ ○ 🛙                  |
|                                    |
|                                    |
| ④ 電話番号入力 ◆ ○K                      |
| <ul> <li>複数の電話番号を指定するとき</li> </ul> |
| は、 6~0をくり返します。                     |
| 電話番号指定を有効にする                       |
| ● 電話番号指定画面で                        |
| I On∕Ott設定」● OK                    |
| [On] ♦ OK                          |
| _                                  |
|                                    |

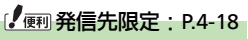

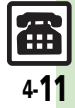

#### 発着信制限

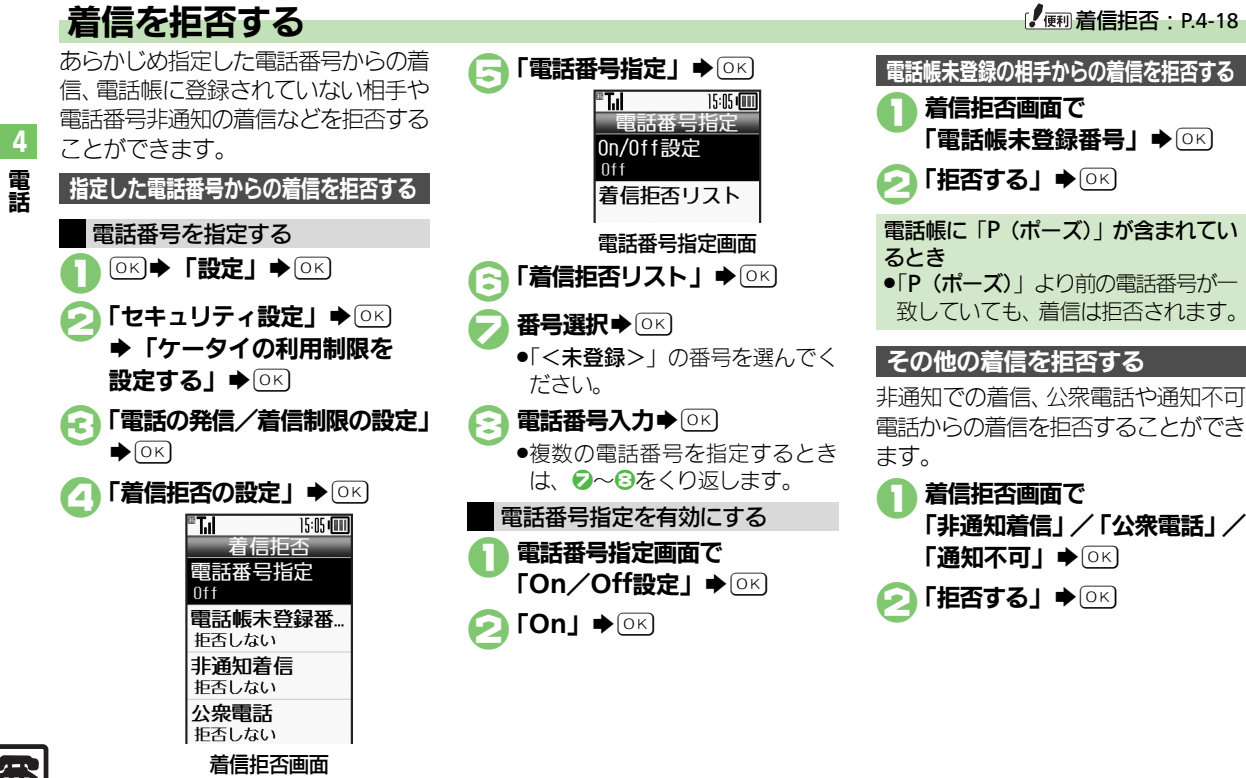

**4**-12

オプションサービス

# オプションサービスを利用する

| 次のサービスれ<br>●転送電話サート<br>く)と留守番<br>定することは | が利用できます。<br>どス(「 <b>テレビ電話</b> 」を除<br>電話サービスを同時に設<br>できません。 | 転送電話サービスを開始する<br>電話帳に登録している電話番号に、「呼<br>出あり」で転送する方法を例に説明し                                   |
|-----------------------------------------|------------------------------------------------------------|--------------------------------------------------------------------------------------------|
| 転送電話<br>サービス                            | 圏外時や電話に出られ<br>ないとき、あらかじめ指<br>定した電話番号へ転送<br>します。            | ま9。<br>●「1」、「00」、「0120」、「0990」から<br>始まる電話番号は、転送先として登録<br>できません。                            |
| 留守番電話<br>サービス                           | 圏外時や電話に出られ<br>ないとき、留守番電話セ<br>ンターで伝言をお預か<br>りします。           | <ul> <li>● 「● 「電話機能」 ● ○ K</li> <li>● 「電話の設定をする」 ● ○ K</li> <li>● 「留守番・転送電話の設定」</li> </ul> |
| 割込通話<br>サービス※                           | 通話中にかかってきた<br>電話を受けたり、他の相<br>手へ電話をかけられま<br>す。              | ■ 11 日報100<br>留守番・転送電話<br>留守番電話の<br>設定                                                     |
| グループ通話<br>サービス※                         | 複数の相手と同時に通<br>話できます。                                       | 転送電話の設定                                                                                    |
| 発信者番号<br>通知サービス                         | お客様の電話番号を相<br>手に通知したり、通知し<br>ないようにします。                     | 留守奋・転び電話画面<br>「転送電話の設定」 ◆ ○K 通話の種類選択 ◆ ○K                                                  |
| 発着信規制サービス                               | 電話発着信を状況に合<br>わせて制限できます。                                   |                                                                                            |
| ※別途お申し込                                 | みが必要です。                                                    |                                                                                            |

◆電話帳選択◆○K)

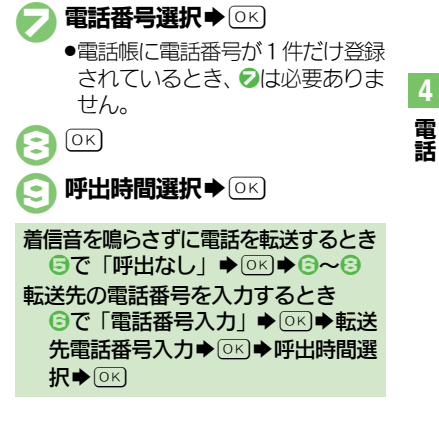

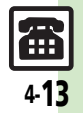

### オプションサービス

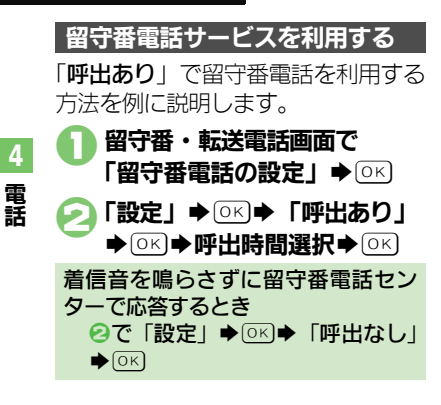

6

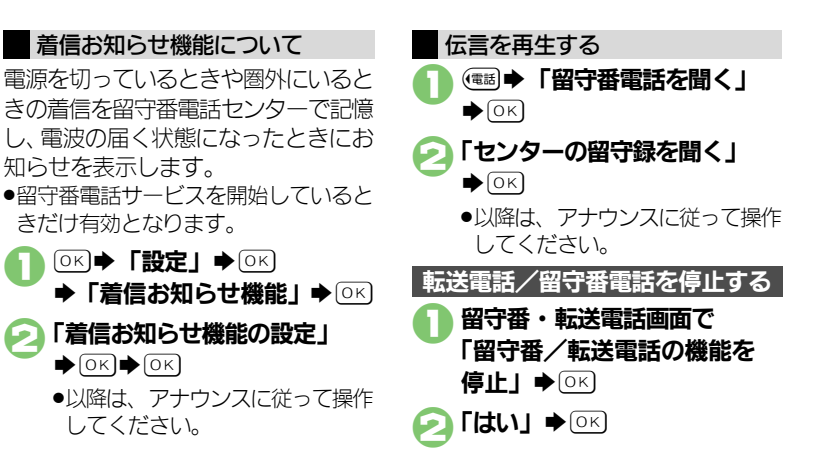

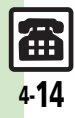

|                               |                               | 海外での発信時に  | (井) 温 佐) 雲 手 釆 早 た 古 从 早 釆 か ら ば ノ わ                         |
|-------------------------------|-------------------------------|-----------|--------------------------------------------------------------|
| <b>共</b> 週 探 作                |                               | 透道面面によるマ  | [共連珠]]1月間前田与で川外向街かりツイド                                       |
| <ul> <li>●音声電話とテレビ</li> </ul> | 電話に共通の操作を説明しています。             | シフト機能を利用  | ● 国来中が仕加されているときけ、話道両声け                                       |
| ■着信中の操作(                      | 保留、イヤホンマイク)                   | したい       | <ul> <li>国田市の1000000000000000000000000000000000000</li></ul> |
| かかってきた雷話                      | 着信中に                          |           | ●このあと健豊を押し、「 <b>今後はこの機能を使用</b>                               |
| を保留にしたい                       | ●このあと電話に出るときは、響を押します。         |           | しない」にチェックを入れておくと、以降は                                         |
| イヤホンマイクで                      | 着信中にイヤホンマイクのスイッチ(長く)          |           | 海外先后アンスト機能か「UII」になります。                                       |
| 電話を受けたい                       | ●通話を終了するときは、再度イヤホンマイク         |           | 滞在国から日本の一般電話/携帯電話の番                                          |
|                               | のスイッチを長く押します。                 |           | 号にかける                                                        |
|                               |                               |           | 「日本の番号へ発信」●◎≤●●●                                             |
| ■発信時の操作(                      | 非通知設定)                        |           | 滞在国から他国(日本以外)の一般電話/                                          |
| 電話番号の非通知/                     | 電話番号入力後に☞■●「番号非通知で発           |           | 携帯電話の番号にかける                                                  |
| 通知を設定したい                      | 信」/「番号通知で発信」。                 |           | 「その他の国の番号へ発信」⇒◎⋉⇒相手の                                         |
|                               |                               |           | 国選択▶○⋉▶ङ                                                     |
| ■週話中の操作(                      | 電話帳帷認)                        | 海外発信アシスト  |                                                              |
| 通話中に電話帳を                      | 通話中に☞書→「電話帳を見る」→○≤→           | 機能を無効にした  |                                                              |
| 確認したい                         | 電話帳選択⇒⊙к                      | し         |                                                              |
|                               | ●通話中画面に戻るときは、  感を2回押しま        | •         |                                                              |
|                               | す。                            |           |                                                              |
|                               |                               |           | ダイヤルした来早がそのまま発信されますの                                         |
|                               |                               |           | アプ注音ください                                                     |
| ●発信操作は、音声                     | 電話を例に説明しています。                 |           |                                                              |
| 国番号を直接入力                      | 涨 ※ (「+」表示) → 国番号入力 → 電話      | よく利用9 る国際 |                                                              |
| して国際電話をか                      | 番号入力(先頭の「0」を除く) ▶ 🕾           | コートを設定した  | を9る」●□□□□□□□□□□□□□□□□□□□□□□□□□□□□□□□□□□□□                    |
| けたい                           | ●イタリアの一般電話にかけるときは、電話番         | 61        |                                                              |
|                               | 号の先頭の「 <b>0</b> 」を省かずに入力してくださ |           | 際コード人刀♥○▷                                                    |
|                               | し N <sub>o</sub>              |           |                                                              |
|                               | ●通話由け帰潟帰潟を押しても、「▶」け入力でき       |           |                                                              |
|                               |                               |           |                                                              |

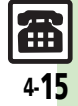

| 国番号を変更/追 (共通操作)◎≤→「電話機能」→○≤→「電 加/削除したい おの設定をする」→○≤→「国際電話に関 まろ記史」→○□→「国際電話に関                                                                                                    | 通話を保留したい 音                                             | 音声通話中に(#書) ● 「電話を保留にする」<br>● ○K<br>「割ね ※新井 ビューキャー」グ ● 5                                                                   |
|----------------------------------------------------------------------------------------------------|--------------------------------------------------------|----------------------------------------------------------------------------------------------------|
| ●○広正」●□□1日日日日でを一見て衣小」                                                                                                    |                                                        | サービス」のお申し込みが必要です。                                                                                                    |
| 国番号を変更する                                                                                                    | • j                                                    | 解除するときは、保留中にいまた押したあと、                                                                                                    |
| 国名選択→○区→「変更」→○区→国名入                                                                                                    |                                                        |                                                                                                    |
|                                                                                                    | 通話中に相手の声 冒 を録音したい(音声)の                                 |                                                                                                    |
|                                                                                                    | メモ)                                                    | 録音した音声メモは、簡易留守録の用件と同                                                                                                    |
| 番号入力▶◎≤                                                                                                    |                                                        | 様の操作で再生できます。                                                                                                    |
| 国番号を削除する                                                                                                    | 通話中にメールを冒                                              | 「 一 一 一 に の 一 第 一 、 、 、 、 、 、 、 、 、 、 、 、 、 、 、 、 、                                                                       |
| 国名選択→○ビ→「削除」→○ビ→「はい」                                                                                                    | 単語したい                                                  |                                                                                                    |
| OK                                                                                                    | •                                                      | 通話中画面に戻るときは、  感を3回押しま                                                                                                    |
| 音声電話                                                                                                    |                                                        | す。                                                                                                    |
| ■<br>着信中の操作(拒否)                                                                                                    | 通話中にメールを 置                                             | 「<br>「<br>す<br>通話中に<br>健舎<br>↓<br>メール<br>を送る<br>・見る<br>」<br>、<br>、<br>、<br>、<br>、<br>、<br>、<br>、<br>、<br>、<br>、<br>、<br>、 |
| かかってきた電話   音声電話着信中に (辞書) → 「着信を拒否する」                                                                                                    |                                                        | ◎ビー・メール作成・◎ビ                                                                                                    |
| を拒否したい                                                                                                    | •                                                      | SMSのときは、メール作成後でのを押すと、                                                                                                    |
| ■通話中の操作(消音、保留など)                                                                                                    |                                                        | 送信されます。                                                                                                    |
| こちらの声を相手 音声電話通話中に                                                                                                    | 通話中に自分の情 首<br>報を確認した(、)                                |                                                                                                    |
| に聞こえないよう                                                                                                    |                                                        |                                                                                                    |
|                                                                                                    | •                                                      | 通話中画面に戻るときは、 感を2回押しま                                                                                                    |
|                                                                                                    | •                                                      | 通話中画面に戻るときは、                                                                                                    |
| にしたい<br>スピーカーホンに 音声電話通話中に <sup>○K</sup> 小 切替メッセージ表<br>切り替えたい 示中に <sup>○K</sup>                                                                                                    | ● 通話中に電話帳を 音                                           | 通話中画面に戻るときは、 ® を2回押します。<br>す。<br><b>声通話中に (88) ●「電話帳を見る」</b> ● 0K                                                         |
| にしたい<br>スピーカーホンに<br>切り替えたい<br>・<br>解除するときは、スピーカーホン通話中に○<br>・<br>の<br>・<br>の<br>皆声電話通話中に○<br>・<br>の<br>団<br>ちメッセージ表<br>ホート<br>・<br>の<br>は<br>、<br>・<br>の<br>は<br>よッセージ表<br>・<br>の<br>や<br>の<br>は<br>、<br>、<br>の<br>は<br>、<br>、<br>の<br>も<br>、<br>、<br>の<br>も<br>、<br>、<br>、<br>、<br>、<br>の<br>も<br>、<br>、<br>の<br>も<br>、<br>、<br>、<br>、<br>、<br>、<br>、<br>、<br>、<br>、<br>、<br>、<br>、 | <ul> <li>通話中に電話帳を 音参照してトーン信</li> <li>号を送りたい</li> </ul> | 通話中画面に戻るときは、®のを2回押します。                                                                                                    |

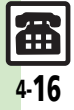

| ■イヤホンマイク                     | 使用時の設定                                                       | 発着信履歴                |                                                                                                    |
|------------------------------|--------------------------------------------------------------|----------------------|----------------------------------------------------------------------------------------------------|
| イヤホンマイク使用時の着信に自動で応答したい       | <u> </u>                                                     | 履歴を利用して電話をかけたい       | <ul> <li>発信した相手に再発信する</li> <li>(電画) 「発信履歴を見る」) ○ K) 履歴選<br/>択 ●</li> <li>・ テレビ電話をかけるときは、</li> <li>● テレビ電話をかけるときは、</li> <li>● の代わりに</li> <li>(部) を押したあと、「テレビ電話をかける」</li> <li>を選び、○ K</li> <li>○ K</li> <li>● テレビ電話をかけるときは、</li> <li>● の代わりに</li> <li>● の代わりに</li> <li>● の代わりに</li> <li>● の代わりに</li> <li>● の代わりに</li> </ul> |
| テレビ電話                        |                                                              | 履歴を利用して              | を選び、<br>を選び、<br>を押します。   「発信履歴を見る」   「着信履歴を                                                                                                    |
| ■着信中の操作(                     | 拒否)                                                          | メールを作成した             | 見る」                                                                                                    |
| かかってきた電話<br>を拒否したい           | テレビ電話着信中に                                                    | L1                   | を送る」 ◆ ○K ◆ 「S! メール」 / 「SMS」 ◆<br>○K ◆ メール作成 ◆ ○K                                                                                                    |
| ■通話中の操作(                     | 消音、明るさ調整など)                                                  |                      | ●SMSのときは、メール作成後(図)を押すと、<br>送信されます。                                                                                                    |
| こちらの声を相手<br>に聞こえないよう<br>にしたい | テレビ電話通話中に(等書) ◆ 「消音」 ◆ ○K<br>●解除するときは、同様の操作で「消音オフ」<br>を選びます。 | 履歴を利用して電<br>話帳に登録したい | <ul> <li>(電画)「発信履歴を見る」/「着信履歴を</li> <li>見る」 ○K 履歴選択 (評画)「電話帳</li> <li>に 登録する」 ○K 「新規登録」 ○K</li> </ul>                                                                                                    |
| スピーカーホンを<br>解除したい            | テレビ電話通話中に○K→切替メッセージ<br>表示中に○K                                |                      | 必要項目入力→「内容確認して登録する」<br>● ○K → ○K                                                                                                    |
| 送信画像の明るさ<br>を調整したい           | テレビ電話通話中に<br>(#3) ◆ 「明るさ調整」<br>● ○K ◆ 明るさ選択 ◆ ○K             |                      | ●「 <b>追加登録</b> 」を選ぶと、既存の電話帳に追加<br>できます。                                                                                                    |
|                              | ●刀メフからの映像法信時だけ有効です。                                          |                      |                                                                                                    |
| トーン信号を送ら<br>ない               | テレビ電詰通詰中に <sup>(</sup> <sup>)</sup> ●  トーン送出<br> Off] ● ○K   |                      |                                                                                                    |

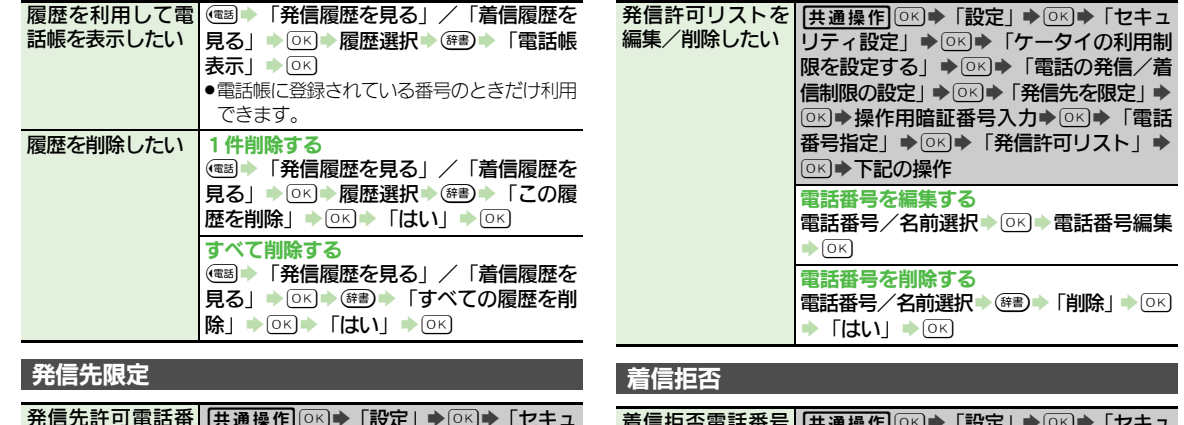

| 発信先許可電話番<br>号を電話帳などか<br>ら登録したい | <u>共通操作</u><br>リティ設定」→OK→「設定」→OK→「セキュ<br>リティ設定」→OK→「ケータイの利用制<br>限を設定する」→OK→「電話の発信/着<br>信制限の設定」→OK→「発信先を限定」→<br>OK→操作用暗証番号入力→OK→「電話<br>番号指定」→OK→「発信許可リスト」→<br>OK→「<未登録>」→(##)→下記の操作 | 着信拒否電話番号<br>を電話帳などから<br>登録したい | 共通操作(○K)→「設定」→○K)→「セキュ         リティ設定」→○K)→「ケータイの利用制         限を設定する」→○K)→「電話の発信/着         信制限の設定」→○K)→「着信拒否の設定」         ○K)→「電話番号指定」→○K)→「着信         拒否リスト」→○K)→「         →下記の操作 |
|--------------------------------|----------------------------------------------------------------------------------------------------|-------------------------------|----------------------------------------------------------------------------------------------------|
|                                | 電話帳から登録する<br>「電話帳参照」→ ○K → 電話帳選択 → ○K →<br>電話番号選択 → ○K                                                                                                    |                               | 電話帳から登録する<br>「電話帳参照」 ● ○K ◆ 電話帳選択 ◆ ○K ◆<br>電話番号選択 ◆ ○K                                                                                                    |
|                                | 通話履歴から登録する<br>「通話履歴参照」⇒○K→履歴選択⇒○K                                                                                                    |                               | 通話履歴から登録する<br>「通話履歴参照」→○K→履歴選択→○K                                                                                                    |

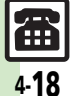

| 着信拒否リストを                                               | [共通操作] ◯K ◆「設定」 ◆ ◯K ◆「セキュ                                                                                                    | ■割込通話サービス(別途お申し込み必要)                                                                                     |                                                                                                    |  |
|--------------------------------------------------------|----------------------------------------------------------------------------------------------------|----------------------------------------------------------------------------------------------------|----------------------------------------------------------------------------------------------------|--|
| 編集/削除したい                                               | リティ設定」◆◎≤◆「ケータイの利用制                                                                                                    | 割込通話サービス                                                                                                 | ◎к⇒「電話機能」 → ○к → 「電話の設定                                                                                                    |  |
|                                                        | 限を設定する」 ●○K●「電話の発信/着                                                                                                    | を設定したい                                                                                                   | をする」→○≤→「割込通話サービスの設                                                                                                    |  |
|                                                        | 信制限の設定」→○≤→「着信拒否の設定」                                                                                                    |                                                                                                    | 定」◆○▷◆「利用する」◆○▷                                                                                                    |  |
|                                                        |                                                                                                    | 通話中にかかって                                                                                                 | 音声電話通話中に割り込み着信音が聞こえ                                                                                                    |  |
|                                                        |                                                                                                    | きた電話を受けた                                                                                                 | たら                                                                                                    |  |
|                                                        | 電話番号を編集する                                                                                                    | 1                                                                                                    | ●以降< ●皮隆 ●を押すたいに、通話相手を切り替えら                                                                                                    |  |
|                                                        | 電話留ち/石削選択・ピー電話留ち編集                                                                                                    |                                                                                                    | 1は9。<br>● ⑨ 左畑オと通託中の電託け切れ - 保邸にして                                                                                                    |  |
|                                                        |                                                                                                    |                                                                                                    | ● ③ を押りと通話中の電話は明れ、床面にして                                                                                                    |  |
|                                                        | 電話番亏を別际9る<br>雪託釆早/名前選択→ ☞ )「削除」→ □K                                                                                                    |                                                                                                    |                                                                                                    |  |
|                                                        | 电阳田与/口的运入/ビリ/「的你」/ビン                                                                                                    |                                                                                                    |                                                                                                    |  |
|                                                        |                                                                                                    | ■ フルーフ通話 ワ                                                                                               | 一ころ(別述の申し込み必要)                                                                                                    |  |
| 差信垢不している                                               |                                                                                                    | 通話中の電話を保                                                                                                 | ーこス(別速る甲し込み必要)<br>音声電話通話中に電話番号入力→祭                                                                                                    |  |
| 着信拒否している<br>相手からの着信を                                   | <ul> <li>「はい」→○K</li> <li>○K→「設定」→○K→「セキュリティ設</li> <li>定」→○K)「ケータイの利用制限を設定</li> </ul>                                                                                                    | 通話中の電話を保留にして別の相手                                                                                         | 音声電話通話中に電話番号入力◆●                                                                                                    |  |
| 着信拒否している<br>相手からの着信を<br>履歴に記録しない                       | <ul> <li>「はい」→ OK</li> <li>○K 「設定」→ OK 「セキュリティ設<br/>定」→ OK 「ケータイの利用制限を設定<br/>する」→ OK 「零話の発信/着信制限の</li> </ul>                                                                                       | ■ クルーク通話 ク<br>通話中の電話を保<br>留にして別の相手<br>に電話をかけたい                                                           |                                                                                                    |  |
| 着信拒否している<br>相手からの着信を<br>履歴に記録しない                       | 「はい」・OK         OK       「設定」・OK・「セキュリティ設定」・OK・「ケータイの利用制限を設定する」・OK・「電話の発信/着信制限の設定」・OK・「着信拒否の設定」・OK・「                                                                                               | ■ クルーク通話り<br>通話中の電話を保留にして別の相手<br>に電話をかけたい<br>相手を切り替えな                                                    |                                                                                                    |  |
| 着信拒否している<br>相手からの着信を<br>履歴に記録しない                       | 「はい」・OK         OK       「設定」・OK・「セキュリティ設定」・OK・「ケータイの利用制限を設定する」・OK・「電話の発信/着信制限の設定」・OK・「電話の発信/着信制限の設定」・OK・「記録しな」・OK・「記録しな                                                                           | 通話中の電話を保留にして別の相手<br>に電話をかけたい<br>相手を切り替えな<br>がら通話したい                                                      | <ul> <li>         ・以降働を押すたびに、通話相手を切り替えら         かきます     </li> </ul>                                                                                                    |  |
| 着信拒否している<br>相手からの着信を<br>履歴に記録しない                       | <ul> <li>「はい」→ OK</li> <li>○K 「セキュリティ設</li> <li>定」→ OK 「ケータイの利用制限を設定</li> <li>する」→ OK 「電話の発信/着信制限の</li> <li>設定」→ OK 「着信拒否の設定」→ OK 「<br/>通話履歴への記録」→ OK 「記録しな</li> <li>い」→ OK</li> </ul>             | ■ クルーク通話り<br>通話中の電話を保留にして別の相手<br>に電話をかけたい<br>相手を切り替えな<br>がら通話したい                                         | <ul> <li>■こ入(別通6年し込み必要)</li> <li>         音声電話通話中に電話番号入力         <ul> <li></li></ul></li></ul>                                                                                                    |  |
| 着信拒否している<br>相手からの着信を<br>履歴に記録しない                       | <ul> <li>「はい」→ OK</li> <li>○K 「セキュリティ設</li> <li>定」→ OK 「ケータイの利用制限を設定</li> <li>する」→ OK 「電話の発信/着信制限の</li> <li>設定」→ OK 「着信拒否の設定」→ OK 「<br/>通話履歴への記録」→ OK 「記録しな</li> <li>い」→ OK</li> </ul>             | ■ クルーク短語り<br>通話中の電話を保<br>留にして別の相手<br>に電話をかけたい<br>相手を切り替えな<br>がら通話したい<br>複数の相手と同時                         | <ul> <li>         ・ (別通る甲じ込み必要)          音声電話通話中に電話番号入力 常         ・         ・         ・</li></ul>                                                                                                    |  |
| 着信拒否している<br>相手からの着信を<br>履歴に記録しない<br>オプションサー            | <ul> <li>「はい」→ OK</li> <li>○K 「セキュリティ設</li> <li>定」→ OK 「ケータイの利用制限を設定</li> <li>する」→ OK 「 電話の発信 / 着信制限の</li> <li>設定」→ OK 「 着信拒否の設定」→ OK →</li> <li>「通話履歴への記録」→ OK → 「記録しな</li> <li>い」→ OK</li> </ul> | ■ クルーク通話り<br>通話中の電話を保<br>留にして別の相手<br>に電話をかけたい<br>相手を切り替えな<br>がら通話したい<br>複数の相手と同時<br>に通話したい               |                                                                                                    |  |
| 着信拒否している<br>相手からの着信を<br>履歴に記録しない<br>オプションサー<br>オプションサー | <ul> <li>「はい」・OK</li> <li>OK 「セキュリティ設<br/>定」・OK 「ケータイの利用制限を設定<br/>する」・OK 「年話の発信/着信制限の<br/>設定」・OK 「着信拒否の設定」・OK 「<br/>通話履歴への記録」・OK 「記録しな<br/>い」・OK</li> <li>ビス</li> <li>ビス全般</li> </ul>              | ● フルーフ 過語 り<br>通話中の電話を保<br>留にして別の相手<br>に電話をかけたい<br>相手を切り替えな<br>がら通話したい<br>通話したい<br>通話相手(1人)以<br>外を保留にしたい | <ul> <li>              ■ こののののでは、「「「「」」」」」         </li> <li>             ● には、「「」」」」</li> <li>             ● には、「」」」</li> <li>             ● には、「」」」</li> <li>             ● には、「」」」</li> <li>             ● には、「」」」</li> <li>             ● には、「」」」</li> <li>             ● には、「」」」</li> <li>             ● には、「」」」</li> <li>             ● には、「」」」</li> <li>             ● には、「」」」</li> <li>             ● には、「」」」</li> <li>             ● には、「」」」</li> <li>             ● には、「」」」</li> <li>             ● には、「」」」</li> <li>             ● には、「」」」</li> </ul> |  |

#### ■オノションサーヒス全般

| オプションサービ | ○< <p>「電話機能」 ○&lt;</p> 「電話の設定 |
|----------|-------------------------------|
| スの設定状況を確 | をする」→○▷→サービス選択→○▷→「設          |
| 認したい     | 定の確認」→○к                      |
|          | ●「留守番・転送電話の設定」、「発信者番号の通       |
|          | 知を設定」、「割込通話サービスの設定」で確         |
|          | 認できます。                        |

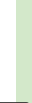

| ■発着信規制サー          | ビス                                                               | 着信を規制/解除                                                  | 共通操作  ○▷ ◆ 「設定   ◆ ○▷ ◆ 「セキュ |
|-------------------|------------------------------------------------------------------|-----------------------------------------------------------|------------------------------|
| ●転送電話サービス         | 、または留守番電話サービスを利用してい                                              | したい                                                       | リティ設定」●○区●「ケータイの利用制          |
| るときは、「 <b>全発(</b> | <b>言規制</b> 」および「 <b>全着信規制</b> 」を設定して                             |                                                           | 限を設定する」◆○K◆「電話の発信/着          |
| も、音声電話やテ          | -レビ電話の発信・着信が規制されないこ                                              |                                                           | 信制限の設定」◆○K◆「電話着信の規制」         |
| とがあります。(車         | 送電話サービスまたは留守番電話サービ                                               |                                                           | ◆○K) ◆下記の操作                  |
| スの設定が優先さ          | (れます。)                                                           |                                                           | 着信規制を設定する                    |
| 発信を担制/解除          |                                                                  |                                                           | 規制項目選択◆○▷◆「規制する」◆○▷◆         |
|                   |                                                                  |                                                           | 交換機用暗証番号入力◆◎K                |
| 01201             | リナイ設た」 マピッマ リータイの利用制<br>阻ち設定する   ショマン「電話の発信 /美                   |                                                           | ●SMSの着信も規制されます。              |
|                   |                                                                  |                                                           | ●着信規制の項目は、次のとおりです。           |
|                   |                                                                  |                                                           | ■全着信規制:すべての着信を規制             |
|                   |                                                                  |                                                           | ■国際着信規制:日本以外での着信を規制          |
|                   | 光信況利で改正9る                                                        |                                                           | 設定を確認する                      |
|                   | が前項日度が、「「「「「「「」」」で、「「」」で、「」、「」、「」、「」、「」、「」、「」、「」、「」、「」、「」、「」、「」、 |                                                           | 規制項目選択→○≤→「設定の確認」→○≤         |
|                   |                                                                  |                                                           | 着信規制を全解除する                   |
|                   | ●発信規制の頂目は、次のとおりです。                                               |                                                           | 「全着信規制停止」→○▷→交換機用暗証番         |
|                   | ■全発信規制:緊急通報を除くすべての発信                                             |                                                           | 号入力▶○₭                       |
|                   | を規制                                                              | ■発信老悉号通知                                                  | サービフ                         |
|                   | ■国際発信全規制:滞在国以外への国際電話                                             | ■元旧日田う <u></u><br>一元日日田う <u></u><br>一元日日田う <u></u><br>一元山 |                              |
|                   | の発信を規制                                                           | 電話番号の通知/                                                  |                              |
|                   | ■国際発信規制:滞在国と日本以外への国際                                             | 非通知を手削に設                                                  |                              |
|                   | 電話の発信を規制                                                         | 足したい                                                      | 正」 ● ◎ ● 「通知9 る」 / 「通知しない」   |
|                   | 設定を確認する                                                          |                                                           |                              |
|                   | 規制項目選択・○ビ・「設定の確認」・○ビ                                             |                                                           |                              |
|                   | 発信規制を全解除する                                                       |                                                           |                              |
|                   | 「全発信規制停止」→○K→交換機用暗証番                                             |                                                           |                              |
|                   | 号入力▶○K                                                           |                                                           |                              |

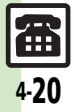

### ■着信お知らせ機能

| 着信音量や着信音<br>を設定したい        | <u> 井通操作</u> ○K ◆「設定」 ◆○K ◆「着信お 知らせ機能」 ◆○K ◆下記の操作                                                                |
|---------------------------|----------------------------------------------------------------------------------------------------|
|                           | 着信時の音量を設定する<br>「着信時の音量」→◎K→音量調節→◎K                                                                               |
|                           | 着信音を変更する<br>「着信音の選択」 ◆ ○ K ◆ 「着信音を選ぶ」<br>◆ ○ K ◆ フォルダ選択 ◆ ○ K ◆ 着信音選択<br>◆ ○ K                                   |
|                           | 鳴動時間を変更する<br>「着信音の選択」●◎K●「鳴動時間を設定<br>する」●©K●秒数入力●©K                                                              |
|                           | <b>再生部分を指定する</b><br>「着信音の選択」 ◆ ○ K ◆ 「再生開始ポイン<br>ト選択」 ◆ ○ K ◆ 再生開始部分選択 ◆ ○ K<br>● 再生部分を指定できるファイルのときだけ操<br>作できます。 |
| 着信時の振動を設<br>定したい          | [共通操作] ○K ◆「設定」 ◆ ○K ◆「着信お<br>知らせ機能」 ◆ ○K ◆ 下記の操作                                                                |
|                           | 着信時に振動させる<br>「着信時の振動」 ◆ OK ◆ 「On/Off設定」<br>◆ OK ◆ 「On」 ◆ OK                                                      |
|                           | 振動のパターンを変更する<br>「着信時の振動」 ◆ ○K ◆ 「振動パターン」<br>◆ ○K ◆ パターン選択 ◆ ○K                                                   |
| 着信時にお知らせ<br>ランプを点灯しな<br>い | <ul> <li>○K ● 「設定」 ● ○K ● 「着信お知らせ機</li> <li>能」 ● ○K ● 「着信時のお知らせランプ」</li> <li>● ○K ● 「Off」 ● ○K</li> </ul>        |

4 電話

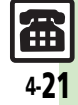

### こんなときは

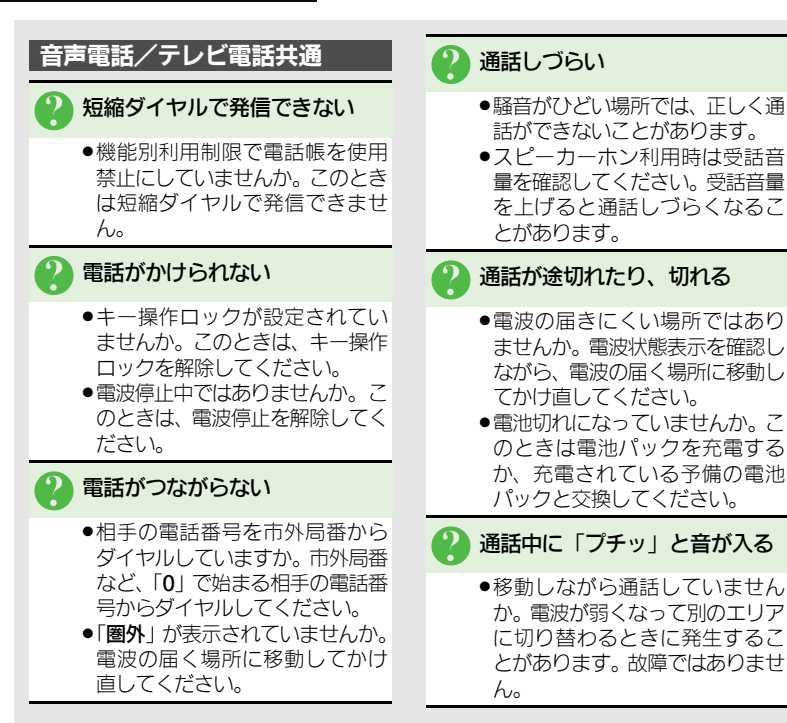

🛿 相手の声が聞こえない

受話音量が小さくなっていませんか。このときは受話音量を大きくしてください。(127 P.4-4)

### 音声電話

- 簡易留守録/音声メモが利用でき
   ない
  - ●録音可能時間が12秒以下のとき や、すでに20件録音されていると きは利用できません。不要なメッ セージを削除してください。

4-22

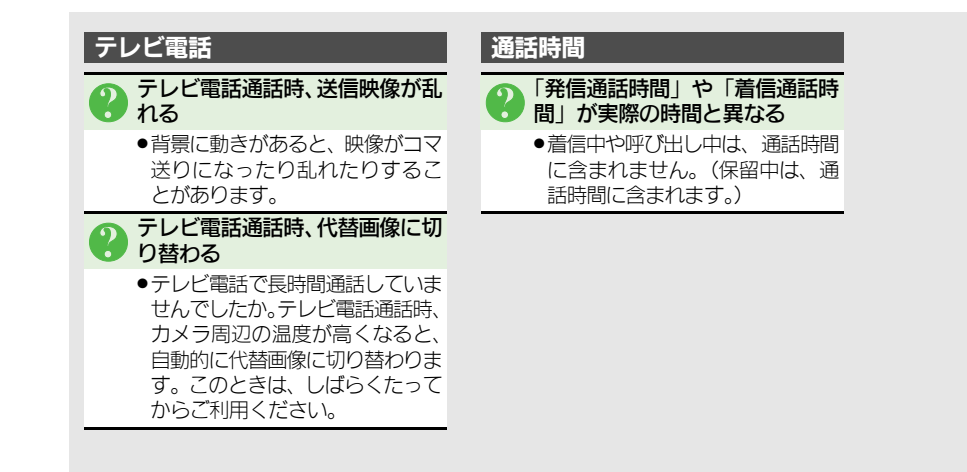

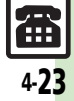

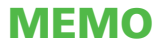

| メール              | . 5-2 |
|------------------|-------|
| メールについて          | 5-2   |
| メールアドレスを変更/登録する. | 5-3   |
| メール送信            | . 5-4 |
| 文章だけを送信する        | 5-4   |
| 写真を送信する          | 5-5   |
| いろいろな方法で送信する     | 5-6   |
| SMSを送信する         | 5-7   |
| メールの作成方法を切り替える   | 5-8   |
| 楽ともボタンから         |       |
| メールを送信する         | 5-9   |
| メール受信/確認         | 5-10  |
| 受信メールを確認/返信する    | 5-10  |
| メールの受信方法を変更する    | 5-12  |
|                  | . –   |

| メール管理/利用        | 5-13 |
|-----------------|------|
| 送受信メールを管理/利用する. | 5-13 |
| メールを振り分ける       | 5-15 |
| 楽ともリンク          | 5-16 |
| 楽ともボタンから        |      |
| メールを確認する        | 5-16 |
| メールグループ         | 5-17 |
| メール同報送信用の       |      |
| グループを登録する       | 5-17 |
| 応用操作            | 5-18 |
| こんなときは          | 5-29 |

5×-1

### メール

X

Î

# メールについて

本機で利用できるメールは、次のようなしくみになっています。 ●詳しくは、「ソフトバンクモバイルホームページ」(©3 P.16-22) を参照してください。

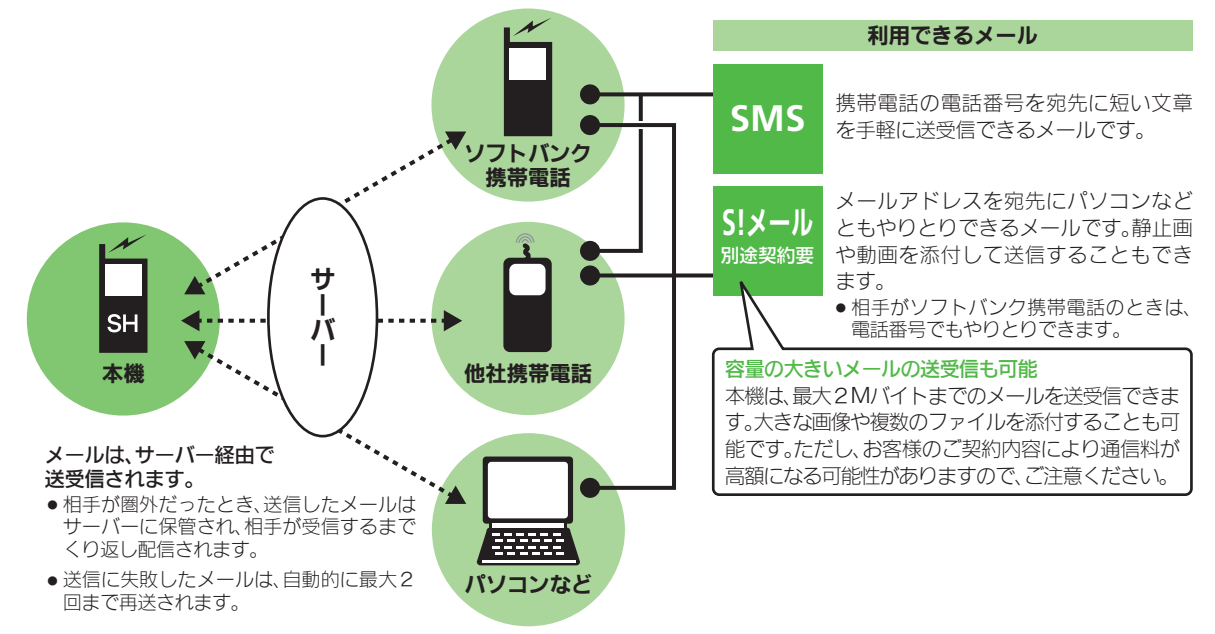

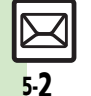

●受信したメールのサイズ目安が1Mバイト以内のときは、添付ファイルを含む全文が自動的に受信されます。特に海外では、パケット定 額サービスの対象外となり、通信料も高額になる可能性がありますので、ご注意ください。(本文の一部を受信して、必要なメールだけを |全文受信することもできます。一部を受信したメール本文に、サイズの目安が表示されます。)

メール

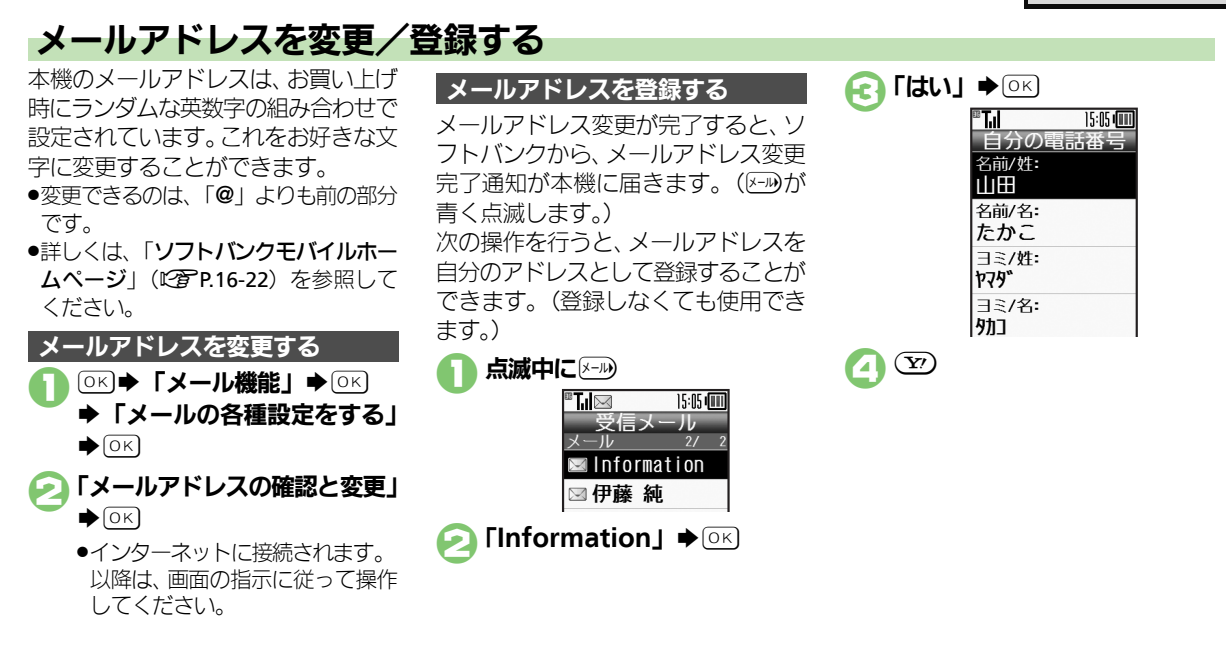

א ו

Л

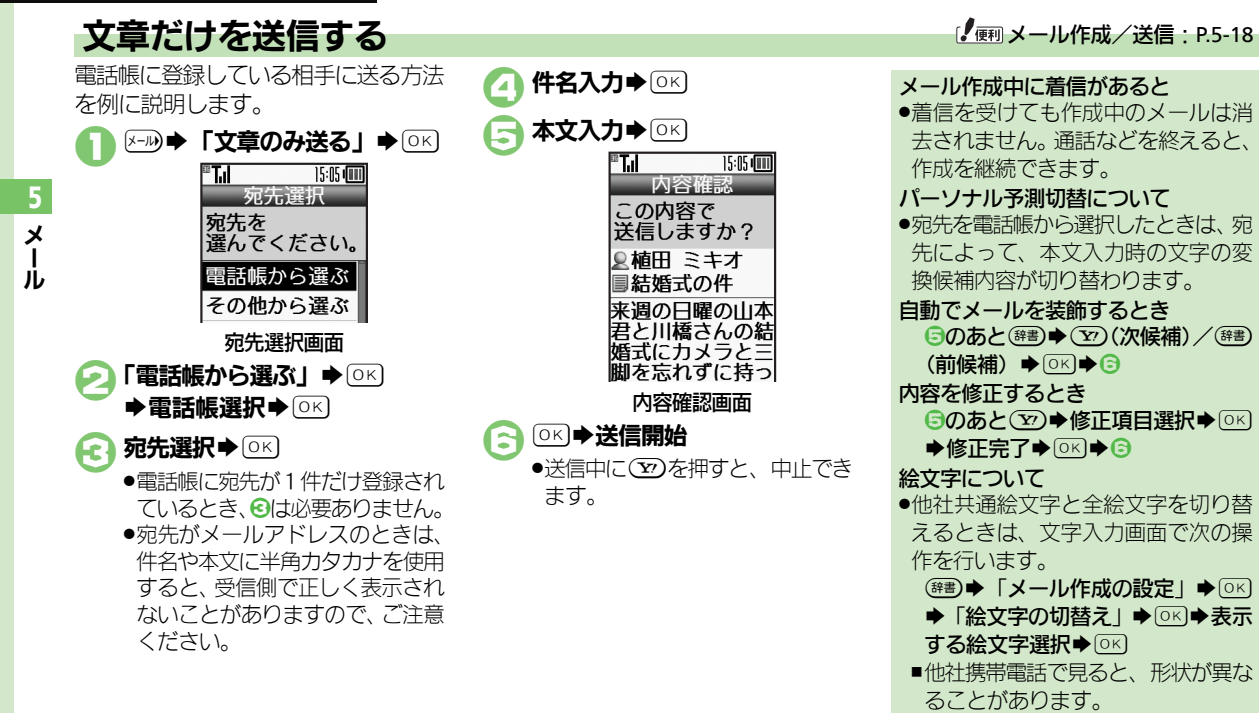

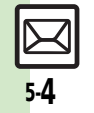

メー

Ĵ

### 写真を送信する

保存してある画像を添付して送信する 方法を例に説明します。

- 相手機種によっては、受信できないことがあります。
- ●宛先、件名、本文の入力方法は、「文 章だけを送信する」(『3 P.5-4)と同 様です。

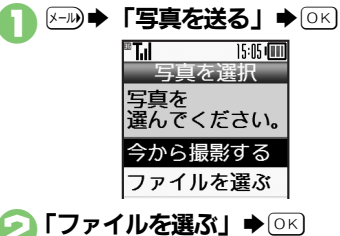

🔁 宛先/件名/本文入力

### 

送信中に ②を押すと、中止できます。

画像を撮影して添付するとき ②で「今から撮影する」 ◆ ○ K ◆ 被 写体を画面に表示 ◆ ○ K ◆ ○ K \bullet ○ K \bullet ○ K \bullet ○

### 画像の自動縮小について

画像添付時、ファイルサイズによって は、画像が自動的に縮小されます。お 買い上げ時には、約400~500Kバイ トとなるように設定されています。

●自動縮小サイズは、変更することができます。(℃27 P.5-19)

### 相手が2Mバイトまでのメールを受信 できないとき

 メールが途中でカットされたり、ファ イルが添付されないことがあります。

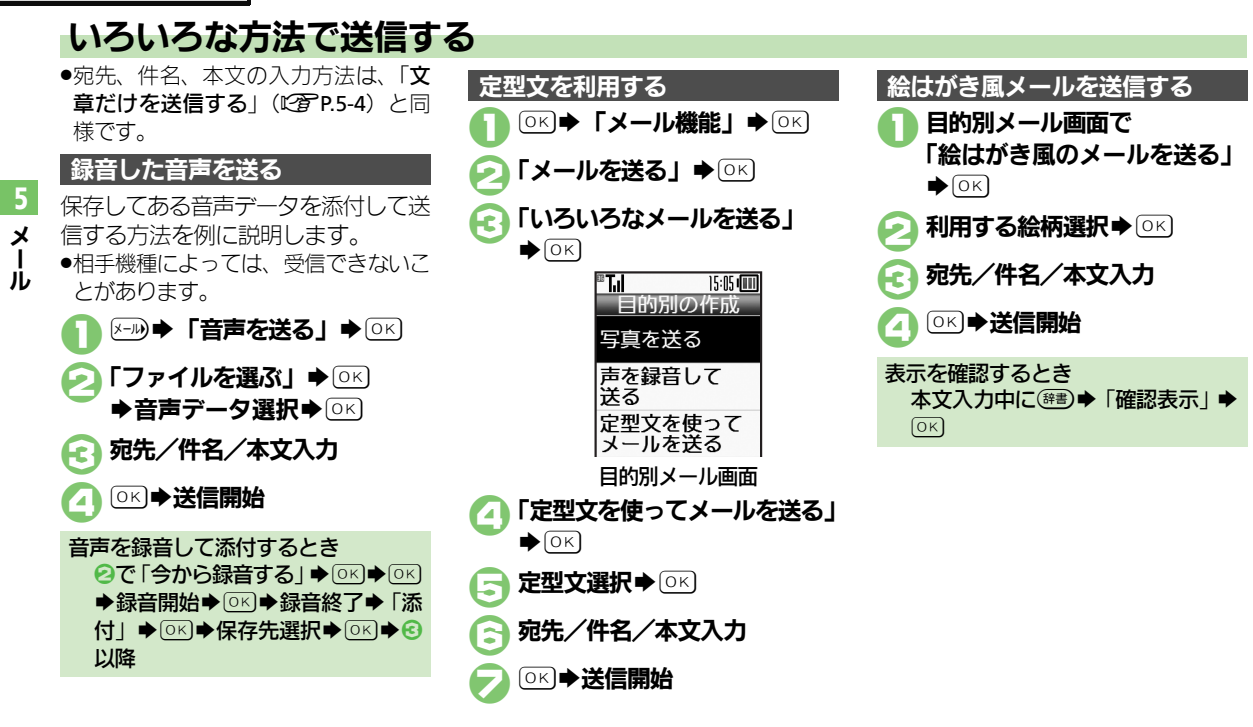

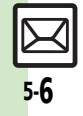

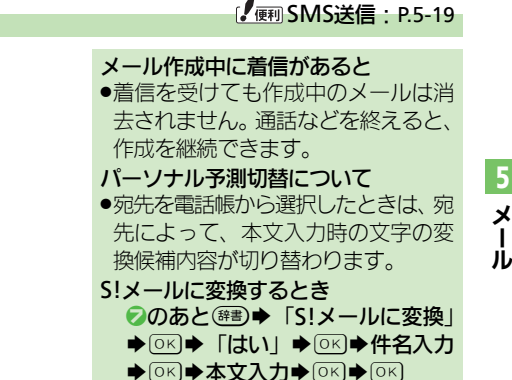

15:05 (000)

0/70

15:05

本文入力中に送信可能文字数を超えると S!メール変換の確認画面が表示され ます。変換するときは、「はい」を選 びにんを押します。 自動で絵文字を挿入するとき ②のあと「楽デコ」 ◆ ○ × ) ◆ 2 2 (次 候補) / ☞書) (前候補) ● ○K) ● 🕃

電話帳に登録している相手にSMSを 本文入力欄選択 ● ○ K A 送る方法を例に説明します。 ®T.I ISMSを送る」 ◆ OK 本文を入力: 15:05 ( BLI \* 絵文字/記号の入力 ⊠SMS 宛先入力 楽デコ 本文を入力 本文入力 してください 本文入力画面 **本文入力◆**○K B. ⊠SMS ◎ 植田 ミキオ 「上」ー)編集 本日の打ち合わ SMS作成画面 せよろしくお願 宛先入力欄選択 ◆ ○ <>> いします。 SMS送信画面 「電話帳から選ぶ」●◎♡ (Y/) ➡送信開始 **電話帳選択◆**○K) 宛先選択 ● ○ K ●電話帳に宛先が1件だけ登録され ているとき、日は必要ありません。

SMSを送信する

5-7

X

Ĵ

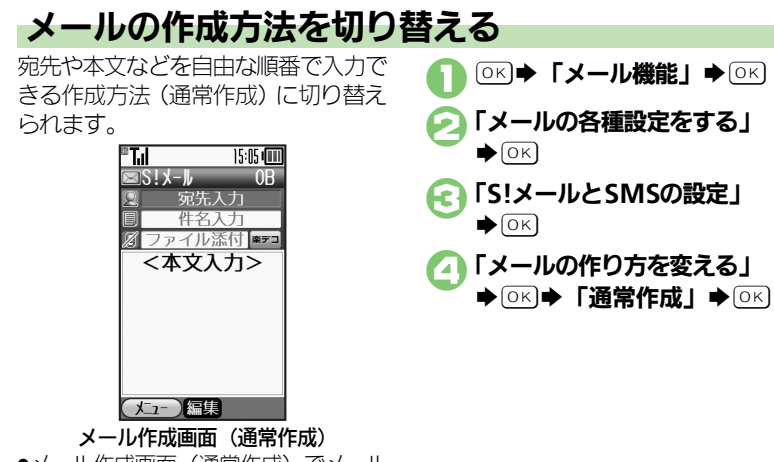

 メール作成画面(通常作成)でメール を作成すると、フィーリングメールを 送信したり、CcやBccで同報したりす ることができます。

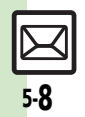

5

メール

### 【 一 通常作成時の操作: P.5-19

# 楽ともボタンからメールを送信する

①に登録されている相手にS!メール を送る方法を例に説明します。

- あらかじめよく連絡を取る相手を、楽 ともボタンに登録しておいてください。
- •楽ともボタンは、他の機能動作中でも 利用することができます。
- 自宅ボタンからメールを送信すること はできません。
- ●件名、本文の入力方法は、「文章だけ を送信する」(℃) P.5-4)と同様です。

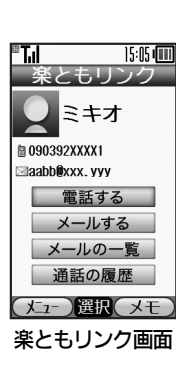

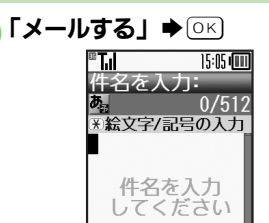

- ソフトバンク携帯電話の電話番号 が登録されているときは、このあ と「S!メール」を選び、OFIを押 します。
- **○** 件名入力 ○ ○
- ▲文入力◆○○

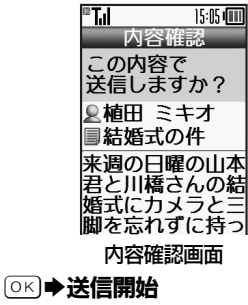

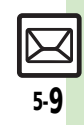

5

X

Ĵ

# メール受信/確認

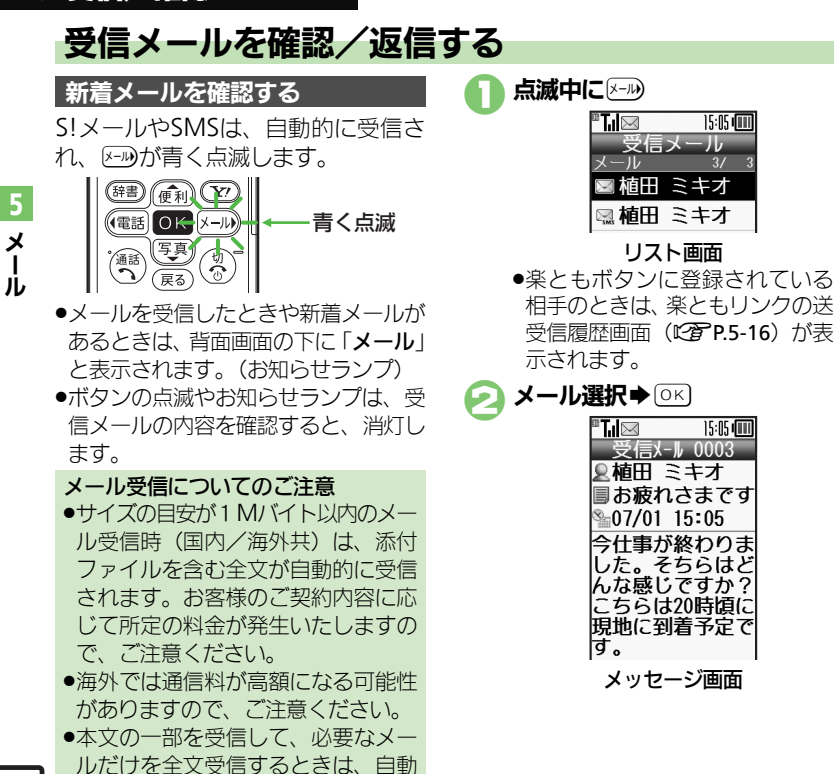

受信設定を「Off」に設定してくだ

さい。

5-10

「「 ● ● メール受信/確認:P.5-21

フィーリングメールを受信すると

 あらかじめ設定されている振動、着 信音が動作します。

#### 画像が添付されていると

自動的に画像が表示されます。

#### 質問が表示されたとき

15:05 (

15:05 📖

- 皆問の答え入力/答え選択●○K
- ■質問に正解するとメールを確認でき ます。

#### メールの件名の先頭または本文に特定 の絵文字があるとき

 メッセージ画面の背景に、絵文字に 対応したアニメーションが表示され ます。(アニメビュー表示)

### 続きのあるメールについて

- ●自動受信設定が「Off」などの場合、 次のときはメールの先頭部分だけが 届きます。
- ■宛先が複数ある/添付ファイルがあ るなど
- サイズの目安が1 Mバイトより大きな メールは、自動受信設定にかかわら ず、先頭部分だけが届きます。(メー ル本文に、サイズの日安が表示され。 ます。)

メール受信/確認

5-11

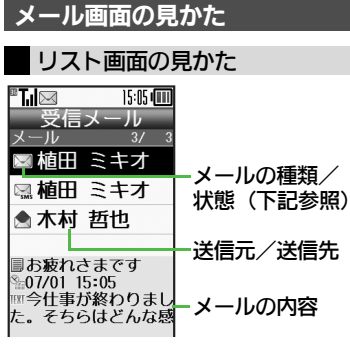

#### ■メールの種類/状態

| $\square$   | 未読   | M | メッセージ続きあり   |
|-------------|------|---|-------------|
|             | 既読   | 0 | 添付あり        |
| K           | 送信済み | ŝ | 保護          |
| $\boxtimes$ | 送信失敗 | θ | 優先度(高)      |
|             | 返信済み | Θ | 優先度(低)      |
|             | 転送済み | ۵ | USIMカード内SMS |
| N           | 送信予約 |   |             |

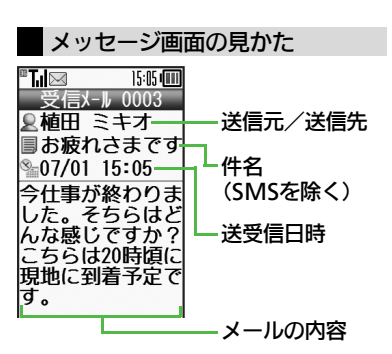

● 総合ですのですのですのですのですのとう。
 ● のメール、(●)を押すと次(リスト画面で1つ下)のメールが確認できます。

| 文字サイズを変更する | るとき     |
|------------|---------|
| 【メッセージ画面】  | ☞書●「文字サ |
| イズ」♠◯⋉♠サイ  | ſズ選択♠OK |

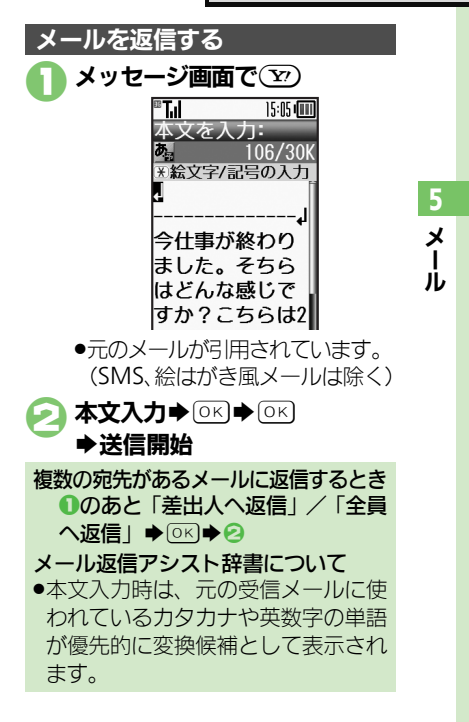

#### メール受信/確認

5-12

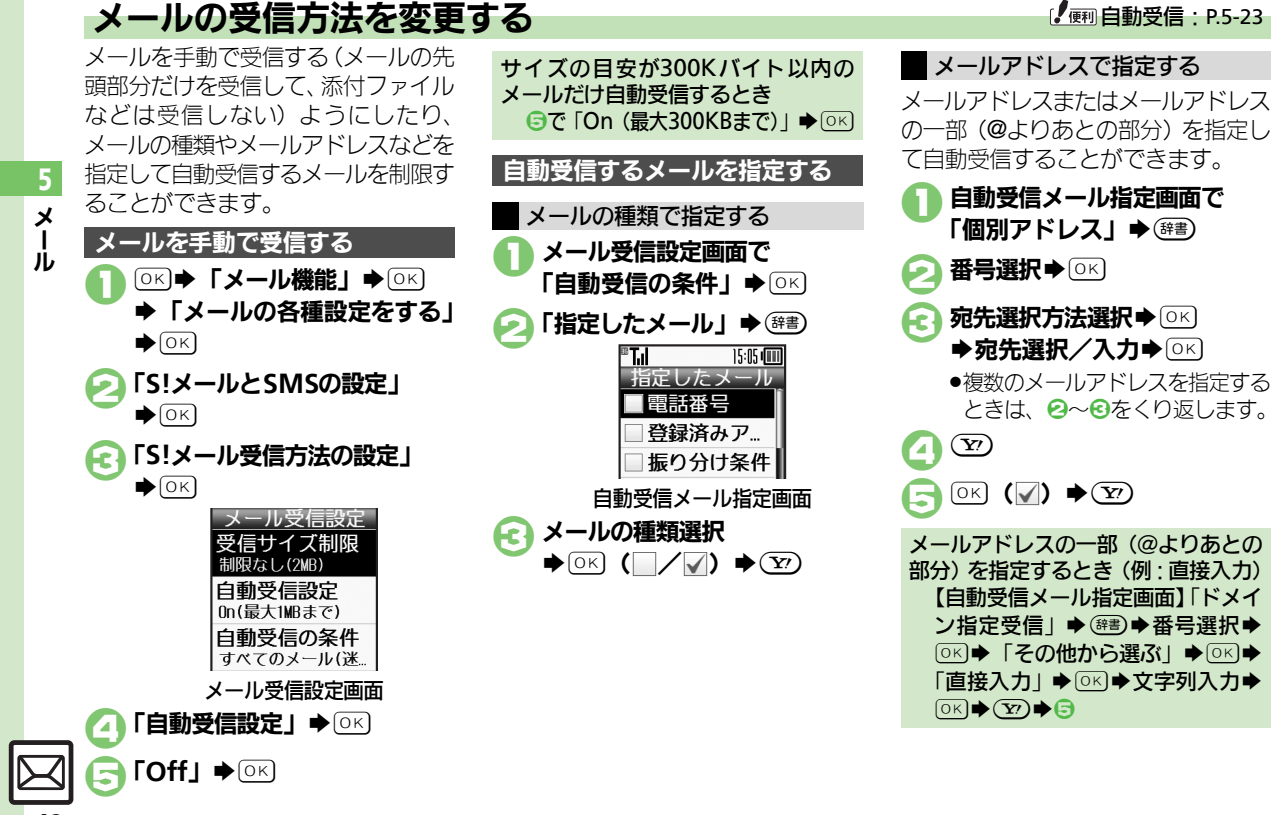

### 

### メール管理/利用

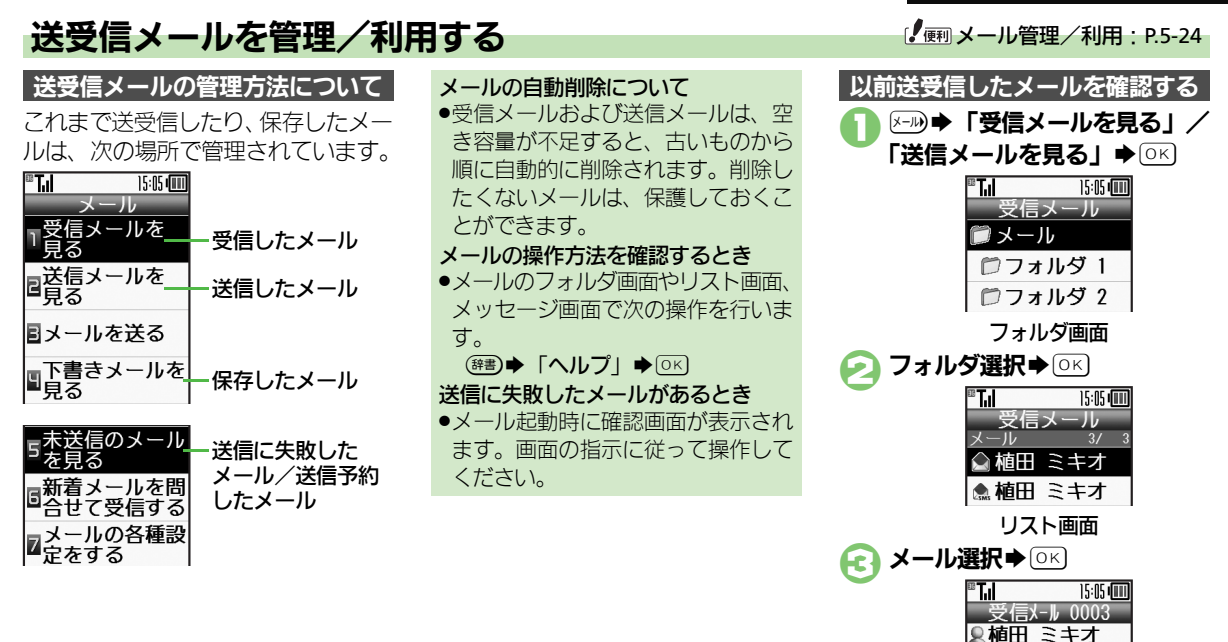

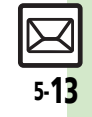

お疲れさまです
 07/01 15:05
 今仕事が終わりました。そちらはどんな感じですか?
 メッセージ画面

X

Ĵ

### メール管理/利用

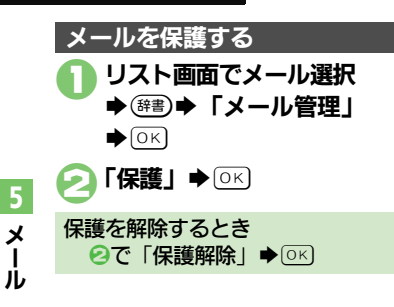

メールを迷惑メールフォルダに移動する
 リスト画面でメール選択
 ● 辞書
 「迷惑メール操作」 ● ○K
 「迷惑メールフォルダへ移動」
 ● ○K
 ・このあと確認画面が表示されたときは、「はい」または「いいえ」を選び回答押します。「はい」を選びといる押します。「はい」を選ぶと、迷惑メール振り分け設定を行うことができます。画面の指示に従って、操作してください。

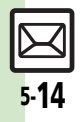

#### メール管理/利用

# メールを振り分ける

### フォルダに振り分ける

相手のメールアドレスや、件名または SMS本文内の文字によって、自動的 にメールをフォルダに振り分けること ができます。

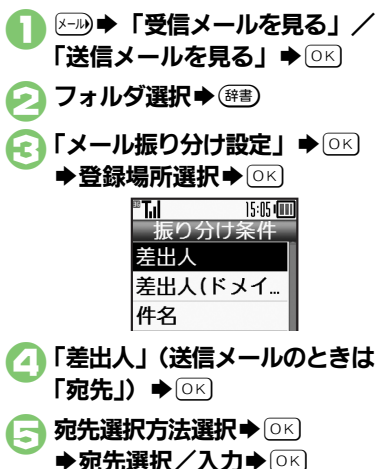

[] ☑ ➡登録完了

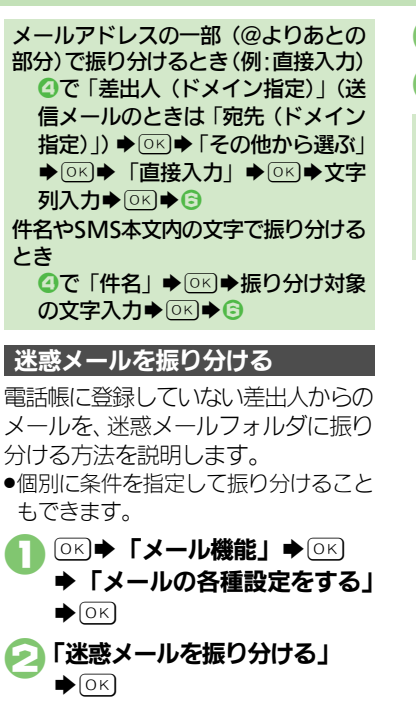

( ) 便利 メール振り分け: P.5-27

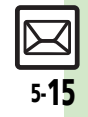

5

X

Ĵ.

### 楽ともリンク

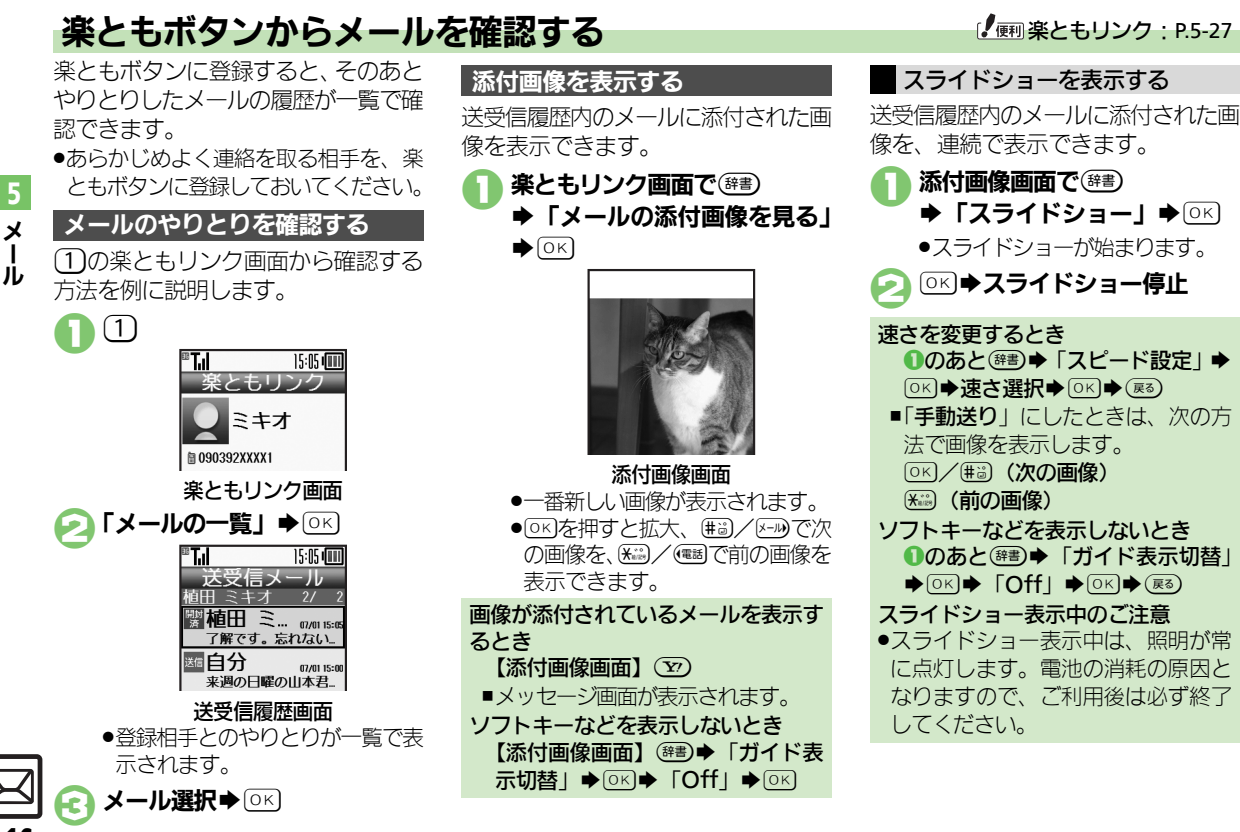

5-16
メールグループ

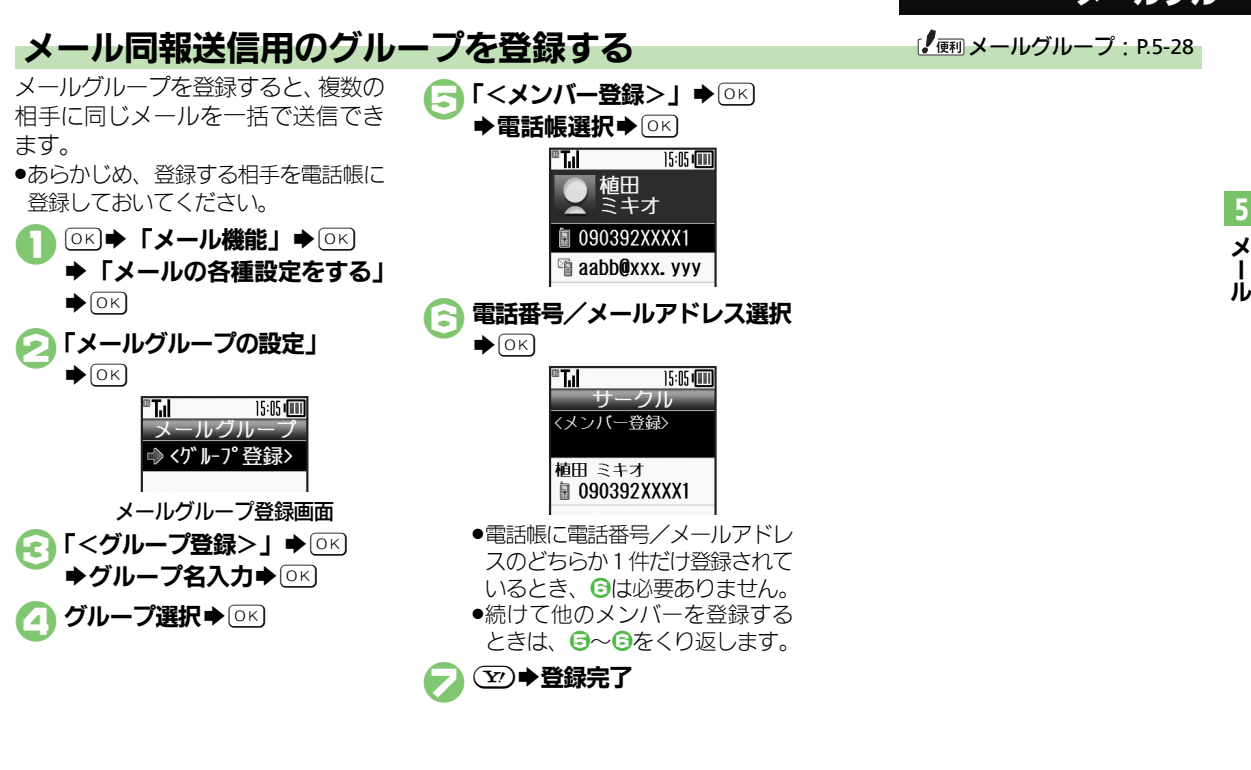

لک⊒ 5•**17** 

|                               |                                                                                                    |                            | i                                                                                          |
|-------------------------------|----------------------------------------------------------------------------------------------------|----------------------------|--------------------------------------------------------------------------------------------|
| メール作成/送                       | 信                                                                                                    | 宛先を修正/削除<br>したい            | 田通操作内容確認画面で 20 ◆「宛先」◆ ○○○● 下記の操作                                                           |
| ●S!メールの作成を<br>■宛先<br>雷話帳以外から宛 | 例に説明しています。                                                                                                    |                            | □□ • • • • • • • • • • • • • • • • • •                                                     |
| 先を指定したい                       | 宛先選択画面で宛先選択→○区→メール作成→○区                                                                                                    |                            | <u>宛先を削除する</u><br>宛先選択◆ <sup>課</sup> 書● <b>(20</b> ◆ 0K)                                   |
|                               | その他の選択方法で指定する<br>宛先選択画面で「その他から選ぶ」→○K<br>→ 宛先選択方法選択→○K → 宛先選択/入                                                                                                    | 短縮ダイヤルの宛<br>先を変更/解除し<br>たい | (共通操作) ○K ◆「電話機能」 ◆ ○K ◆「短縮ダイヤルを使って電話する」 ◆ ○K ◆ 下記の操作                                      |
| 宛先を追加したい                      | 内容確認画面ででの「宛先」のK 「宛<br>先追加」のK 宛先選択方法選択のK<br>宛先選択/入力のK でのK                                                                                                    |                            | <b>宛先を変更する</b><br>番号選択 ◆ (第3) ◆ 「変更」 ◆ ○K ◆ 「メー<br>ル宛先アドレス:」 ◆ ○K ◆ 新しい宛先選<br>択 ◆ ○K ◆ 文7) |
| 宛先を簡単に指定<br>したい               | <b>宛先を登録する</b><br>○K ●「電話機能」 ● ○K ●「短縮ダイヤル<br>を使って電話する」 ● ○K ● 番号選択(「<未<br>登録> I) ● ○K ● 雷話帳選択 ● ○K ● 「設                                                                                                    |                            | <b>宛先を解除する</b><br>番号選択◆ (辞書) ◆ 「解除」 ◆ ○K ◆ 「はい」<br>◆ ○K                                    |
|                               | 定しない」→○区→電話番号/メールアドレス選択→○区→②                                                                                                    |                            | 宛先をすべて解除する<br>(辞書)→「全件解除」→○K)→「はい」→○K                                                      |
|                               | <ul> <li>メールを作成する</li> <li>待受画面で (20%) ~ (20%) (宛先を登録した</li> <li>番号) ● (20%) ● ペラ、メール作成 ● (20%)</li> <li>● 宛先が携帯電話の電話番号のときは、(20%) を (5!メール) または「SMS」を選び、(20%) を (5!メール) または「SMS」を選び、(20%) を (5) を (5)</li></ul> |                            |                                                                                            |

## ■送信取消

| 送信したS!メール | ☞→→「送信メールを見る」→○K→フォ                      |
|-----------|------------------------------------------|
| を取り消したい   | ルダ選択◆○≤◆メール選択◆☞■◆「送                      |
|           | 信済メール取消」◆○▷◆「はい」◆○▷                      |
|           | <ul> <li>●ソフトバンク携帯電話への送信時だけ有効</li> </ul> |
|           | です。                                      |

## ■メール作成サイズ

|          | · ·                                        |
|----------|--------------------------------------------|
| 送信するメールサ | ◎к⇒「メール機能」⇒◎к⇒「メールの各                       |
| イズの上限を設定 | 種設定をする」 → ○K → 「S!メールとSMS                  |
| したい      | の設定」⇒○≤⇒「作成するメールの最大                        |
|          | サイズ」 <b>→</b> ○K <b>→</b> 「300KB」 / 「300KB |
|          | 超添付時確認」→○к                                 |
|          | ●設定した容量を超えるメールは、自動的に添                      |
|          | 付画像のサイズを変更して送信します。                         |

## ■ファイル添付

| 添付画像が自動で | ◎к⇒「メール機能」⇒◎к⇒「メールの各  |
|----------|-----------------------|
| 縮小されるときの | 種設定をする」→○≤→「S!メールとSMS |
| サイズを設定した | の設定」→○≤→「添付する画像の最大サ   |
| い        | イズ」→◎к→項目選択→◎к        |
|          | ●「毎回確認」に設定すると、画像添付時にサ |
|          | イズ選択画面が表示されます。        |

## SMS送信

| SMS作成時の文字 | ◎к⇒「メール機能」⇒◎к⇒「メールの各      |
|-----------|---------------------------|
| コードを変更した  | 種設定をする」 → OK → 「S!メールとSMS |
| い         | の設定」→○K→「SMSを作成するときの      |
|           | 文字コード」◆○▷◆文字コード選択◆○▷      |

## 通常作成時の操作

●通常作成設定時にしかできない設定やかんたん作成とは操作が異なる項目を説明しています。

#### ■宛先

| 電話帳以外から宛<br>先を指定したい            | メール作成画面(通常作成)で宛先入力欄<br>選択 〇〇 宛先選択方法選択 〇〇 宛<br>先選択 / 入力 〇〇                                                                                                    |
|--------------------------------|----------------------------------------------------------------------------------------------------|
| 宛先を追加したい                       | メール作成画面(通常作成)で宛先入力欄<br>選択 ○区 「宛先追加」 ○区 宛先選<br>択方法選択 ○区 宛先選択/入力 ○区                                                                                                    |
| 宛先タイプ(To/<br>Cc/Bcc)を変更し<br>たい | <ul> <li>メール作成画面(通常作成)で宛先入力欄</li> <li>選択●○×●宛先選択●○部●宛先タイプ</li> <li>選択●○×●○○</li> <li>●「Cc」、「Bcc」に設定した相手には、メールのコピーが送信されます。「Bcc」に設定した相手の宛先は、他の送信先には表示されません。</li> </ul> |
| 宛先を修正/削除<br>したい                | <b>其通操作</b> メール作成画面(通常作成)で<br>宛先入力欄選択◆○K→下記の操作<br>宛先を修正する<br>宛先選択◆○K→宛先修正◆○K→ ⑦<br>宛先変削除する<br>宛先遅択◆○B→「削除」→○K→ ⑦<br>宛先をすべて削除する<br>宛先選択◆○B→「之件削除」→○K→「は<br>い」→○K→ ⑦   |

メー

Л

| ■作成後の操作                                 |                                                                                   | ■ファイル添付                                  |                                                                                                    |
|-----------------------------------------|-----------------------------------------------------------------------------------|------------------------------------------|----------------------------------------------------------------------------------------------------|
| 送信せずに保存し<br>たい                          | 通常作成でメール作成後☞■)→「下書きへ<br>保存」→○K                                                    | 添付画像のサイズ<br>を変更したい                       | 通常作成でファイル添付後ファイル選択<br>(#書) ● 「画像リサイズ」 ● ○K ● サイズ達                                                               |
| 予約して自動で送<br>信したい                        | [ <u>共通操作</u> ] 通常作成でメール作成後(部型) ◆<br>「送信予約」 ◆○K ◆下記の操作                            |                                          | <ul> <li>・画像によっては、利用できないことがあります。</li> </ul>                                                                     |
|                                         | 個内に入うたら自動で法信する 「 個内時に送信」→○K→「はい」→○K 指定した日時(30日以内)に送信する 「日時指定」→○K→日時入力→○K→「は い」→○K | 受信側で自動的に<br>メッセージを表示<br>してファイルを再<br>生したい | 通常作成でファイル添付後ファイル選択<br>( <sup>(                          </sup>                                                  |
| 作成したメールを<br>送信前に確認した                    | 通常作成でメール作成後 (ஊ) → 「確認表示」<br>→ OK                                                  | <br>■楽デコ                                 |                                                                                                    |
| 。<br>作成したメールを<br>SMSに変換したい              | 通常作成でメール作成後 ☞ ●「SMSに変換」 ● ○K ● 「はい」 ● ○K                                          | 自分で設定したテ<br>コレーションレベ<br>ルを利用したい          | <ul> <li>         (<u>共通操作</u>) 通常作成時の本又入刀画面(<br/>(<br/>(<br/>(</li></ul>                                       |
| フィーリングメー<br>ルを送信したい                     | 通常作成でメール作成後 (#mm) 「フィーリ<br>ング設定」 OK 感情のジャンル選択<br>OK 感情選択 OK OP                    |                                          | マイ絵文字を使用しない<br>「絵文字種類」●○K●「絵文字のみ」●○K<br>● ②● ② (次候補) / 健懇 (前候補) ●○K                                             |
| ■`¥/書¥细                                 | ● ノィーリンクメールを解除するときは、件名の絵文字を削除します。                                                 |                                          | <b>句読点部分に絵文字を挿入する</b><br>「絵文字挿入位置」→ ○K → 「文末」→ ○K →<br>(文)→ (文) (次保補) / (深書) (前保補) → ○K                         |
| ■ 这信 計 和<br>送信するS!メール<br>のサイズを制限し<br>たい | メール作成画面(通常作成)で <sup>優勝</sup> →「送<br>信詳細」 → OK)→「メール作成サイズ」 →<br>OK)→「300KB」 → OK   |                                          | 絵文字挿入量を変更する           「絵文字挿入量」         ○K         挿入量選択         ○K           (河)<(四)<(次候補)/(等書)(前候補)         ○K |
| 未受信メール転送<br>時に未受信部分を<br>削除したい           | メール作成画面(通常作成)で(注意) → 「送<br>信詳細」 → ○K → 「未受信メール転送時」 →<br>○K → 「転送後削除」 → ○K         |                                          | 文字色などの有効/無効を設定する<br>「文字色変更」/「文字サイズ変更」/「背<br>景色変更」●○K●「する」/「しない」●                                                |
|                                         |                                                                                   |                                          |                                                                                                    |

メー

Л

5-21

#### ■絵はがき

| 絵はがきの素材と | 通常作成でメール作成後☞書●「絵はがき      |
|----------|--------------------------|
| して保存したい  | 素材へ保存」→◎≤→ファイル名入力→◎≤     |
|          | ◆「ここに保存」 ○K              |
| 絵はがきの素材を | メール作成画面 (通常作成) で 🕮 🔶 「絵は |
| 利用したい    | がき素材呼び出し」◆○氏◆素材選択◆○氏     |
|          | ◆メール作成 ◆ 𝒴               |

## メール受信/確認

#### ■未受信メールの操作

| サーバー内のメー | ◎к)→「メール機能」→◎к)→「メールの各        |
|----------|-------------------------------|
| ルー覧を入手した | 種設定をする」⇒⊙≤⇒「未受信メールの           |
| い        | 操作」→○≤→「未受信メールの一覧を確           |
|          |                               |
| メールの続きを受 | リスト画面から受信する                   |
| 信したい     | リスト画面で続きのあるメール選択・◎区           |
|          | * Y)                          |
|          | ●このあと、受信サイズの選択画面が表示され         |
|          | たときはサイズを選び、 🔍を押します。           |
|          | メール一覧から受信する                   |
|          | ◎к⇒「メール機能」⇒◎к⇒「メールの各          |
|          | 種設定をする」⇒⊙≤⇒「未受信メールの           |
|          | 操作」→○≤→「未受信メールの一覧を確           |
|          | 認」 ▶ ○к ▶ メール選択 ▶ ○к          |
|          | ●メール一覧を表示するとき、確認画面が表示         |
|          |                               |
|          | されることがあります。このときは「 <b>はい</b> 」 |

| 未受信メールをま<br>とめて受信したい         | (共通操作) ○K ◆「メール機能」◆○K ◆<br>「メールの各種設定をする」◆○K ◆「未受<br>信メールの操作」◆○K ◆下記の操作              |
|------------------------------|-------------------------------------------------------------------------------------|
|                              | 未受信メール操作から受信する<br>「未受信メールをすべて受信」 → ○K                                               |
|                              | メール一覧から受信する<br>「未受信メールの一覧を確認」⇒○K⇒ (辞書)<br>▶「全メール受信」⇒○K                              |
|                              | <ul> <li>メール一覧を表示するとき、確認画面が表示<br/>されることがあります。このときは「はい」<br/>を選び OKIを押します。</li> </ul> |
| 新着S!メールがあ<br>るかどうかを確認<br>したい | <ul> <li>○K ◆「メール機能」 ◆ ○K ◆ (評)</li> <li>● 圏外時に届いているメールを確認するときなどに便利です。</li> </ul>   |
| ■受信サイズ                       |                                                                                     |
| 受信するメールサ<br>イズを制限したい         | ○K→「メール機能」→○K→「メールの各<br>種設定をする」→○K→「S!メールとSMS                                       |

#### ズを制限したい 種設定をする」 ○区 「S!メールとSMS の設定」 ○区 「S!メール受信方法の設 定」 ○区 「受信サイズ制限」 ○区 「制限あり(300KB)」 ○区 ● 300Kバイトを超えるメールは、超過部分が サーバーで300Kバイト以内に縮小されま す。(画像以外の添付ファイルのときは、削 除されます。)

## ■新着メールの表示方法

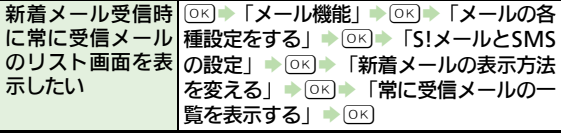

|     | メッセージ画面 |                                       | メール本文の情報  | 電話をかける                             |
|-----|---------|---------------------------------------|-----------|------------------------------------|
| 添   | 付ファイルを保 | メッセージ画面でファイル選択▶☞                      | を利用したい    | メッセージ画面で電話番号選択→○K→「電               |
| 存   | したい     | 「データ確認へ保存」 → □<> ファイル名入               |           | 話をかける」/「テレビ電話をかける」◆                |
|     |         | カ→○▷→「ここに保存」→○▷                       |           | OK                                 |
|     |         | ●絵はがき素材のときは、「添付を絵はがき素                 |           | メールを送信する                           |
|     |         | <b>材へ保存</b> 」と表示されます。(ファイル名の          |           | メッセージ画面で電話番号/メールアドレ                |
|     |         | 入力は必要ありません。)                          |           | ス選択⇒○≤ ↓ 【メールを送る」(または              |
| ス   | ライドメールを | メッヤージ画面で(辞書)   「スライド再生」               |           | 「メール作成」) → ○K → 「S!メール」 / 「SMS」    |
| 重   | 生したい    |                                       |           |                                    |
|     | 10101   | ●スライドメールのときだけ、操作できます。                 |           | ●メールアドレスを選んだときは、「 <b>S!メール</b> 」   |
|     |         | (スライドメールとは、メール本文と添付ファ                 |           | または「SMS」を選び「OK」を押す必要はあり            |
|     |         | イルを1つにまとめた形式のメールです。)                  |           | ません。                               |
| ×   | ールアドレスな | 相手を登録する                               |           | ●SMSのときは、メール作成後 <sup>図</sup> を押すと、 |
| تلم | を雷託帳に登録 | メッヤージ画面で(辞書)●「雷話帳に登録す                 |           | 送信されます。                            |
| Ū   | たい      |                                       |           | インターネットに接続する                       |
| 0   |         |                                       |           | メッセージ画面でURL選択→○K→「はい」              |
|     |         |                                       |           | •ОК                                |
|     |         | ●「 <b>追加登録</b> 」を選ぶと、既存の電話帳に追加        | メールアドレスや  |                                    |
|     |         | できます。                                 | 件名 / 木文をつ |                                    |
|     |         | 大文中のアドレフかどを登録する                       | ピーしたい     |                                    |
|     |         | 本文中のアドレスなこを豆酥する  メッカージ面面で雪託来早 /メールアドレ | C 0/CV.   | メールアドレスをコピーする                      |
|     |         |                                       |           |                                    |
|     |         |                                       |           | 件名や本文をコピーする                        |
|     |         |                                       |           | 「件名」/「本文」◆○≤)◆開始文字選択◆              |
|     |         |                                       |           |                                    |
|     |         | ▼・ビルロボ」で思いし、以けの电前岐に追加<br>できます         | 迷惑メールとして  | メッセージ画面で健遇→「迷惑メール申告」               |
|     |         | (CA)                                  | 申告したい     |                                    |

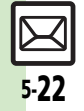

5

| 絵はがき風メール | 絵はがき風メールのメッセージ画面で解書             | 自動受信      |                                            |
|----------|---------------------------------|-----------|--------------------------------------------|
| したい      | イル選択 OK ファイル名入力 OK              | 迷惑メールを含め  | ◎K⇒「メール機能」⇒◎K⇒「メールの各                       |
|          |                                 | たりへてのメール  | 檀設定をする」●○≤● 「S!メールとSIMS」の設定したので、「SIメールの目的」 |
| 絵はがき風メール | [共通操作]絵はがき風メールのメッセージ            |           |                                            |
| のマイ絵文字を保 | 画面で(辞書) ◆   ファイル保存] ◆ ○≤  ◆   マ |           |                                            |
| 1507201  | 1 伝文子味仔」 ▼ ○○ ▼ ト記の操作           |           | ●迷惑メール振り分け設定が有効のときだけ設                      |
|          | 一括で保存する                         |           | 定できます。                                     |
|          |                                 | 指定自動受信の個  | 【共通操作】○▷◆「メール機能」◆○▷◆                       |
|          |                                 | 別アドレス/ドメ  | 「メールの各種設定をする」 ◆ ○K ◆ 「S!                   |
|          | 「〒に」「ほりる」                       | インを削除/リセッ | メールとSMSの設定」 ◆ ○K ◆ 「S!メール                  |
|          | ◎к●保存場所選択●◎к●「ここに保存」            | トレル       | 受信方法の設定」◆○≤→「自動受信の条                        |
|          | ♦OK                             |           | 件」●□≤● 指定したメール」●(辞書)●                      |
|          | 複数保存する                          |           |                                            |
|          |                                 |           | 個別プトレスを削除9る<br> 「個別マドレフ」→ (##)→ マドレフ選択→    |
|          | ✓) →ファイル選択完了 ◆ 𝒴 → 保存場所         |           |                                            |
|          | 選択◆○▷◆「ここに保存」◆○▷                |           | 個別アドレフをすべて削除する                             |
| ■メール返信   |                                 |           | 「個別アドレス   ◆ (辞書) ◆ アドレス選択 ◆                |
| メールの種類や引 | メッヤージ画面で(辞書)→「返信する」→ [OK]       |           | (#書) ◆ 「設定リセット」 ◆ ○K → 「はい」 ◆              |
| 用方法を選んで返 | ◆返信方法選択◆○○◆返信メール作成◆             |           | OK VI                                      |
| 信したい     | OK                              |           | ドメインを削除する                                  |
|          | ●SMSのときは、メール作成後でのを押すと、          |           | 「ドメイン指定受信」→☞■→ドメイン選                        |
|          | 送信されます。                         |           | 択◆鏢■◆「削除」◆○K◆「はい」◆○K                       |
| 返信時の引用方法 | ◎K→「メール機能」→◎K→「メールの各            |           | (¥)                                        |
| を変更したい   | 種設定をする」→◎ビ→「S!メールとSMS           |           | ドメインをお買い上げ時の状態にする                          |
|          |                                 |           | ドメイン指定受信」● (辞書)● ドメイン選                     |
|          | り旧刀広进バマビン                       |           |                                            |
|          |                                 |           |                                            |

5-**23** 

| メール管理/利  | 用                                  | 続きのあるメール | リスト画面から転送する                   |
|----------|------------------------------------|----------|-------------------------------|
|          |                                    | を転送したい   | リスト画面で続きのあるメール選択・辞書           |
| ■合種メールの利 | 用                                  |          | ▶ 「転送する」 ▶ ○ K ▶ 「通知メール転送」/   |
| メールを転送した | メッセージ画面で☞■→「転送する」→○区               |          | 「未受信メール転送」⇒◎≤⇒メール作成⇒          |
| い        | ◆メール作成◆◎≤                          |          | OK                            |
|          | ●添付ファイルも送信されます。                    |          | メール一覧から転送する                   |
|          | ●SMSを転送するときは、「 <b>S!メール</b> 」または   |          | ◎ ト レ ノ レ 機能   ● ○ ト ● 「メールの各 |
|          | 「SMS」を選び、OKDを押します。                 |          | 種設定をする」●◎≤●「未受信メールの           |
|          | ●SMSのときは、メール作成後<br>●を押すと、          |          |                               |
|          | 送信されます。                            |          |                               |
| 下書きしたメール | ◎к⇒「メール機能」⇒◎к⇒「下書きメー               |          |                               |
| を送信したい   | ルを見る」→◎≤→メール選択→◎≤→メー               |          | ● メール一覧を表示するとき 確認画面が表示        |
|          | ル作成  ● ○ ド                         |          | されることがあります。このときは「はい」          |
|          | ●SMSのときは、メール作成後 <sup>™</sup> を押すと、 |          | を選びの下を押します。                   |
|          | 送信されます。                            | キ受信メールの詳 |                               |
| 未送信のメールを |                                    | 和信報が知りたい |                               |
| 送信したい    | 送信のメールを見る↓●○▷●メール選択                |          |                               |
|          | ●(辞書)●下記の操作                        |          |                               |
|          | このまま送信する                           |          |                               |
|          |                                    |          |                               |
|          |                                    |          | ●メール―見を衣小りるこさ、唯認回国ル衣小         |
|          | 一部変更して送信する                         |          |                               |
|          |                                    |          |                               |
|          | ●SMSのときは、メール作成後(塗)を押すと、            | 木受信メールの谷 |                               |
|          | 送信されます。                            | 重を確認したい  | 種設定をする」●◎≤●「未受信メールの           |
| 送信済みのメール | ➣๗⇒「送信メールを見る」⇒⊙≤⇒フォル               |          | 操作」 ◆ ○≤ ◆ 「未受信メールの容量を確       |
| を再利用したい  | ダ選択⇒○≤⇒メール選択⇒ ☞書⇒「編集               |          | 認」 → OK                       |
|          | して送信する」→○▷→メール作成→○▷                |          |                               |
|          | ●SMSのときは、メール作成後 <sup>、</sup> を押すと、 |          |                               |
|          | 送信されます。                            |          |                               |

| ■リスト画面                          |                                                                                                    | ■メール削除                        |                                                                                                    |
|---------------------------------|----------------------------------------------------------------------------------------------------|-------------------------------|----------------------------------------------------------------------------------------------------|
| 複数のメールを選<br>んで処理したい             | メールを選ぶ<br>リスト画面でで → メール選択 → OK (√)<br>●解除するときは、再度 OK を押します。<br>選択をすべて解除する                                       | メールを削除した<br>い                 | 1件削除する<br>リスト画面でメール選択◆ 健割 → 「削除」<br>● ○K → 「はい」 → ○K<br>● メッセージ画面でも操作できます。                                |
| 送受信したメール<br>のアドレスを知り            | メールが選択(√)されたリスト画面で<br>(☞) 「全選択解除」 ○区<br>リスト画面でメール選択 (☞) 「メール<br>アドレス表示」 ○区 メールアドレス選                             |                               | すべて削除する<br>リスト画面で(#2) → 「全件削除」 → ○K →<br>「全件削除」 / 「保護メール以外削除」 → ○K<br>→ 「はい」 → ○K                         |
| たい<br>メールのメモリ使<br>用状況を確認した<br>い | <ul> <li>択⇒○K</li> <li>○K⇒「メール機能」⇒○K⇒「メールの各</li> <li>種設定をする」⇒○K⇒「メールのメモリ</li> <li>使用量の確認」⇒○K⇒項目選択⇒○K</li> </ul> |                               | 迷惑メールフォルダのメールをすべて削除する<br>リスト画面で (#1) ● 「全件削除」 ● OK ●<br>「全件削除」 / 「保護メール以外削除」 ● OK<br>● 「「はい」 / 「いいる」 ● OK |
| メールの詳細情報<br>が知りたい               | リスト画面でメール選択◆ <sup>録</sup> ■◆「メールの詳細情報」◆○K                                                                       |                               | ●述惑メールノオルタを進んでくたさい。<br>下書きメール/未送信メールをすべて削除する                                                              |
| すべて開封済み(既<br>読) にしたい            | リスト画面でメール選択→ () () () () () () () () () () () () ()                                                             |                               | <ul> <li>「はい」 ● ○K</li> <li>●下書きメール/未送信メールを選んでください。</li> </ul>                                            |
| リスト画面の表示<br>方法を変更したい            | <ul> <li>○K 「メール機能」 ○K 「メールの各</li> <li>種設定をする」 ○K 「一覧表示の形式」</li> <li>○K 表示方法選択 ○K</li> </ul>                    | リスト画面から続<br>きのあるメールを<br>削除したい | リスト画面で続きのあるメール選択 (空)<br>「削除」 (マ) メールの種類選択 (マ)<br>「はい」 (マ)                                                 |

5

| メール一覧から未 | [共通操作] ○▷→「メール機能」→○▷→                    | ■フォルダ管理     |                                          |
|----------|------------------------------------------|-------------|------------------------------------------|
| 受信メールを削除 | 「メールの各種設定をする」●○≤●「未受                     | メールを個別の     | リスト画面でメール選択・等き・「メール                      |
| したい      | 信メールの操作」◆○≤◆「未受信メール                      | フォルダへ移動し    | 管理」⇒○к⇒「フォルダへ移動」⇒○к⇒                     |
|          | の一覧を確認」◆○▷◆下記の操作                         | たい          | フォルダ選択▶○♡                                |
|          | <ul> <li>メール一覧を表示するとき、確認画面が表示</li> </ul> |             | <ul> <li>メール振り分けの確認画面が表示されたとき</li> </ul> |
|          | されることがあります。このときは「はい」                     |             | は、「はい」を選びし上を押すと、電話番号/                    |
|          | を選びしてを押します。                              |             | メールアトレスでノオルタを振り分けるよう                     |
|          |                                          |             |                                          |
|          |                                          | ノオルタ名を変更    | ノオルタ 画面 で ノオルタ 選択 ● (#書) ●               |
|          |                                          | UILLI       |                                          |
|          |                                          |             |                                          |
|          |                                          | ノオルタを削除し    | ノオルタ画面でノオルタ選択 ● (引)                      |
|          |                                          | 1201        | ▶」 ▼ □ へ                                 |
| 木文にメールをよ |                                          |             | たときは、「はい」を躍びのような知ります。                    |
|          |                                          | 送或メールフォル    | フォルダ雨面で「米或メールフォルダ」                       |
|          |                                          | ダ内のメールを削    | (辞書)◆「削除」◆○K)◆「米惑メール削除」                  |
|          | 新美ノール以外をすべて削除する                          | 除したい        |                                          |
|          |                                          |             | ●未受信メール削除の確認画面が表示されたと                    |
|          | すべて削除する                                  |             | きは、 感を押すと、 削除が中止されます。                    |
|          |                                          | 新しいフォルダを    | フォルダ画面で☞書→「フォルダ新規作成」                     |
| 古い受信メールの |                                          | 作りたい        | ◆○K) ◆フォルダ名入力 ◆○K)                       |
| 削除方法を設定し |                                          | フォルダの位置を    | フォルダ画面でフォルダ選択 🔶 🕮 🗭                      |
| たい       | の設定   → ○ < → 「受信ボックス   → ○ < →          | 移動したい       | 「フォルダ位置移動」→◎≤→移動場所選択                     |
|          | 削除方法選択◆○▷                                |             | ♦ OK                                     |
| 古い送信メールを | ◎ ド ◆ 「メール機能」 ◆ ◎ ド ◆ 「メールの各             | フォルダ内のメー    | フォルダ画面でフォルダ選択◆ 辞書◆「全                     |
| 自動的に削除しな | 種設定をする」◆○K)◆「メール自動削除                     | ルをすべて開封済    | 件開封済みにする」→○≤→「はい」→○≤                     |
| い        | の設定」→○≤→「送信済みボックス」→                      | み (既読) にしたい |                                          |
|          |                                          |             |                                          |

5-26

| メール振り分け                                     |                                                                                                    | 楽ともリンク                         |                                                                                                    |
|---------------------------------------------|----------------------------------------------------------------------------------------------------|--------------------------------|----------------------------------------------------------------------------------------------------|
| 振り分けフォルダ<br>設 定 後 に 手 動 で<br>メールを振り分け<br>たい | フォルダ画面でフォルダ選択◆  ◆「再<br>振り分け」 ◆ <sup>⊙K</sup>                                                                                                    | スライドショーの<br>動作を変更したい           | 田通操作 1 / 2 / 3 ◆ (#書) ◆ 「メール<br>の添付画像を見る」 ◆ ○K ◆ (#書) ◆ 「スラ<br>イドショー」 ◆ ○K ◆ (#書) ◆ 下記の操作                                                       |
| 条件を設定して迷<br>惑メールを振り分<br>けたい                 | <ul> <li>○K</li> <li>「メール機能」</li> <li>○K</li> <li>「迷惑メールを振り分ける」</li> <li>○K</li> <li>「個別迷惑設定」</li> <li>○K</li> <li>「個別迷惑設定」</li> <li>○K</li> <li>「個別迷惑設定」</li> <li>○K</li> <li>「個別迷惑設定」</li> <li>○K</li> <li>「個別迷惑設定」</li> <li>○K</li> <li>「個別迷惑設定」</li> <li>○K</li> <li>「個別迷惑設定」</li> <li>○K</li> <li>○K<!--</th--><th></th><th>「繰り返し」◆○K◆「Off」◆○K◆(悪3) スライドショー動作中も照明を消灯する 「バックライト常時点灯」◆○K◆「Off」 ◆○K◆(悪3) ●「Off」にすると「照明の点灯時間」の設定の容に従って動作します。</th></li></ul> |                                | 「繰り返し」◆○K◆「Off」◆○K◆(悪3) スライドショー動作中も照明を消灯する 「バックライト常時点灯」◆○K◆「Off」 ◆○K◆(悪3) ●「Off」にすると「照明の点灯時間」の設定の容に従って動作します。                                    |
| 振り分け条件を修<br>正/削除したい                         | (共通操作)フォルダ画面でフォルダ選択◆<br>(録题) ◆「メール振り分け設定」◆○K) ◆条<br>件選択◆下記の操作                                                                                                    | 添付画像を楽とも<br>リンク画面の画像<br>に設定したい | <ol> <li>(1)/2)/3→(第)→「メールの添付画<br/>像を見る」→○K→(電)/※→)画像選択→</li> <li>(第))「楽とも画像へ設定」→○K</li> </ol>                                                  |
|                                             | 振り分け条件(差出人/宛先)を修正する<br>(第2) → 「差出人変更」(または「宛先変更」)<br>→ ○K → 宛先選択方法選択 → ○K → 宛先選<br>択/入力 → ○K → ②<br>振り分け条件(件名)を修正する                                                                                                    | 送受信履歴画面の<br>表示を更新したい           | <ol> <li>(1) (2) (3) 「メールの一覧」 ○ ○</li> <li>(逆) 「メール管理」 ○ ○ ○ 「メールの</li> <li>一覧を更新」 ○ ○ ○</li> <li>●更新すると、楽ともボタン登録以前のメールのやりとりが反映されます。</li> </ol> |
|                                             | <ul> <li>○K → 件名修正 → ○K → ℃</li> <li>振り分け条件を削除する</li> <li>(理) → 「削除」 → ○K → 「はい」 → ○K →</li> <li>(文)</li> </ul>                                                                                                    | 送受信履歴を消去したい                    | 1)/2)/3) 「メールの一覧」 OK<br>健 の 、 、 、 、 、 、 、 、 、 、 、 、 、 、 、 、 、 、 、                                                                               |
|                                             |                                                                                                    |                                |                                                                                                    |

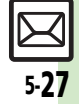

## メールグループ

| メールグループの<br>名前を変更したい       | <ul> <li>○K 「メール機能」</li> <li>○K 「メールグループの</li> <li>種設定をする」</li> <li>○K 「メールグループの</li> <li>設定」</li> <li>○K メールグループ選択</li> <li>(第)</li> <li>(ア)</li> <li>(ア)</li> <li>(P)</li> <li>(P)</li></ul> |
|----------------------------|----------------------------------------------------------------------------------------------------|
| メールグループ/<br>メンバーを削除し<br>たい | (共通操作) ○K ◆「メール機能」 ◆ ○K ◆<br>「メールの各種設定をする」 ◆ ○K ◆ 「メー<br>ルグループの設定」 ◆ ○K ◆ メールグルー<br>プ選択 ◆ 下記の操作                                                                                                    |
|                            | <ul> <li>メールグループを削除する</li> <li>(部) ● 「削除」 ● ○K ● 「はい」 ● ○K</li> <li>メンバーを削除する</li> <li>○K ● メンバー選択 ● (部) ● 「削除」 ● ○K</li> <li>● 「はい」 ● ○K ● ⑦</li> <li>● メンバーを削除しても、元の電話帳は削除されません。</li> </ul>                                                                                                    |
| メールグループの<br>メンバーを変更し<br>たい |                                                                                                    |

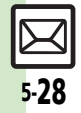

## こんなときは

5

X

Ĵ.

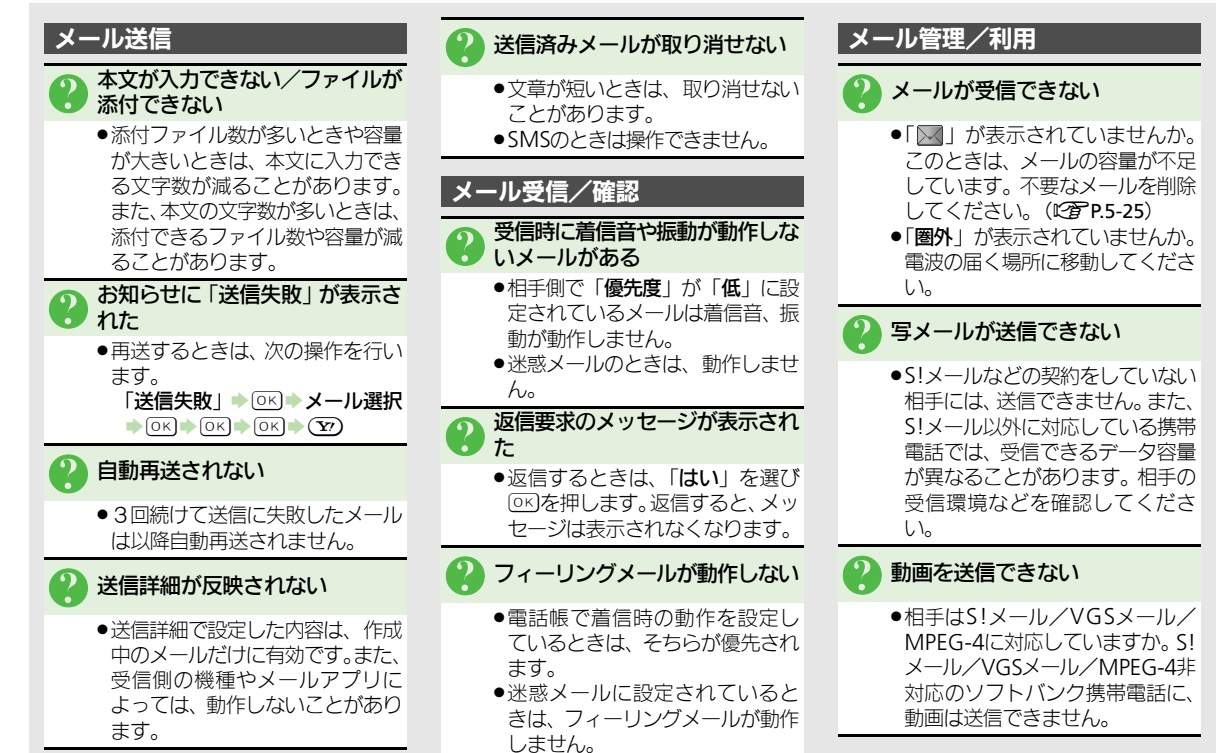

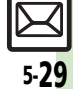

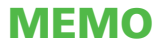

| インターネット         | . 6-2 |
|-----------------|-------|
| インターネットのしくみ     | 6-2   |
| Yahoo!ケータイ      | . 6-3 |
| Yahoo!ケータイに接続する | 6-3   |
| 画面操作            | . 6-5 |
| 情報画面の操作のしかた     | 6-5   |

| ブックマーク/画面メモ   | 6-7   |
|---------------|-------|
| よく利用するサイトを登録す | る…6-7 |
| 応用操作          | 6-8   |
| こんなときは        | 6-13  |

6-1

6

インターネット

## インターネット

6

インターネ

ット

# インターネットのしくみ

本機では、携帯電話専用ポータルサイト「Yahoo!ケータイ」を利用して、手軽にインターネットを楽しむことができます。

- ●インターネットの利用には、別途ご契約が必要です。また、あらかじめネットワーク自動調整を行ってください。
- ●インターネットのサービス内容やパケット通信料など詳しくは、「ソフトバンクモ バイルホームページ」(℃ア.16-22)を参照してください。
- ●海外では、Yahoo!ケータイを利用できません。

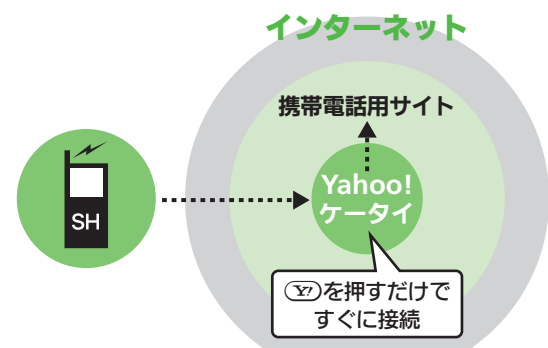

#### 通信料や情報料にご注意ください。

●情報画面によっては、自動的に通信が 行われ、通信料が発生することがあり ます。また、通信料に加え、情報料が必 要な情報画面もあります。 セキュリティについて知っておきましょう。

本機には、あらかじめ認証機関から発行された電子的な証明書が登録されており、SSL/TLS(インターネット上でデータを暗号化して送受信する通信方法)を利用できます。

セキュリティで保護されている情報画 面を表示するとき

- ●確認画面が表示されます。「はい」を 選び○○とを押すと、情報画面が表示さ れます。
- ●セキュリティで保護されている情報 画面を表示する場合、お客様は自己の 判断と責任においてSSI / TI Sを利用 することに同意されたものとします。 お客様自身によるSSL/TLSの利用に 際し、ソフトバンクおよび認証会社 である日本ベリサイン株式会社、サ イバートラスト株式会社、エントラ ストジャパン株式会社、GMOグロー バルサイン株式会社、RSAセキュリ ティ株式会社、セコムトラストシス テムズ株式会社、株式会社コモドジャ パンは、お客様に対しSSI/TISの安 全性などに関して何ら保証を行うも のではありません。万一、何らかの 損害がお客様に発生した場合でも<br />
  一 切責任を負うものではありませんの で、あらかじめご了承ください。

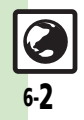

## Yahoo!ケータイ

# Yahoo!ケータイに接続する

## メインメニューから接続する

Yahoo!ケータイのメインメニューから情報画面を表示します。

●通信やサーバーなどの状態によっては、 情報画面を表示できないことがありま す。

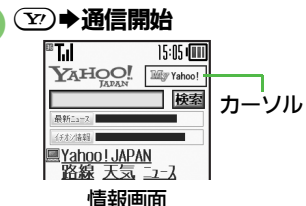

●Yahoo!ケータイのメインメニュー が表示されます。

通信中に (空)を押すと、中止できます。

## 

- ●選んだ項目の情報画面が表示され ます。
- ●このあと<sup>2</sup>をくり返し、閲覧して ください。

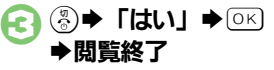

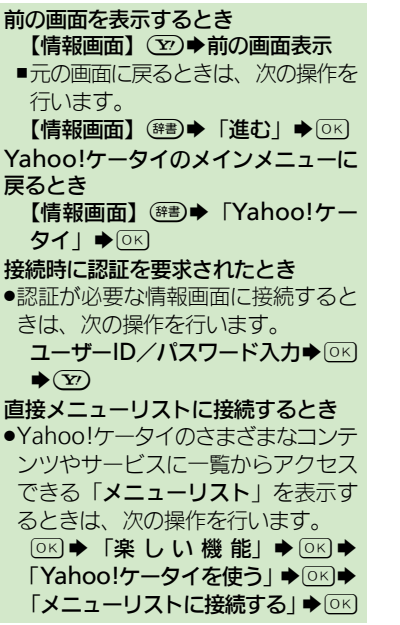

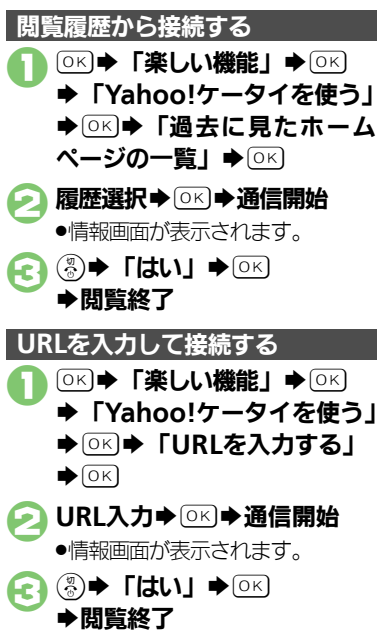

「 爾 インターネット接続: P.6-9

6-3

6

1

シ

シーネ

ット

#### Yahoo!ケータイ

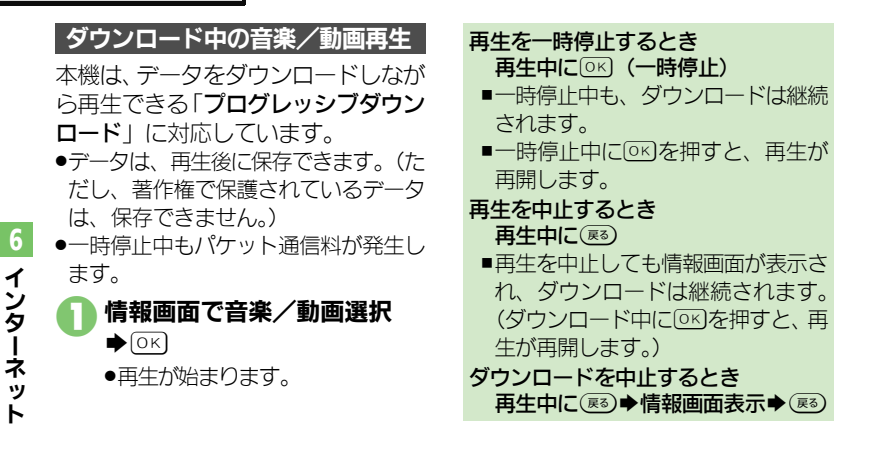

6

1

ンターネ

ッ

ト

# 情報画面の操作のしかた

#### 画面を切り替える

・・・
 ・・
 ・・
 ・・
 ・・
 ・・
 ・・
 ・・
 ・
 ・・
 ・・
 ・
 ・
 ・
 ・
 ・・
 ・
 ・
 ・
 ・
 ・
 ・
 ・
 ・
 ・
 ・
 ・
 ・
 ・
 ・
 ・
 ・
 ・
 ・
 ・
 ・
 ・
 ・
 ・
 ・
 ・
 ・
 ・
 ・
 ・
 ・
 ・
 ・
 ・
 ・
 ・
 ・
 ・
 ・
 ・
 ・
 ・
 ・
 ・
 ・
 ・
 ・
 ・
 ・
 ・
 ・
 ・
 ・
 ・
 ・
 ・
 ・
 ・
 ・
 ・
 ・
 ・
 ・
 ・
 ・
 ・
 ・
 ・
 ・
 ・
 ・
 ・
 ・
 ・
 ・
 ・
 ・
 ・
 ・
 ・
 ・
 ・
 ・
 ・
 ・
 ・
 ・
 ・
 ・
 ・
 ・
 ・
 ・
 ・
 ・
 ・
 ・
 ・
 ・
 ・
 ・
 ・
 ・
 ・
 ・
 ・
 ・
 ・
 ・
 ・
 ・
 ・
 ・
 ・
 ・
 ・
 ・
 ・
 ・

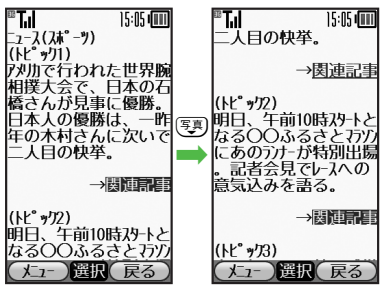

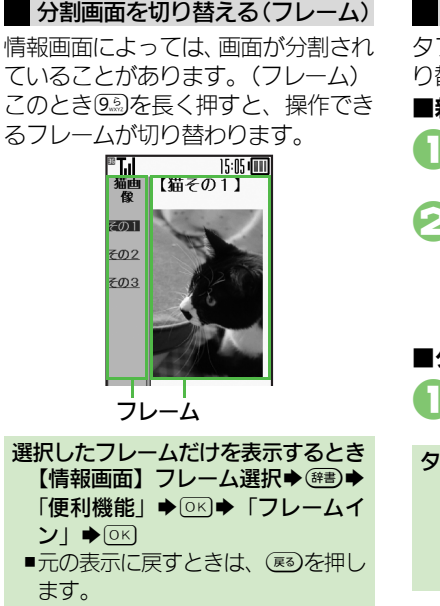

## 【 「 情報画面での操作: P.6-9

■ 複数の画面を切り替えて見る(タブ) タブを利用して、複数の情報画面を切 り替えて表示します。

#### ■新しいタブを開く

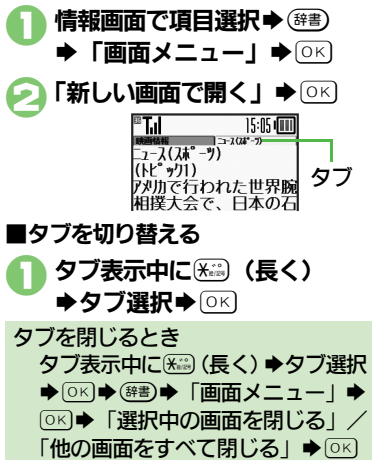

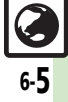

#### 画面操作

## その他情報画面の操作について

情報画面では、文字を入力することや、項目の選択/実行を行うことができます。

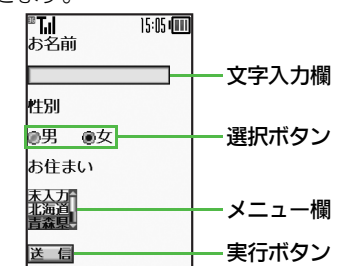

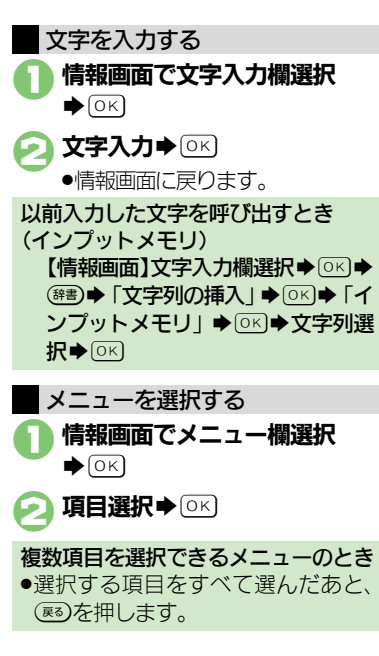

ボタンを利用する ■選択ボタンを利用する ラジオボタン ()) やチェックボック ス(□)で項目を選びます。 情報画面でボタン選択●○○ 性別 ◉男 ◎女 ●「●(□) | が「●(▼) | に変わり ます。 ■実行ボタンを利用する 入力情報の送信やリヤットなど、動作 が設定されたボタンを利用します。 情報画面でボタン選択●○к ●設定された動作が実行されます。

インターネット

6

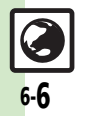

## ブックマーク/画面メモ

# よく利用するサイトを登録する

## ブックマークを利用する

サイトをブックマークに登録しておく と、簡単な操作で情報画面に接続でき ます。

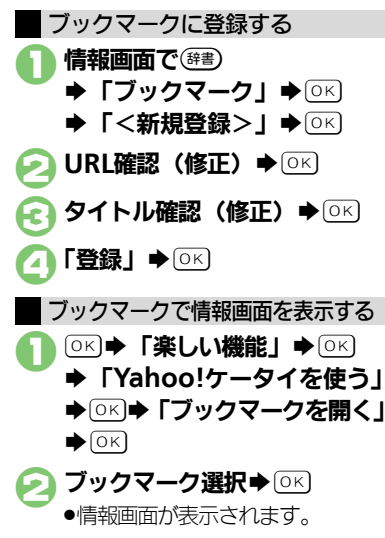

情報画面からブックマークを利用する とき 【情報画面】 (#悪) ◆「ブックマーク」 ◆ ○K) ◆ ブックマーク選択 ◆ ○K)

#### 画面メモを利用する

情報画面を画面メモに登録しておく と、インターネットに接続せずに表示 できます。

## 画面メモに登録する

- 画面によっては、登録できないことが あります。
- **情報画面で**(辞書) ◆ 「画面メモ」
   ◆ ○ K ◆ 「登録」 ◆ ○ K

   夕イトル確認(修正) ◆ ○ K

登録した情報画面を表示する ○K ◆「楽しい機能」 ◆ ○K

- ➡「Yahoo!ケータイを使う」
- ♦ OK 「画面メモを見る」
- ♦ОК
- 🦻 画面メモ選択 🕈 🖂

●情報画面が表示されます。

## 【 便刊 ブックマーク / 画面メモ: P.6-11

情報画面から画面メモを利用するとき 【情報画面】 (譯書) → 「画面メモ」 → ①K) → 「一覧表示」 → ②K → 画面メ モ選択 → ③K

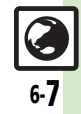

| インターネット<br>■文字サイズ                        | 全般                                                                                                    | お客様識別情報<br>(Cookie)の許可/<br>不許可を設定した     | <ul> <li>○K 「楽しい機能」 ○K 「Yahoo!</li> <li>ケータイを使う」 ○K 「詳しい設定」</li> <li>○K 「おもっしてくの設定を行う」 ○K</li> </ul>                                                     |
|------------------------------------------|----------------------------------------------------------------------------------------------------|-----------------------------------------|----------------------------------------------------------------------------------------------------|
| 情報画面の文字サイズを事前に変更したい                      | ○K→「楽しい機能」→○K→「Yahoo!<br>ケータイを使う」→○K→「文字サイズを                                                                                                    | い<br>                                   | ◆「Cookie設定」◆○K◆設定内容選択<br>◆○K                                                                                                    |
| ■一時的な情報の                                 |                                                                                                    | セキュリティ保護<br>情報画面移動時に<br>確認画面を表示し        | <ul> <li>○K 「楽しい機能」 ○CK 「Yahoo!</li> <li>ケータイを使う」 ○K 「詳しい設定」</li> <li>○K 「おもっしてくの設定を行う」 ○CK</li> </ul>                                                   |
| ー時保存用メモリの<br>情報(キャッシュ)を<br>消去したい         | <ul> <li>○K</li> <li>○K</li> <l< td=""><td>ない</td><td><ul> <li>「セキュア接続表示」 → ○K → 「表示しない」 → ○K</li> </ul></td></l<></ul> | ない                                      | <ul> <li>「セキュア接続表示」 → ○K → 「表示しない」 → ○K</li> </ul>                                                                                                    |
| サーバー側のお客様                                | 「キャッシュ消去」 ◆ ○K ◆ 「はい」 ◆ ○K<br>○K ◆ 「楽しい機能」 ◆ ○K ◆ 「Yahoo!                                                                                                    | あらかじめ登録されている電子証明<br>書を確認したい             | ○K 「楽しい機能」 ●CK 「Yahoo! ケータイを使う」 ●K 「詳しい設定」                                                                                                    |
| 識別情報 (Cookie)<br>を消去したい                  | ケータイを使う」 ○ 区 「詳しい設定」 ●<br>○ K 「一時的な情報を消去する」 ● ○ K ●<br>「Cookie消去」 ● ○ K ● 「はい」 ● ○ K                                                                                                    |                                         | <ul> <li>「ルート証明書表示」 → ○K → 証明書選<br/>択 → ○K</li> </ul>                                                                                                    |
| 以前入力したユー<br>ザー ID/パスワー<br>ドを消去したい        | ○K)       「楽しい機能」       ○K)       「Yahoo!         ケータイを使う」       ○K)       「詳しい設定」         ○K)       「一時的な情報を消去する」       ○K)         「認証情報消去」       ○K)       「はい」                                                                                                    | 入力したユーザー<br>ID/パスワードの<br>保持期間を変更し<br>たい | <ul> <li>○K ●「楽しい機能」●○K ●「Yahoo!</li> <li>ケータイを使う」●○K ●「詳しい設定」●</li> <li>○K ●「セキュリティの設定を行う」●○K ●</li> <li>「認証情報保持設定」●○K ● 保持期間</li> <li>躍択●○K</li> </ul> |
| ■セキュリティ                                  |                                                                                                    |                                         | ●「 <b>ブラウズ中保持</b> 」ではインターネット終了                                                                                                    |
| 接続認証のための<br>情報 (製造番号) を<br>自動的に送信しな<br>い | ○K         「楽しい機能」         ○K         「Yahoo!           ケータイを使う」         ○K         「詳しい設定」           ○K         「セキュリティの設定を行う」         ○K           「製造番号通知」         ○K         「Off」                                                                                                    |                                         | まで、「On」では電源を切ったあとも認証<br>情報が保持されます。<br>●サイトによっては、認証情報が保持できない<br>ことがあります。                                                                                  |
| リンク元をサー<br>バーに通知しない                      | ○K     「楽しい機能」     ○K     「Yahoo!       ケータイを使う」     ○K     「詳しい設定」       ○K     「セキュリティの設定を行う」     ○K       「Referer送出」     ○K     「送出しない」                                                                                                    |                                         |                                                                                                    |
|                                          |                                                                                                    |                                         |                                                                                                    |

6 インターネット

6-8

| ■初期化                                                       |                                                                                                    | 閲覧履歴をドメイ                                                                                                  | ○K⇒「楽しい機能」⇒○K⇒「Yahoo!                                                                                                    |
|------------------------------------------------------------|----------------------------------------------------------------------------------------------------|----------------------------------------------------------------------------------------------------|----------------------------------------------------------------------------------------------------|
| ブラウザの設定や                                                   | ○K ◆「楽しい機能」◆○K ◆「Yahoo!                                                                                                    | ン順に並べ替えた                                                                                                  | ケータイを使う」→○区→「過去に見たホー                                                                                                    |
| ブックマーク、画                                                   | ケータイを使う」→◎≤→「詳しい設定」→                                                                                                    | U1                                                                                                    | ムページの一覧」                                                                                                    |
| 面メモなどをお買                                                   | ◎к●「ブラウザの設定を初期化する」●                                                                                                    |                                                                                                    | え」◆○▷◆「ドメイン順」◆○▷                                                                                                    |
| い上け時の状態に                                                   |                                                                                                    | 閲覧履歴をメール                                                                                                  | ○K ◆「楽しい機能」 ◆○K ◆「Yahoo!                                                                                                    |
| たいこい 恐らったの いのの たいのう ひんしん ひんしん ひんしん ひんしん ひんしん ひんしん ひんしん ひんし |                                                                                                    | で送信したい                                                                                                    | ケータイを使う」・ 回 に 見 た ホー                                                                                                    |
| 設定内容や登録内                                                   |                                                                                                    |                                                                                                    | ムページの一覧」●○▷●履歴選択● 健書                                                                                                    |
| 谷をお良い上げ時の比較に同したい                                           | ケータイを使う」●○○● 「詳しい設定」●                                                                                                    |                                                                                                    | ◆   URLをメールで送る」 ◆ ○K ◆   S!メー                                                                                                    |
| の状態に戻したい                                                   | ◎≤■●「ノラワサを購入時の状態にする」                                                                                                    |                                                                                                    | ル」/「SMS」 ◆ OK) メール作成 ◆ OK                                                                                                    |
|                                                            |                                                                                                    |                                                                                                    | ●文字数によっては、自動的にS!メールが作成                                                                                                    |
|                                                            |                                                                                                    |                                                                                                    |                                                                                                    |
| インターネット                                                    | 安杭                                                                                                    |                                                                                                    | ●SMSのときは、メール作成後(型)を押9と、                                                                                                    |
| ■URL入力                                                     |                                                                                                    |                                                                                                    | 达信されます。                                                                                                    |
| 以前入力したURL                                                  | ○K→「楽しい機能」→○K→「Yahoo!                                                                                                    | 桂根両両での場                                                                                                   | l/=                                                                                                    |
|                                                            |                                                                                                    |                                                                                                    |                                                                                                    |
| を利用したい                                                     | ケータイを使う」 ◆○K ◆「URLを入力す                                                                                                    | 和回回 この保                                                                                                   | 1F                                                                                                    |
| を利用したい                                                     | ケータイを使う」 ◆ ○K ◆ 「URLを入力す<br>る」 ◆ ○K ◆ <sup>(##)</sup> ◆ 「URL入力履歴」 ◆ ○K                                                                                                    | 情報画面 Cの操<br>文字列をコピーし                                                                                      | IF<br>情報画面で <sup>健</sup> 書)→「テキストコピー」→ ○K                                                                                                    |
| を利用したい                                                     | ケータイを使う」 ◆ OK ◆ 「URLを入力す<br>る」 ◆ OK ◆ 健野 ◆ 「URL入力履歴」 ◆ OK<br>◆ URL選択 ◆ OK ◆ OK                                                                                                    | 「日報画面 Cの保<br>文字列をコピーし<br>たい                                                                               | 1F<br>情報画面で健調→「テキストコピー」→ ○K<br>→開始文字選択→ ○K → 終了文字選択→ ○K                                                                                      |
| を利用したい<br>■問覧履歴                                            | ケータイを使う」。<br>「URLを入力する」。<br>のK 御書。「URL入力履歴」。<br>のK<br>WRL選択。<br>のK<br>のK                                                                                                    | <ul> <li>情報回面 Cの操</li> <li>文字列をコピーしたい</li> <li>Web検索を利用し</li> </ul>                                       | <ul> <li>「存報画面で<sup>健</sup>書●「テキストコピー」●○K</li> <li>開始文字選択●○K●終了文字選択●○K</li> <li>情報画面で<sup>健</sup>書●「便利機能」●○K●</li> </ul>                     |
| を利用したい<br>■閲覧履歴<br>閲覧履展を削除し                                | ケータイを使う」。<br>のK<br>のK<br>のK<br>のK<br>のK<br>のK<br>のK<br>のK<br>のK<br>のK                                                                                                    | <ul> <li>「育報回面 COJ操</li> <li>文字列をコピーしたい</li> <li>Web検索を利用したい</li> </ul>                                   | <ul> <li>「行報画面で<sup>健</sup>書●「テキストコピー」●○</li> <li>開始文字選択●○&lt;</li> <li>終了文字選択●○</li> <li>「使利機能」●○</li> <li>「Web検索」●○</li> <li>◆○</li> </ul> |
| を利用したい<br>■閲覧履歴<br>閲覧履歴を削除し<br>たい                          | ケータイを使う」◆OK◆「URLを入力す<br>る」◆OK◆ 師動◆「URL入力履歴」◆OK<br>◆URL選択◆OK◆ OK                                                                                                    | <ul> <li>         ・<br/>・<br/>・</li></ul>                                                                 | 15<br>情報画面で(#書) 「テキストコピー」 ○K<br>開始文字選択 ○K 終了文字選択 ○K<br>情報画面で(#書) 「便利機能」 ○K<br>「Web検索」 ○K 検索文字列入力 ○K<br>情報画面で(#書) 「便利機能」 ○K 「検                |
| を利用したい<br>■閲覧履歴<br>閲覧履歴を削除し<br>たい                          | ケータイを使う」◆OK ◆「URLを入力す<br>る」◆OK ◆ 健野 ◆「URL入力履歴」◆OK<br>◆URL選択◆OK ◆ OK<br><u> 甘通操作</u> OK ◆「楽しい機能」◆OK ◆<br>[Yahoo!ケータイを使う」◆OK ◆「過去                                                            | 1月報回面 Cの操           文字列をコピーしたい           Web検索を利用したい           情報画面内の文字列を検索したい                            |                                                                                                    |
| を利用したい<br>■閲覧履歴<br>閲覧履歴を削除し<br>たい                          | ケータイを使う」 ◆ 0K ◆ 「URLを入力す<br>る」 ◆ 0K ◆ 健野 ◆ 「URL入力履歴」 ◆ 0K<br>◆ URL選択 ◆ 0K ◆ 0K                                                                                                    | <ul> <li>         ・<br/>・<br/>・</li></ul>                                                                 |                                                                                                    |
| を利用したい<br>■閲覧履歴<br>閲覧履歴を削除し<br>たい                          | ケータイを使う」 ◆ 0K ◆ 「URLを入力す<br>る」 ◆ 0K ◆ 6F ● ● 「URL入力履歴」 ◆ 0K<br>◆ URL選択 ◆ 0K ◆ 0K                                                                                                    | <ul> <li>1月報回面 Cの操</li> <li>文字列をコピーしたい</li> <li>Web検索を利用したい</li> <li>情報画面内の文字</li> <li>列を検索したい</li> </ul> |                                                                                                    |
| を利用したい<br>■閲覧履歴<br>閲覧履歴を削除し<br>たい                          | ケータイを使う」 ◆ 0K ◆ 「URLを入力す<br>る」 ◆ 0K ◆ 989 ◆ 「URL入力履歴」 ◆ 0K<br>◆ URL選択 ◆ 0K ◆ 0K                                                                                                    | <ul> <li>         ・         ・         ・</li></ul>                                                         |                                                                                                    |
| を利用したい<br>■閲覧履歴<br>閲覧履歴を削除し<br>たい                          | ケータイを使う」・○K → 「URLを入力す<br>る」・○K → 毎番 → 「URL入力履歴」・○K<br>・URL選択・○K → ○K<br>▼URL選択・○K → ○K<br>Yahoo!ケータイを使う」・○K → 「過去<br>に見たホームページの一覧」・○K → 下記<br>の操作<br>1件削除する<br>履歴選択 (毎番) 「削除」・○K → 「はい」   | 1月報回回 Cの操       文字列をコピーしたい       Web検索を利用したい       情報画面内の文字列を検索したい       文頭/文末に移動したい                      |                                                                                                    |
| を利用したい<br>■閲覧履歴<br>閲覧履歴を削除し<br>たい                          | ケータイを使う」 ◆ 0K ◆ 「URLを入力す<br>る」 ◆ 0K ◆ 9F ● 「URL入力履歴」 ◆ 0K ◆<br>● URL選択 ◆ 0K ◆ 0K                                                                                                    | ・ <b>「†</b> 秋回间 CO/操                                                                                      |                                                                                                    |
| を利用したい<br>■閲覧履歴<br>閲覧履歴を削除し<br>たい                          | ケータイを使う」・○K → 「URLを入力す<br>る」・○K → @# → 「URL入力履歴」・○K<br>・URL選択・○K → ○K<br>Yahoo!ケータイを使う」・○K → 「過去<br>に見たホームページの一覧」・○K → 「記<br>の操作<br>1件削除する<br>履歴選択 ◆ @# → 「削除」・○K → 「はい」<br>・○K<br>すべて削除する | 1月報回回 Cの操       文字列をコピーしたい       Web検索を利用したい       情報画面内の文字       列を検索したい       文頭/文末に移動したい               |                                                                                                    |

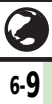

| 情報画面内の文字<br>列を利用したい   | 電話をかける<br>情報画面で雷話番号選択 ◆ ○<<br>●「雷話を | 画像などのデータを保存したい        | 共通操作]情報画面で鍵書→「ファイル保存」→□区→下記の場件               |
|-----------------------|-------------------------------------|-----------------------|----------------------------------------------|
|                       | かける」/「テレビ電話をかける」 ◆ ○ド               |                       | 情報内のデータを保存する                                 |
|                       | メールを送信する                            |                       | ファイル選択◆○▷◆「保存」◆○▷◆ファ                         |
|                       | 情報画面で電話番号/メールアドレス選択                 |                       | イル名入力→○区→「ここに保存」→○区                          |
|                       |                                     |                       | ●背景画像のある情報画面のときは、ファイル<br>た習ぶ並に「ファイル 但ち」た習び回れ |
|                       |                                     |                       | を選い前に、「 <b>ノア1ル味仔</b> 」を選びした。<br>抽す必要があります   |
|                       | または「SMS」を選び回る押す必要はあり                |                       | <ul> <li>●ファイルによっては、自動的に保存されるこ</li> </ul>    |
|                       | ません。                                |                       | とがあります。                                      |
|                       | ●SMSのときは、メール作成後℃を押すと、               |                       | ●電波状態や電池残量、メモリの空き容量を確                        |
|                       | 送信されます。                             |                       | 認してから操作してください。                               |
|                       | 電話帳に登録する はお両面で電話番号/メールマドレフ選択        |                       | 背景画像を保存する<br>  「非星画像保存」 ▲ ○四 ▲ 「保存」 ▲ ○四 ▲   |
|                       |                                     |                       |                                              |
|                       | 規登録│◆○○◆必要項目入力◆「内容確                 |                       |                                              |
|                       | 認して登録する」→◎K→◎K                      | 情報画面を更新し              |                                              |
|                       | ●「 <b>追加登録</b> 」を選ぶと、既存の電話帳に追加      | たい                    | ●画面メモの情報画面で操作しても、最新の内                        |
|                       | できます。                               |                       | 容に更新されます。                                    |
| 情報画面の詳細情              | 「情報画面で(辞書)→「便利機能」→○≤→  詳            | 情報画面の文字化              | 情報画面で☞●●「設定」●○K●「文字                          |
| 報を確認したい               |                                     | けを解消したい               | コードを変換する」 ◆ ○≤) ◆ 文字コード選                     |
| 情報画面のUKLを<br>メールで洋信した |                                     |                       |                                              |
| い                     |                                     | 情報画面での操作              | 「情報画面で辞書)●「ヘルノ」●○≤                           |
|                       | ●文字数によっては、自動的にS!メールが作成              | を確認したい                |                                              |
|                       | されます。                               | 1月報回回の又子り<br>イズを変更したい | 1月報回山(じぶ)(長へ): 払八/ しょ)(長く): <br>  縮小         |
|                       | ●SMSのときは、メール作成後 <sup>℃</sup> を押すと、  | TA EXCOLUT            | , د. <del>م</del> انيا                       |
|                       |                                     |                       |                                              |

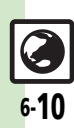

6 インターネット

| ブックマーク/    | 画面メモ                                                                                                    | ブックマークを並 | ○K◆「楽しい機能」◆○K◆「Yahoo!                          |
|------------|----------------------------------------------------------------------------------------------------|----------|------------------------------------------------|
|            |                                                                                                    | べ替えたい    | ケータイを使う」→○≤→「ブックマーク                            |
| ■ノックマーク    |                                                                                                    |          | を開く」→○▷→ブックマーク選択→☞書                            |
| ブックマークを削   | 共通操作◎K→「楽しい機能」→◎K→                                                                                                    |          | ◆「並べ替え」◆○K)◆移動先選択◆○K                           |
| 除したい       | Yahoo!ケータイを使う」 ◆ ○KI ◆ 「ブッ                                                                                                   | ブックマークを  | 「共通操作」○≤◆「楽しい機能」◆○≤◆                           |
|            | クマークを開く」●◎≤●ト記の操作                                                                                                    | フォルダで管理し | 「Yahoo!ケータイを使う」 ◆ ○K ◆ 「ブッ                     |
|            | 1件削除する                                                                                                    | たい       | クマークを開く」◆○▷◆下記の操作                              |
|            |                                                                                                    |          | フォルダを作成する                                      |
|            |                                                                                                    |          | ☞書◆「フォルダ作成」◆○▷◆フォルダ                            |
|            | すべて削除する                                                                                                    |          | 名入力▶○₭                                         |
|            |                                                                                                    |          | フォルダに移動する                                      |
| ブックマークのタ   | ○KI→「楽しい機能」→○KI→「Yahoo!                                                                                                    |          | ブックマーク選択⇒☞書⇒「移動」⇒⊙к                            |
| イトルを変更した   | ケータイを使う」・○ビ・「ブックマーク                                                                                                    |          | ▶移動先選択 ● ○K ● 「移動」 ● ○K                        |
| 61         | を開く」 〇〇〇 ノックマーク選択 (評書)                                                                                                    |          | フォルダからブックマークを出す                                |
|            |                                                                                                    |          | フォルダ選択▶○≤⇒ブックマーク選択⇒                            |
|            |                                                                                                    |          |                                                |
| ノックマークのUKL |                                                                                                    |          | フォルダ名を変更する                                     |
| を補未したい     | クータイを使う」・「トリックマーク」 た問ノー・「アックマーク」                                                                                             |          | フォルダ選択 ・ ( ) ( ) ) ( ) ) ) ) ) ) ) ) ) ) ) ) ) |
|            |                                                                                                    |          | ◆◎ヒリ◆フォルタ名人力◆◎ヒ                                |
|            |                                                                                                    |          | フォルダ内のブックマークをすべて削除する                           |
| ブックマークのUR  |                                                                                                    |          | フォルタ選択・回ビ・フックマーク選択・                            |
| をメールで送信した  |                                                                                                    |          |                                                |
| U U        | を開く   ● ○ □ ● ブックマーク選択● (辞書)                                                                                                 |          |                                                |
|            | <ul> <li>▶「送信」</li> <li>▶「メール本文に挿入」</li> </ul>                                                                               |          |                                                |
|            | $\bigcirc \land \land \land \land \land \land \land \land \land \land \land \land \land \land \land \land \land \land \land$ |          |                                                |
|            | ル作成  ● ○ ド                                                                                                    |          |                                                |
|            | ●文字数によっては、自動的にS!メールが作成                                                                                                    |          |                                                |
|            | されます。                                                                                                    |          |                                                |
|            | ●SMSのときは、メール作成後(ど)を押すと、                                                                                                    |          |                                                |
|            | 达信されます。                                                                                                    |          |                                                |

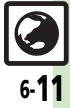

| ■画面メモ          |                                                                                 |
|----------------|---------------------------------------------------------------------------------|
| 画面メモを削除し<br>たい | ( <u>井通操作</u> ) ○K ◆「楽しい機能」◆○K ◆<br>「Yahoo!ケータイを使う」◆○K ◆「画面<br>メモを見る」◆○K ◆下記の操作 |
|                | 1件削除する<br>画面メモ選択⇒ 健調⇒「削除」→ ○K → 「は<br>い」→ ○K                                    |
|                | <b>すべて削除する</b><br>(辞書) → 「全件削除」 → ○K) → 「はい」 → ○K)                              |
| 画面メモのタイト       | ○K◆「楽しい機能」◆○K◆「Yahoo!                                                           |
| ルを変更したい        | ケータイを使う」・○区・「画面メモを見                                                             |
|                |                                                                                 |
|                | トル変更」・◎ビータイトル入力・◎ビ                                                              |
| 画面メモー覧を並       | ○K⇒「楽しい機能」⇒○K⇒「Yahoo!                                                           |
| べ替えたい          | ケータイを使う」→○≤→「画面メモを見                                                             |
|                | る」●○≤●●画面メモ選択● 注 べ                                                              |
|                | 替え」→◎ヒシ→移動先選択→◎ヒシ                                                               |

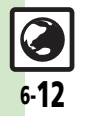

こんなときは

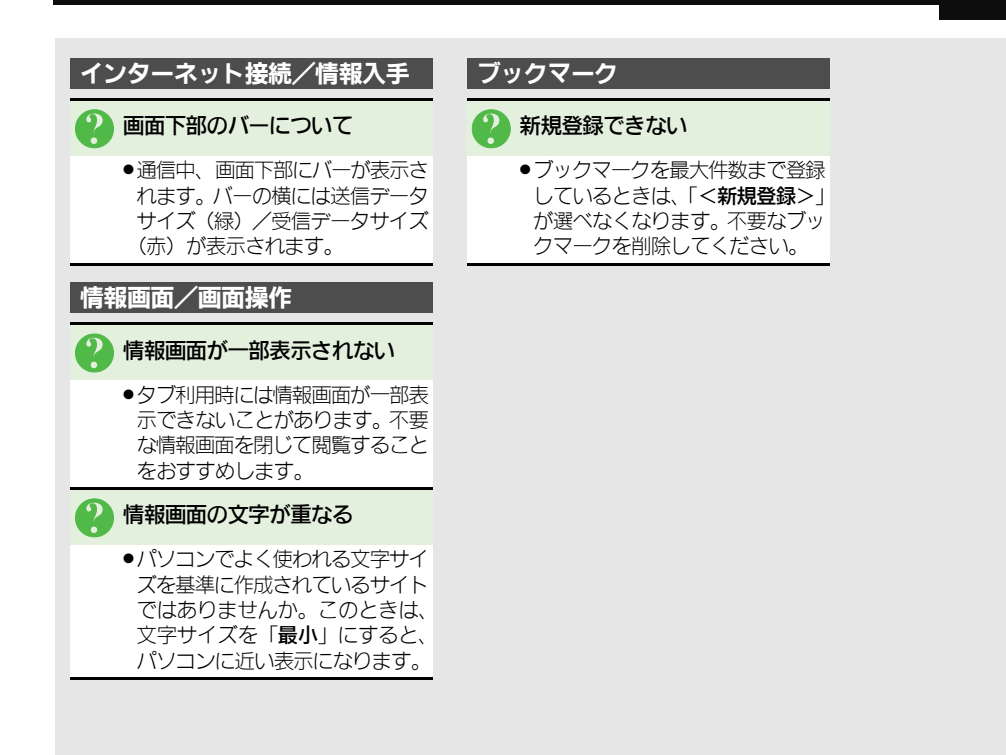

インターネット

6

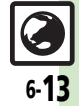

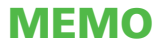

#### 

| 応用操作   | <br>7-8  |
|--------|----------|
| こんなときは | <br>7-10 |

テレビ

# デジタルテレビについて

本機のテレビは日本国内の地上デジタルテレビ放送、移動体通信向けサービス「**ワンセグ**」に対応しています。 ●海外では、放送形式や放送の周波数が異なるため利用できません。

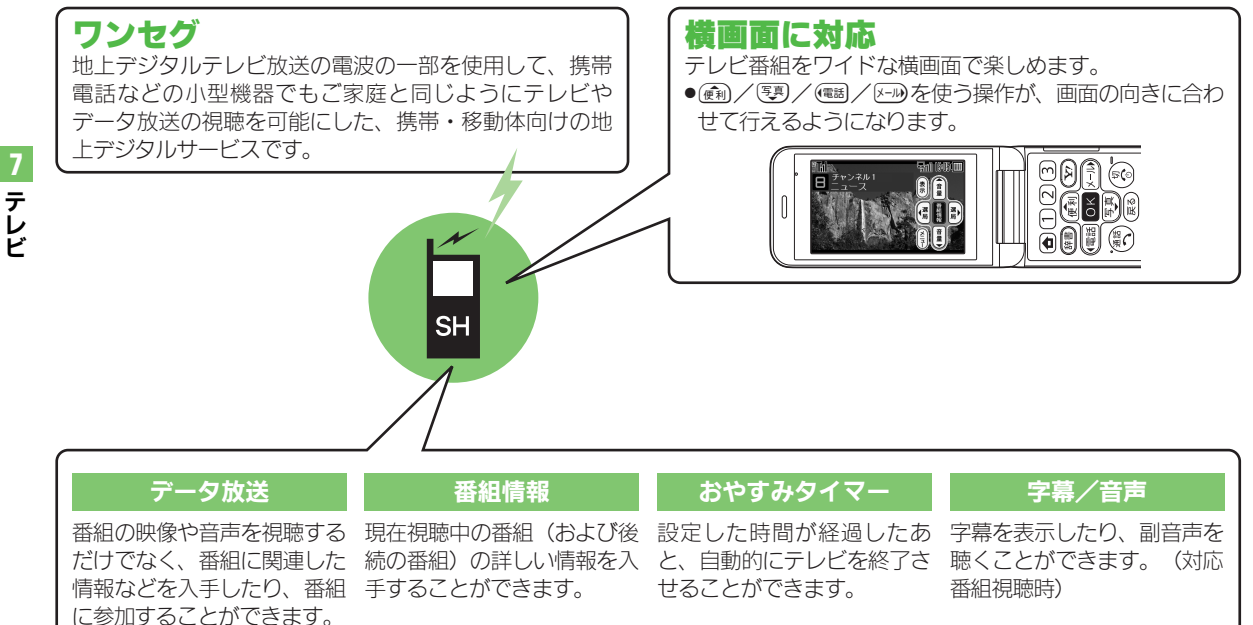

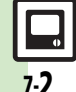

## テレビ利用時のご注意

●自転車やバイク、自動車などの運転中 は、テレビを利用しないでください。 周囲の音が聞こえにくく、映像や音声 に気をとられるため、交通事故の原因 となります。

〔道路交通法により、運転中の携帯電話 の使用は罰則の対象となります。

(2004年11月1日改正施行)〕 また、歩行中でも周囲の交通に十分ご 注意ください。踏切や横断歩道などで は特にご注意ください。

- 充電しながらテレビを利用するときに ACアダプタのコードをアンテナに近づ けると、映像に影響を与えることがあ ります。
- テレビ利用中に通話/メール受信したり、他の携帯電話などに近づけると、
   テレビの映像や音声に影響を与えることがあります。

- 電波の受信状況が悪い次のような場所では、テレビが正常に利用できないことがあります。
- ■放送局から遠い地域または放送局から極端に近い地域
- ■山間部やビルの陰
- ■移動中の電車や自動車の中
- ■高圧線、ネオン、無線局の近くなど
- ■線路や高速道路の近くなど
- ■その他、妨害電波が多かったり、電 波が遮断されたりする場所

#### テレビ受信用アンテナについて

本機のテレビ受信用のアンテナは、画 面側に内蔵されています。テレビを視 聴するときは、オープンポジションに して受信感度のよい方向に向けてくだ さい。

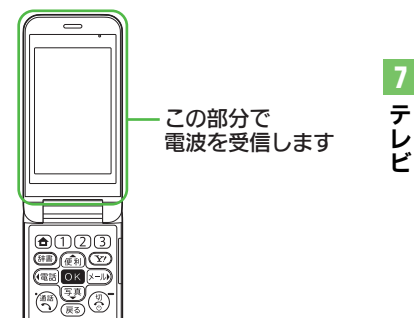

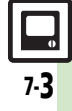

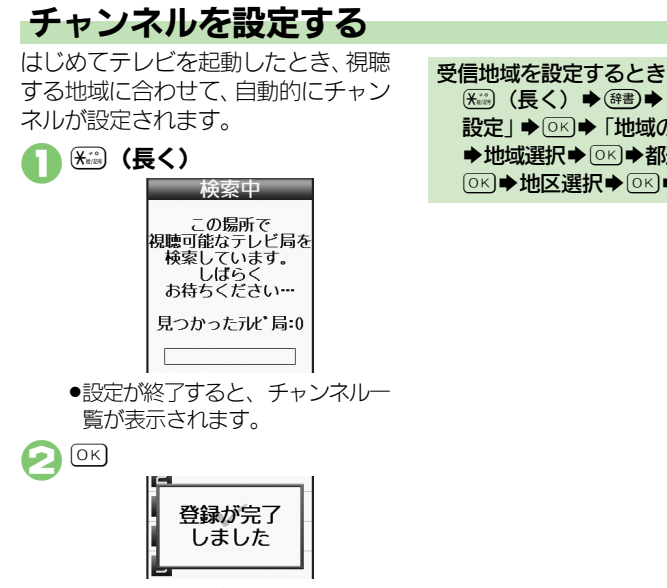

(株式) (長く) ◆(辞書) ◆ 「チャンネル

設定 | ◆ (○ K) ◆ 「地域の設定 | ◆ (○ K) ◆地域選択◆ [○K] ◆都道府県選択◆

●このあとテレビが起動します。

7.4

テレビ

## 

「
「
「
「
「
「
「
」
」
」
」
」
」
」
」
」
」
」
」
」
」
」
」
」
」
」
」
」
」
」
」
」
」
」
」
」
」
」
」
」
」
」
」
」
」
」
」
」
」
」
」
」
」
」
」
」
」
」
」
」
」
」
」
」
」
」
」
」
」
」
」
」
」
」
」
」
」
」
」
」
」
」
」
」
」
」
」
」
」
」
」
」
」
」
」
」
」
」
」
」
」
」
」
」
」
」
」
」
」
」
」
」
」
」
」
」
」
」
」
」
」
」
」
」
」
」
」
」
」
」
」
」
」
」
」
」
」
」
」
」
」
」
」
」
」
」
」
」
」
」
」
」
」
」
」
」
」
」
」
」
」
」
」
」
」
」
」
」
」
」

」
」
」
」
」
」
」
」
」
」
」
」
」
」
」
」
」
」
」
」
」
」
」
」
」
」
」
」
」
」
」
」
」
」
」
」
」
」
」
」
」
」
」
」
」
」
」
」
」
」
」
」
」
」
」
」
」<

# テレビを視聴する

チャンネル設定が済んでいる状態での 視聴方法を説明します。

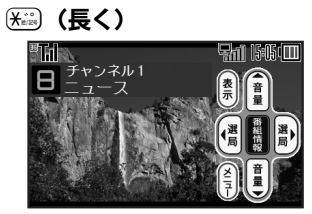

テレビ画面

## 闷 ダイヤルボタンで選局

중⇒「はい」⇒○K
 ⇒テレビ終了

テレビ視聴中に着信があると ●●●を押すと、電話に出られます。 テレビ視聴中にメールを受信すると ●メール通知音と画面表示で受信をお 知らせします。

## テレビで使用するおもなボタン

| メニュー表示      | 辞書  |
|-------------|-----|
| パネル表示On/Off | ¥7) |
| 音量調節        |     |

●パネルを表示すると、画面右側にテレビ視聴中のボタンのはたらきが表示されます。

## パネルの見かた

3 番組名

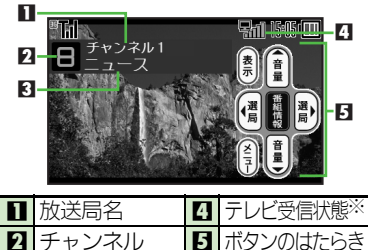

<u>デレビ</u>

7

※棒の数が多いほど受信状態が良好で す。

画面によっては、マークの位置が変わることがあります。

# 7-5

## 番組情報を取得する

現在視聴中の番組(および後続の番 組)の詳しい情報を確認できます。

#### テレビ画面で で 番組情報 15:00 - 15:50 ニュース 15:50 - 16:00 天気 16:00 - 16:10 交通情報

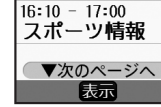

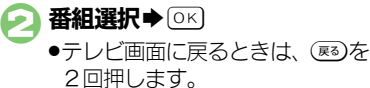

## 画面の一部分を拡大する

横画面視聴時に画面の一部(9分割した1つ分)を一時的に拡大することができます。(横画面部分拡大)

視聴方法によっては、利用できないことがあります。

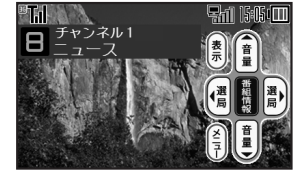

各ボタンは次の場所に対応しています。

| 3意 (左上)  | 6些(中央上)         | 955 (右上) |
|----------|-----------------|----------|
| 2款 (左)   | 5 <u>条</u> (中央) | ⑧》(右)    |
| 11) (左下) | ④ (中央下)         | 7悲 (右下)  |

## おやすみタイマーを設定する

設定した時間が経過したあと、自動的 にテレビを終了させることができま す。(おやすみタイマー)

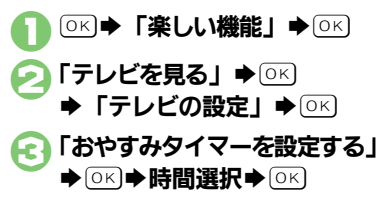

テレビ

「• () データ放送: P.7-9

# データ放送を利用する

番組に関連した情報などを入手した り、番組に参加したりすることができ ます。

●データ放送を利用するときは、縦画面 での視聴となります。

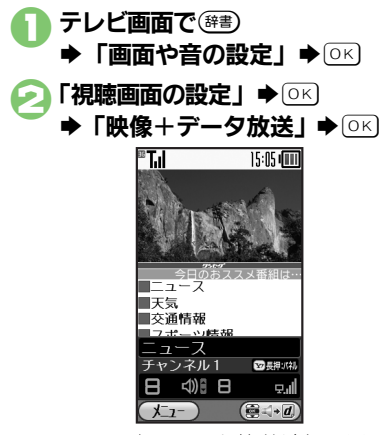

●画面下部にデータ放送が表示され ます。(データ放送視聴画面) データ放送利用時の通信料について ●データ放送を見る(放送で情報を受 信する)ときは、通信料はかかりま せん。インターネットを利用したサー ビスを利用するときに通信料がかか ります。 ●テレビ記動後はじめて通信料が発生 するときは、確認画面が表示されま す。了解すれば、以降チャンネルを 変えるまでは通信料が発生しても確 認画面は表示されませんので、ご注 意ください。 (美) / 写)の役割を切り替えるとき データ放送視聴画面で ∑を押すと、 (動)/(9)の役割が「音量操作」⇔ 「データ操作」と切り替わります。 ■「データ操作」設定時、 (m) / (写) で データ放送内の項目を選びの内を押 すと、番組の情報を入手したり、番 組に参加したりすることができま す。

7 テレビ

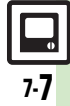

| チャンネル語 番組の受信サー         | チャンネル設定<br>番組の受信サービ<br>スを切り替えたい<br>マ医や「サービス選局」◆○K→受信サー<br>ビス選択◆○K                                          |                 | 共通操作テレビ視聴中に等き◆「字幕/<br>音声設定」◆○K◆「字幕の設定」◆○K◆<br>下記の操作 |
|------------------------|----------------------------------------------------------------------------------------------------|-----------------|-----------------------------------------------------|
| 人を切り替えた                |                                                                                                    |                 | 常に字幕を表示する<br>「On」 → OK                              |
|                        | ● 交信リービスが選択できる番組で採用できます。<br>す。                                                                             |                 | 字幕を表示しない<br>「Off」 → OK                              |
| テレビ視聴                  |                                                                                                    | 音声の設定を変更<br>したい | 井通操作 テレビ視聴中に   ・ 「字幕    音声設定    ・    ・              |
| 映像の明るさる<br>更したい        | を変<br>テレビ視聴中に(#m) 「画面や音の設定」<br>◆ ○K ● 「明るさの設定」 ◆ ○K ◆ @mm /<br>K→D ◆ ○K                                    |                 | 下記の操作<br>副音声を聴く<br>「副」 ● (○K)                       |
| テレビ画面の<br>を変更したい       | 長示 テレビ視聴中に (#■) 「 画面や音の設定」<br>● ○ K ● 「視聴画面の設定」 ● ○ K ● 項目<br>選択 ● ○ K                                     |                 | 主音声と副音声の両方を聴く<br>「主+副」 → <sup>()</sup> ()           |
| 音の効果を変更<br>たい          | <ul> <li>● レビ視聴中に(#書) ● 「画面や音の設定」</li> <li>● ○ K ● 「音の種類の設定」 ● ○ K ● 効果</li> <li>選択 ● ○ K</li> </ul>       |                 |                                                     |
| テレビ画面で(作を確認した)         | D操 テレビ視聴中に (注意) → 「操作説明を見る」<br>→ ○K                                                                        |                 |                                                     |
| テレビの音声<br>ピーカーで聴き<br>い | をス ○ ペ ~ 「楽しい機能」 ◆ ○ ペ ◆ 「テレビを<br>きた 見る」 ◆ ○ ペ ◆ 「テレビの設定」 ◆ ○ ペ<br>「イヤホンを差したときの出力先」 ◆ ○ ペ<br>「スピーカー」 ◆ ○ K |                 |                                                     |

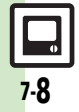
### 応用操作

| データ放送     |                           | データ放送時に保 | 共通操作 テレビ視聴中に (注)→「データ         |
|-----------|---------------------------|----------|-------------------------------|
| ■データ放送設定  |                           | 除したい     |                               |
| ●データ放送を利用 | しているときに有効です。              |          | 放送局ごとに削除する                    |
| データ放送を全画  | テレビ視聴中に☞■●「データ放送設定」       |          | 放送局選択◆辞書●◆「削除」●○K●◆「は         |
| 面で表示したい   | ◆○K◆「全画面で表示」◆○K           |          |                               |
|           | ●テレビ画面に戻るときは、 ∑を押します。     |          | すべて削除する                       |
| データ放送のトッ  | テレビ視聴中に翻 ・「データ放送設定」       |          | (辞書) ◆「全件削除」 ◆ ○氏 ◆ 「はい」 ◆ ○氏 |
| ノベージに戻りた  | ● ○KJ ● 「トップに戻る」 ● ○K」    | ■テレビリンク  |                               |
| 01        |                           |          |                               |
| データ放送の画像  | テレビ視聴中に☞■●「データ放送設定」       | データ放送や関連 | データ放送視聴中に「テレビリンク登録」           |
| の保存先を本体に  | ●CK ● 「画像保存先設定」 ● OK ● 「本 | 情報へのリンクを | などの項目選択・回答                    |
| したい       | 体メモリ」→◎≤                  | 登録したい    | ●操作方法や項目名は番組によって異なりま          |
| インターネット接  | テレビ視聴中に(☞書)→「データ放送設定」     |          | す。データ放送内の情報を参照してください。         |
| 続時に確認画面を  |                           | 登録したテレビリ | テレビ視聴中に☞書→「テレビリンク」→           |
| 表示しない     |                           | ンクを利用したい | ◎к → テレビリンク選択 → ◎к            |
| 位置信報を利用す  | ■                         |          | ●テレビリンクを利用すると、通信料がかかる         |
| るかどうか設定し  |                           |          | ことがあります。                      |
| たい        |                           | テレビリンクの詳 | テレビ視聴中に☞書→「テレビリンク」→           |
|           | 今日記の採用                    | 細情報を確認した | ◎≤⇒テレビリンク選択⇒ ☞書⇒「詳細情          |
|           |                           | い        | <b>報</b> 」 ➡ OK               |
|           |                           | テレビリンクを削 | 共通操作  テレビ視聴中に(辞書) ●「テレビ       |
|           |                           | 除したい     | リンク」◆○K◆下記の操作                 |
|           |                           |          | 1 件削除する                       |
| 製造番号などの情  | テレヒ視聴中に(離書)→ 「データ放送設定」    |          | テレビリンク選択→(辞書)→「1件削除」→         |
| 報を送信しない   |                           |          |                               |
|           |                           |          | すべて削除する                       |
|           |                           |          |                               |

7 テレビ

### こんなときは

#### テレビ視聴

#### 🔰 テレビが起動できない

電池残量が少なくなっていませんか。電池残量が不足しているとテレビを起動できません。電池パックを充電するか、充電されている予備の電池パックと交換してください。

#### テレビが視聴できない

- テレビ受信状態は良好ですか。テレビ電波の強度を表す棒が多く表示される場所まで移動してください。(通信用の電波が届く場所であっても、テレビの電波が届く場所でなければ、テレビは視聴できません。)
- 本機をしばらく使っていなかったのではありませんか。ネットワーク自動調整を行ってください。
- ソフトバンクの契約を解除していませんか。ソフトバンクの契約を 解除したとき、テレビは視聴できません。

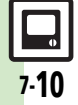

| カメラ 8-2         | 画像研 |
|-----------------|-----|
| カメラについて8-2      | 以前  |
| 静止画撮影           | 特殊批 |
| 静止画を撮影する8-4     | いろ  |
| 動画(ビデオ)撮影 8-5   | 応用掛 |
| 動画(ビデオ)を撮影する8-5 |     |
|                 |     |

| 画像確認          | 8-6                                                   |
|---------------|-------------------------------------------------------|
| 以前撮影した画像を確認する | 8-6                                                   |
| 特殊撮影          | 8-7                                                   |
| いろいろな方法で撮影する  | 8-7                                                   |
| 応用操作          | 8-9                                                   |
|               | 画像確認<br>以前撮影した画像を確認する<br>特殊撮影<br>いろいろな方法で撮影する<br>応用操作 |

カメラ

# カメラ

# カメラについて

本機には静止画/動画(ビデオ)が撮影できるカメラが付いています。

#### 豊富なサイズ

写メール/ムービー写メール用の手軽 なサイズから、高解像度サイズまで、 目的に合わせて選ぶことができます。

#### オートフォーカス

シャッターを押すと自動的に被写体 との距離を検知し、焦点(ピント)を合 わせます。

#### 特殊撮影

フレームを付けて撮影したり、壁紙用 の写真を撮影できます。また、連写撮 影も行えます。

### 選べるシーン

撮影環境に応じて、シーンを選ぶと、 最適な設定で撮影されます。

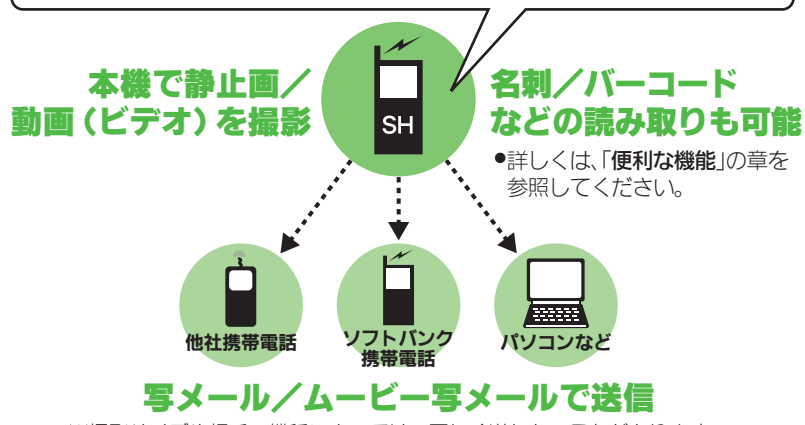

※撮影サイズや相手の機種によっては、正しく送れないことがあります。

#### カメラ利用時のご注意

- レンズカバーに指紋や油脂が付くと ピントが合わなくなります。乾いた 柔らかい布などできれいにふいてお 使いください。
- カメラは非常に精密度の高い技術で 作られていますが、常時明るく見え る画素や暗く見える画素があります ので、ご了承ください。
- 本機を温かい場所に長時間置いていたあとで、撮影したり画像を保存したときは、画像が劣化することがあります。
- カメラ部分に直射日光が長時間当たると、内部のカラーフィルターが変色して、画像が変化することがあります。
- 電池残量が不足しているときは、動 画撮影ができません。また動画撮影
   中に電池残量が不足したときは、カメラが中断されます。このときは、 電池パックを充電するか、充電されている予備の電池パックと交換してください。

カメラ

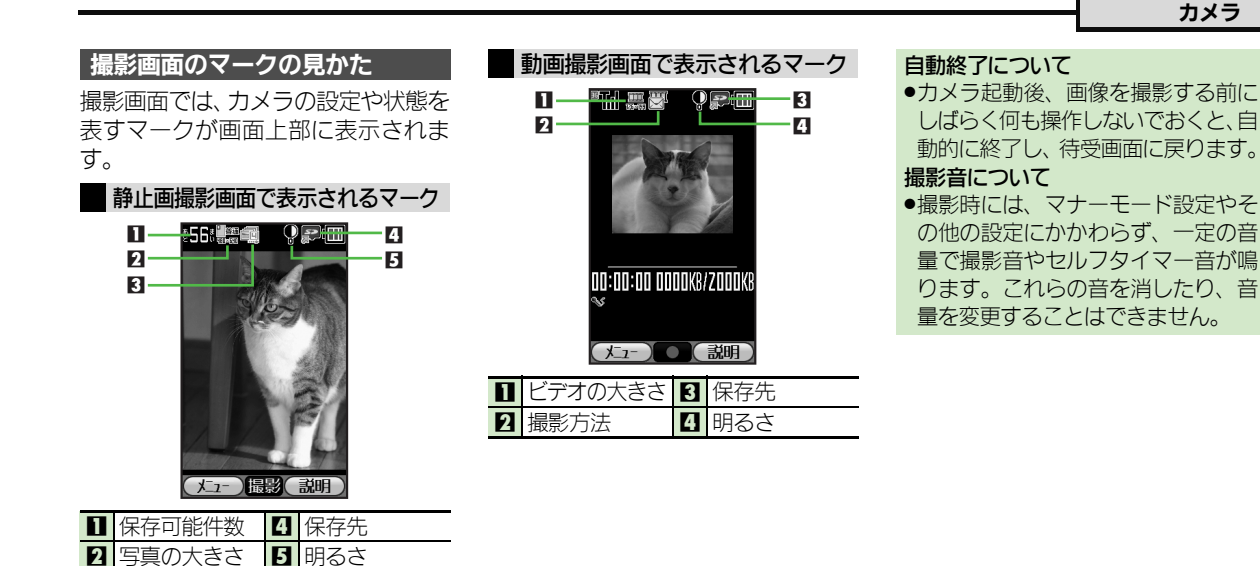

3 撮影方法

8 カメラ

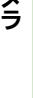

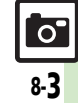

### 静止画撮影

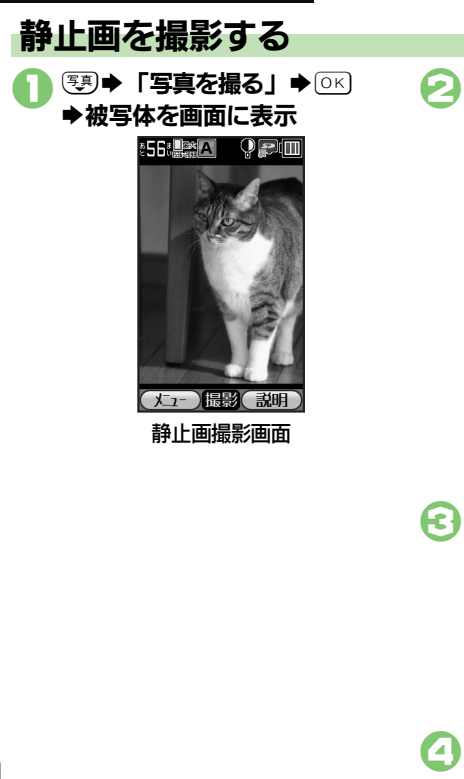

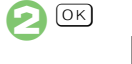

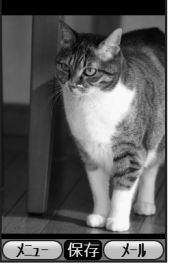

#### 静止画確認画面

撮影音が鳴り、静止画が撮影されます。(撮影をやり直すときは、
 (運るを押します。)

- ●静止画が保存され、静止画撮影画 面に戻ります。
- ●保存した静止画を確認するとき は、13章「ファイルを確認する」 を参照してください。(静止画撮 影画面から確認することもできま す。)

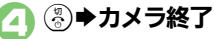

#### [] () () <

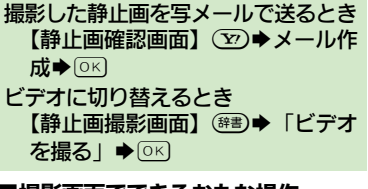

#### ■撮影画面でできるおもな操作

| ズーム調整 <sup>※</sup> | 便利/写真  |
|--------------------|--------|
| ヘルプ(説明)表示          | ¥7)    |
| 明るさ調整              |        |
| ※写真の大きさによっては       | 、調整できな |

いことがあります。

8 カメラ

0

# 動画(ビデオ)撮影

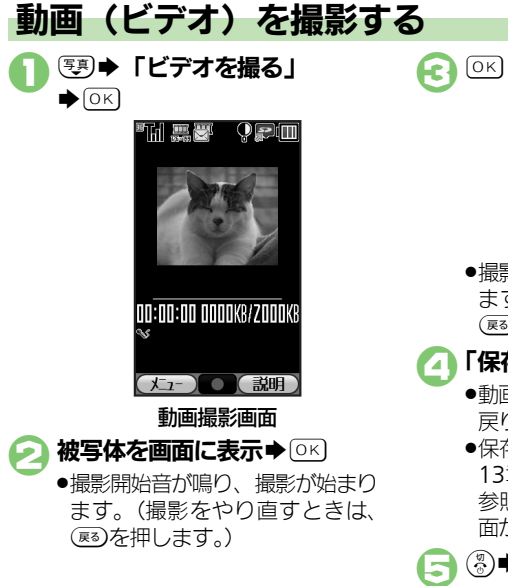

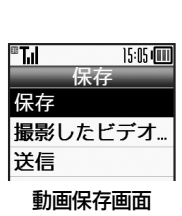

 撮影終了音が鳴り、撮影が終了します。(撮影をやり直すときは、 (運るを押します。)

#### \_ 「保存」 ➡ ○ĸ

- ●動画が保存され、動画撮影画面に 戻ります。
- ●保存した動画を確認するときは、 13章「ファイルを確認する」を 参照してください。(動画撮影画 面から確認することもできます。)

⑧⇒カメラ終了

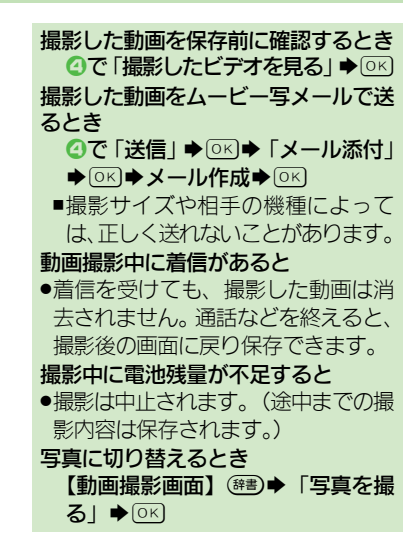

【

一
動画(ビデオ)撮影: P.8-9

#### ■撮影画面でできるおもな操作

| ズーム調整     | 便利/写真 |
|-----------|-------|
| ヘルプ(説明)表示 | ¥7)   |
| 明るさ調整     |       |

# 以前撮影した画像を確認する

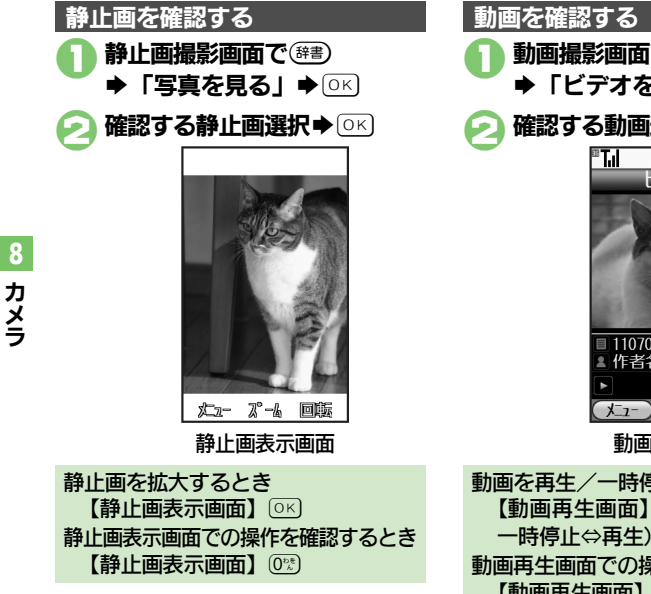

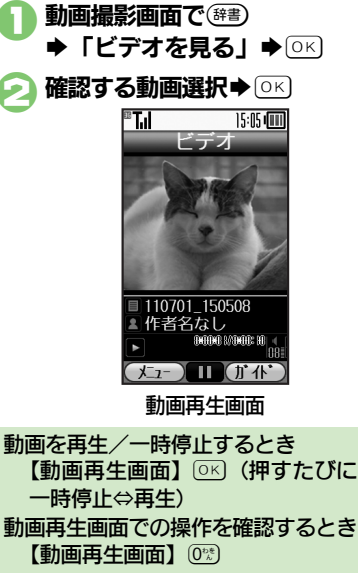

# いろいろな方法で撮影する

●撮影サイズによっては、利用できないことがあります。

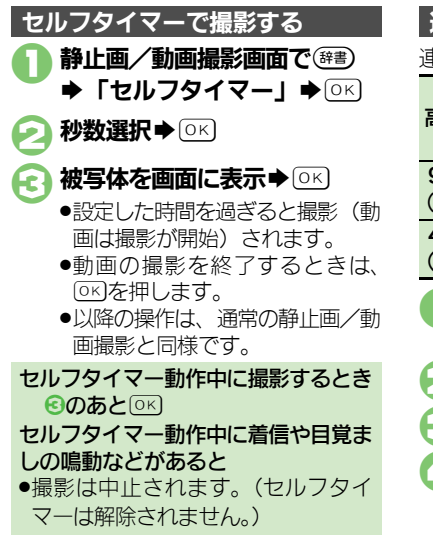

| 連写撮影す                                                                 | る(静止画)                                                                                              |
|-----------------------------------------------------------------------|----------------------------------------------------------------------------------------------------|
| 巨撮影には                                                                 | 次の種類があります。                                                                                          |
| 高速連写                                                                  | 高速で連続撮影した9枚<br>の壁紙サイズの静止画を<br>作成                                                                    |
| ∂枚連写<br>壁紙サイズ)                                                        | 連続撮影した9枚の壁紙<br>サイズの静止画を作成                                                                           |
| 4枚連写<br>VGA)                                                          | 連続撮影した4枚の普通<br>サイズの静止画を作成                                                                           |
| <ul> <li>静止画描</li> <li>●「撮影</li> <li>○「連写撮</li> <li>③ 連写の種</li> </ul> | <b>影画面で<sup>(</sup><sup>健雲)</sup></b><br>ジ方法で選ぶ」 → ○K<br>影」 → ○K                                    |
| 3 被写体を<br>●連写撮影<br>わ屋紙サ<br>が、「4<br>は最初に<br>されます                       | E画面に表示 ◆ OK<br>影が始まります。撮影が終<br>「高速連写」、「9枚連写<br>マイズ)」のときは分割画像<br>・枚連写(VGA)」のとき<br>こ撮影された静止画が表示<br>す。 |

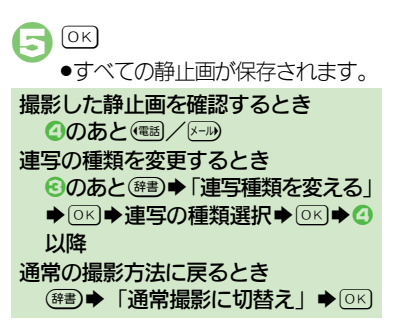

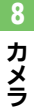

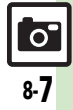

#### 特殊撮影

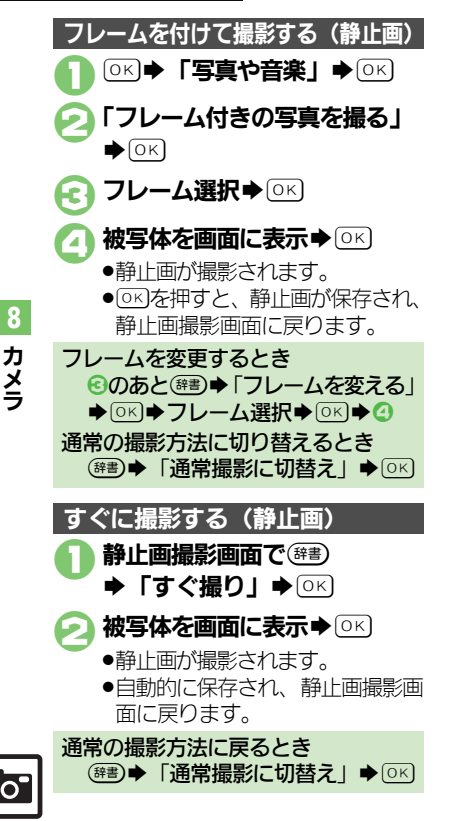

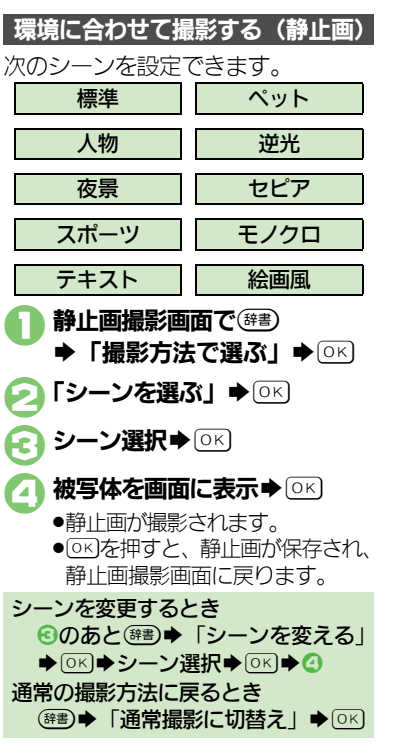

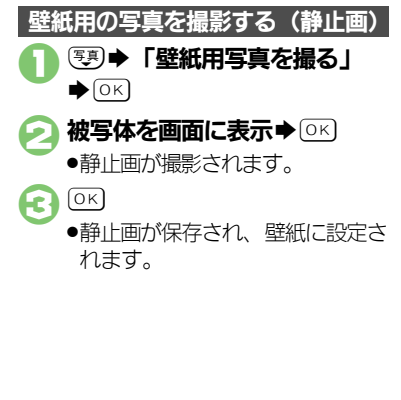

#### 静止画撮影

●カメラの種類や設定状況によっては、設定できない項目も あります。

| 明るさを調整した<br>い                               | 静止画撮影画面で健調→「明るさ調整」→                                                                                                    |
|---------------------------------------------|----------------------------------------------------------------------------------------------------|
| 写真の大きさを設<br>定したい                            | 静止画撮影画面で(#書) → 「写真の大きさ」<br>→ ○K → 設定する大きさ選択 → ○K                                                                                    |
| あらかじめピント<br>を合わせた状態で<br>撮影したい(フォー<br>カスロック) | <ul> <li>静止画撮影画面で</li> <li>●ピントを合わせたい被写体を、画面の中央に<br/>表示させた状態で操作してください。</li> <li>●フォーカスロックを解除するときは、</li> <li>●を押<br/>します。</li> </ul> |
| 保存先を設定したい                                   | 静止画撮影画面で <sup>(#3)</sup> ●「保存の設定」●<br>○K●「保存先設定」●○K●保存先選択<br>●○K                                                                    |
| 撮影後の保存方法<br>を設定したい                          | 静止画撮影画面で(#書) ◆「保存の設定」 ◆<br>○K ◆「自動保存設定」 ◆ ○K ◆「自動的<br>に保存する」 /「確認してから保存する」<br>◆ ○K                                                  |

#### 動画(ビデオ)撮影

作成するメールの最大サイズによっては、設定できない項目もあります。

| 明るさを調整した<br>い                               | 動画撮影画面で ○ ○ 部 ● 「明る さ 調 整 」 ● ○ ド                                                                                        |
|---------------------------------------------|----------------------------------------------------------------------------------------------------|
| 長時間撮影したい                                    | 動画撮影画面で等書◆「撮影方法で選ぶ」<br>◆○K◆「長時間撮影」◆○K                                                                                    |
| 大きなサイズで撮<br>影したい                            | 動画撮影画面で☞書◆「ビデオの大きさ」<br>◆○K◆「大きなサイズ」◆○K                                                                                   |
| 画質を変更したい                                    | 動画撮影画面で ○ 部 ● 「 画質の設定」 ● ○ K ● の K                                                                                       |
| あらかじめピント<br>を合わせた状態で<br>撮影したい(フォー<br>カスロック) | <ul> <li>動画撮影画面で</li> <li>●ピントを合わせたい被写体を、画面の中央に表示させた状態で操作してください。</li> <li>●フォーカスロックを解除するときは、</li> <li>●を押します。</li> </ul> |
| 保存先を設定した<br>い                               | 動画撮影画面で ○ ○ ● 「保存先設定」 ● ○ に ● ○ に ● の に ● の に ● の に ● の に ● の の の の の の                                                  |
| 撮影後の保存方法<br>を設定したい                          | 動画撮影画面で (第3) ~ 「保存の設定」 © (K)<br>「自動保存設定」 © (K) 「自動的に保<br>存する」 / 「確認してから保存する」 © (K)                                       |

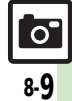

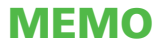

| 音楽/動画(ビデオ)     | . 9-2 |
|----------------|-------|
| 音楽/動画(ビデオ)について | 9-2   |
| 音楽再生           | . 9-4 |
| 音楽を再生する        | 9-4   |
| 動画(ビデオ)再生      | . 9-5 |
| 動画(ビデオ)を再生する   | 9-5   |

| 音楽/動画(ビデオ)管理 | 9-6    |
|--------------|--------|
| 再生リストを利用する   | 9-6    |
| 応用操作         | 9-7    |
| こんなときは       | . 9-10 |
|              |        |

# **9** 音楽/ 動画(ビデオ)

音楽/動画(ビデオ)

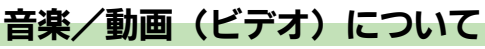

音楽や動画(ビデオ)をインターネットに接続して入手したり、パソコンから取り込んで利用することができます。

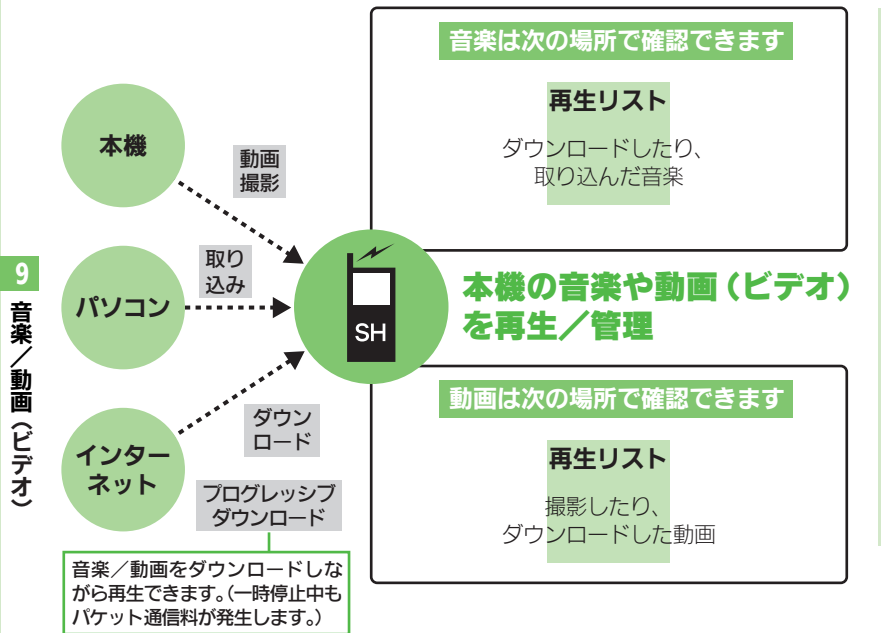

音楽/動画再生時のご注意 ●データ状態や保存方法、メモリカー

- ドの状態によっては、本機で再生で きない音楽/動画があります。
- ●再生中に電話がかかってきたとき、再 生は停止します。
- ●電池残量が不足しているときは、再 生できません。また、再生中に電池 残量が不足すると、再生は中止され ます。
- スピーカーで再生するとき、再生する音楽/動画や再生音量によっては、ひずんだように聴こえることがあります。このときは、再生音量を下げてください。

#### 着信音/効果音についてのご注意

 パソコンから取り込んだファイルは、 着信音や効果音には、設定できません。

ر**ا** 9-2

#### 音楽/動画 (ビデオ)

#### 音楽/動画をダウンロードする

インターネットに接続して音楽/動画 を入手(ダウンロード)します。

●提供サイトの情報(料金や有効期限などの詳細)を必ず確認のうえ、利用してください。

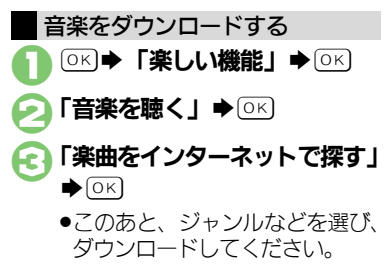

動画をダウンロードする

- ○K ➡ 「楽しい機能」 ➡ ○K
- 「ビデオを見る」 ○○
- こ「ビデオをインターネットで 探す」●○K

 このあと、ジャンルなどを選び、 ダウンロードしてください。

#### 音楽をパソコンから取り込む

- ファイル形式を変換できるソフトウェ アが必要です。
- ●ソフトウェアの仕様や使用方法につい ては、ソフトウェア提供各社のホーム ページなどでご確認ください。
- ●当社では、特定のソフトウェアの動作 保証はしておりません。

●USBケーブルはオプション品です。

#### パソコンから取り込んだファイルにつ いて

- •個人使用の目的だけでご使用ください。
- パソコンソフトなどで作成された ファイルは、再生できないことがあ ります。
- ●著作権などの第三者知的財産権、その 他の権利を侵害しないようにご注意く ださい。

#### AAC形式の音楽を取り込むとき

- パソコン内の音楽を、本機で利用できる形式(27)P.16-21)に変換し、メモリカードの該当するフォルダに保存してください。(27)P.16-23)
- あらかじめ、USBドライバをパソコン にインストールしておく必要があり ます。
- パソコンからメモリカードを操作するときは、「パソコンと接続して利用する」(『3 P.14-6)を参照してください。

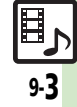

# 音楽再生

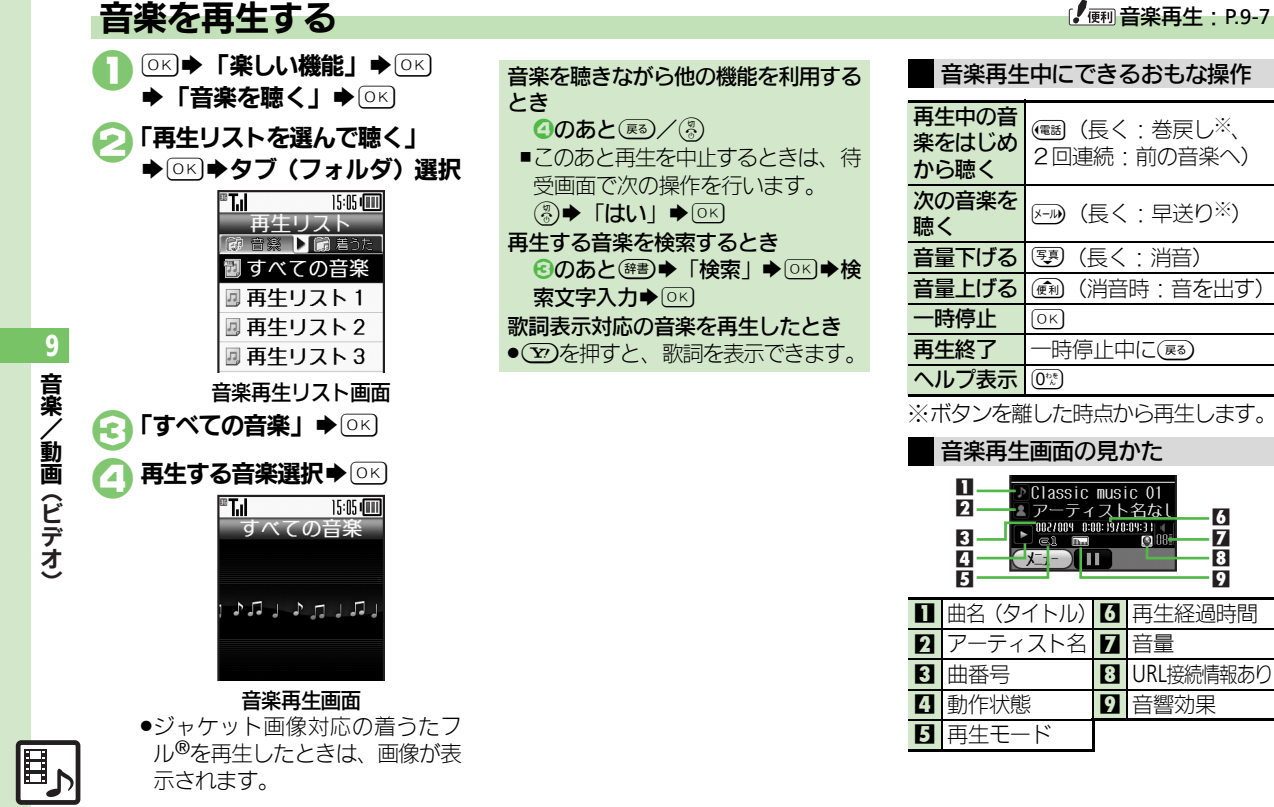

# 動画(ビデオ)再生

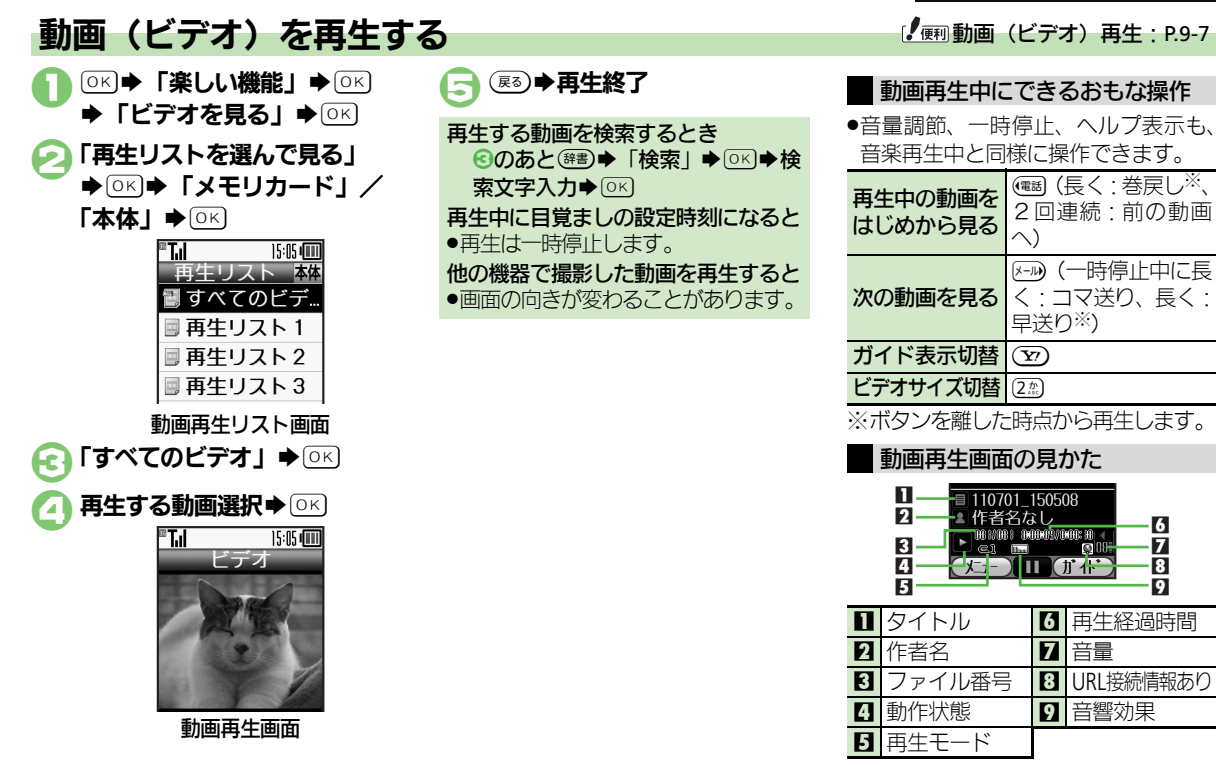

**9** 音楽/動画(ビデオ

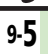

# 音楽/動画(ビデオ)管理

# 再生リストを利用する

再生リストとは、音楽/動画の再生す る順番を記載したリストです。ジャン ルやアーティスト別に音楽を管理した り、お気に入りの音楽だけを聴きたい ときなどに利用すると便利です。 •再生リストには、音楽/動画の保存場 所情報が記憶されます。音楽/動画そ

htti同報小記憶されよ9。首条/動のものは、保存されません。

再生リストに音楽/動画を追加する 「すべての音楽」内の音楽を、「再生リ スト1」に追加する方法を例に説明し ます。

🔁 「再生リストを選んで聴く」

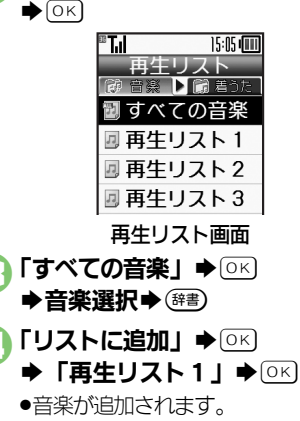

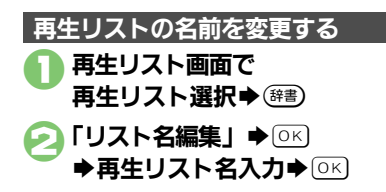

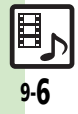

| 音楽再生               |                                                                         | 動画(ビデオ)再生                  |                                                                          |
|--------------------|-------------------------------------------------------------------------|----------------------------|--------------------------------------------------------------------------|
| 前回の続きから再<br>生したい   | <ul> <li>○K → 「楽しい機能」 → ○K → 「音楽を聴く」 → ○K → 「前回の続きから聴く」 → ○K</li> </ul> | 前回の続きから再<br>生したい           | <ul> <li>○K → 「楽しい機能」 → ○K → 「ビデオを見る」 → ○K → 「前回の続きから見る」 → ○K</li> </ul> |
| 経過時間を指定し<br>て再生したい | 音楽再生中に<br>健調 → 「指定時間に移動」 →<br>○K → 時間入力 → ○K                            | 経過時間を指定し<br>て再生したい         | 動画再生中に (#書) ◆ 「指定時間に移動」 ◆<br>○K ◆ 時間入力 ◆ ○K                              |
| インターネットに<br>接続したい  | 音楽再生中に<br>健調 ◆「URL接続」 ◆○K ◆ 「はい」 ◆○K                                    | インターネットに<br>接続したい          | 動画再生中に健調→「URL接続」→○K→<br>「はい」→○K                                          |
| 再生方法を変更し<br>たい     | (共通操作)音楽再生中に(注)→「繰り返しの方法」→○K→下記の操作 1曲をくり返し再生する                          | 再生方法を変更し<br>たい<br><u> </u> | 共通操作  動画再生中に健心→「再生の設<br>定」→○区→「繰り返しの方法」→○区→<br>下記の操作                     |
|                    | [1曲リピート] → ○<<br>すべての音楽をくり返し再生する                                        |                            | 1つの動画をくり返し再生する<br>「1ファイルリピート」 ◆ ○K                                       |
|                    |                                                                         |                            | すべての動画をくり返し再生する<br>「全ファイルリピート」 ▶ ○K<br>順本同に再たする                          |
|                    | 順不同にくり返し再生する                                                            |                            | 順不向に母王9つ<br>「ランダム」→○K<br>動ままたたにのの→「またのの史」→○20                            |
| 音質を変更したい           | 音楽再生中に健心●「音響効果」●○≤●                                                     | 百員を変更したい                   |                                                                          |
|                    | 効果選択→ ◎<)                                                               | 表示サイズを変更<br>したい            | 動画再生中に(#割) ◆ 「再生の設定」 ◆ 0K<br>◆ 「表示サイズ」 ◆ 0K ◆ 表示サイズ選択<br>◆ 0K            |

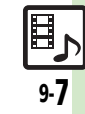

#### 応用操作

| 音楽/動画(ヒ<br>■音楽管理<br>再生リスト/再生 | 「デオ)管理                                                                                                    | 音楽の詳細情報を<br>確認したい     | <ul> <li>○K 「楽しい機能」 ○K 「音楽を聴く」</li> <li>○K 「再生リストを選んで聴く」</li> <li>○K タブ (フォルダ) 選択 再生リスト<br/>選択 ○K 音楽選択 (研) 「詳細情報」</li> </ul> |
|------------------------------|----------------------------------------------------------------------------------------------------|-----------------------|----------------------------------------------------------------------------------------------------|
| リスト内の音楽を<br>管理したい            | <ul> <li>楽を聴く」 ⇒ ○K ⇒ 「再生リストを選んで</li> <li>聴く」 ⇒ ○K ⇒ タブ (フォルダ) 選択⇒下</li> <li>記の操作</li> <li>新しい再生リストを作成する</li> <li>(研動) 「リスト作成」 ⇒ ○K ⇒ リスト名入</li> </ul>           | 音楽のコンテンツ・<br>キーを取得したい | <ul> <li>○K</li> <li>○K 「楽しい機能」 ○K 「音楽を聴く」</li> <li>○K 「再生リストを選んで聴く」</li> <li>○K タブ (フォルダ) 選択 再生リスト</li> </ul>               |
|                              | カ ◆ OK<br>再生リストを削除する<br>再生リスト選択 ◆ 健善 → 「再生リスト削除」<br>◆ OK → 「はい」 → OK                                                                                             |                       | <ul> <li>■ [はい] ● ○K</li> <li>● 以降は、画面の指示に従って操作してください。</li> </ul>                                                            |
|                              | 音楽を削除する<br>再生リスト選択 ◆ ○K ◆ 音楽選択 ◆ ○ ○ ●<br>「リストから削除」 ◆ ○K ◆ 「はい」 ◆ ○ K                                                                                            |                       |                                                                                                    |
|                              | 順番を変更する<br>再生リスト選択 OK 音楽選択 (部画)<br>「リスト内移動」 OK 移動位置選択<br>OK                                                                                                    |                       |                                                                                                    |
| 音楽の順番を並へ<br>替えたい             | <ul> <li>○ K 「楽しい機能」 ○ K 「音楽を聴</li> <li>く」 ○ K 「再生リストを選んで聴く」</li> <li>○ K タブ (フォルダ)選択 「すべての</li> <li>音楽」 ○ K ● 經 ○ 「並べ替え」 ○ K ●</li> <li>並べ替え方法選択 ○ K</li> </ul> |                       |                                                                                                    |

**9 音楽/動画 (ビデオ)** 

<mark>لرا</mark> 9.8

### 応用操作

| ■動画(ビデオ)                      | 管理                                                                                                    | 動画の詳細情報を              | ◎≤⇒「楽しい機能」⇒◎≤⇒「ビデオを                                                                                      |
|-------------------------------|----------------------------------------------------------------------------------------------------|-----------------------|----------------------------------------------------------------------------------------------------|
| 再生リスト/再生<br>リスト内の動画を<br>管理したい | <u> </u>                                                                                               | 確認したい                 | 見る」<br>● OK<br>● 「メモリカード」/「本体」<br>● 可生リスト選択<br>● CK<br>● 「詳細情報」<br>● CK                                  |
|                               | 新しい再生リストを作成する<br>(#書) → 「リスト作成」 → ①K → リスト名入<br>カ → ○K                                                 | 動画のコンテンツ・<br>キーを取得したい | <ul> <li>○K 「楽しい機能」 ○K 「ビデオを</li> <li>見る」 ○K 「再生リストを選んで見る」</li> <li>○K 「メモリカード」/「本体」 ○K</li> </ul>       |
|                               | 再生リストを削除する<br>再生リスト選択→ (辞書) → 「再生リスト削除」<br>→ ○K → 「はい」 → ○K                                            |                       | ◆ 「 9 へ C 0 C テ 7 」 ● 0 K ● 到画 (1 9 %)     表示) 選択 ● 0 K ● 「 は い 」 ● 0 K     ●以降は、画面の指示に従って操作してくだ     さい。 |
|                               | 動画を削除する<br>再生リスト選択 OK 動画選択 (##)<br>レストから削除」 OK 「はい」 OK                                                 |                       |                                                                                                    |
|                               | 順番を変更する<br>再生リスト選択→○K→動画選択→ (#悪)→<br>「リスト内移動」 → ○K → 移動位置選択→<br>○K                                     |                       |                                                                                                    |
| 動画の順番を並べ<br>替えたい              |                                                                                                    |                       |                                                                                                    |
|                               | OK     「メモリカード」/「本体」     OK       「すべてのビデオ」     OK     等悪     「並       べ替え」     OK     並べ替え方法選択     OK |                       |                                                                                                    |

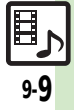

## こんなときは

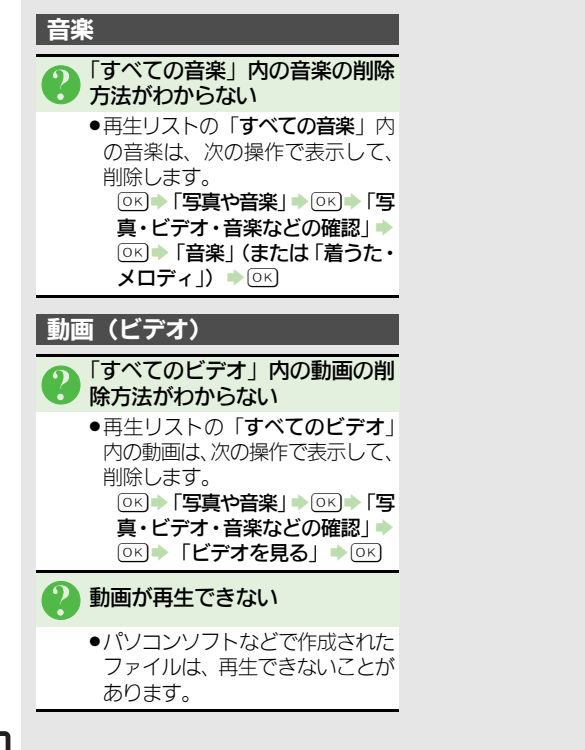

| 便利な機能                                                                                                    | 10-2                                                                                            |
|----------------------------------------------------------------------------------------------------|-------------------------------------------------------------------------------------------------|
| 便利な機能について                                                                                                    | 10-2                                                                                            |
| 歩数計                                                                                                    | 10-3                                                                                            |
| 歩数計を利用する                                                                                                    | 10-3                                                                                            |
| カレンダー                                                                                                    | 10-5                                                                                            |
| カレンダーに予定を登録する                                                                                                    | 10-5                                                                                            |
| 目覚まし                                                                                                    | 10-8                                                                                            |
| 目覚ましを利用する                                                                                                    | 10-8                                                                                            |
|                                                                                                    |                                                                                                 |
| 電卓                                                                                                    | . 10-10                                                                                         |
| 電卓                                                                                                    | <b>. 10-10</b><br>10-10                                                                         |
| 電卓<br>電卓で計算する<br>地図                                                                                                    | . <b>10-10</b><br>10-10<br>. <b>10-11</b>                                                       |
| 電卓<br>電卓で計算する<br>地図<br>地図を利用する                                                                                                    | . <b>10-10</b><br>10-10<br>. <b>10-11</b><br>10-11                                              |
| <ul> <li>電卓</li> <li>電卓で計算する</li> <li>地図</li> <li>地図を利用する</li> <li>ストップウォッチ</li> </ul>                                                     | . <b>10-10</b><br>10-10<br>. <b>10-11</b><br>10-11<br>. <b>10-14</b>                            |
| <b>電卓</b><br>電卓で計算する<br>地図<br>地図を利用する<br><b>ストップウォッチ</b><br>所要時間を計る                                                                        | . <b>10-10</b><br>10-10<br>10-11<br>10-11<br>. <b>10-14</b><br>10-14                            |
| <ul> <li>電卓</li> <li>電卓で計算する</li> <li>地図</li> <li>地図を利用する</li> <li>ストップウォッチ</li> <li>所要時間を計る</li> <li>タイマー</li> </ul>                      | . <b>10-10</b><br>10-10<br>. <b>10-11</b><br>10-11<br>. <b>10-14</b><br>10-14<br>. <b>10-15</b> |
| <ul> <li>電卓</li> <li>電卓で計算する</li> <li>地図</li> <li>地図を利用する</li> <li>ストップウォッチ</li> <li>所要時間を計る</li> <li>タイマー</li> <li>経過時間をお知らせする</li> </ul> | . 10-10<br>10-10<br>. 10-11<br>10-11<br>. 10-14<br>10-14<br>. 10-15<br>10-15                    |

| 時報             | 10-16 |
|----------------|-------|
| 時報を利用する        | 10-16 |
| メモ帳            | 10-17 |
| 文字を登録する        | 10-17 |
| 録音             | 10-18 |
| 音声を録音/再生する     | 10-18 |
| 拡大鏡            | 10-19 |
| 拡大鏡を使う         | 10-19 |
| バーコード読み取り      | 10-20 |
| バーコードを読み取る     | 10-20 |
| ラクラク瞬漢ルーペ      | 10-21 |
| 漢字を読み取って辞書で調べる | 10-21 |
| 名刺読み取り         | 10-22 |
| 名刺を読み取る        | 10-22 |
| 応用操作           | 10-23 |
| こんなときは         | 10-33 |

10

便利な機能

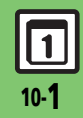

便利な機能

# 便利な機能について

次の便利な機能が利用できます。

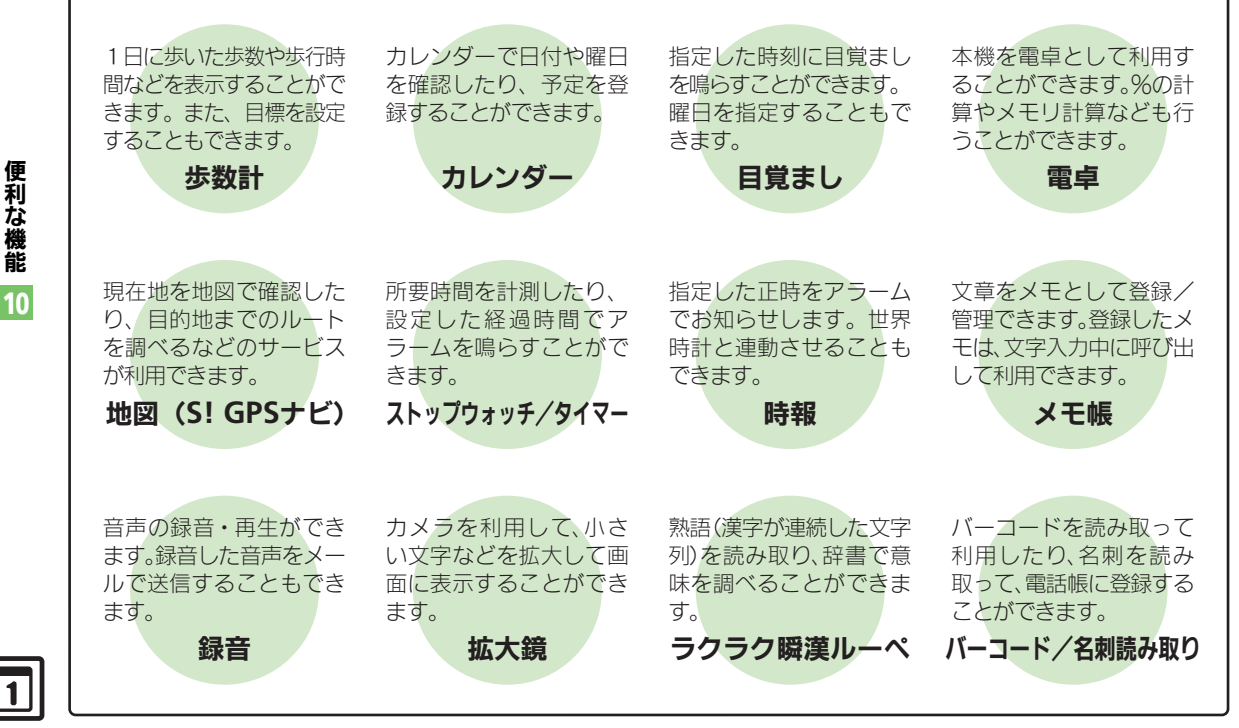

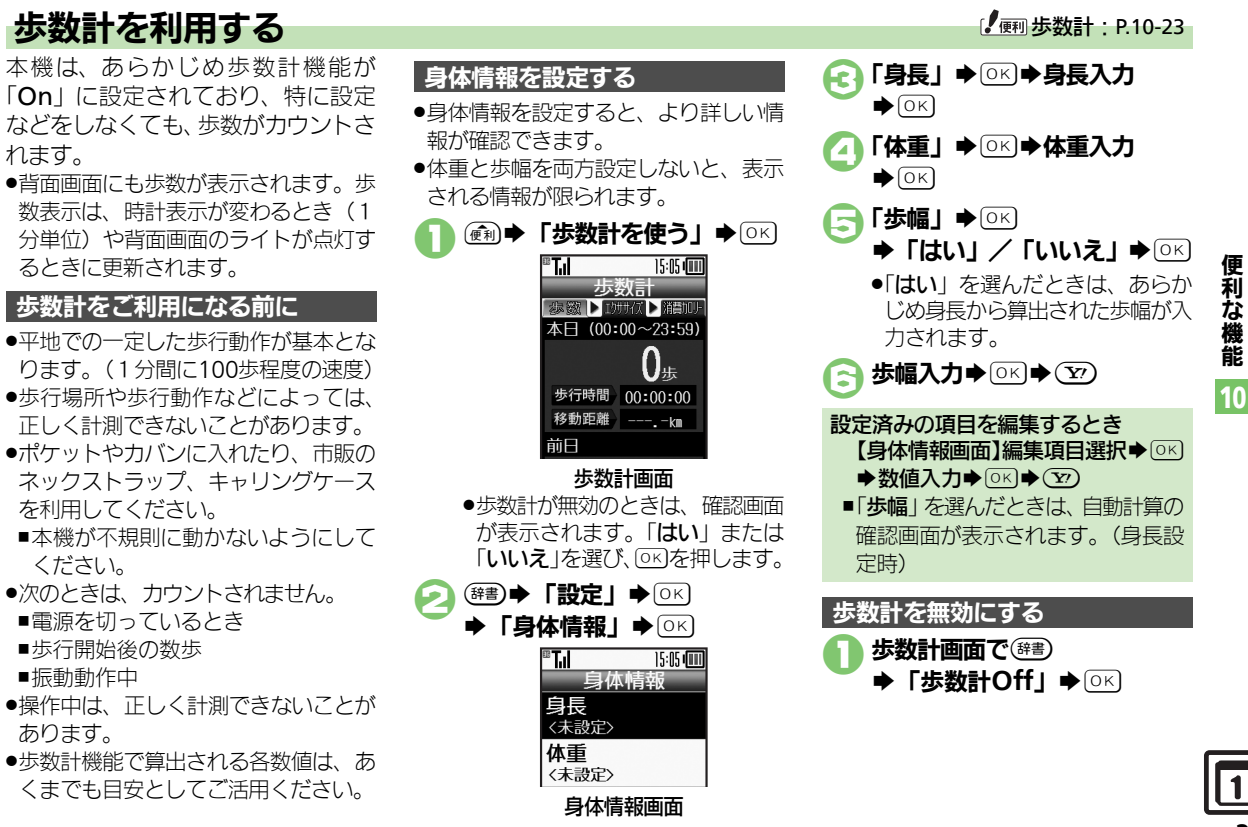

#### 歩数計

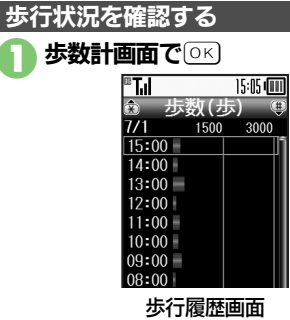

- (#3)を押すと前の履歴が、 (₭3)を押 すと次の履歴が表示されます。
- - ●選択した時間/日の歩数が表示されます。

(R3) **▶ 確認終了** 

| 歩数計画面について                                                                                                    | ζ                                                                                          |
|----------------------------------------------------------------------------------------------------|--------------------------------------------------------------------------------------------|
| ●€■/と見を押すの                                                                                                    | とエクササイズ、消                                                                                  |
| 費カロリーを表示                                                                                                    | できます。                                                                                      |
| 本日の歩行をリセン                                                                                                    | ットするとき                                                                                     |
| 【歩数計画面】 🖲                                                                                                    | 響●「本日の歩行                                                                                   |
| リセット」●⊙                                                                                                    |                                                                                            |
| 歩行履歴をリセット                                                                                                    | トするとき                                                                                      |
| 【歩行履歴画面】                                                                                                    | ☞書●「歩行履歴                                                                                   |
| リセット」●⊡                                                                                                    |                                                                                            |
| ■本日の歩行もり1                                                                                                    | セットされます。                                                                                   |
|                                                                                                    |                                                                                            |
| 目標を設定する                                                                                                    |                                                                                            |
|                                                                                                    |                                                                                            |
| 目標数値を設定し                                                                                                    | ておくと、達成時に                                                                                  |
| 目標数値を設定し <sup>-</sup><br>お知らせなどで知ら                                                                                                   | ておくと、達成時に<br>らせてくれます。                                                                      |
| 目標数値を設定し<br>お知らせなどで知ら<br>・次の項目を設定でき                                                                                                  | ておくと、達成時に<br>らせてくれます。<br>きます。                                                              |
| 目標数値を設定し<br>お知らせなどで知<br>●次の項目を設定でき<br><b>歩数</b>                                                                                      | ておくと、達成時に<br>らせてくれます。<br>きます。<br><b>歩行時間</b>                                               |
| <ul> <li>目標数値を設定し</li> <li>お知らせなどで知ら</li> <li>◆次の項目を設定でき</li> <li>歩数</li> <li>エクササイズ</li> </ul>                                      | ておくと、達成時に<br>らせてくれます。<br>きます。<br><b>歩行時間</b><br>消費カロリー                                     |
| <ul> <li>目標数値を設定し</li> <li>お知らせなどで知ら</li> <li>◆次の項目を設定でき</li> <li>歩数</li> <li>エクササイズ</li> </ul>                                      | ておくと、達成時に<br>らせてくれます。<br>きます。<br><b>歩行時間</b><br><b>消費カロリー</b>                              |
| <ul> <li>目標数値を設定し<br/>お知らせなどで知ら<br/>●次の項目を設定である</li> <li>歩数</li> <li>エクササイズ</li> <li>移動距離</li> </ul>                                 | ておくと、達成時に<br>らせてくれます。<br>きます。<br><b>歩行時間</b><br><b>消費カロリー</b><br><b>脂肪燃焼量</b>              |
| <ul> <li>目標数値を設定し<br/>お知らせなどで知ら<br/>・次の項目を設定でき</li> <li>歩数</li> <li>エクササイズ</li> <li>移動距離</li> <li>歩数計画面で</li> </ul>                  | ておくと、達成時に<br>らせてくれます。<br>きます。<br><b>歩行時間</b><br>消費カロリー<br>脂肪燃焼量<br>(評書)◆「設定」               |
| <ul> <li>目標数値を設定し<br/>お知らせなどで知ら<br/>・次の項目を設定でき</li> <li>歩数</li> <li>エクササイズ</li> <li>移動距離</li> <li>歩数計画面で<br/>◆ ○K) ◆「目</li> </ul>    | ておくと、達成時に<br>らせてくれます。<br>きます。<br><b>歩行時間</b><br>消費カロリー<br>脂肪燃焼量<br>(辞書) ◆ 「設定」<br>標調 ◆ 「欧、 |
| <ul> <li>目標数値を設定し<br/>お知らせなどで知ら<br/>・次の項目を設定でき</li> <li>歩数</li> <li>エクササイズ</li> <li>移動距離</li> <li>歩数計画面で<br/>○K → 「目     </li> </ul> | ておくと、達成時に<br>らせてくれます。<br>きます。<br><b>歩行時間</b><br>消費カロリー<br>脂肪燃焼量<br>(辞書) ◆「設定」<br>標書 ◆ ○K   |

▶数值/時間入力 ▶ ○ К ●設定した項目によっては、他の目 標値を自動で算出します。 設定済みの項目を編集するとき 【歩数計画面】 (辞書) ◆ 「設定 | ◆ ○ K) ◆「目標」◆○K)◆「目標設定/編集」 ◆○K) ◆項目選択 ◆ (#書) ◆数値/時 間入力→ ○к) 日標を達成すると ●目標達成音が鳴り、お知らせが表示 されます。(「目標達成」を選び「の下)を 押すと、歩数計力レンダーが表示さ れます。) 次の操作を行うと、目標達成音が鳴 らないようにすることもできます。 【歩数計画面】 (辞書) ◆ 「設定 | ◆ ○ K) ◆「目標 | ◆ ○K) ◆ 「目標達成アナ ウンス | ◆ OK → Off | ◆ OK エクササイズ (Ex) について ■エクササイズ(Ex)とは、身体活動の 量を表す単位です。歩行時の身体活動 強度は3メッツなので、身体活動強 度(3メッツ)×歩行時間(時)で算 出します。

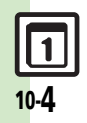

# カレンダー

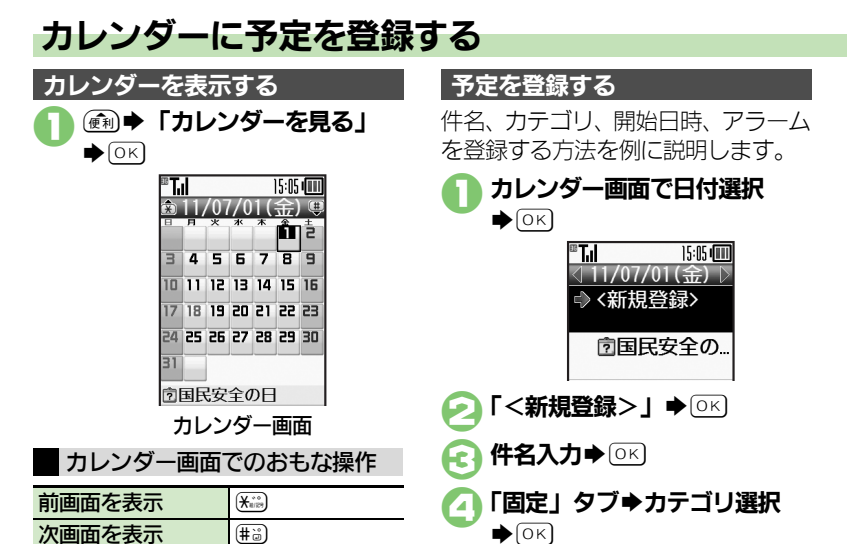

「入力する」 ◆ ○ K 開始日時入力 ◆ ○ K 「鳴らす」 ◆ ○ K

「内容確認して登録する」

便利 写真 電話 メール)

日付を選択

履歴からカテゴリを選ぶとき ④で「履歴」タブ→カテゴリ選択→ ○K→③以降 自分で作成したカテゴリを選ぶとき ④で「ユーザー登録」タブ→カテゴ リ選択→○K→⑤以降 終日の予定のとき ⑤で「入力しない(時刻指定なし)」 →○K→③ その他の項目を設定するとき ●③で「他の項目を入力する」を選び ○Kを押すと、終了日時やアラームの 詳細、くり返し、場所、内容を登録 できます。

**便利な機能** 10

#### カレンダー

アラームは停止します。

滅)

便利な機能

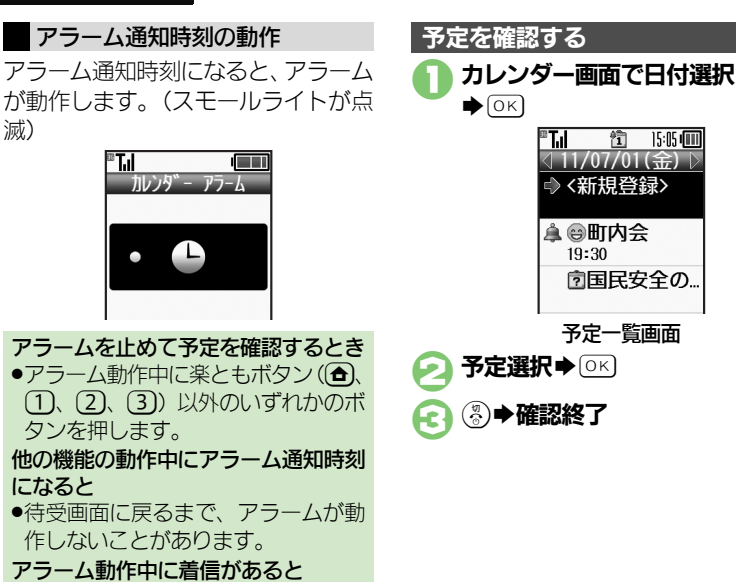

| 表示する情報を選ぶ         |                      |  |  |  |
|-------------------|----------------------|--|--|--|
| 次の情報を、予定としてカレンダーに |                      |  |  |  |
| 表示することができます。      |                      |  |  |  |
| 誕生日               | 電話帳の「 <b>誕生日</b> :」に |  |  |  |
| pe                | 登録している情報             |  |  |  |
| 今日は何の日            | あらかじめ本機に登録           |  |  |  |
| 情報                | されている記念日など           |  |  |  |
| 1 カレンダー画面で 辞書)    |                      |  |  |  |
| え「カレンダー設定」 ●○ К   |                      |  |  |  |
| <b>そ</b> 「表示デ-    | <b>-夕選択」</b> ● ○K    |  |  |  |
| 🧑 表示するデータ選択       |                      |  |  |  |
| ●OK (             |                      |  |  |  |
| <b>()</b>         |                      |  |  |  |

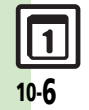

カレンダー

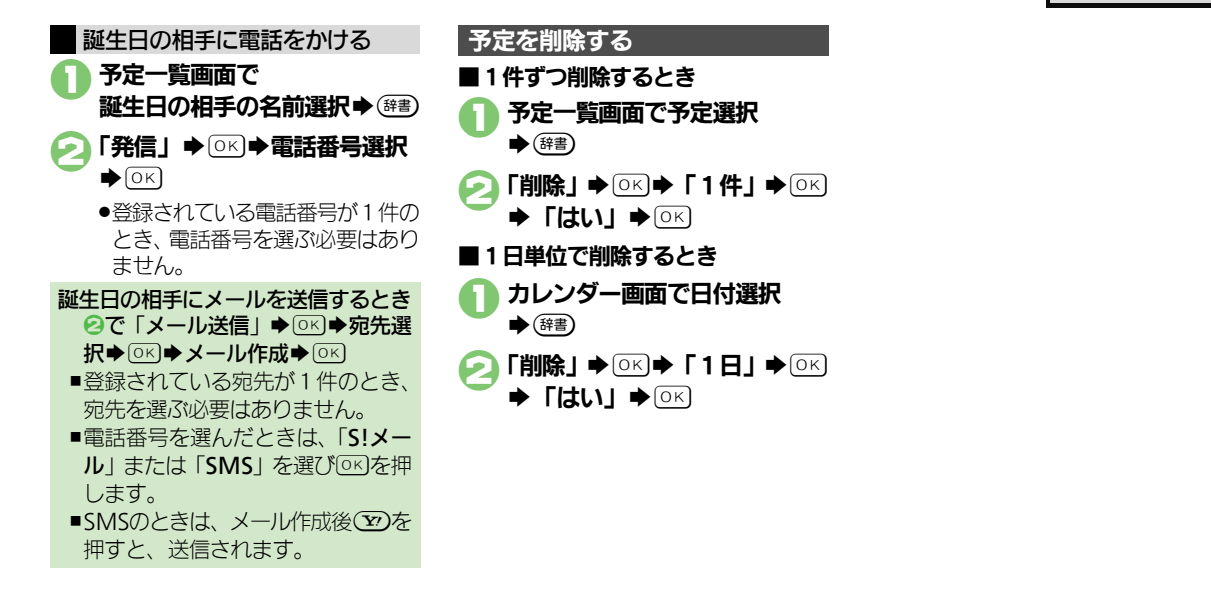

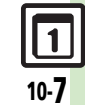

便利な機能

# 目覚まし

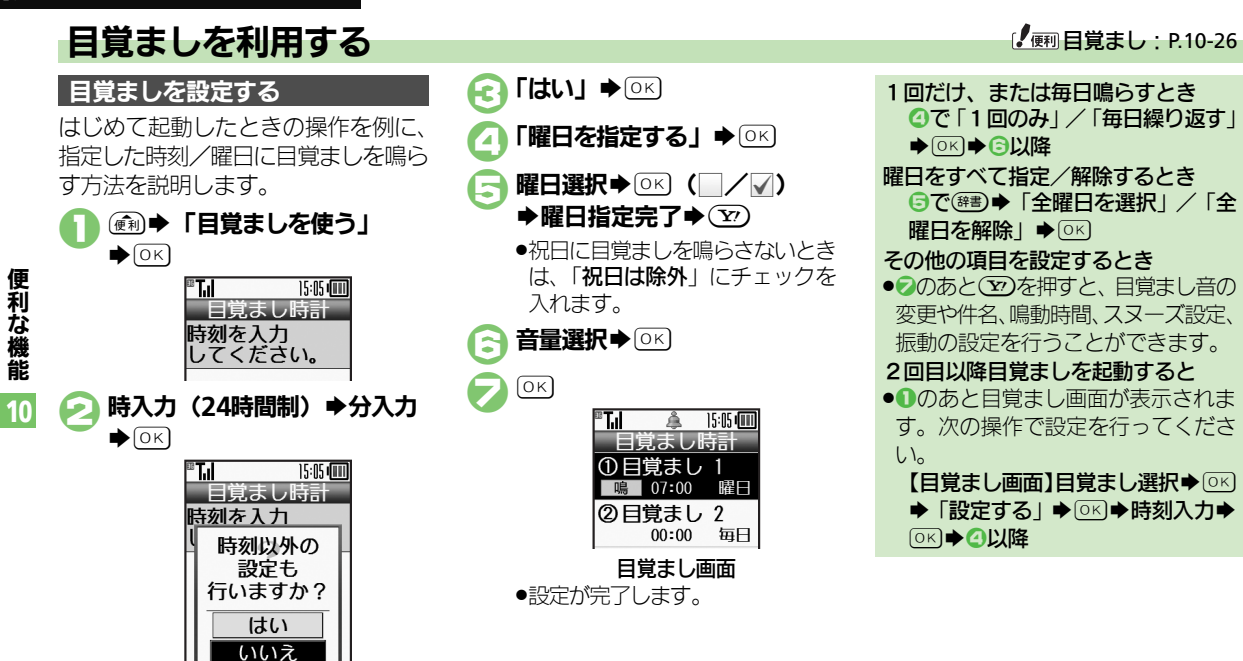

●このあと「いいえ」を選び ○ を 押すと、目覚ましの設定を完了す ることができます。(時刻以外は、 あらかじめ設定されている内容で 動作します。)

#### 目覚まし

#### 目覚まし設定時刻の動作

目覚まし設定時刻になると、目覚まし が動作します。(スモールライトが点 滅)

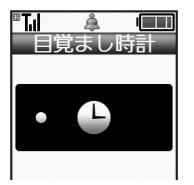

#### 目覚ましを止めるとき

- ●楽ともボタン(金、①、②、③)以外のいずれかのボタンを押します。 他の機能の動作中に目覚まし設定時刻になると
- ●待受画面に戻るまで、目覚ましが動 作しないことがあります。

#### 目覚まし動作中に着信があると

●目覚ましは停止します。

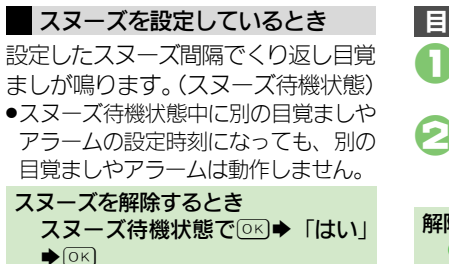

■一定時間経過すると、自動的に解除 されます。

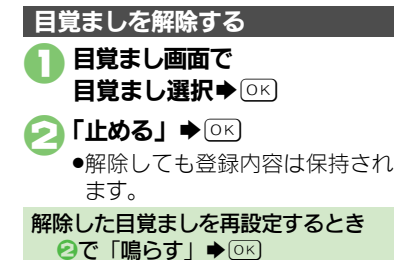

便利な機能 10

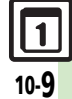

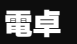

便利な機能

10

# 電卓で計算する

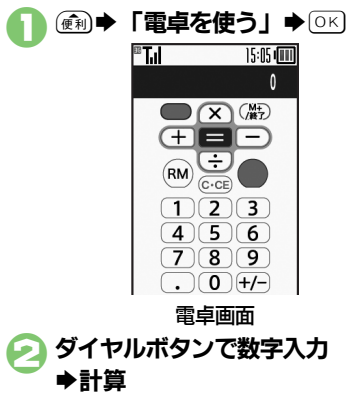

| 電卓画面での操作   |                       |
|------------|-----------------------|
| + (足す)     | (電話                   |
| - (引く)     | (JI-X)                |
| ×(掛ける)     | 便利                    |
| ÷ (割る)     | 写真                    |
| = (イコール)   | ОK                    |
| C・CE(クリア)  | 戻る                    |
| RM(メモリ呼出)  |                       |
| M+ (メモリ加算) | ¥7)                   |
| .(小数点)     | ( <del>X</del> illes) |
| +/-(符号反転)  | <b>#</b> ;;)          |

| メモリ計算について         |
|-------------------|
| ●メモリ計算は、メモリ内容を消去し |
| てから行ってください。       |
| ●メモリに記憶した数値は、電源を切 |
| るまで保持されます。        |
| メモリを消去するとき        |
| 【電卓画面】ﷺ●「CM」●○K   |
| %の計算を行うとき         |
| 【電卓画面】☞書→「%」→○к   |
| 計算中に着信があると        |
| ●着信を受けても、計算中の数値は消 |
| 去されません。通話などを終えると、 |
| 計算を継続できます。        |

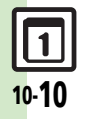

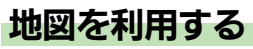

GPS衛星からの位置情報をもとに、現 在地を地図で確認したり、目的地まで のルートを調べるなど、いろいろな位 置情報サービスが利用できます。  $(S! GPS \neq F)$ 

●管理者の要求に応じて、お客様の現在 の位置情報を提供することもできます。

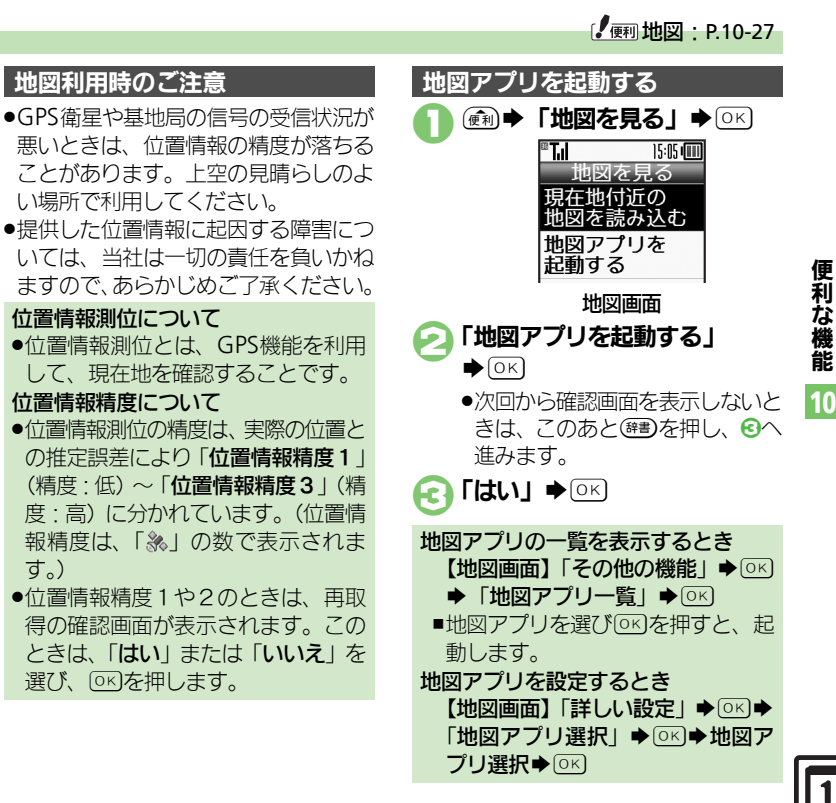

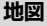

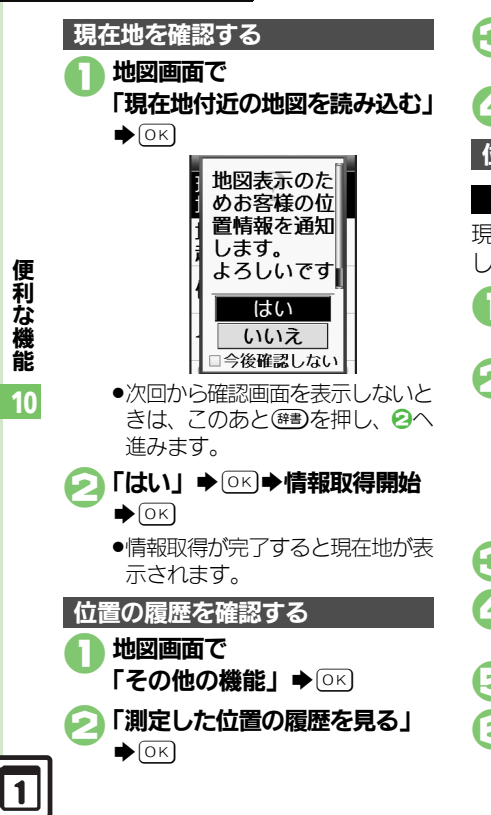

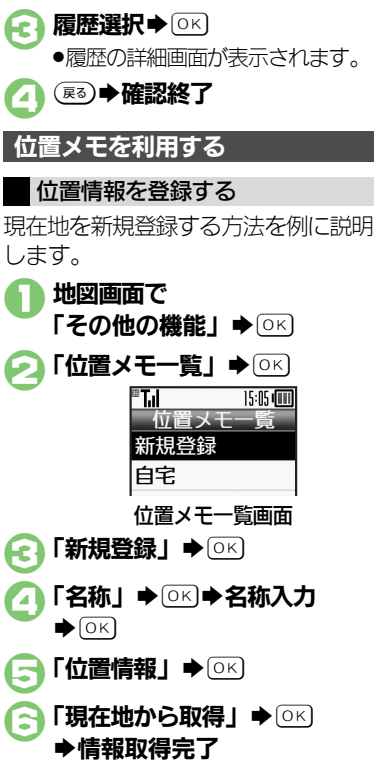

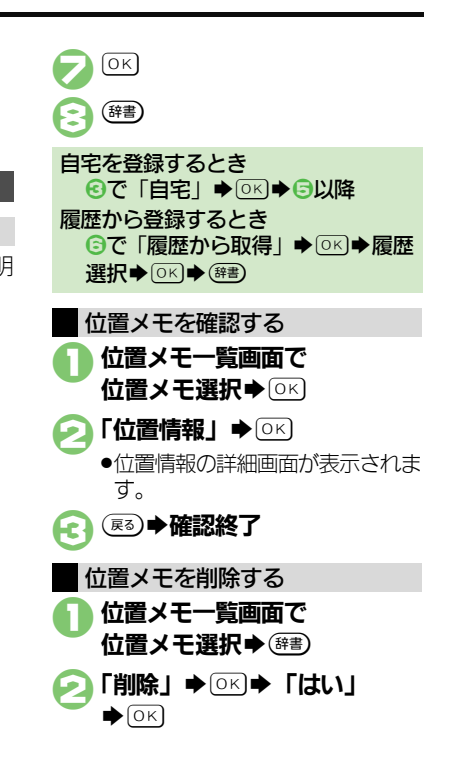

#### 位置ナビを利用する

- ほかの人が現在どこにいるのかを検索 したり、本機を紛失したときにおおよ その位置を検索できます。
- ●位置ナビの利用には、別途お申し込み などが必要です。
- 「位置ナビ」について詳しくは、「ソフト バンクモバイルホームページ」(ご) P.16-22)を参照してください。

# し 地図画面で

「位置ナビを使う」●○□

インターネットに接続されます。
 以降は、画面の指示に従って操作してください。

#### 位置情報を提供する

管理者の要求に応じて、お客様の現在 の位置情報を提供することができま す。

- ●位置情報要求画面が表示されることな く、要求に応じて自動的に提供される こともあります。
- 本機能は、ご契約の内容によっては、 ご利用いただけません。詳しくは、最 寄りの「ソフトバンクショップ」また は「お問い合わせ先」(ご)P.16-36) までご連絡ください。

#### р 位置情報提供要求があれば

■Til ISU
 ■ ISU
 ■ ISU
 ■ ISU
 ■ ISU
 ■ ISU
 ■ ISU
 ■ ISU
 ■ ISU
 ■ ISU
 ■ ISU
 ■ ISU
 ■ ISU
 ■ ISU
 ■ ISU
 ■ ISU
 ■ ISU
 ■ ISU
 ■ ISU
 ■ ISU
 ■ ISU
 ■ ISU
 ■ ISU
 ■ ISU
 ■ ISU
 ■ ISU
 ■ ISU
 ■ ISU
 ■ ISU
 ■ ISU
 ■ ISU
 ■ ISU
 ■ ISU
 ■ ISU
 ■ ISU
 ■ ISU
 ■ ISU
 ■ ISU
 ■ ISU
 ■ ISU
 ■ ISU
 ■ ISU
 ■ ISU
 ■ ISU
 ■ ISU
 ■ ISU
 ■ ISU
 ■ ISU
 ■ ISU
 ■ ISU
 ■ ISU
 ■ ISU
 ■ ISU
 ■ ISU
 ■ ISU
 ■ ISU
 ■ ISU
 ■ ISU
 ■ ISU
 ■ ISU
 ■ ISU
 ■ ISU
 ■ ISU
 ■ ISU
 ■ ISU
 ■ ISU
 ■ ISU
 ■ ISU
 ■ ISU
 ■ ISU
 ■ ISU
 ■ ISU
 ■ ISU
 ■ ISU
 ■ ISU
 ■ ISU
 ■ ISU
 ■ ISU
 ■ ISU
 ■ ISU
 ■ ISU
 ■ ISU
 ■ ISU
 ■ ISU
 ■ ISU
 ■ ISU
 ■ ISU
 ■ ISU
 ■ ISU
 ■ ISU
 ■ ISU
 ■ ISU
 ■ ISU
 ■ ISU
 ■ ISU
 ■ ISU
 ■ ISU
 ■ ISU
 ■ ISU
 ■ ISU
 ■ ISU
 ■ ISU
 ■ ISU
 ■ ISU
 ■ ISU
 ■ ISU
 ■ ISU

●上のような位置情報要求画面が表示されます。(メッセージなどはあくまで一例です。)

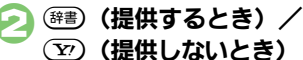

#### お知らせについて

位置情報提供要求時に())を押したとき(位置情報を提供したとき)や、要求に応じて自動提供されたときは、お知らせが表示されます。

●項目を選び○Kを押すと、位置情報提供 履歴を確認することができます。

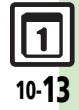

便利な機能

# ストップウォッチ

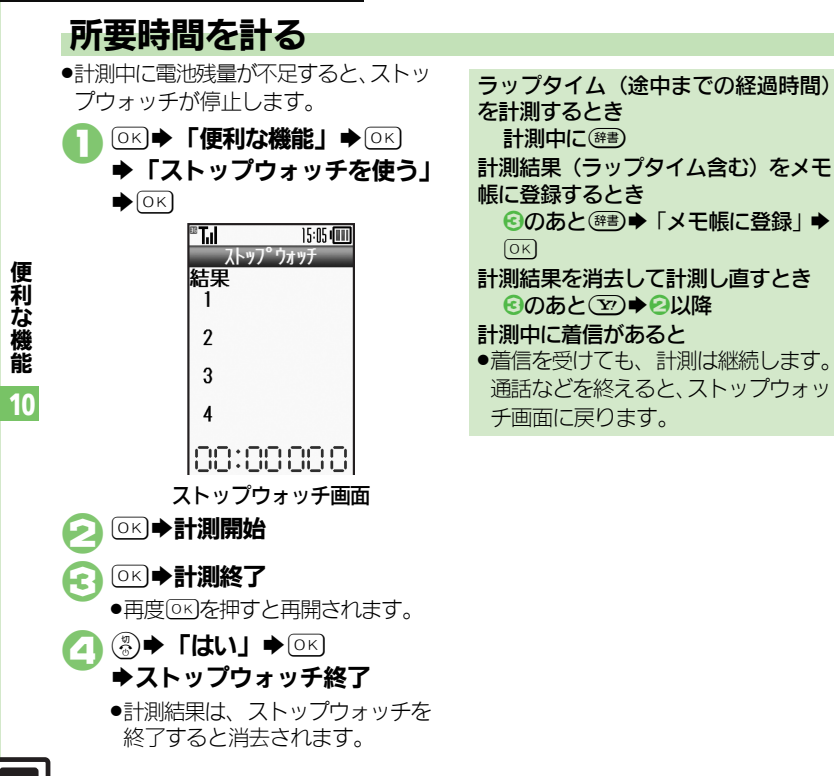
便利な機能

10

経過時間をお知らせする

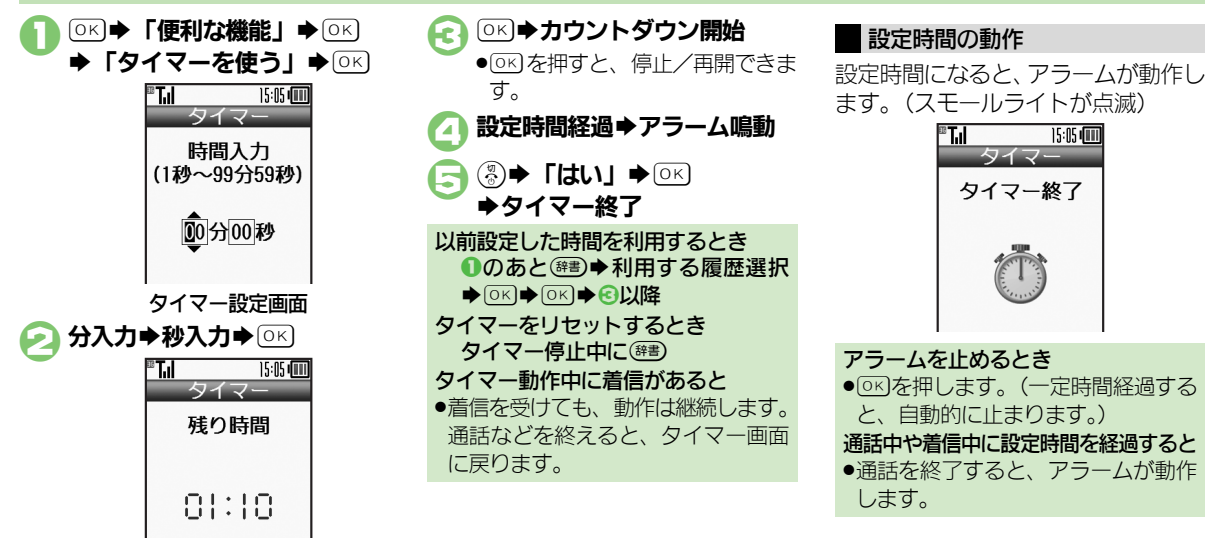

● 審査を押すと、時間を変更できます。

便利な機能

# 時報を利用する

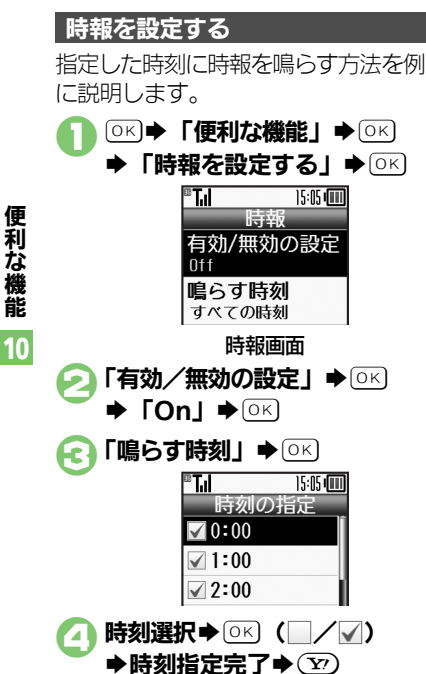

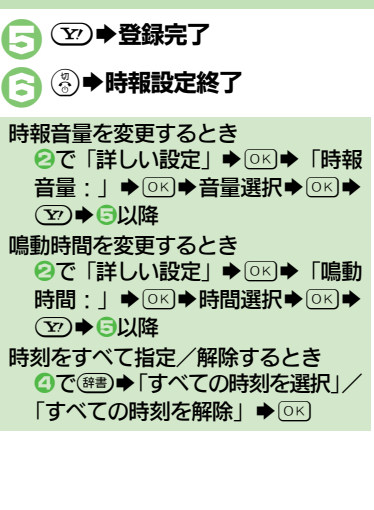

#### 時報設定時刻の動作

時報設定時刻になると、時報が動作し ます。(スモールライトが点滅)

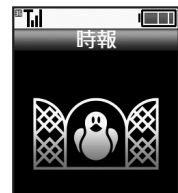

時報を止めるとき ●楽ともボタン(合)、(1)、(2)、(3))以 外のいずれかのボタンを押します。 他の機能の動作中に時報設定時刻にな ると ●時報は動作しません。 時報動作中に着信があると ●時報は停止します。 時報を解除する 時報画面で

「有効/無効の設定」●○к 

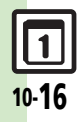

# 文字を登録する

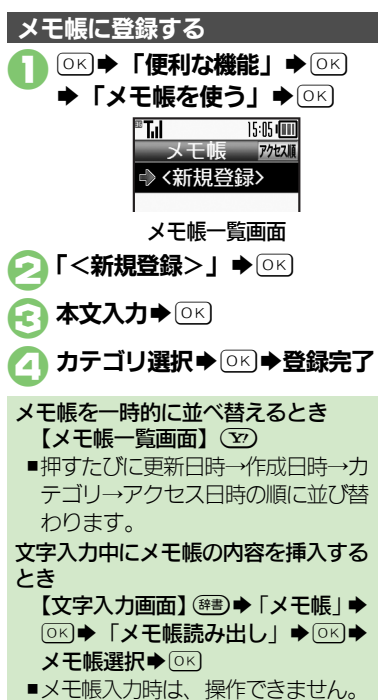

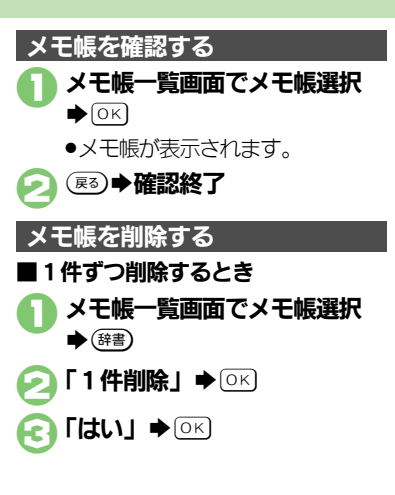

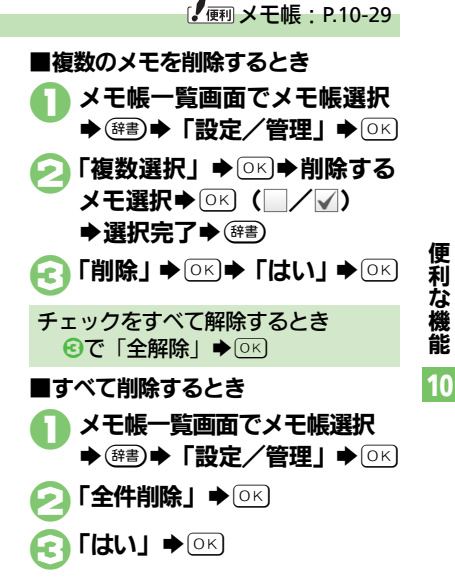

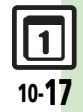

便利な機能

10

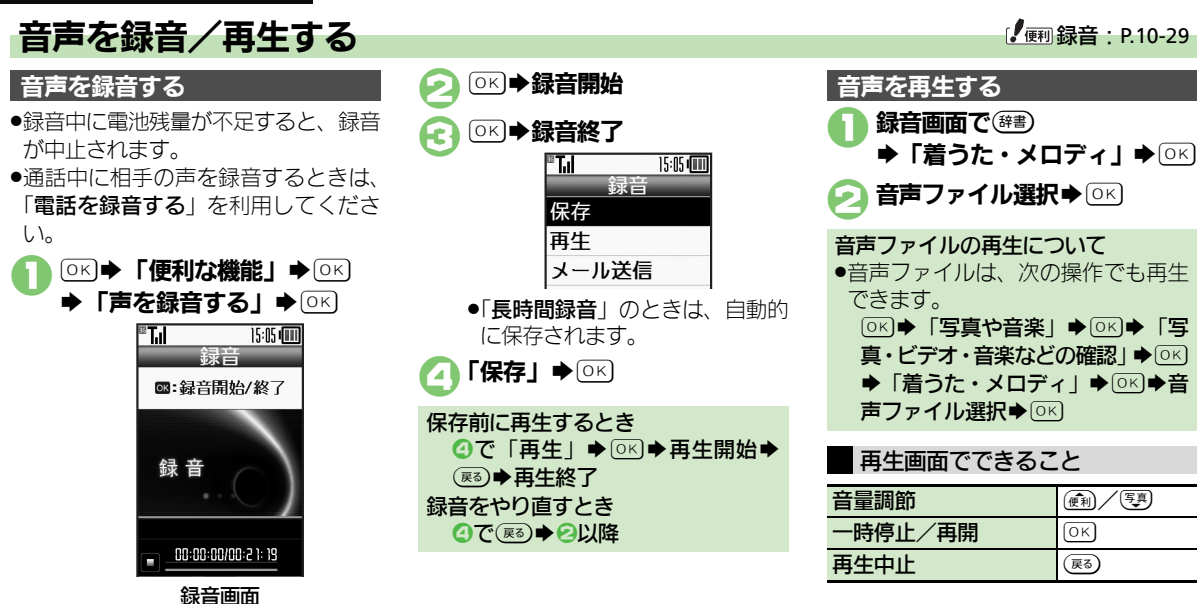

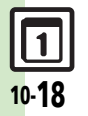

# 拡大鏡を使う

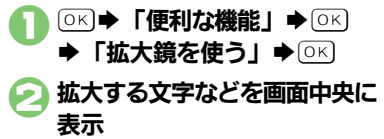

|  |  | 拡大鏡画面でできること |  |
|--|--|-------------|--|
|--|--|-------------|--|

| 拡大率変更 | 便利 |
|-------|----|
| 明るさ調整 |    |

| 症状                       |
|--------------------------|
| ボタン操作が<br>い              |
| 充電していなし<br>電池残量表示:<br>する |
| (上-) 〔説明〕                |

拡大鏡画面

見たいものから10センチ程度離して見てください。

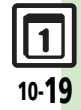

# バーコード読み取り

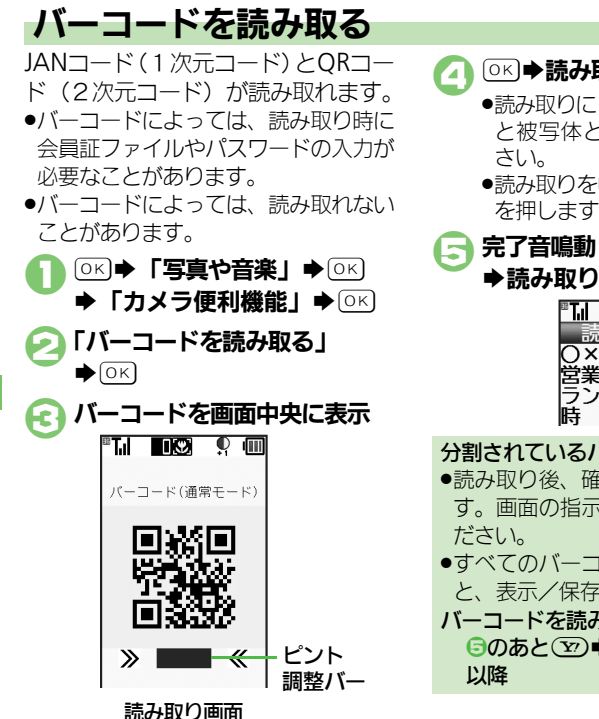

#### ○○●読み取り開始

- ●読み取りにくいときは、ゆっくり と被写体との距離を変えてくだ さい。
- ●読み取りを中止するときは、(文) を押します。

読み取り結果 O×レストラン

ランチ 11時~15

15:05 💷

#### 「(例 バーコード読み取り: P.10-30)

読み取り画面でできること

| フォーカスモード切替 | 3ª                                                                              |
|------------|---------------------------------------------------------------------------------|
| 静止画撮影へ切替   |                                                                                 |
| フォーカスロック   | ()<br>()<br>()<br>()<br>()<br>()<br>()<br>()<br>()<br>()<br>()<br>()<br>()<br>( |
| 明るさ調整      |                                                                                 |
| ヘルプ表示      | 0 <sup>10</sup> %                                                               |

分割されているバーコードのとき

営業時間

➡読み取り結果表示

°T.il

- ●読み取り後、確認画面が表示されま す。画面の指示に従って操作してく ださい。
- すべてのバーコードを読み込まない と、表示/保存できません。
- バーコードを読み取り直すとき  $\bigcirc$ 以降

便利な機能

10

10-20

 ピント調整バーの色が濃いほど、 ピントが合った状態です。

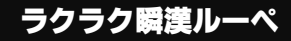

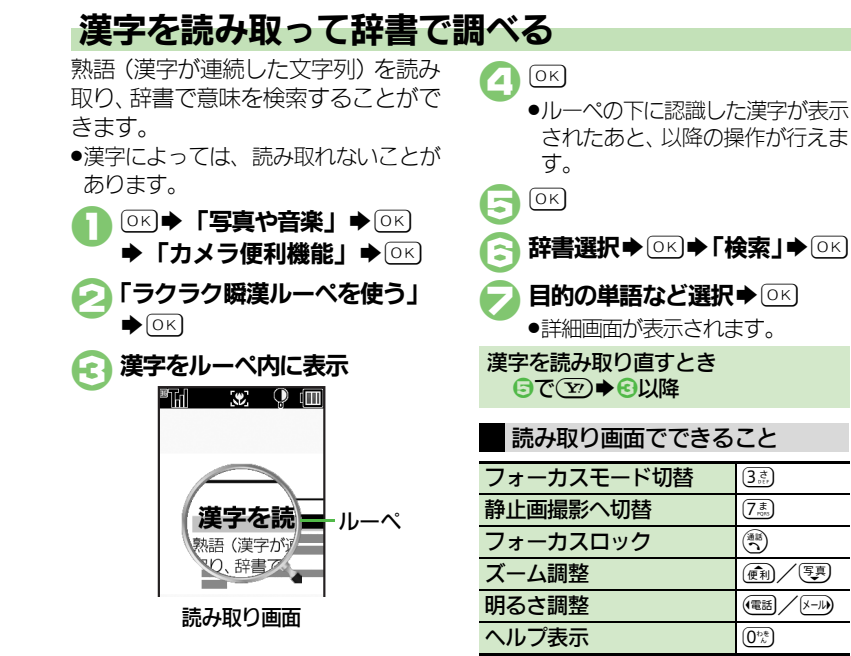

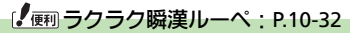

/写真)

(X-11)

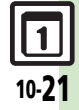

# 名刺読み取り

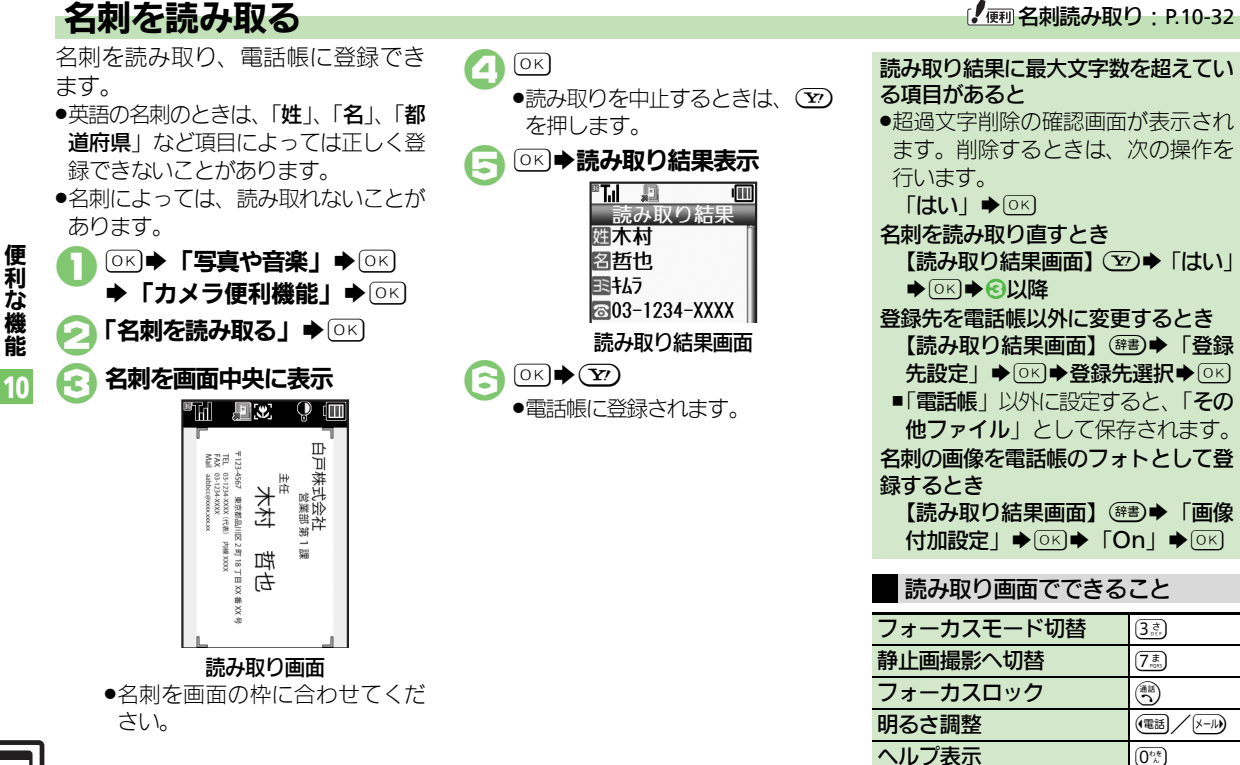

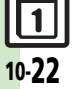

| 步数計                          |                                                                                                    | 目標達成アナウン<br>スを変更したい |                                                                                                    |
|------------------------------|----------------------------------------------------------------------------------------------------|---------------------|----------------------------------------------------------------------------------------------------|
| 歩数計カレンダー<br>を確認したい           | <ul> <li>●「歩数計を使う」 ● ○K ● ② ● 日</li> <li>●目標の達成度が表示されます。</li> <li>●カレンダー表示中に</li> <li>●カレンダー表示中に</li> <li>●ガレンダー表示中に</li> </ul>                                                                                                    |                     | ●         ●         ●         ●         ●         ●         ●         ●         ●         ●         ●         ●         ●         ●         ●         ●         ●         ●         ●         ●         ●         ●         ●         ●         ●         ●         ●         ●         ●         ●         ●         ●         ●         ●         ●         ●         ●         ●         ●         ●         ●         ●         ●         ●         ●         ●         ●         ●         ●         ●         ●         ●         ●         ●         ●         ●         ●         ●         ●         ●         ●         ●         ●         ●         ●         ●         ●         ●         ●         ●         ●         ●         ●         ●         ●         ●         ●         ●         ●         ●         ●         ●         ●         ●         ●         ●         ●         ●         ●         ●         ●         ●         ●         ●         ●         ●         ●         ●         ●         ●         ●         ●         ●         ●         ●         ●         ● |
| 累積歩行を確認し<br>たい               | <ul> <li>● 「歩数計を使う」 → ○K → (響) → 「累</li> <li>積歩行表示」 → ○K</li> <li>● 身体情報を変更したときは、変更した身体情報をもとに関連する数値が更新されます。</li> </ul>                                                                                                    |                     | 音量を変更する<br>「目標達成音量」→ 0K→ 音量選択→ 0K<br>振動の動作を変更する<br>「振動」→ 0K→ 動作選択→ 0K                                                                                                    |
| 累積歩行をリセッ<br>トしたい             | <ul> <li>●「歩数計を使う」・○K・健舎・「累<br/>積歩行表示」・○K・健舎・「累積歩行リ</li> <li>セット」・○K・「はい」・○K</li> <li>●1日の平均値もリセットされます。</li> </ul>                                                                                                    |                     | <ul> <li>鳴動時間を変更する</li> <li>「鳴動時間」 ◆ ○K ◆ 時間選択 ◆ ○K</li> <li>●時間選択時に「その他」を選び○K を押すと、</li> <li>任意の時間を指定できます。</li> </ul>                                                                                                    |
| 1日の歩数をリ<br>セットする時刻を<br>設定したい | <ul> <li>●</li> <li>●</li> <li>●<th></th><th></th></li></ul> |                     |                                                                                                    |

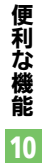

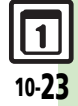

| カレンダー<br>■カレンダー表示         | 「設定                                                                                                    | オリジナルの祝日を登録/編集した | <ul> <li>共通操作</li> <li>●(謝)●「カレンダーを見る」●(○K)</li> <li>●(謝)●「カレンダー設定」●(○K)●「祝</li> </ul>                                                                                                    |
|---------------------------|----------------------------------------------------------------------------------------------------|------------------|----------------------------------------------------------------------------------------------------|
| 指定した日のカレ<br>ンダーを表示した<br>い | <ul> <li>(共通操作) ((((((((((((((((((((((((((((((((((((</li></ul>                                                                                                    |                  | 日設定」●○K)●「ノライベート」ダノ●<br>下記の操作<br>ブライベート祝日を登録する<br>「<未登録>」。○K) 祝日名入力。○K)<br>年月日入力。○K) 周期選択。○K) ⑦<br>ブライベート祝日を編集する<br>祝日選択。○部) 和早名1 ○ ○ 「祝日                                                                                                    |
| 日付の色を変更し<br>たい            | <ul> <li>(Ha定1) ・ (Ha) × (Ha) × (Ha)</li></ul> | 祝日を解除/再表<br>示したい | <ul> <li>石称: 」</li> <li>○K) 依日石入力 ○K 「日<br/>付: 」</li> <li>○K) 年月日入力 ○K 周期選<br/>択 ○K ♥</li> <li>⑦</li> <li>⑦</li> <li>⑦</li> <li>⑦</li> <li>⑦</li> <li>⑦</li> <li>○K) ⑦</li> <li>⑦</li> <li>○K) ⑦</li> <li>⑦</li> <li>○K) ⑦</li> <li>⑦</li> <li>○K) ⑦</li> <li>⑦</li> <li>○K) ⑦</li> <li>⑦</li> <li>○K) ⑦</li> <li>○K) ⑦</li> <li>○K) ⑦</li> <li>○K) ⑦</li> <li>○K) ⑦</li> <li>○K) ⑦</li> <li>○K) ⑦</li> <li>○K) ⑦</li> <li>○K) ⑦</li> <li>○K) ⑧</li> <li>○K) ⑧</li> <li>○K) ⑧</li> <li>○K) ⑧</li> <li>○K) ⑧</li> <li>○K) ⑧</li> <li>○K) ⑧</li> <li>○K) ⑧</li> <li>○K) ⑧</li> <li>○K) ⑧</li> <li>○K) ⑧</li> <li>○K) ⑧</li> <li>○K) ⑧</li> <li>○K) ⑧</li> <li>○K) ⑧</li> <li>○K) ⑧</li> <li>○K) ⑧</li> <li>○K) ⑧</li> <li>○K) ⑨</li> <li>○K) ⑨</li></ul> |
| スタンプを貼り付                  | 日付選択 (第一) 「カレンダー設定」 (0K)<br>「色設定」 (0K) 「当日」 (0K) 色<br>選択 (0K)<br>各設定(当日)を解除する<br>(第一) 「カレンダー設定」 (0K) 「色設<br>定」 (0K) 「色設定(当日)解除」 (0K)<br>解除条件選択 (0K) 「はい」 (0K)<br>す (通) 「カレンダーを見る」 (0K) 日付                                                                                                    |                  | <u>.</u>                                                                                                    |
| スタンプを貼り付<br>けたい           | 選択       ○K         各設定(当日)を解除する         (第三)       「カレンダー設定」       ○K         「自設定(当日)解除」       ○K       「自設定(当日)解除」         ○K       「自設定(当日)解除」       ○K         ●「解除条件選択       ○K       「はい」       ○K         す       ●「カレンダーを見る」       ○K       日付<br>選択       ③K                                                                                                    |                  |                                                                                                    |

**1** 10-24

**便利な機能** 10

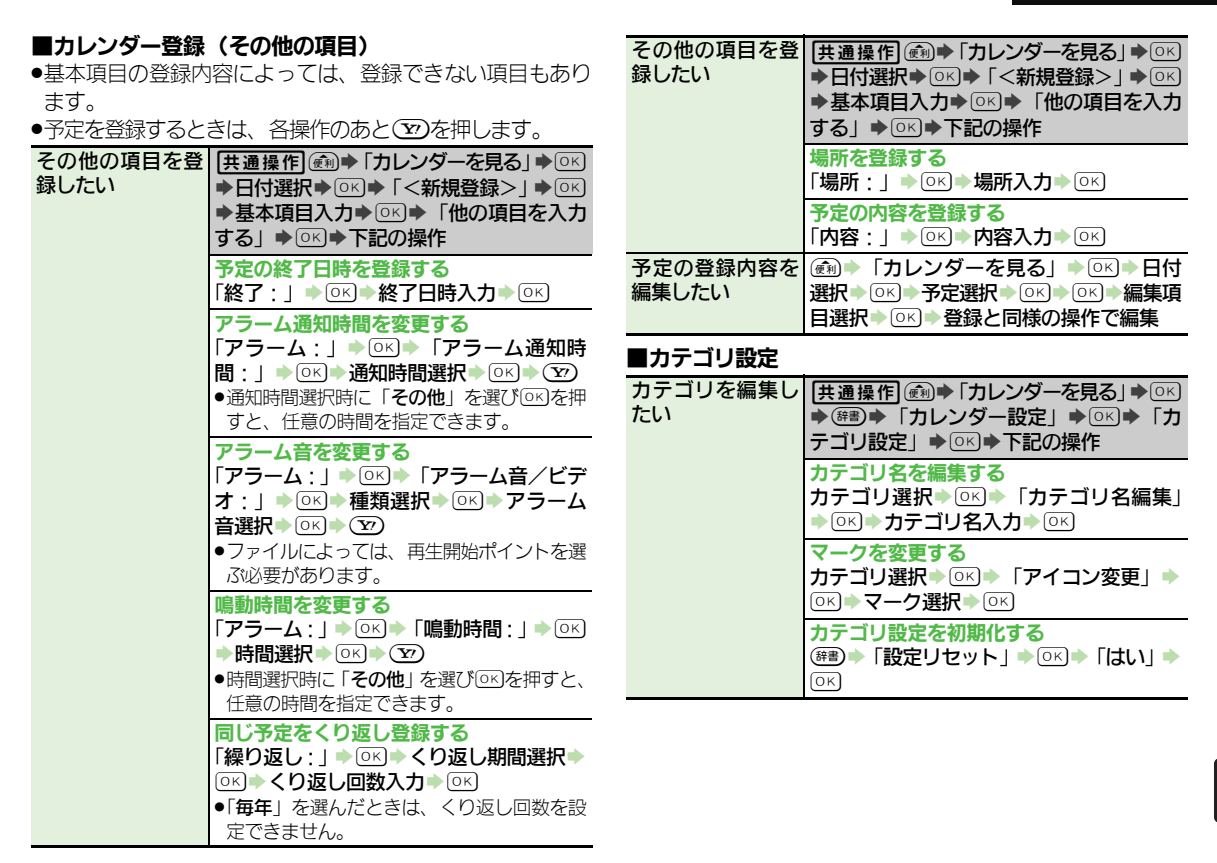

#### 10-**25**

便利な機能

10

#### ■アラーム

| マニーム辛昌た亦                     |                                                                                                    | t-1.)                                                                 |
|------------------------------|----------------------------------------------------------------------------------------------------|-----------------------------------------------------------------------|
| 更したい                         |                                                                                                    | 予定をすべて削除                                                              |
| 振動の動作を変更<br>したい              |                                                                                                    | 目覚まし                                                                  |
| マナーモード設定<br>時にアラームを鳴<br>らしたい | <ul> <li>         ・・・・・・・・・・・・・・・・・・・・・・・・・・・・・</li></ul>                                                                                                    | <ul> <li>■目覚まし登録(</li> <li>●目覚ましを登録す</li> <li>その他の項目を登録したい</li> </ul> |
| ■カレンダー管理                     |                                                                                                    | 2.0120                                                                |
| 予定を検索したい                     | <u> 甘通操作</u> ())<br>◆ ())<br>● ())<br>● ())<br>● ())<br>● ()<br>()<br>()<br>()<br>()<br>()<br>()<br>()                                                                                                    |                                                                       |
| 予定を月単位でま<br>とめて削除したい         | <ul> <li>         ・         ・         ・</li></ul>                                                                                                    |                                                                       |
|                              | <ul> <li>1ヵ月単位で削除する</li> <li>削除する月の日選択</li> <li>(評書)</li> <li>「削除」</li> <li>○K</li> <li>「今月」</li> <li>○K</li> <li>「の月までの予定を削除する</li> <li>削除する翌月の日選択</li> <li>(評書)</li> <li>(削除」</li> <li>○K</li> <li>「先月まで」</li> <li>○K</li> <li>「はい」</li> <li>○K</li> </ul> | 目覚ましの登録内<br>容を編集したい                                                   |

予定件数を確認し @ ●「カレンダーを見る」 ● ○ ド● 確認 する日付選択◆辞書◆「件数確認」◆○₭ (産) ◆ 「カレンダーを見る」 ◆ ○K ◆ 辞書 ◆ 「削除」→○⋉→「全件」→○⋉→「はい」 ▶ОК)

| ■目覚まし登録(その他の項目)<br>●日覚ましを登録するときは、各操作のあと(文)を押します。 |                                                                                                    |  |  |  |
|--------------------------------------------------|----------------------------------------------------------------------------------------------------|--|--|--|
| その他の項目を登録したい                                     | 田通操作<br>田通操作<br>副争「目覚ましを使う」→○K<br>→目覚まし選択→ ② → 下記の操作                                                                    |  |  |  |
|                                                  | <ul> <li>目覚まし音を変更する</li> <li>「音の種類:」●○K●種類選択●○K●目<br/>覚まし音選択●○K</li> <li>●ファイルによっては、再生開始ポイントを選<br/>ぶ必要があります。</li> </ul> |  |  |  |
|                                                  | <u>件名を登録する</u><br>「件名:」                                                                                                 |  |  |  |
|                                                  | <u>鳴動時間を変更する</u><br>「鳴動時間 : 」                                                                                           |  |  |  |
|                                                  | 設定した間隔でくり返し鳴動させる<br>「スヌーズ設定:」 ▶ ○K ▶ 時間選択 ▶ ○K                                                                          |  |  |  |
|                                                  | <mark>設定時刻に振動させる</mark><br>「振動:」 → ○K → 「振動する」 → ○K                                                                     |  |  |  |
| 目覚ましの登録内<br>容を編集したい                              | <ul> <li>●「目覚ましを使う」●○K●目覚まし選択●○C●目覚ま</li> <li>○B振●○C● 登録と同様の操作で編集</li> </ul>                                            |  |  |  |

便利な機能
10

#### ■その他の設定

| マナーモード設定<br>時に目覚ましを鳴<br>らしたい | <ul> <li>(</li> <li>(</li></ul> |
|------------------------------|----------------------------------------------------------------------------------------------------|
| 世界時計の時刻で<br>目覚ましを設定し<br>たい   | <ul> <li>④●「目覚ましを使う」 ● ○K ● (部部) ●</li> <li>「世界時計連動設定」 ● ○K ● 「連動する」</li> <li>● ○K</li> </ul>                                                                                                    |

#### 電卓

| 計算結果をコピー<br>したい    | 計算結果表示中に辞書◆「コピー」◆○⋉                                                                                                    |
|--------------------|----------------------------------------------------------------------------------------------------|
| 通貨の換算レート<br>を設定したい | <ul> <li>(配) ● 「電卓を使う」 ● ○ K ● (辞) ● 「換算」 ● ○ K ● 「レート設定」 ● ○ K ● 「国<br/>内通貨」 / 「海外通貨」 ● ○ K ● 換算レー<br/>ト入力 ● ○ K</li> </ul>          |
| 通貨を換算したい           | <ul> <li>●「電卓を使う」●○K● 金額入力</li> <li>● (評)●「「換算」●○K●「国内通貨に換算」/「海外通貨に換算」●○K</li> <li>● あらかじめ「レート設定」で、換算レートを<br/>設定しておいてください。</li> </ul> |

| 地図                         |                                                                                                    |
|----------------------------|----------------------------------------------------------------------------------------------------|
| 現在地をメールで<br>送信したい          | <ul> <li>● 「地図を見る」●区●「その他の機</li> <li>●区●「現在地メールを送る」●区</li> <li>●「報取得完了●区●メール作成●区</li> <li>●位置情報精度1や2のときは、情報取得完了</li> <li>後に「いいえ」を選び回答押したあと、メールを作成します。</li> </ul>                                                                                                    |
| 位置情報を送信す<br>るURLを変更した<br>い | (共通操作)       (純) ◆「地図を見る」 ◆ ○K ◆「       ○K ◆「       (※) ◆「       (※) ◆「       (※) ◆「       (※) ◆       (※) ◆       (※) ◆       (※) ◆       (※) ◆       (※) ◆       (※) ◆       (※) ◆       (※) ◆       (※) ◆       (※) ◆       (※) ◆       (※) ◆       (※) ◆       (※) ◆       (※) ◆       (※) ◆       (※) ◆       (※) ◆       (※) ◆       (※) ◆       (※) ◆       (※) ◆       (※) ◆       (※) ◆       (※) ◆       (※) ◆       (※) ◆       (※) ◆       (※) ◆       (※) ◆       (※) ◆       (※) ◆       (※) ◆       (※) ◆       (※) ◆       (※) ◆       (※) ◆       (※) ◆       (※) ◆       (※) ◆       (※) ◆       (※) ◆       (※) ◆       (※) ◆       (※) ◆       (※) ◆       (※) ◆       (※) ◆       (※) ◆       (※) ◆       (※) ◆       (※) ◆       (※) ◆       (※) ◆       (※) ◆       (※) ◆       (※) ◆       (※) ◆       (※) ◆       (※) ◆       (※) ◆       (※) ◆       (※) ◆       (※) ◆       (※) ◆       (※) ◆       (※) ◆       (※) ◆       (※) ◆       (※) ◆       (※) ◆       (※) ◆       (※) ◆       (※) ◆       (※) ◆       (※) ◆       (※) ◆       (※) ◆       (※) ◆       (※) ◆       (※) ◆       (※) ◆       (※) ◆       (※) ◆       (※) ◆       (※) ◆       (※) ◆       (※) ◆ <t< th=""></t<>                                                                                                    |
|                            | <ul> <li>通信先のURLを変更する<br/>URL選択 ○K</li> <li>URLを表示/編集/削除する<br/>URL選択 毎回 「表示」/「編集」/「削除」 ● ○K</li> <li>●以降は、画面の指示に従って操作してください。</li> </ul>                                                                                                    |
| 位置情報測位を禁<br>止したい           | <ul> <li>● 「地図を見る」 ● ○ K ● 「詳しい設定」 ● ○ K ● 「測位を禁止する」 ● ○ K ● 「測位禁止」 ● ○ K</li> <li>● 「測位許可」にするときは、操作用暗証番号の入力が必要です。</li> </ul>                                                                                                    |
| 位置情報の送信方<br>法を設定したい        | <ul> <li>●</li> <li>●</li> <li>●</li> <li>●</li> <li>●</li> <li>●</li> <li>●</li> <li>●</li> <li>●</li> <li>●</li> <li>○</li> <li>●</li> <li>○</li> <li>●</li> <li>○</li> <li>○</li></ul> |

便利な機能 10

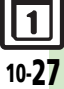

| ſ  | 立置メモノ位置履<br>雨を利用したい |                                                | 時報       |                                                                                                    |
|----|---------------------|------------------------------------------------|----------|----------------------------------------------------------------------------------------------------|
| 11 |                     | 「測定した位置の履歴を見る」◆○K◆位置                           | 時報音を変更した | ○к→「便利な機能」→○к→「時報を設                                                                                                    |
|    |                     | メモ/位置履歴選択➡下記の操作                                | い        | 定する」                                                                                                    |
|    |                     | 地図を表示する                                        |          |                                                                                                    |
|    |                     |                                                |          |                                                                                                    |
|    |                     | ナビアプリで経路を表示する                                  |          | ●ファイルにようては、再生用始パイントを選<br>ぶ必要があります。                                                                                                    |
|    |                     |                                                | 時報設定時刻に振 | (○к) ◆ 「便利な機能」 ◆ ○к) ◆ 「時報を設                                                                                                    |
|    |                     | ●以呼は、回回の指小に従うて採作してくた<br>さい。                    | 動させたい    | 定する」→○K→「詳しい設定」→○K→                                                                                                    |
|    |                     | メール木文に挿入する                                     |          | 「振動:」 ◆ ○ K ◆ 「振動する」 ◆ ○ K ◆ 🏆                                                                                                    |
|    |                     | (辞書)→「メール本文に挿入」→○▷→メー                          |          | ▼Y)                                                                                                    |
|    |                     |                                                | マナーモード設定 | ◎к●「便利な機能」●◎к●「時報を設                                                                                                    |
|    |                     | 電話帳に登録する                                       | 時に時報を鳴らし | 定する」  ・ の に ・ の に ・ の い ・ の に ・ の に ・ の に ・ の に ・ の に ・ の に ・ の に ・ の に ・ の に ・ の に ・ の に ・ の に ・ の に ・ の に ・ の に ・ の に ・ の に ・ の に ・ の に ・ の に ・ の に ・ の に ・ の に ・ の に ・ の に ・ の に ・ の に ・ の に ・ の い ・ の に ・ の い ・ の い |
|    |                     | (辞書) ▶ 「電話帳に登録」 ▶ ○K ▶ 「新規登                    | たい       | マナーモード時の設定:]●◎≤●  鳴ら                                                                                                    |
|    |                     | 録」●○≤●必要項目入力完了● 交                              |          |                                                                                                    |
|    |                     | ● 「 <b>追加登録</b> 」を選ぶと、既存の電話帳に追加                | 世界時計の時刻で |                                                                                                    |
|    | 上四同四十件四,            |                                                | 時報を設たしたい | 佐9る」 - した - 「許しい設定」 - した - 「 一 一 一 一 一 一 一 一 一 一 一 一 一 一 一 一 一 一                                                                                                    |
| 1  | 山直腹歴を仙直メ            | (ℓ利) 「地図を見る」 ○K」 「その他の<br>燃約」 ○K」 「測定」た位置の房麻た月 |          |                                                                                                    |
|    |                     | 一 成化」→○○→ 一別たした山直の腹座を見 ろ」→○○→ 一周定の渡座を見 の       |          |                                                                                                    |
|    |                     |                                                |          |                                                                                                    |
|    |                     | 称入力→○K→ 辭書                                     |          |                                                                                                    |
| ſ  | 位置履歴を削除し            | (m) ◆「地図を見る」 ◆ ○K) ◆「その他の                      |          |                                                                                                    |
| 1  | とい                  | 機能」→○≤→「測定した位置の履歴を見                            |          |                                                                                                    |
|    |                     | る」●○≤●削除する履歴選択●☞書●「削                           |          |                                                                                                    |
|    |                     |                                                |          |                                                                                                    |
|    |                     | ●全件削除するときは、削除する履歴を選ぶ必<br>悪けちんませく               |          |                                                                                                    |
|    |                     | 安はのリません。                                       |          |                                                                                                    |

| メモ帳                         |                                                                                                    | 録音                   |                                                                                                    |  |
|-----------------------------|----------------------------------------------------------------------------------------------------|----------------------|----------------------------------------------------------------------------------------------------|--|
| メモ帳を編集したい                   | <u>         田通操作</u> ○                                                                                                    | 長時間録音したい             | <ul> <li>○K 「便利な機能」 ○K 「声を録音<br/>する」 ○K 第回 「録音時間」 ○K</li> <li>「長時間録音」 ○K ○K 録音開始</li> <li>○K 録音終了</li> <li>●「長時間録音」の利用には、メモリカードが<br/>必要です。(録音した音声は、自動的にメモ<br/>リカードへ保存されます。)</li> </ul>                                                                                                    |  |
| すべてのメモ帳内<br>から文字列を検索<br>したい | <ul> <li>○K ● 「便利な機能」 ● ○K ● 「メモ帳を</li> <li>使う」 ● ○K ● メモ帳選択 ● ○部 ● 「文字</li> <li>列検索」 ● ○K ● 文字列入力 ● ○K</li> </ul>                                                                                                    | 音声をメールに添<br>付したい     | <ul> <li>○K</li> <li>●使利な機能」</li> <li>○K</li> <li>●F</li> <li>○F</li> <li>●GK</li> <li>○F</li> <li>●GK</li> <li>●GK</li></ul> |  |
| メモ帳をメール本<br>文に挿入したい         | <ul> <li>○K 「便利な機能」 ○K 「メモ帳を<br/>使う」 ○K メモ帳選択 ④● 「送信」</li> <li>○K 「メール本文に挿入」 ○K 「S!<br/>メール」 / 「SMS」 ○K メール作成</li> <li>○K</li> <li>●文字数によっては、自動的にS!メールが作成<br/>されます。</li> <li>●SMSのときは、メール作成後 空を押すと、<br/>送信されます。</li> </ul> | 録音した音声の保<br>存先を変更したい | <ul> <li>「メール添付」設定時に利用できます。</li> <li>「メール添付」設定時に利用できます。</li> <li>「使利な機能」 ○区 「声を録音<br/>する」 ○区 (部) 「保存先設定」 ○区</li> <li>保存先選択 ○区</li> <li>「メール添付」設定時に利用できます。</li> <li>「毎回確認」を選ぶと、保存のたびに保存先<br/>を選べます。</li> </ul>                                                                                                    |  |
| メモ帳の登録件数<br>を確認したい          | <ul> <li>○K ●「便利な機能」●○K ●「メモ帳を</li> <li>使う」●○K ●メモ帳選択●(評書)●「設定/</li> <li>管理」●○K ●「件数確認」●○K</li> </ul>                                                                                                    |                      |                                                                                                    |  |
| メモ帳の詳細情報<br>を確認したい          | <ul> <li>○K ● 「便利な機能」 ● ○K ● 「メモ帳を</li> <li>使う」 ● ○K ● メモ帳選択 ● (評評) ● 「詳細<br/>情報」 ● ○K</li> </ul>                                                                                                    |                      |                                                                                                    |  |

便利な機能 10

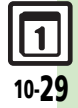

| バーコード読み                    | 取り                                                                                                    | メールアドレスなどを雷話帳に登録          | ◎κ●「写真や音楽」●◎κ●「カメラ便<br>利機能」●◎κ●「バーコードを読み取る」                                                                                                    |
|----------------------------|----------------------------------------------------------------------------------------------------|---------------------------|----------------------------------------------------------------------------------------------------|
| 文字入力中にバー<br>コードを読み取り<br>たい | <u> </u>                                                                                                    | したい                       | 「「随船」 (ハーコードを画面中央に表示 ○水<br>電話番号/メールアドレス選択 (評書)<br>「電話帳に登録」 ○水 「新規登録」 ○水<br>必要項目入力 「内容確認して登録する」<br>○水 ○水<br>●「追加登録」を選ぶと、既存の電話帳に追加<br>できます。<br>●読み取り結果に「MEMORY:」や「NAME1:」」、                                  |
| バーコードを連続<br>して読み取りたい       | <ul> <li>○K</li> <li>○K</li> <li>「写真や音楽」</li> <li>○K</li> <li>「ガメラ便</li> <li>利機能」</li> <li>○K</li> <li>「バーコードを読み取る」</li> <li>○K</li> <li>(K)</li> <li>「バーコードを画面中央に表示</li> <li>○K</li> <li>(Cのあと「はい」を選び(○K)を押すと、読み<br/>取りを継続できます。読み取り結果を表示さ<br/>せるときは、「いいえ」を選び(○K)を押します。</li> </ul> | 登録した読み取り<br>データを確認した<br>い | 「TEL1:」が含まれているときは、(○×)を押す<br>と、破線のアンダーライン部分がまとめて電<br>話帳登録画面に入力されます。<br>○× 「写真や音楽」 ○× 「カメラ便<br>利機能」 ○× 「読み取ったバーコード<br>を確認する」 ○× 読み取りデータ選択<br>○区<br>●読み取りデータを選び (●)を押すと、ファイ<br>ル名の変更/詳細情報の確認/データの削除<br>かなっます |
| 読み取り結果を登<br>録したい           | OK         「写真や音楽」         OK         「カメラ便           利機能」         OK         「パーコードを読み取る」           OK         パーコードを画面中央に表示         OK           (M)         バーコードを画面中央に表示         OK                                                                                            |                           | <ul> <li>ファイルによっては、表示できないことがあります。</li> </ul>                                                                                                    |
| メモ帳に登録したい                  | <ul> <li>○K ◆「写真や音楽」 ◆○K ◆「カメラ便</li> <li>利機能」 ◆○K ◆「バーコードを読み取る」</li> <li>◆○K ◆バーコードを画面中央に表示 ◆○K</li> <li>◆○K ● バーコードを画面中央に表示 ◆○K</li> </ul>                                                                                                    |                           |                                                                                                    |

**便利な機能** 10

| 読み取り結果を利<br>用したい  | <u> 甘通操作</u><br>( <u> ド通操作</u> )<br>( )<br>( )<br>( )<br>( )<br>( )<br>( )<br>( )<br>(                                                                                  | 画像/メロディを<br>表示/再生したい<br>読み取り結果を<br>メール本文に貼付<br>したい | <ul> <li>○K 「写真や音楽」●○K 「カメラ便</li> <li>利機能」●○K 「バーコードを読み取る」</li> <li>○K バーコードを画面中央に表示●○K</li> <li>●画像 / メロディ選択●○K</li> <li>【<u>抽擾作</u>○K ◆「写真や音楽」●○K ◆「カメラ便利機能」●○K ◆「「ーコードを読み取る」●○K ◆バーコードを画面中央に表示●○K ◆ (第一) ◆「メール本文へ貼付」</li> <li>●○K ◆ 下記の操作</li> <li>全文貼付する</li> <li>○K ◆「SMS」●○K ◆メー</li> </ul> |
|-------------------|----------------------------------------------------------------------------------------------------|----------------------------------------------------|----------------------------------------------------------------------------------------------------|
|                   | コン部方かまこめ Cメール法言画面に入力<br>されます。(ただし「SUBJECT:」または<br>「BODY:」が含まれている必要があります。)<br>インターネットに接続する<br>URL選択⇒ OK                                                                  |                                                    | <ul> <li>ル作成● ○×</li> <li>文字数によっては、自動的にS!メールが作成されます。</li> <li>SMSのときは、メール作成後 ② を押すと、送信されます。</li> </ul>                                                                                                    |
| 画像を壁紙に利用<br>したい   | <ul> <li>○K 「写真や音楽」 ●○K 「カメラ便</li> <li>利機能」 ○K 「バーコードを読み取る」</li> <li>○K バーコードを画面中央に表示 ○K</li> <li>● 個像選択 (評書) 「壁紙登録」 ● ○K ●</li> <li>表示方法選択 ○K ● ○K</li> </ul>          |                                                    | <ul> <li>一部貼付する</li> <li>(弾動) 開始文字選択</li> <li>○K) 係了文字選択</li> <li>○K) 「S!メール」/「SMS」 → ○K)</li> <li>メール作成 → ○K</li> <li>シマ字数によっては、自動的にS!メールが作成</li> </ul>                                                                                                    |
| 画像やメロディを<br>保存したい | OK       「写真や音楽」       OK       「カメラ便         利機能」       OK       「バーコードを読み取る」         OK       バーコードを画面中央に表示       OK         画像/メロディ選択       師歌       「保存」         OK |                                                    | されます。<br>●SMSのときは、メール作成後 ⑦を押すと、<br>送信されます。                                                                                                    |

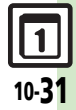

| 各種文字列をコ<br>ピーしたい                                 | <u> 井通操作</u> () () () () () () () () () () () () ()                                                                                                    | 読 み 取 り 結 果 ネ<br>メール本文に貼f<br>したい | ★ <u>共通操作</u> ○ K → 「写真や音楽」 ◆ ○ K → 「カ<br>メラ便利機能」 ◆ ○ K → 「名刺を読み取る」<br>◆ ○ K → 名刺を画面中央に表示 ◆ ○ K → ○ K<br>◆ (新) → 「メール本文へ貼付」 ◆ ○ K → 下<br>記の操作                |
|--------------------------------------------------|----------------------------------------------------------------------------------------------------|----------------------------------|----------------------------------------------------------------------------------------------------|
|                                                  | <ul> <li>(研)</li> <li>「コピー」→○K→開始文字選択→○K</li> <li>電話番号などをコピーする</li> <li>電話番号/メールアドレス/URL選択→</li> <li>(研)</li> <li>「電話番号コピー」/「アドレスコレビー」/「URLコピー」→○K</li> </ul> | -                                | <ul> <li>全文貼付する</li> <li>○K ◆「S!メール」/「SMS」 ◆ ○K ◆ メー</li> <li>ル作成 ◆ ○K</li> <li>●文字数によっては、自動的にS!メールが作成<br/>されます。</li> <li>●SMSのときは、メール作成後 ② を押すと、</li> </ul> |
| <b>ラクラク</b> 瞬漢ル<br>文字入力中に漢字<br>の読み取り結果を<br>貼付したい | ーペ<br>文字入力画面で(部) ◆「読み取り」 ◆ ○K<br>◆「ラクラク瞬漢ルーペを使う」 ◆ ○K ◆<br>漢字をルーペ内に表示 ◆ ○K ◆ 読み取り結<br>果表示 ◆ ○K                                                                |                                  | 送信されます。<br>-部貼付する<br>(部) 開始文字選択 ○K ※終了文字選択<br>○K 「S!メール」/「SMS」 ○K ※<br>メール作成 ○K<br>●文字数によっては、自動的にS!メールが作成<br>されます。                                           |
| 名刺読み取り<br>メモ帳に登録した<br>い                          | <ul> <li>○K ● 「写真や音楽」 ● ○K ● 「カメラ便</li> <li>利機能」 ● ○K ● 「名刺を読み取る」 ● ○K</li> <li>・ 名刺を画面中央に表示 ● ○K ● ○K ● ○K ● ○K</li> </ul>                                   | -<br>各種文字列を:<br>ビーしたい            | <ul> <li>SMSのときは、メール作成後 ②を押すと、送信されます。</li> <li>○K 「写真や音楽」 ○K 「カメラ便利機能」 ○K 「名刺を読み取る」 ○K 名刺を画面中央に表示 ○K ○K 第30</li> <li>「コピー」 ○K 開始文字選択 ○K 終了文字選択 ○K</li> </ul> |

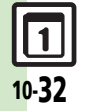

**便利な機能** 10

こんなときは

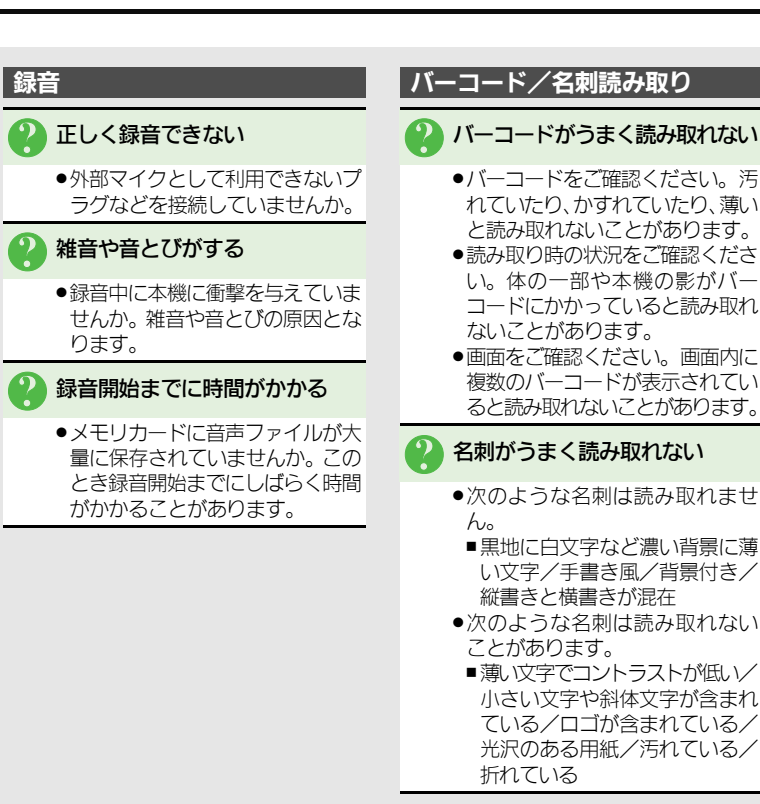

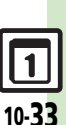

便利な機能

10

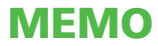

**S!アプリ.....11-2** S!アプリを利用する.....11-2 **ブログツール.....11-3** 簡単な操作でブログを 更新/閲覧する.....11-3

| コンテンツ入手    | . 11-5 |
|------------|--------|
| コンテンツを入手する | . 11-5 |
| 応用操作       | . 11-6 |
| こんなときは     | . 11-9 |

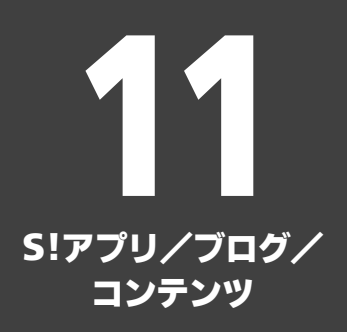

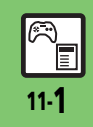

## S!アプリ

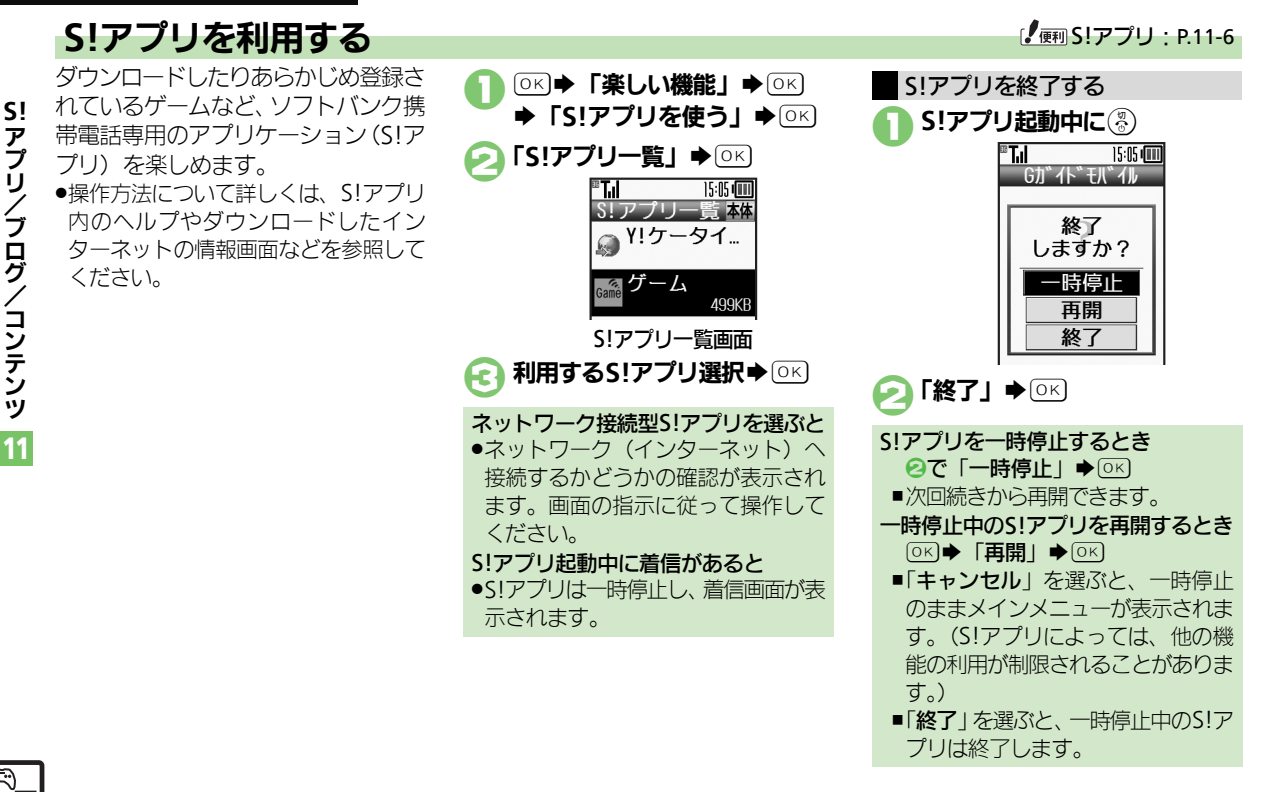

<u>∎</u> 11-2

# ブログツール

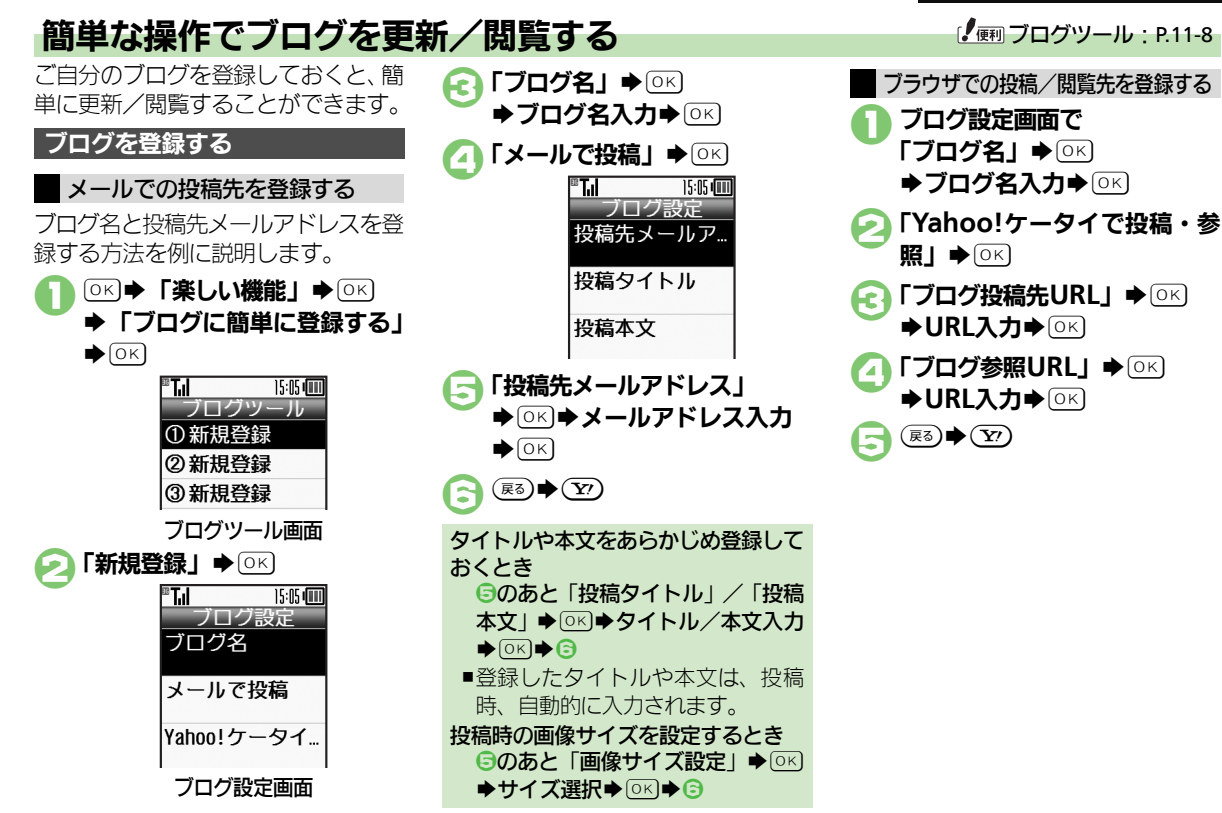

**・アプリ/ブログ/コンテンツ 11** 

SI

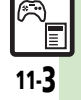

#### ブログツール

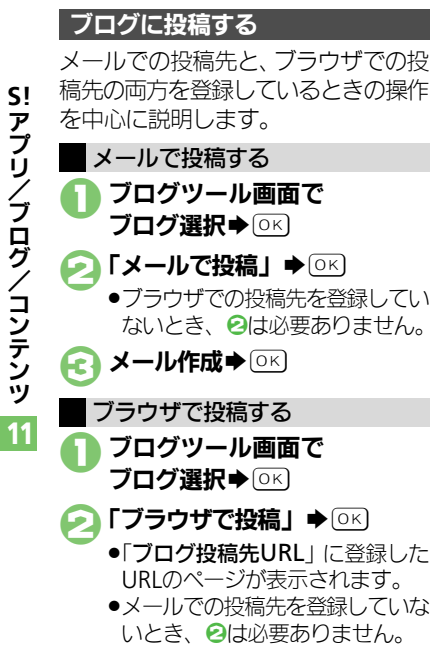

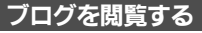

ブログツール画面で

ブログ選択 ● (Y)

●「**ブログ参照URL**」に登録した URLのページが表示されます。

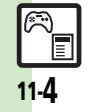

SI アプリ /ブログ/コンテンツ

**S!** 

アプリ/ブログ/コンテンツ

11

# コンテンツを入手する

Yahoo!ケータイから、さまざまなコ ンテンツをダウンロードして入手でき ます。

# S!コンテンツストアから入手する ①K → 「楽しい機能」 → ○K 『ボ』 「SWG (()) ※しい機能 『テレビを見る 『Yahoo! ケータイ を使う B音楽を聴く 『ビデオを見る 「次のページへ) 選択 楽しい機能画面

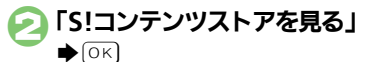

●インターネットに接続されます。 以降は、画面の指示に従って操作 してください。

#### 無料のコンテンツを入手する

着信音やゲームなど、無料で提供されているコンテンツを入手できます。 ●コンテンツは無料ですが、インターネッ

コンテンツは無料ですか、インターネットに接続されるため、パケット通信料は発生します。

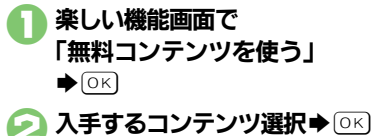

インターネットに接続されます。
 以降は、画面の指示に従って操作してください。

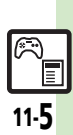

|                | S!アプリ                     |                                                                                                    | S!アプリを待受画<br>面に設定したい |                                                                                                    |
|----------------|---------------------------|----------------------------------------------------------------------------------------------------|----------------------|----------------------------------------------------------------------------------------------------|
|                | S!アプリをダウン<br>ロードしたい       | <ul> <li>○K 「楽しい機能」 ○K 「S!アブリ<br/>を使う」 ○K 「S!アブリー覧」 ○K</li> <li>「Y!ケータイで探す」 ○K</li> <li>●以降は、画面の指示に従って操作してください。</li> </ul>                       |                      | アプリ待受の設定を有効にする<br>「S!アプリの設定」◆ ○K → 「S!アプリ待受<br>設定」◆ ○K → 「On/Off設定」◆ ○K →<br>「On」◆ ○K                                 |
|                | 効果音などの音量<br>を変更したい        | <ul> <li>○K 「楽しい機能」</li> <li>○K 「S!アプリ</li> <li>を使う」</li> <li>○K 「S!アプリの設定」</li> <li>○K</li> <li>「音量の設定」</li> <li>○K 音量選択</li> <li>○K</li> </ul> |                      | 設定9 る5:アプリを選ぶ<br>「S!アプリー覧」 ◆ ○K ◆ S!アプリ選択 ◆<br>(研究) ◆ 「S!アプリ待受に設定」 ◆ ○K<br>● S!アプリ待受設定が「On」になります。                     |
| <br> <br> <br> | 着信があったとき<br>の動作を設定した<br>い | <ul> <li>共通操作</li> <li>○K → 「楽しい機能」→○K → 「S!</li> <li>アブリを使う」→○K → 「S!アプリの設定」</li> <li>○K → 「着信時の設定」→○K → 下記の<br/>操作</li> </ul>                  |                      | <ul> <li>「S!アプリ待受に設定」が表示されるS!アプリだけ設定できます。</li> <li>本機にイヤホンマイクなどの外部機器を接続しているときは、S!アプリ待受が正しく起動/動作しないことがあります。</li> </ul> |
| 1              |                           | 有信時に週刈を表示9<br>「音声着信」/「テレビ電話着信」⇒○K<br>「着信通知表示」⇒○K<br>メール着信時にS!アブリを一時停止する                                                                          |                      | S!アプリ待受が動作するまでの時間を変更する<br>「S!アプリの設定」→ ○K→ 「S!アプリ待受<br>設定」→ ○K→ 「起動開始時間」→ ○K→<br>秒数入力→ ○K                              |
|                |                           | メール看信] ● (0K) ● 「看信優先動作」 ●<br>(0K)<br>目覚ましの設定時刻に通知を表示する<br>「アラーム」 ● (0K) ● 「アラーム通知」 ● (0K)<br>S!アプリ通知を表示する                                       |                      | <ul> <li>一時停止したあと自動的に再開させない</li> <li>「S!アプリの設定」→○K→「S!アプリ待受</li> <li>設定」→○K→「一時停止設定」→○K→</li> <li>「On」→○K</li> </ul>  |
|                |                           | 「S!アブリ通知」→〔□K〕→「着信通知」→ □K                                                                                                    |                      |                                                                                                    |

S!アプリ/ブログ/コンテンツ 11

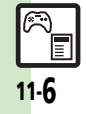

| S!アプリのセキュ<br>リティを設定した<br>い                         | <u> 甘通操作</u> () () () () () () () () () () () () ()                                                                                                    | S!アプリを削除し<br>たい                                                           | <ul> <li>●K ●「楽しい機能」●○K ●「S!アプリ<br/>を使う」●○K ●「S!アプリー覧」●○K ●</li> <li>削除するS!アプリ選択 御 ●「削除」●</li> <li>●K ●「はい」●○K</li> <li>●操作用暗証番号の入力が必要なこともあります。</li> <li>●S!アプリ待受に設定しているS!アプリを削除するときは、あらかじめ設定を解除してから操作してください。</li> </ul>                                                                                                    |
|----------------------------------------------------|----------------------------------------------------------------------------------------------------|---------------------------------------------------------------------------|----------------------------------------------------------------------------------------------------|
| S!アフリの詳細情<br>報を確認したい<br>S!アプリをメモリ<br>カードに移動した<br>い | <ul> <li>○と、「楽しい機能」 ○と、「ミ!アブリー覧」 ○と、</li> <li>S!アプリ選択 ○部 「詳細情報」 ○と</li> <li>○と、「楽しい機能」 ○と、「ミ!アプリー覧」 ○と、</li> <li>マシ、「アプリ選択 ○と、「ミ!アプリー覧」 ○と、</li> <li>マシ、ミ!アプリ選択 ○と、(□/~) 指定完了 ○部 「メモリカードへ移動」</li> <li>○と、</li> <li>○と、</li> <li>○と</li></ul> | S!アプリ設定をお<br>買い上げ時の状態<br>に戻したい<br>S!アプリをすべて<br>削除してお買い上<br>げ時の状態に戻し<br>たい | <ul> <li>○K 「楽しい機能」 ○K 「S!アプリ<br/>を使う」 ○K 「S!アプリの設定」 ○K</li> <li>「S!アプリの設定を初期化する」 ○K</li> <li>「S!アプリの設定を初期化する」 ○K</li> <li>「はい」 ○K</li> <li>「楽しい機能」 ○K 「S!アプリ</li> <li>を使う」 ○K 「S!アプリの設定」 ○K</li> <li>「S!アプリを購入時の状態にする」 ○K</li> <li>「S!アプリを購入時の状態にする」を行うと、<br/>お客様がダウンロードしたS!アプリがすべて<br/>削除されますのでご注意ください。</li> <li>「寒」」) 機能」 ○K 「S!アプリ</li> </ul> |
| S!アプリ利用中の<br>振動を無効にした<br>い                         | さないことかゆります。<br>©K 「楽しい機能」 OK 「S!アプリ<br>を使う」 OK 「S!アプリの設定」 OK<br>「振動の設定」 OK 「Off」 OK                                                                                                    | S!アブリ情報を更<br>新したい<br>Java™のライセン<br>ス情報を表示した                               | を使う」。 (K) 「S!アプリの設定」 (K)<br>「カードのアプリを使えるようにする」<br>(K) 「はい」 (K)<br>を使う」 (K) 「お知らせ」 (K)                                                                                                    |

S!アプリ/ブログ/コンテンツ 11

| ブログツール            |                                                                                                    |  |  |
|-------------------|----------------------------------------------------------------------------------------------------|--|--|
| 登録したプログを<br>編集したい | <ul> <li>○K 「楽しい機能」 ○K 「フログに簡単に登録する」 ○K フログ選択 (第)</li> <li>「編集」 ○K 編集項目選択 ○K</li> <li>入力/編集 ○K (20)</li> <li>「プログ名」を編集したときは、(20)を押す必要はありません。</li> </ul> |  |  |
| 登録したブログを<br>削除したい | <ul> <li>○K ●「楽しい機能」● ○K ●「プログに簡<br/>単に登録する」● ○K ● プログ選択● (#=)</li> <li>● 「1件削除」● ○K ● 「はい」● ○K</li> </ul>                                              |  |  |

S.アプリ/ブログ/コンテンツ 11

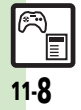

#### S!アプリ

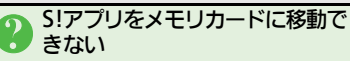

- メモリカード内に十分な空き容量 がないときは、移動できません。
   メモリカードの空き容量をご確認 ください。
- 「着信時の設定」で設定した内容 が反映されない
  - S!アプリ待受が起動していませんか。S!アプリ待受が起動している場合に着信などがあったときは、設定にかかわらず着信通知が表示されます。

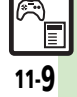

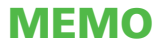

| 安心機能       | 12-2 |
|------------|------|
| 緊急ブザーを利用する | 12-2 |
| メールを読んだことを |      |
| 自動的に知らせる   | 12-3 |
| 本機を利用したことを |      |
| 自動的に知らせる   | 12-4 |
| セキュリティ     | 12-5 |
| セキュリティについて | 12-5 |

| 使用禁止/制限       | . 12-6 |
|---------------|--------|
| 本機の使用を禁止/制限する | . 12-6 |
| 本機の情報を守る      | . 12-7 |
| ケータイ機能制御      | . 12-8 |
| 遠隔操作で機能の利用を   |        |
| 規制する          | . 12-8 |
| 応用操作          | . 12-9 |
| こんなときは        | 12-10  |

12 <sub>安心機能</sub>/ セキュリティ

## 安心機能

安心

機能

セキュリティ

12

# 緊急ブザーを利用する

外出先で急に体調に異変が起きたとき などに、ブザーを鳴らして周囲に伝え ることができます。また、ご家族など に自動的に電話をかけたり、位置情報 をメールで伝えることができます。

- 緊急ブザーについてのご注意
- ●緊急ブザーの音量は調節できません。
- ●耳元などで緊急ブザーを鳴らさない でください。耳に影響を与える可能 性があります。
- ●緊急ブザーは、犯罪防止や安全を保 証するものではありません。

#### 緊急ブザーを鳴らす

- ブザースイッチを「入」 にスラ イド
  - ブザーが鳴ります。
  - ブザースイッチを完全に端までス ライドしてください。

ごザースイッチを「切」にスラ イド⇒ブザー停止

#### 緊急連絡先を登録する

緊急連絡先を登録しておくと、ブザー 鳴動時に自動的に電話が発信されま す。また、現在地の位置情報を含んだ メールが自動的に送信されます。

- 緊急連絡先に「110」、「118」、「119」
   の緊急通報番号は登録できません。
- ●圏外時は、電話発信やメール送信がで きません。
- ●ブザーが鳴って10秒以内に停止したときは、電話発信やメール送信はされません。

# ● ○ ● 「安心機能」 ● ○ ○ ● 「緊急ブザーを設定する」

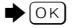

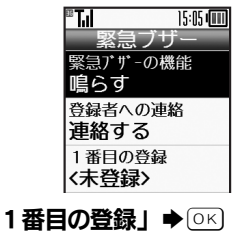

「電話帳から選ぶ」 ● ○ĸ)

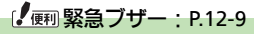

#### **(2**) **±**

登録する電話帳選択●○к

 電話帳に複数の電話番号やメール アドレスが登録されているとき は、1番目の番号や宛先に発信ま たは送信されます。

緊急連絡先を2件登録するとき ②のあと「2番目の登録」◆○K◆ 「電話帳から選ぶ」◆○K◆登録す る電話帳選択◆○K

- ブザー鳴動時には、まず1番目の連絡先に電話が発信され、しばらく応答がなければ、2番目の連絡先に発信されます。
- 緊急連絡先を解除するとき

⑥で「登録を解除する」 ◆ ○ K ◆ 「は
 い | ◆ ○ K )

相手が電話に応答したとき

スピーカーホンで通話できます。

緊急連絡先をUSIMカード内の電話帳 に設定したとき

 本機の電源を入れたあと、緊急連絡 先として読み込むまでに約1分間か かります。この間に緊急ブザーを鳴 らしても、連絡されませんのでご注 意ください。

#### 安心機能

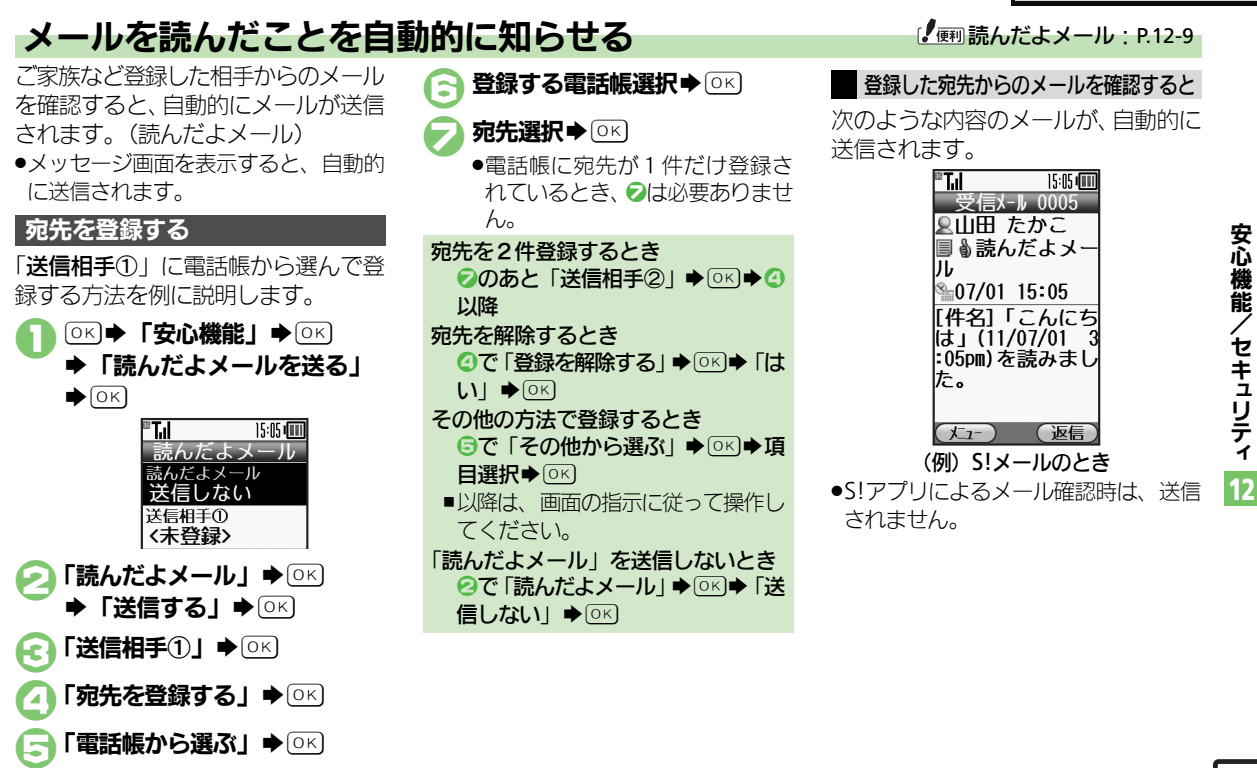

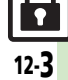

#### 安心機能

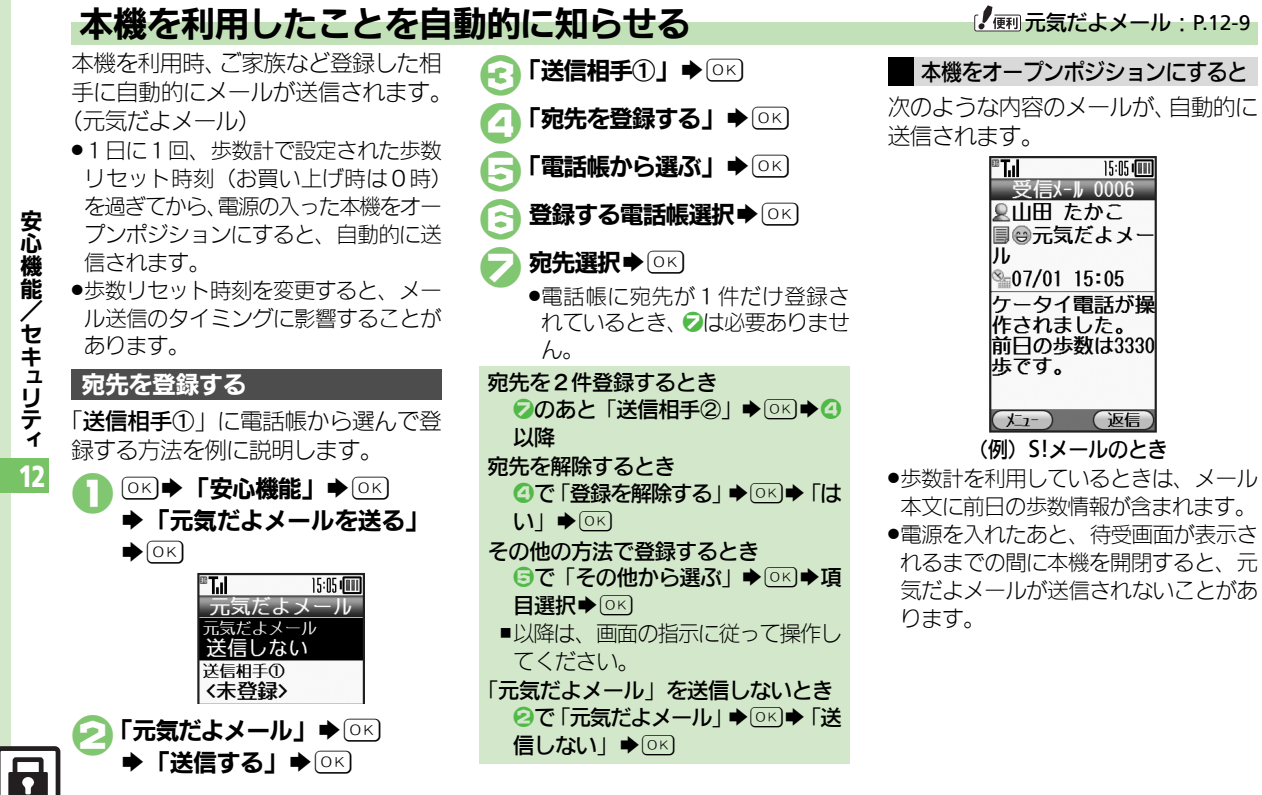

# セキュリティ

# セキュリティについて

いろいろなセキュリティ機能で、本機や本機内のデータを守ります。 •次の機能は、操作用暗証番号で守られています。操作用暗証番号の取り扱いには十分注意してください。

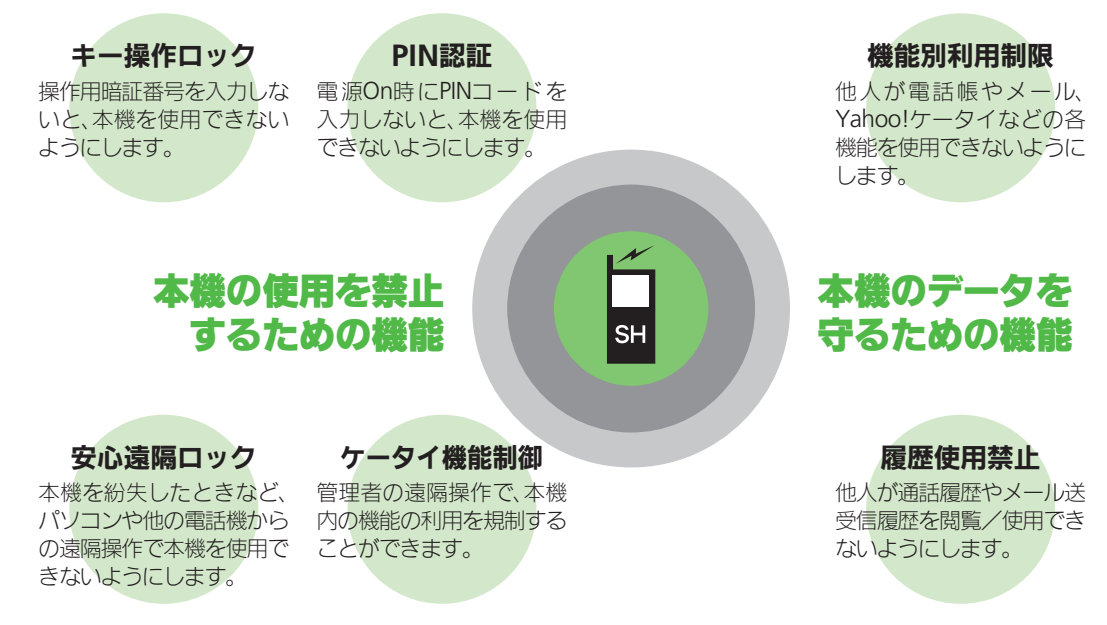

# 使用禁止/制限

|         | 本機の                              | 使用を禁止/制限す                                                                                             | 13                                                                                                    | 【 <sub>便利</sub> PIN認証:P.12-9                                                                                                    |
|---------|----------------------------------|----------------------------------------------------------------------------------------------------|----------------------------------------------------------------------------------------------------|----------------------------------------------------------------------------------------------------|
|         | 本機の使<br>他人が本機<br>す。(キー:<br>設定できる | <b>用を禁止する</b><br>綾操作できないようにしま<br>操作ロック)<br>5内容は、次のとおりです。                                              | <ul> <li>○K⇒「設定」⇒○K</li> <li>●「セキュリティ設定」⇒○K</li> <li>■「セキュリティ設定」⇒○K</li> <li>■「加」 随い回<br/>では1万/設定</li> </ul>                                                             | 電源On時に認証する<br>電源On時にPINコードを入力しない<br>と、本機を使用できないようにしま<br>す。(PIN認証)                                                                             |
| 安心幾能    | 自動                               | 画面が自動消灯したときや、クローズポジションにするたびに自動的にキー操作ロックが設定されます。                                                       | PIN記<br>キー操作ロック<br>履歴の使用禁止                                                                                                    | <ul> <li>セキュリティ設定画面で</li> <li>「PIN認証の設定」 ⇒ ○K</li> <li>⇒ 「On / Off設定」 ⇒ ○K</li> </ul>                                                         |
| / セキュリテ | 即時                               | 設定操作のあと、すぐに<br>キー操作ロックが設定され<br>ます。(一時解除すると、<br>キー操作ロックは「Off」と<br>なります。)                               | セキュリティ設定画面<br>「キー操作ロック」◆○K ③ 設定項目選択◆○K                                                                                                    | <ul> <li>○ 「On」 ◆ ○к</li> <li>◆ PINコード入力 ◆ ○к</li> <li>安心遠隔ロックについて</li> <li>本機を紛失したときなど、パソコンや</li> </ul>                                      |
| 1<br> 2 | 電源On時                            | 設定操作のあと、すぐには<br>キー操作ロックは設定され<br>ません。一度電源を切って、<br>再度電源を入れたときに設<br>定されます。(操作用暗証番<br>号入力の画面が表示されま<br>す。) | <ul> <li>キー操作ロックを一時的に解除するとき</li> <li>キー操作ロック中に操作用暗証番号</li> <li>入力● ○K</li> <li>キー操作ロック設定中の操作について</li> <li>・電源を入れる/切る、電話を受ける、</li> <li>応答保留、通話を終了するなどの操作は行えます。</li> </ul> | 他の携帯電話からの遠隔操作で本機を<br>操作できないようにします。ロック中<br>は、電源を入れる以外の操作ができな<br>くなります。<br>•「安心遠隔ロック」について詳しくは、<br>「ソフトバンクモバイルホームページ」<br>(©了 P.16-22)を参照するか、「お問い |
|         |                                  |                                                                                                    | <ul> <li>キー操作ロックを解除するとき</li> <li>③で「Off」</li> <li>●○K</li> <li>●操作用暗証番</li> <li>号入力</li> <li>○K</li> </ul>                                                               | <b>合わせ先」(© P.16-36</b> )までご連絡<br>ください。                                                                                                    |
# 本機の情報を守る

£7

▶(ОК)

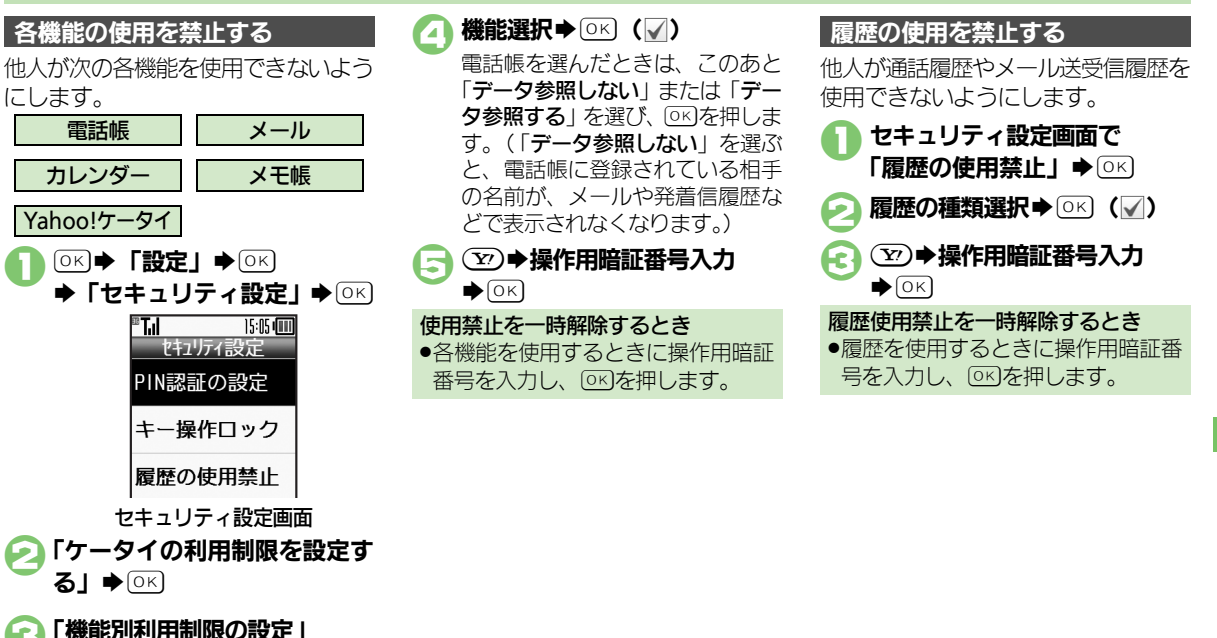

安心機能/ / セキュリティ 12

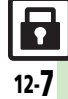

# ケータイ機能制御

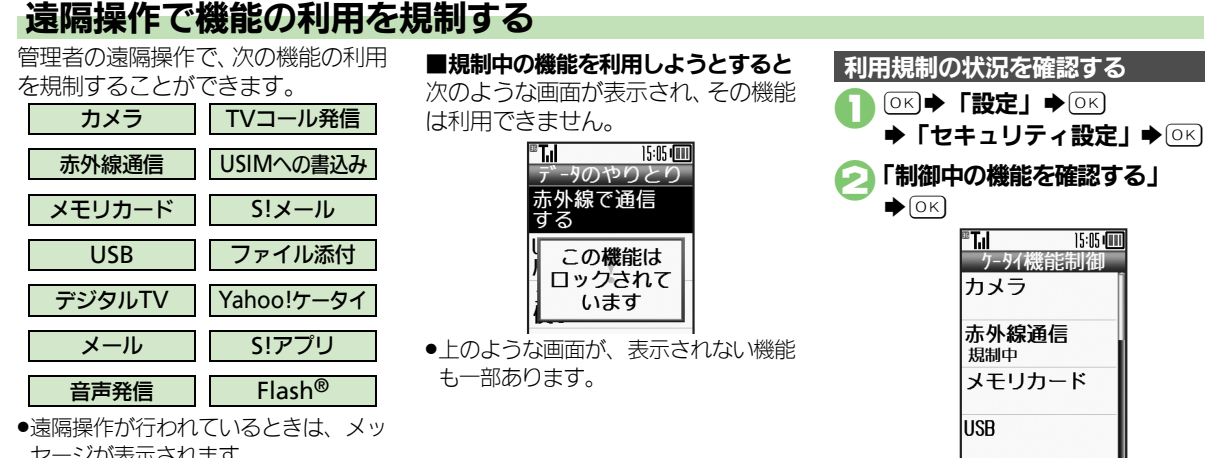

 ●機能別に利用規制の状況が表示さ れます。

- セージが表示されます。 12
  - ●本機能は、ご契約の内容によっては、 ご利用いただけません。詳しくは、最 寄りの「ソフトバンクショップ」また は「お問い合わせ先」(C2 P.16-36) までご連絡ください。

12-8

安心機能/セキュリティ

| 緊急ブザー |
|-------|
|-------|

| 緊急ブザーを無効<br>にしたい     | <ul> <li>○K 「安心機能」 ◆○K ◆「緊急ブザー</li> <li>を設定する」 ◆○K ◆「緊急ブザーの機能」</li> <li>◆○K ◆「鳴らさない」 ◆○K</li> </ul>     |
|----------------------|----------------------------------------------------------------------------------------------------|
| 緊急連絡先への連<br>絡を無効にしたい | <ul> <li>○K ●「安心機能」 ● ○K ●「緊急ブザー</li> <li>を設定する」 ● ○K ●「登録者への連絡」 ●</li> <li>○K ●「連絡しない」 ● ○K</li> </ul> |

#### 読んだよメール

 登録した宛先を変
 OK
 「安心機能」
 OK
 「読んだよメー

 更したい
 ルを送る」
 OK
 変更する送信相手選択

 ○K
 「登録を変更する」
 OK
 「電

 話帳から選ぶ」
 OK
 登録する電話帳選
 択、
 OK
 の

#### 元気だよメール

| 登録した宛先を変 | ◎к⇒「安心機能」⇒◎к⇒「元気だよメー      |
|----------|---------------------------|
| 更したい     | ルを送る」⇒○≤⇒変更する送信相手選択       |
|          | ▶○K ▶ 「登録を変更する」 ▶○K ▶ 「電  |
|          | 話帳から選ぶ」→○⋉→登録する電話帳選       |
|          | <b>択 ▶ ○K ▶ 宛先選択 ▶</b> ○K |

| PIN認証     |                         |
|-----------|-------------------------|
|           |                         |
| PIN認証コードを | ◎≤⇒「設定」⇒◎≤⇒「セキュリティ設     |
| 変更したい     | 定」◆○KI◆「PIN認証の設定」◆○KI◆  |
|           | 「PIN変更」⇒○≤⇒現在のPINコード入力  |
|           | ◆○K◆新しいPINコード入力◆○K◆再    |
|           | 度新しいPINコード入力→◎K         |
|           | ●「PIN認証の設定」が「On」のときに変更で |
|           | きます。                    |

# 安心機能/セキュリティ 12

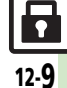

### こんなときは

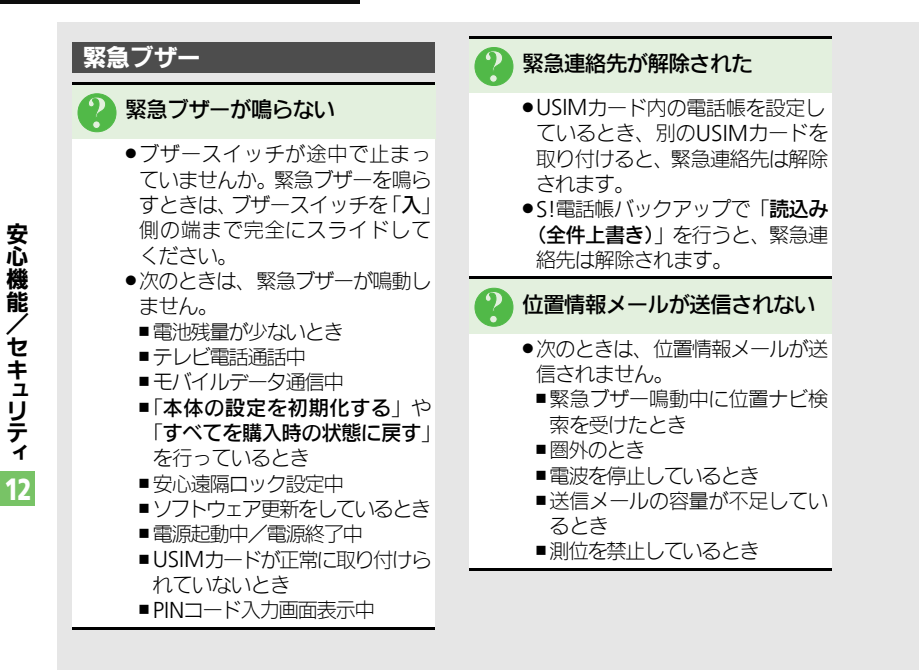

12-10

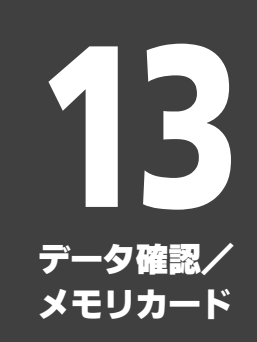

データ確認
 データの保存場所について
 13-2
 ファイルを確認する
 13-3
 ファイルやフォルダを管理する
 13-4
 メモリカード
 メモリカードを利用する

| 保存・読込み     | 13-8  |
|------------|-------|
| 保存・読込みについて | 13-8  |
| 保存・読込みを行う  | 13-9  |
| 応用操作       | 13-10 |
| こんなときは     | 13-12 |

13-1

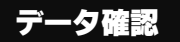

# データの保存場所について

本機のデータはデータの種類別にフォルダで管理されています。各機能でデータを作成したり、メールやインターネットでデータを入手すると、自動的に該当するフォルダへ保存されます。 •インターネットに接続し、データを直接ダウンロードできるフォルダもあります。

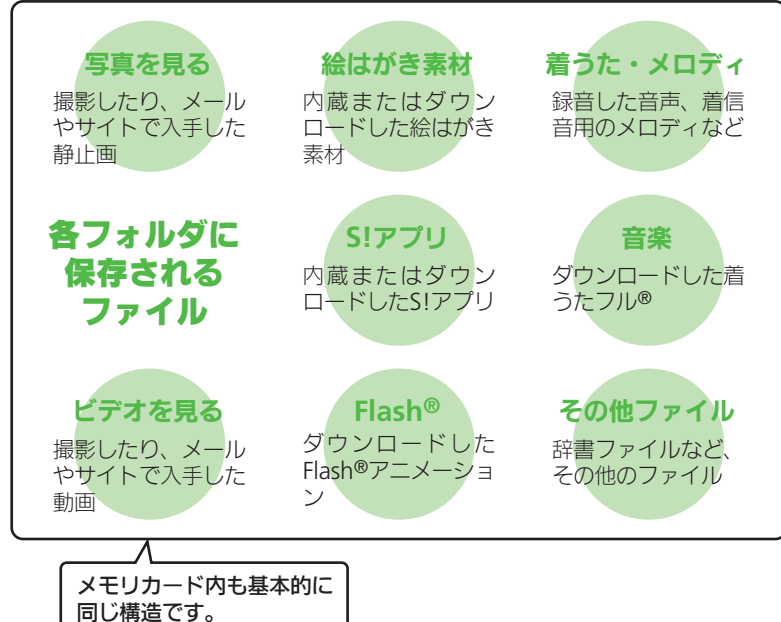

真・ビデオ・音楽などの確認」◆○
 ◆「使用容量確認」◆○
 ◆「使用容量確認」◆○
 ◆「本体」/
 「メモリカード」◆○
 ●「他の使用データ」には、データの管理情報や画面メモなどの容量が含まれています。
 ●メモリの空き容量が不足すると、動作が不安定になることがあります。空き容量が不足する前に、不要なファ

イルは削除してください。

メモリの使用状況を確認するとき
○K) ● 「写真や音楽」 ● ○K) ● 「写

タ確認/メモリカード

デ

L

#### データ確認

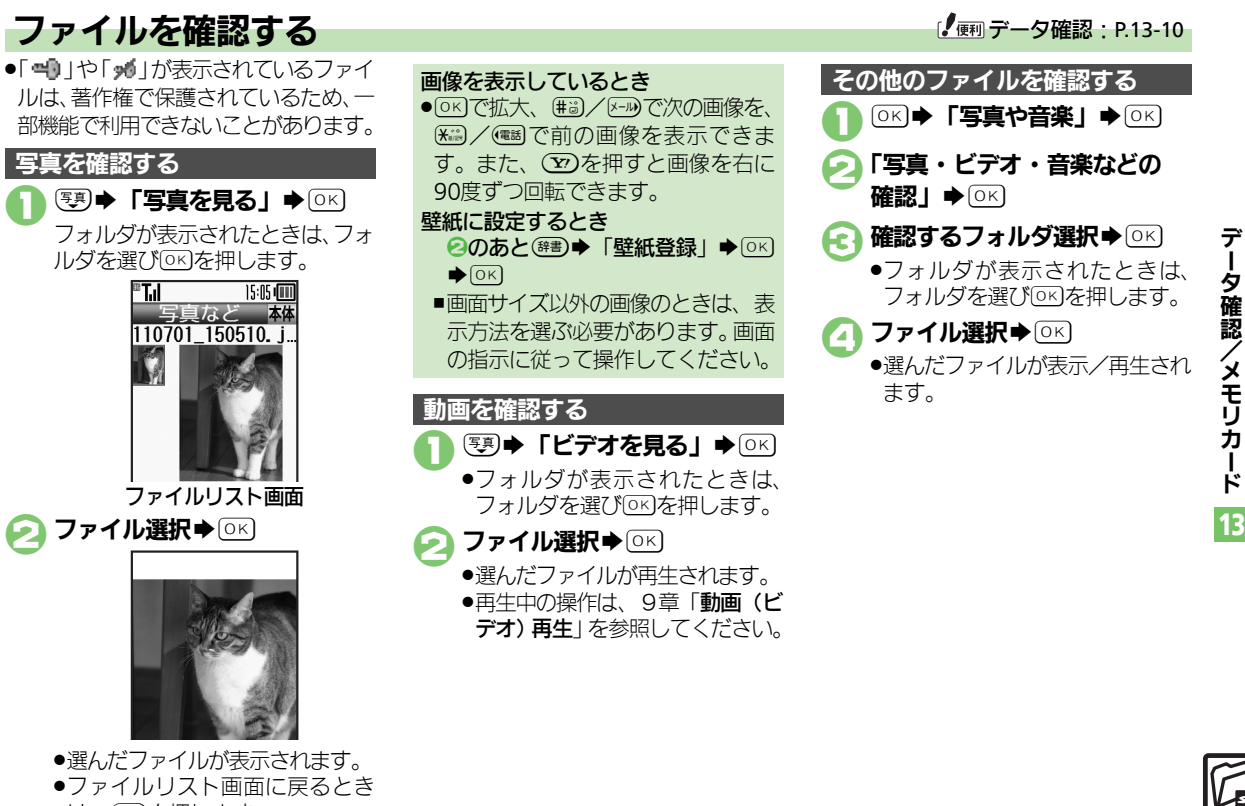

は、、
扇を押します。

₩₽₽ 13-**3** 

#### データ確認

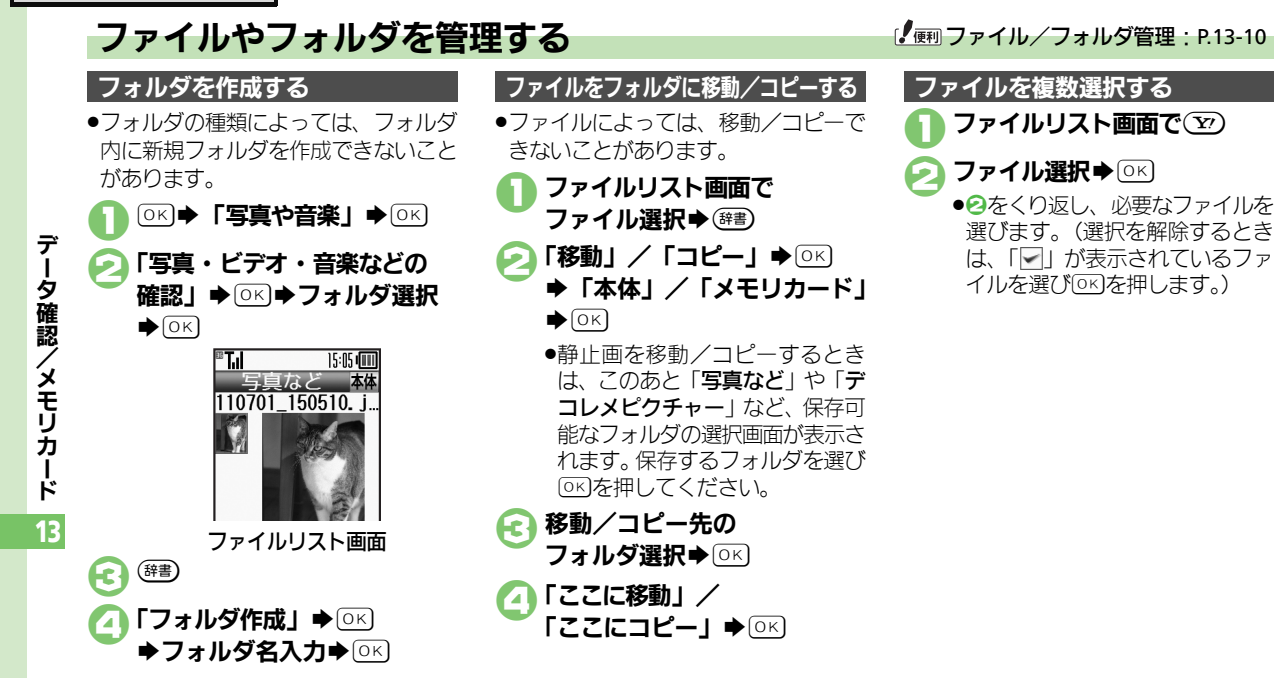

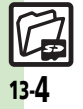

# メモリカードを利用する

#### メモリカードについて

microSDメモリカード (microSDHC メモリカードを含む:以降「**メモリ** カード」と記載)を利用すると、本機 (本体) と同じようにデータを保存/ 管理できます。

- メモリカードは推奨のものをお使いください。詳しくは、「microSDメモリカードの対応情報」(℃ア.16-22)を参照してください。
- メモリカードを取り付けているとき、 撮影した静止画やダウンロードした データなどは、メモリカードに優先的 に保存されます。(マイ絵文字、絵は がき素材は本体に保存されます。)

メモリカード利用時のご注意 メモリカードを無理に取り付けたり、 取り外さないでください。 ●メモリカードは、小さなお子様の手 の届かないところで保管/使用して ください。誤って飲み込むと、窒息 する恐れがあります。 ●端子面に手や金属で触れないでくだ さいし ●メモリカードの登録内容は、事故や 故障によって、消失または変化して しまうことがあります。大切なデー タは控えをとっておくことをおすす めします。なお、データが消失また は変化した場合の損害につきまして は、当社では責任を負いかねますの であらかじめご了承ください。 ●データの読み出し中や書き込み中は、 絶対に本機の電源を切ったり、電池 パックを取り外したりしないでくだ さいし

 データの消去や上書きなどにご注意 ください。

#### 取り付け位置についてのご注意

メモリカード取り付け位置は、USIM カード取り付け位置(USIMトレイ) の上にあります。

上下2段構造になっていますので、 誤ってメモリカードをUSIMトレイに 差し込まないようご注意ください。

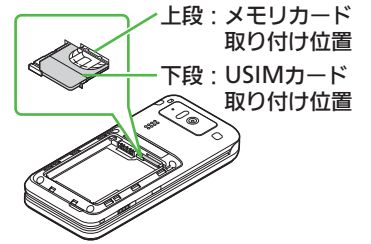

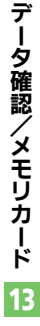

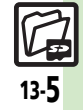

#### メモリカード

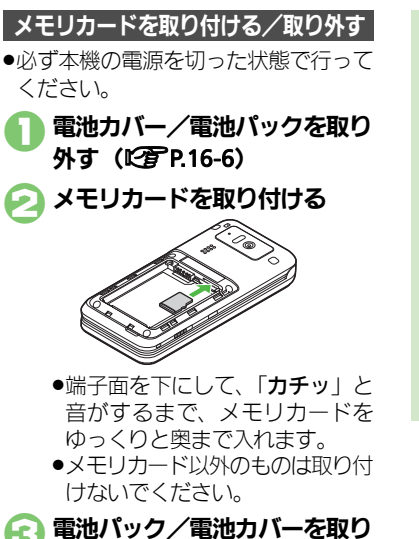

付ける (C) P.16-6)

電源を入れたあと「IPD」が表示された とき

●接続不良の可能性があります。取り 付け直してください。

メモリカードを取り外すとき

 メモリカードを軽く押し込んだあと 手を離します。メモリカードが少し 飛び出てきますので、ゆっくりとまっ すぐに引き抜いてください。

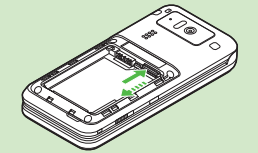

#### メモリカードを初期化する

購入した市販のメモリカードをはじめ てお使いになるときは、必ず本機で初 期化(フォーマット)してください。 •初期化すると、メモリカード内のデー タがすべて消去されます。他の機器で 使用したメモリカードを初期化すると きは、あらかじめよく確認のうえ、操 作してください。

- 「使利な機能」 ◆ K
   ◆ 「データのやりとりをする」
   ◆ K ◆ 「メモリカードを
   使う」 ◆ K
   「カードの初期化」 ◆ K
   ◆ 「はい」 ◆ K
  - ●電波の送受信が停止されます。初期化が終わるまで電波をやりとりする機能は利用できません。

CILIN] ● OK

●初期化をやめるときは、「いいえ」
 を選び○Kを押します。

#### 初期化中のご注意

初期化中は、絶対に本機の電源を切ったり、電池パックを取り外したりしないでください。メモリカードまたは本機が故障する恐れがあります。

ータ確認/メモリカード 13

デ

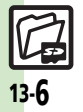

メモリカード

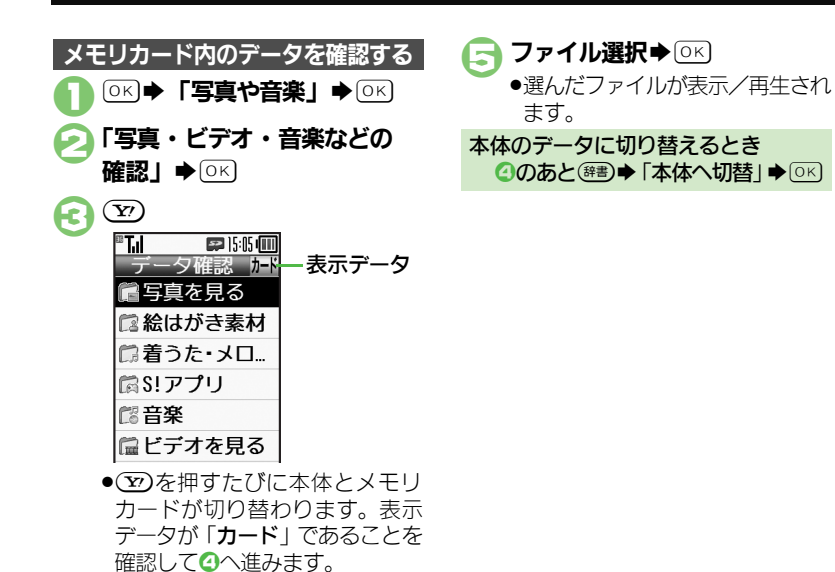

確認するフォルダ選択 ◆ ○
 ・
 フォルダが表示されたときは、
 フォルダを選びの下を押します。

ータ確認/メモリカード 13

デ

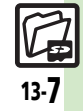

# 保存・読込み

デ

L

夕確認/メモリカ

ド

13

# 保存・読込みについて

本機のデータをメモリカードに一括保存(バックアップ)することができます。また、一括保存したデータをメモリカードから読み込むこともできます。

#### 一括保存できる項目

次の各項目から選択して、またはすべての項目をまとめて保存することができます。

•※印の項目は、簡単な操作でまとめて 保存できます。(おすすめ項目)

| 電話帳※             | 受信メール※   |
|------------------|----------|
| カレンダー※           | 送信済みメール※ |
| ブックマーク※          | 下書きメール※  |
| メモ帳 <sup>※</sup> | コンテンツ・キー |
| メールグループ※         | ユーザー辞書   |

●その他写真など各種データも一括保存 ができます。

#### 一括保存時のご注意

- 電池残量が少ないときは、利用できません。
- ●メモリカードの保存容量が足りないときは、一括保存が中止されることがあります。
- ●データの内容によっては、一括保存で きないことがあります。また、一部の 設定が反映されなかったり、正しく保 存/読み込みできないことがあります。 詳しくは、章末の「こんなときは」を 参照してください。

#### 全項目保存時のご注意

「保存(全項目)」は、空のメモリカードで行ってください。また、「保存(全項目)」を行ったメモリカードにデータを追加しないでください。読み込めなくなることがあります。

#### コンテンツ・キーについて

 メモリカード内のコンテンツ・キー (保存ファイル)は、一括保存のたび に上書きされます。前回のコンテン ツ・キーを残したいときは、あらか じめメモリカードから前回一括保存 したコンテンツ・キーのファイルを 読み込んだあと、操作を行ってくだ さい。

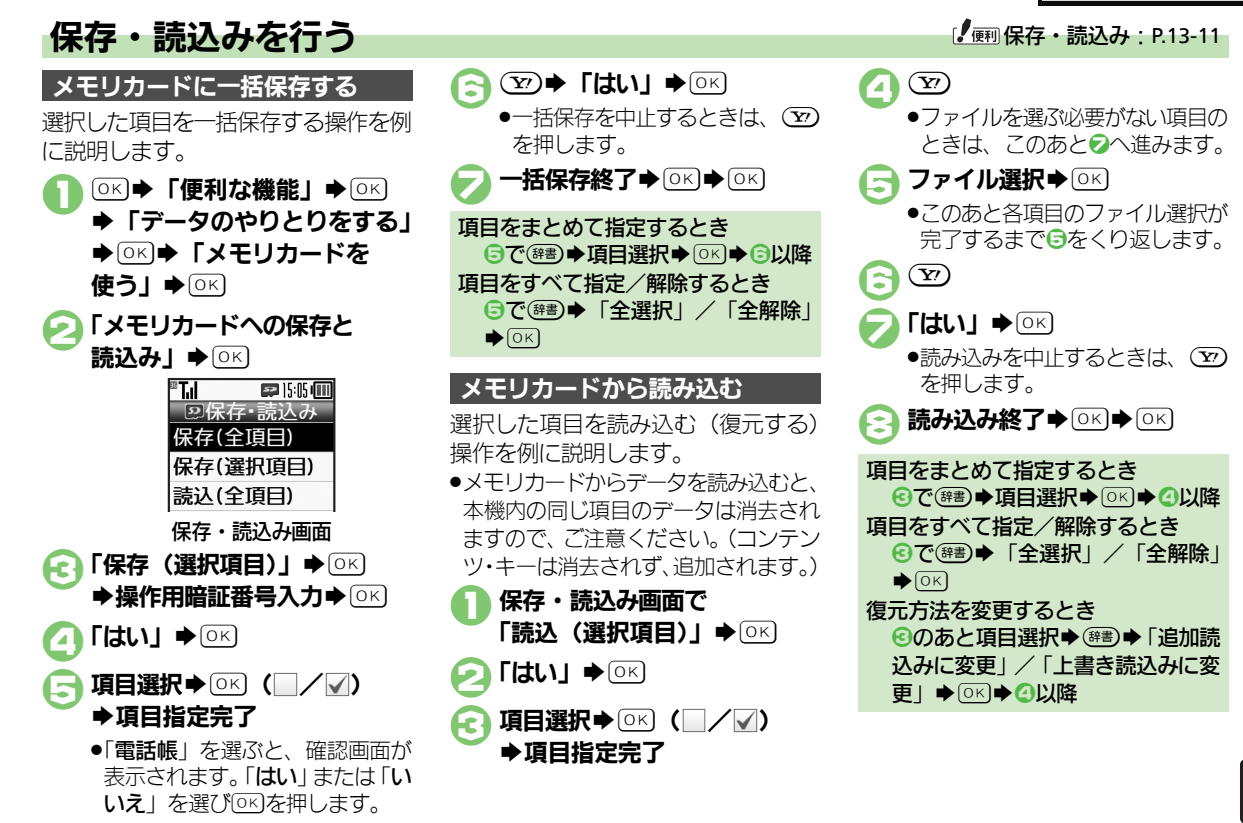

-夕確認/メモリカード 13

デ

|   | <b>データ確認</b><br>Flash <sup>®</sup> の画質を変<br>更したい<br>画像表示時にソフ<br>トキーを表示しな<br>い | OK       「写真や音楽」       OK       「写真・ビ         デオ・音楽などの確認」       OK       「Flash <sup>®</sup> 」         OK       ファイル選択       OK       「師         質設定」       OK       画質選択       OK         「S真や音楽」       OK       「写真・ビ         デオ・音楽などの確認」       OK       「写真を         見る」       OK       ファイル選択       OK         「ガイド表示切替」       OK       「Off」 | ファイルや新規作成したフォルダを<br>削除したい | <u> </u> <u> </u> <u> </u> <u> </u> <u> </u> <u> </u> <u> </u> <u> </u> <u> </u> <u> </u>                                |
|---|-------------------------------------------------------------------------------|----------------------------------------------------------------------------------------------------|---------------------------|----------------------------------------------------------------------------------------------------|
|   | ファイル/フォ、<br>フォルダ名を変更<br>したい                                                   |                                                                                                    | SVGファイルを操<br>作したい         | <u> </u> <u> </u> <u> </u> <u> </u> <u> </u> <u> </u> <u> </u> <u> </u> <u> </u> <u></u>                                 |
|   | ファイルの詳細情<br>報を確認したい<br>ファイル名を変更                                               | ○K     「写真や音楽」     ○K     「写真・ビ       デオ・音楽などの確認」     ○K     フォルダ       選択     ○K     ファイル選択     ○部       「報」     ○K     「詳細       「報」     ○K                                                                                                    |                           | (2 校 到 9 ℃<br>(注) (上) / ③注) (下) / ④注) (左) / ⑤兰) (右)<br>縮小/ 拡大する<br>17) (縮小) / ③言) (拡大)<br>回転させる<br>(添) (左回転) / ⑨高) (右回転) |
| _ | ファイルを並べ替<br>えたい                                                               | デオ・音楽などの確認」 ◆ ○K ◆ フォルダ<br>選択 ○K → ファイル選択 (#書) 「ファ<br>イル名変更」 ○K ◆ ファイル名入力 ○K<br>○K 「写真や音楽」 ○K ◆ 「写真・ビ<br>デオ・音楽などの確認」 ◆ ○K ◆ フォルダ                                                                                                    |                           | キーアクションモードにする<br>(************************************                                                                   |
|   |                                                                               | 選択◆○к)◆ 健調◆「並べ替え」◆○K ◆<br> 並べ替え方法選択◆○K                                                                                                    |                           |                                                                                                    |

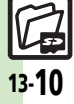

#### 応用操作

| 保存・読込み             |                                                                                                    | ■保存ファイルの     | 削除                                                                                                    |
|--------------------|----------------------------------------------------------------------------------------------------|--------------|----------------------------------------------------------------------------------------------------|
| ■保存・読込み方           |                                                                                                    | 保存ファイルを削除したい | ◎K●「便利な機能」●○K●「データのや                                                                                       |
| すべての項目を保<br>存したい   | ○K       「便利な機能」       ○K       「データのや         りとりをする」       ○K       「メモリカードを         使う」       ○K       「メモリカードへの保存と読         込み」       ○K       「保存(全項目)」       ○K         作用暗証番号入力       ○K       「はい」       ○K                                                                                                    |              | 使う」 0K 「メモリカードへの保存と読<br>込み」 0K 「設定・管理」 0K 「保<br>存ファイル整理」 0K 項目選択 0K<br>ファイル選択 0K (一/ √) 指定完<br>了 5 「はい」 0K |
| 保存するデータを<br>暗号化したい | Idtij       近       近保存於       で       で         ()       「便利な機能」       ()       ()       ()       ()         ()       ()       ()       ()       ()       ()       ()         ()       ()       ()       ()       ()       ()       ()       ()       ()       ()       ()       ()       ()       ()       ()       ()       ()       ()       ()       ()       ()       ()       ()       ()       ()       ()       ()       ()       ()       ()       ()       ()       ()       ()       ()       ()       ()       ()       ()       ()       ()       ()       ()       ()       ()       ()       ()       ()       ()       ()       ()       ()       ()       ()       ()       ()       ()       ()       ()       ()       ()       ()       ()       ()       ()       ()       ()       ()       ()       ()       ()       ()       ()       ()       ()       ()       ()       ()       ()       ()       ()       ()       ()       ()       ()       ()       ()       ()       ()       ()       () <th></th> <th></th> |              |                                                                                                    |
| すべての項目を読<br>み込みたい  | ○K       「便利な機能」       ○K       「データのや         りとりをする」       ○K       「メモリカードを         使う」       ○K       「メモリカードへの保存と読         込み」       ○K       「読込(全項目)」       ○K         「はい」       ○K       「はい」       ○K       読み込み         終了       ○K       ○K       ○K       ○K                                                                                                    |              |                                                                                                    |

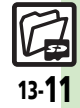

# こんなときは

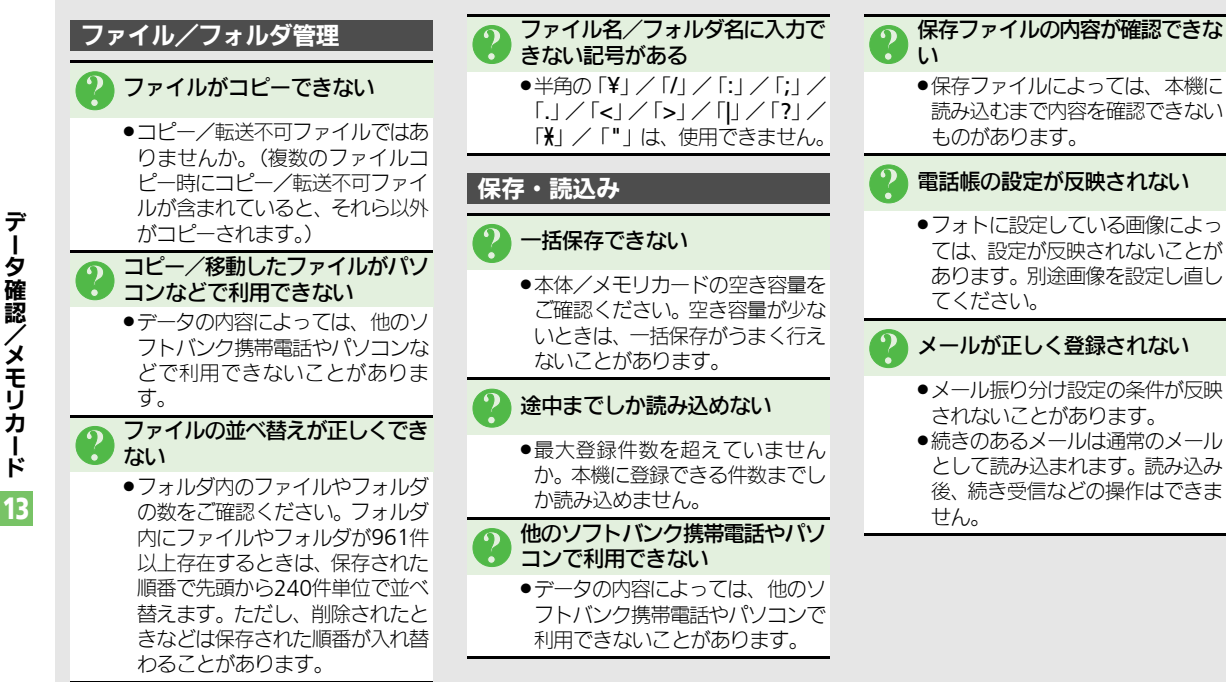

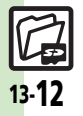

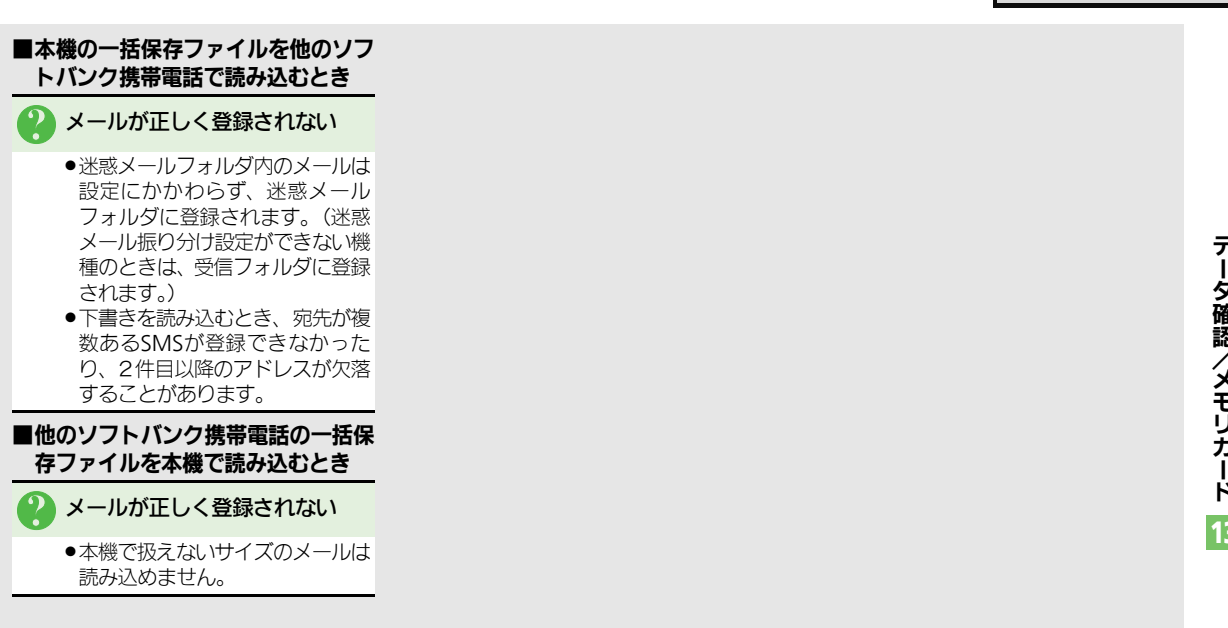

こんなときは

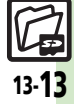

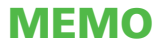

# 14

外部機器接続

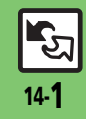

| 赤外線通信            | . 14-2 |
|------------------|--------|
| 赤外線通信について        | 14-2   |
| 赤外線通信を利用する       | 14-3   |
| 電話番号などを簡単に送受信する. | 14-5   |

| パソコン接続        | 14-6   |
|---------------|--------|
| パソコンと接続して利用する | . 14-6 |
| こんなときは        | 14-7   |

# 赤外線通信について

赤外線通信を利用すれば、赤外線通信 対応機器との間で、データを無線でや りとりすることができます。

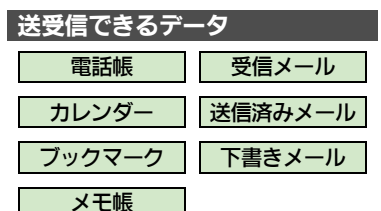

- ●その他保存されている写真や音楽など も送受信できます。
- コピー/転送不可ファイルは送受信で きません。
- データの内容によっては、送受信できないことがあります。また、一部の設定が反映されなかったり、正しく登録できないことがあります。
   詳しくは、章末の「こんなときは」を参照してください。

#### 赤外線通信をご利用になる前に

#### 赤外線通信利用時のご注意

受信側、送信側の機器を近づけ、双方 の赤外線ポートがまっすぐに向き合う ようにします。

●ソフトウェア更新中は接続要求を受け 付けられません。

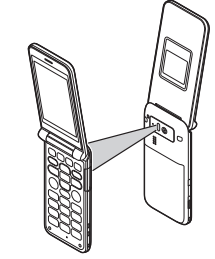

- ●間に物を置かないでください。
- ●送受信が終わるまでは、赤外線ポート を向き合わせたまま動かさないでくだ さい。
- ●赤外線通信を行うときは、赤外線ポートに目を向けないでください。目に影響を与えることがあります。

●本機の赤外線通信は、IrMCバージョン 1.1に準拠しています。ただし、相手 機器がIrMCバージョン1.1に準拠して いても、機能によっては、正しく送受 信できないことがあります。

#### データの送受信方法

| 1件データ | データを1件ずつ送受信し |
|-------|--------------|
| 送受信   | ます。          |

| -括データ | 機能ごとのデータを一括で |
|-------|--------------|
| 送受信   | 送受信します。      |

- データの種類によっては、利用できな い方法もあります。
- ●メモリカード内のデータは、1件データ 送受信だけ行えます。

#### 認証コードについて

 一括データ送受信時に、正しい通信 相手かどうかをお互いに確認するための暗証番号です。送信側/受信側で同じ数字(4ケタ)を入力します。 (特に決まった数字はなく、その通信限りのものです。)

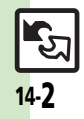

外部機器接続

14

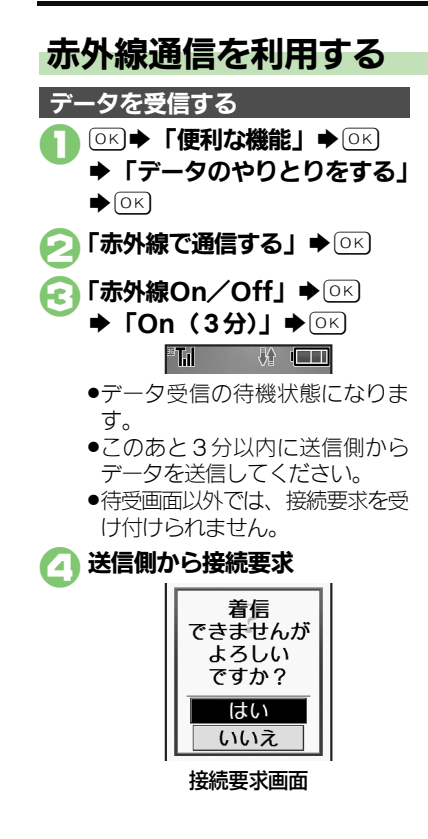

| 🕞 受信方法ごとの操作                                |
|--------------------------------------------|
| ●受信を中止するときは、 20を押                          |
| します。                                       |
| 受信方法ごとの操作                                  |
| ■1件データ受信                                   |
| 「はい」 <b>◆</b> ○к <b>◆</b> 「はい」 <b>◆</b> ○к |
| ●保存先選択画面が表示されたとき                           |
| は、保存先を選び回らを押します。                           |
| ■一括データ受信(追加登録)                             |
| 「はい」●○≤●認証コード入力                            |
| ♦OK ● 「追加登録」 ● OK                          |
| ■一括データ受信(すべて削除して登録)                        |
| 「はい」◆○≤◆認証コード入力                            |
| ◆○▷◆「全削除して登録」◆○▷                           |
|                                            |
| ●電話帳のときは、自分の電話番号と                          |
| して登録している情報(電話番号以                           |
| 外)も上書きされます。                                |

外部機器接続 14

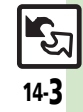

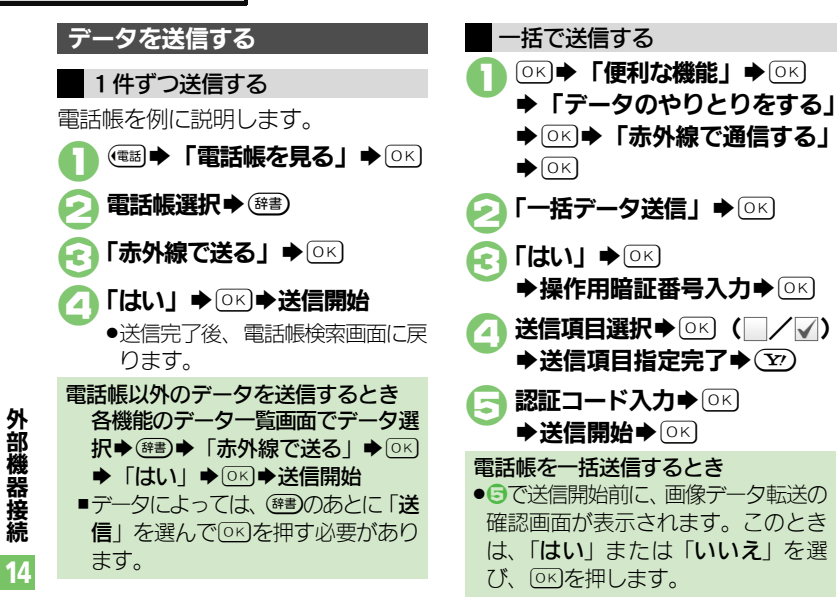

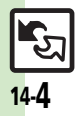

# 電話番号などを簡単に送受信する

赤外線通信を利用して、名前や電話番 号、メールアドレスなどを簡単にやり とりできます。

●あらかじめ「赤外線通信利用時のご注 意」(ビアP.14-2)をお読みになったう えで、ご利用ください。

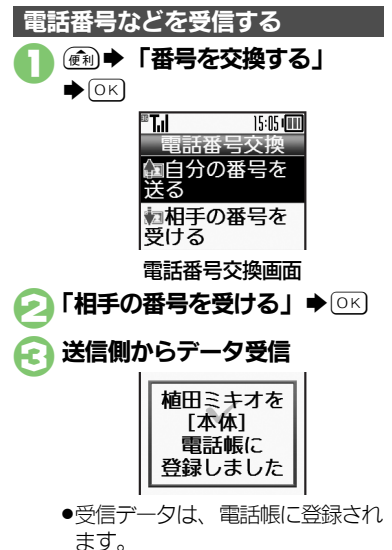

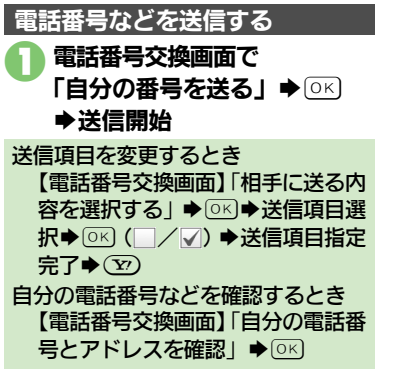

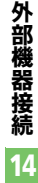

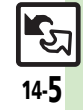

# パソコン接続

# パソコンと接続して利用する

#### 本機内のメモリカードを操作する

本機とパソコンをUSBケーブルで接続して、本機に取り付けられたメモリカード内のデータを操作します。 ●USBケーブルはオプション品です。

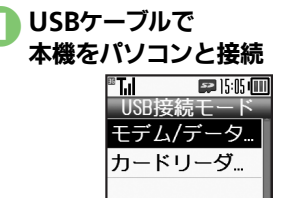

- **「カードリーダモード」**◆
  ○
  K

  ・パソコンからメモリカード内の
  - データが操作できるようになります。

#### 

●このあと、USBケーブルを抜きま す。

- ●の画面が表示されないとき
   ◆次の操作を行います。
   ◎K ◆「便利な機能」 ◆ ○K ◆「データのやりとりをする」 ◆ ○K ◆「USB ケーブルでパソコンと接続する」 ◆
   ○K ◆「パソコンからメモリカードを操作する」 ◆ ○K ◆ メモリカード内のデータを操作●
- パソコンでの操作が必要なこともあります。パソコンの指示に従って操作してください。

#### ユーティリティーソフトウェアを利用する

パソコンと接続して利用するときに便 利なユーティリティーソフトウェア を、下記URLからダウンロードできま す。(USBドライバ含む)

●ユーティリティーソフトウェア

http://k-tai.sharp.co.jp/download/ tools/utility/

- モバイルデータ通信のパケット通信料 についてのご注意
- 本機とパソコン、PDAをUSBケーブ ルで接続して、インターネットを利 用するときは、短時間で大量のパ ケット通信が行われることが多く、 通信料が高額になる可能性がありま す。

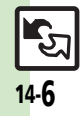

外部機器接続

14

Æ

# こんなときは

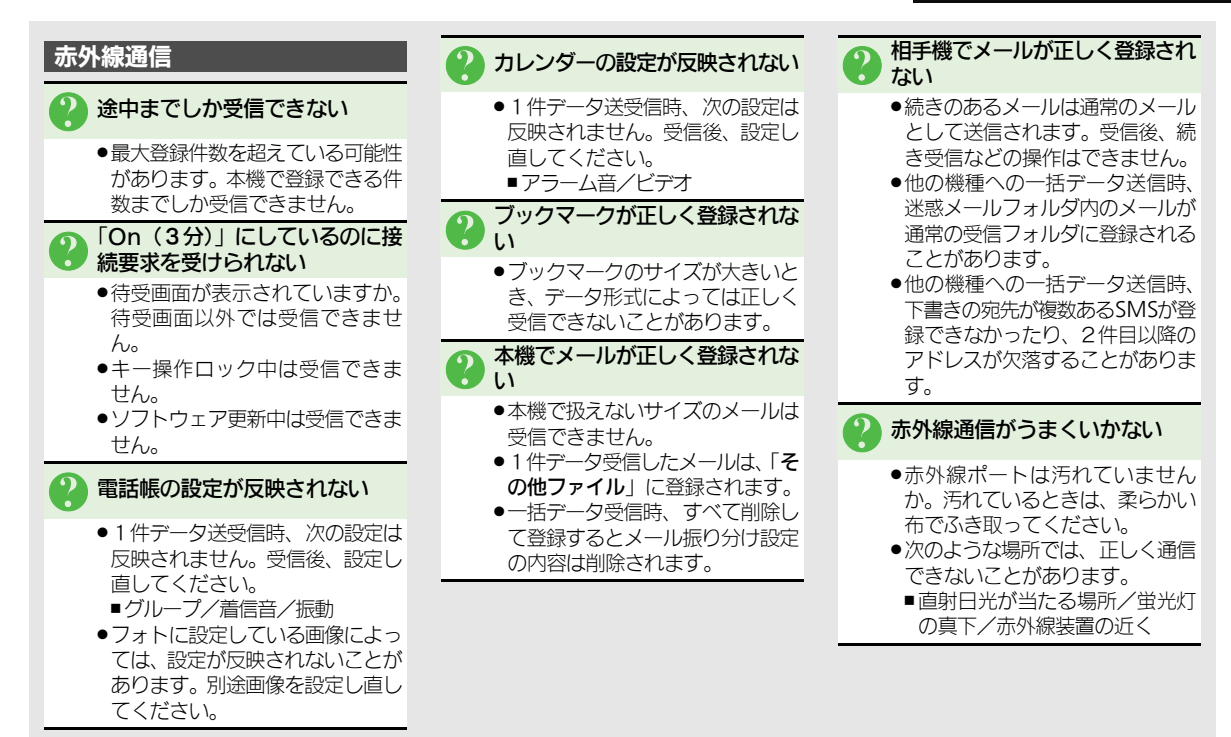

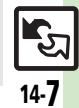

外部機器接続

14

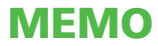

| 時計の設定         | 15-2 |
|---------------|------|
| 日時/時計に関する設定   | 15-2 |
| 表示/照明設定       | 15-3 |
| 画面表示に関する設定    | 15-3 |
| 照明や表示時間に関する設定 | 15-3 |
| ボタン照明に関する設定   | 15-3 |
| 背面表示に関する設定    | 15-3 |
| 待受画面に関する設定    | 15-3 |
| 着信設定          | 15-4 |
| 電話着信に関する設定    | 15-4 |
| メール着信に関する設定   | 15-4 |
| その他お知らせランプに   |      |
| 関する設定         | 15-4 |

| 効果音設定          | . 15-5 |
|----------------|--------|
| 効果音に関する設定      | . 15-5 |
| 通信設定           | . 15-6 |
| ネットワークに関する設定   | . 15-6 |
| 初期化            | . 15-7 |
| お買い上げ時の状態に戻す操作 | . 15-7 |
| こんなときは         | . 15-8 |

# 15

共通設定

15-**1** 

# 時計の設定

|   | ↓▼∞弐 時計に関する設定 ――         |                                                                                       |
|---|--------------------------|---------------------------------------------------------------------------------------|
| ſ |                          |                                                                                       |
| l | 日時/時計に関する設定 共通操作 → (     | □K)◆「設定」◆□K)◆「時計の設定」◆□K                                                               |
| l | 日付/時刻を設定する               | 「日付・時刻の設定」 ◆ ○ K ◆ 西暦入力(4ケタ) ◆ 月入力(2ケタ) ◆<br>日入力(2ケタ) ◆時入力(2ケタ) ◆分入力(2ケタ) ◆ ○ K       |
| l | 今すぐ時刻を補正する               | 「日時の自動補正」◆○K◆「今すぐ補正する」◆○K◆「はい」◆○K◆<br>「はい」◆○K                                         |
| l | 時刻を自動補正しない               | 「日時の自動補正」◆○K◆「自動補正の設定」◆○K◆「Off」◆○K                                                    |
|   | 海外で電源を入れたとき自動で現地時刻を表示しない | 「自動世界時計」 ◆ ○ E ◆ 「設定しない」 ◆ ○ E<br>●本機は、海外で電源を入れると、自動的に世界時計が設定され、待受画面<br>に現地時間が表示されます。 |
| l | 世界時計を手動で設定する             | 「世界時計を手動で設定する」◆○K◆∞≤/メール地域選択◆○K                                                       |
| l | サマータイムを設定する              | 「サマータイムの設定」◆◎KI◆「On」◆◎K                                                               |
| l | お使いの地域(時間帯)を変更する         | 「時差の時間帯を設定する」◆○K◆/メール地域選択◆○K                                                          |
| l | お使いの地域を自分で作成する           | 「時差の時間帯を設定する」◆○K◆ 鏢悪 ◆都市名入力◆○K ◆ + / − 選択<br>◆ ⊱→ ◆時差入力(時2ケタ/分2ケタ)◆○K                 |
|   | 時刻表示を12時間制にする            | 「時刻の表示形式」 ◆ ○ 氏 ◆ 「12時間」 ◆ ○ 氏                                                        |

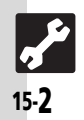

# 表示/照明設定

| 、】 河尾 表示/照明に関する設     | 、Yast 表示/昭明に聞する設定                                                                                                    |  |  |  |
|----------------------|----------------------------------------------------------------------------------------------------|--|--|--|
|                      |                                                                                                    |  |  |  |
| 画面表示に関する設定<br>共通操作→  |                                                                                                    |  |  |  |
| 文字の大きさを変更する          | 「文字サイズの設定」◆○▷◆変更する画面選択◆○▷◆サイズ選択◆○▷                                                                                           |  |  |  |
| 画面の配色などを変更する         | 「画面配色の変更」◆○K→配色選択◆○K→○K                                                                                                    |  |  |  |
| 変更した画面配色を解除する        | 「画面配色の変更」◆○▷◆設定されている配色選択◆○▷◆「はい」◆○▷                                                                                          |  |  |  |
| 画面上部の電池表示を変更する       | 「ミニ電池の表示」 ◆ ○ K ◆ 「時計/残量 (%)」 ◆ ○ K<br>●電池残量表示は、あくまでも目安です。<br>●電池パックの性能劣化軽減のため、充電を制御しており、充電が完了しても、電池残量表示は「100%」にならないことがあります。 |  |  |  |
| 照明や表示時間に関する設定 共通操作   | ∞ → 「設定」 → ○ × → 「照明の時間と明るさの設定」 → ○ ×                                                                                        |  |  |  |
| 画面/ボタン照明の点灯時間を変更する   | 「照明の点灯時間」◆○K◆時間選択◆○K                                                                                                    |  |  |  |
| 画面の明るさを変更する          | 「照明の明るさ」◆○K)◆明るさ選択◆○K                                                                                                    |  |  |  |
| ボタン照明に関する設定  井通操作→   | ○K▶ [設定] ▶ ○K                                                                                                    |  |  |  |
| ボタン照明を点灯しない          | 「操作ボタンの照明」◆○▷◆「点灯しない」◆○▷                                                                                                    |  |  |  |
| 背面表示に関する設定 株通操作→     | ○▷◆「設定」◆○▷◆「背面表示の設定」◆○▷                                                                                                    |  |  |  |
| 時計の表示形式を変更する         | 「時計の表示」◆○▷◆表示形式選択◆○▷                                                                                                    |  |  |  |
| 着信時背面画面に相手の名前を表示しない  | 「着信時に相手の名前を表示する」◆◎K◆「Off」◆◎K                                                                                                 |  |  |  |
| 本機を持ち上げたときにライトを点灯しない | 「持ち上げたときに点灯する」◆○K◆「Off」◆○K                                                                                                   |  |  |  |
| 待受画面に関する設定  井通操作→    | ○氏◆「設定」◆○氏◆「待受画面の設定」◆○氏◆「待受画面の表示」◆○氏                                                                                         |  |  |  |
| 待受画面の時計/カレンダーを変更する   | 「時計/カレンダーの表示」◆○▷◆表示形式選択◆○▷                                                                                                   |  |  |  |
| 待受画面に楽ともボタンを表示しない    | 「楽ともボタンの表示」◆○▷◆「表示しない」◆○▷                                                                                                    |  |  |  |
|                      |                                                                                                    |  |  |  |

共通設定 15

| - 『恋記 善信に関する設定 ――        |                                   |
|--------------------------|-----------------------------------|
|                          |                                   |
| 電話着信に関する設定  井通操作→        | ○K)◆「設定」◆○K)◆「電話着信時の設定」◆○K        |
| 受話音量を調節する                | 「受話音量の調節」◆○▷→音量調節◆○▷              |
| 着信時の音量を変更する              | 「着信時の音量」◆○K◆音量調節◆○K               |
| 着信時にお知らせランプを点灯しない        | 「着信時のお知らせランプ」◆○K◆「音声電話着信」/「テレビ電話着 |
|                          |                                   |
| イヤホン接続時に着信音をスピーカーから鳴らさない | 「着信音の出力先」◆○≤◆「イヤホンのみ」◆○≤          |
| メール着信に関する設定 共通操作→        | ○K)◆「設定」◆○K)◆「メール着信時の設定」◆○K       |
| 着信時の音量を変更する              | 「着信時の音量」◆○K→音量調節◆○K               |
| 着信時にお知らせランプを点灯しない        | 「着信時のお知らせランプ」◆◎K)◆「Off」◆◎K        |
| その他お知らせランプに関する設定 共通操作→   | ○K)◆「設定」◆○K)◆「その他お知らせランプの設定」◆○K   |
| 不在着信などがあるときお知らせランプを点灯しない | 「不在着信のお知らせランプ」◆○K)◆「Off」◆○K       |
| 未確認メールがあるときお知らせランプを点灯しない | 「メール着信のお知らせランプ」◆OK◆「Off」◆OK       |
|                          |                                   |

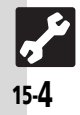

| 【 靄】 効果音に関する設定 ―――――――――――――――――――――――――――――――――――― |                             |  |
|-----------------------------------------------------|-----------------------------|--|
|                                                     |                             |  |
| 効果音に関する設定  共通操作→                                    | ○K)◆「設定」◆○K)◆「効果音の設定」◆○K)   |  |
| ボクン確認会を消す                                           |                             |  |
|                                                     |                             |  |
| 充電完了音を鳴らす                                           | 「充電が完了したときの音」◆◎≤」◆ ○∩」 ◆◎≤  |  |
| 本機の開閉時に音を鳴らす                                        | 「本体を開閉するときの音」●◎K●「On」●◎K    |  |
| 電源On/Off時の音を消す                                      | 「電源を入れる/切るときの音」◆◎K◆「Off」◆◎K |  |

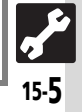

| - プ窕ュ 通信に関する設定         |                                                                               |  |  |
|------------------------|-------------------------------------------------------------------------------|--|--|
|                        |                                                                               |  |  |
| スットワークに関する設定 共通操作→     | ○広●「設定」●○広●「ネットリークの設定」●○広                                                     |  |  |
| ネットワークを手動で選ぶ           | 「ネットワークの選択」◆○K◆「手動で選ぶ」◆○K◆ネットワーク選択                                            |  |  |
|                        |                                                                               |  |  |
| 優先的に接続するネットワークを追加する    | ネットワークの選択」 ◆○≤ ◆   優先するネットワークを選ぶ」 ◆○≤ ◆<br> 挿入場所選択◆○≤ ◆ 「挿入」 ◆○≤ ◆ネットワーク選択◆○≤ |  |  |
| 優先的に接続するネットワークを末尾に追加する | 「ネットワークの選択」◆○K◆「優先するネットワークを選ぶ」◆○K◆                                            |  |  |
|                        |                                                                               |  |  |
| 優先的に接続するネットワークを削除する    | 「ネットワークの選択」 ● ○≤ ● 「優先するネットワークを選ぶ」 ● ○≤ ●                                     |  |  |
|                        |                                                                               |  |  |
| ネットワークを追加する            | 「ネットワークの選択」◆○▷◆「ネットワークの追加・変更・削除」◆○▷◆                                          |  |  |
|                        | 追加] ●○≤●国コード人力●○≤●ネットワークコード人力●○≤●名                                            |  |  |
|                        | 削入刀●○▷●   イット'ノークタイノ選択」●○▷●イット'ノークタイノ                                         |  |  |
|                        |                                                                               |  |  |
|                        | ●9 しにネットノークが追加されているとさは、「ネットノークの追加・多」<br>「声・削除」を選び回る曲オと「カットロークリフトが主子されます」さ     |  |  |
|                        | したマットワークを追加するときけ、再度ののを押してから場作してくだ                                             |  |  |
|                        | うにホットンシャを追加するととは、特別ですりていう床下してくた                                               |  |  |
| <br>ネットワークの内容を変更する     |                                                                               |  |  |
|                        | ネットワーク選択●○○●「変更」●○○●追加と同様の操作で変更●○○                                            |  |  |
| ネットワークを削除する            | 「ネットワークの選択」●□□□トラ「ネットワークの追加・変更・削除」●□□□ト                                       |  |  |
|                        | ネットワーク選択●○▷●「削除」●○▷                                                           |  |  |
| 3G/GSMのモードを手動で切り替える    | 「3G/GSMの選択」◆◎K◆「手動」◆◎K◆モード選択◆◎K                                               |  |  |
| ネットワークを再検索して接続する       | 「電波が強い基地局に再接続する」●○▷                                                           |  |  |
| ネットワーク自動調整を行う          | 「ネットワークを自動で調整する」◆○K◆「はい」◆○K◆○K                                                |  |  |
| ネットワークの状態を確認する         | 「ネットワークの状態」●◎к                                                                |  |  |
|                        |                                                                               |  |  |

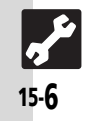

#### 

共通設定 15

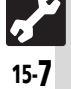

# こんなときは

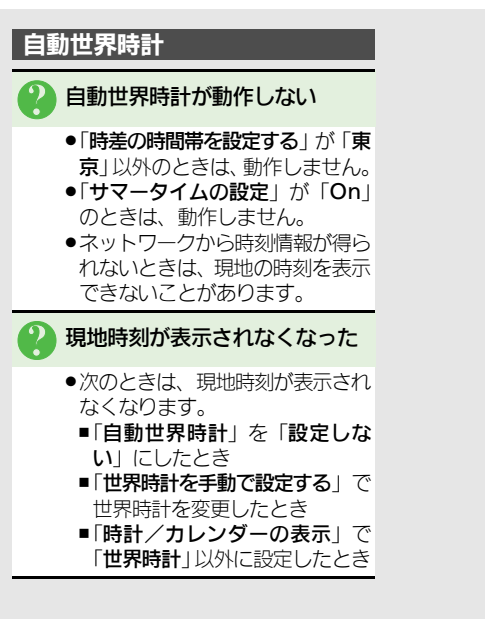

共通設定 15

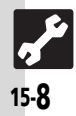

| USIMカード        | 16-2  | 区点コ |
|----------------|-------|-----|
| USIMカードについて    | 16-2  | 区点日 |
| USIMカードを取り付ける/ |       | 仕様  |
| 取り外す           | 16-3  | おもな |
| 電池パック          | 16-5  | メモリ |
| 電池パックを取り付ける/   |       | 各デー |
| 取り外す           | 16-5  | メニュ |
| ソフトウェア更新       | 16-7  | メニュ |
| ソフトウェアを更新する    | 16-7  | 索引  |
| お手入れ           | 16-8  | 索引. |
| 本機のお手入れ        | 16-8  | 保証書 |
| 故障かな?と思ったら     | 16-9  | 保証書 |
| 故障かな?と思ったら     | 16-9  | お問い |
| 文字入力用ボタン       | 16-11 | お問し |
| 文字入力用ボタン一覧     | 16-11 |     |
|                |       |     |

| 区点コード        | . 16-13 |
|--------------|---------|
| 区点コード一覧      | . 16-13 |
| 仕様           | . 16-19 |
| おもな仕様/機能別仕様  | . 16-19 |
| メモリカードの構造と   |         |
| 各データの保存場所    | . 16-23 |
| メニュー一覧       | . 16-24 |
| メニュー一覧       | . 16-24 |
| 索引           | . 16-28 |
| 索引           | . 16-28 |
| 保証書/アフターサービス | . 16-35 |
| 保証書とアフターサービス | . 16-35 |
| お問い合わせ先      | . 16-36 |
| お問い合わせ先一覧    | . 16-36 |
|              |         |

**16** 資料/付錄

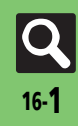

# USIMカード

# USIMカードについて

USIMカードは、お客様の電話番号情報が入ったICカードです。USIMカード対応のソフトバンク携帯電話に取り付けて使用します。

●USIMカードには電話帳が保存でき、保存したデータは他のソフトバンク携帯電話でも利用できます。USIMカードによっては、登録できない項目があったり、文字数などが制限されることがあります。

#### USIMカード取り扱いのご注意

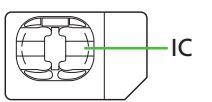

- 他社製品のICカードリーダーなどに USIMカードを取り付けて故障したと きは、お客様ご自身の責任となります。
   当社では一切責任を負いかねますので ご了承ください。
- ●IC部分に汚れなどが付着すると正しく 動作しないことがあります。乾いた柔ら かい布などできれいにふいてください。
- USIMカードにラベルなどを貼らないでください。故障の原因となります。
   USIMカードについて詳しくは、USIMカードに付属の説明書を参照してください。

#### USIMカードについてのその他ご注意

- ●USIMカードの所有権は当社に帰属します。
- ●紛失・破損などによるUSIMカードの 再発行は有償となります。
- ●解約・休止などの際は、USIMカード を当社にご返却ください。
- お客様からご返却いただいたUSIM カードは、環境保存のためリサイク ルされています。
- ●USIMカードの仕様、性能は予告なし に変更する可能性があります。ご了 承ください。
- お客様ご自身でUSIMカードに登録された情報は、別途メモなどに控えて保管することをおすすめします。万一、登録された情報内容が消失した場合でも、当社では一切責任を負いかねますのでご了承ください。
- ●ソフトバンク携帯電話(USIMカード 装着済み)やUSIMカードを盗難・紛 失された場合は、必ず緊急利用停止 の手続きを行ってください。 緊急利用停止の手続きについては、お 問い合わせ先(℃ P.16-36)までご 連絡ください。

#### USIMカードの暗証番号について

USIMカードには、第三者による本機の無断使用を防ぐための暗証番号 (PINコード)があります。

•USIMカードお買い上げ時は、「9999」 に設定されています。

#### PINコードの入力を間違えると

●3回間違えると、PINロックが設定され、本機の使用が制限されます。

#### PINロックを解除するとき

- お問い合わせ先(ごP.16-36)で、 「PINロック解除コード(PUKコード)」を確認のうえ、次の操作を行ってください。
  - PINロック解除コード入力◆○K◆ 新しいPINコード入力◆○K◆再度 新しいPINコード入力◆○K
- PINロック解除コードは、お忘れに ならないようメモに控えるなどし てください。
- PINロック解除コードの入力を間違えると
- 10回間違えると、USIMカードがロッ クされ、本機が使用できなくなりま す。このときは、「ソフトバンクショッ プ」にてUSIMカードの再発行(有 償)が必要になりますので、ご注意 ください。

資料

,付録

16
# USIMカードを取り付ける/取り外す

## 取り付け/取り外し時のご注意

USIMカードは、メモリカード取り付け位置の下にあるUSIMトレイに取り付けます。

上下2段構造になっていますので、間 違えないようご注意ください。

- ●取り付け/取り外しのときは、必要以 上に力を入れないでください。
- •USIMトレイには、USIMカード以外の ものは取り付けないでください。

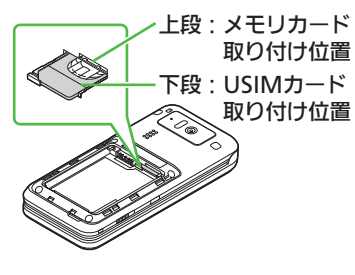

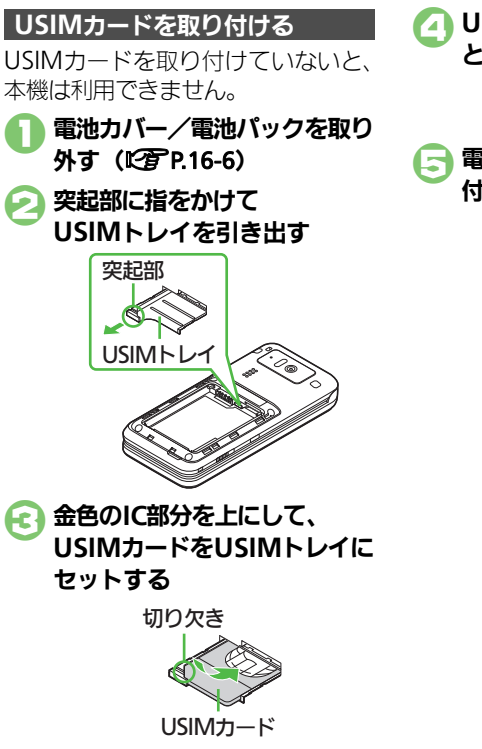

USIMトレイを奥までゆっくり と押し込む

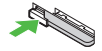

う 電池パック/電池カバーを取り
付ける(12) P.16-6)

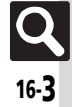

#### USIMカード

# USIMカードを取り外す

取り外したUSIMカードは、紛失しな いようご注意ください。

- 電池カバー/電池パックを取り 外す(12) P.16-6)
- 闷 USIMトレイを引き出す

突起部

- 解約/機種変更/修理などでUSIM カードを取り外したとき
- 本機やメモリカードに保存したデー タが利用できなくなることがあります。また、別のUSIMカードを取り付けるとS!アプリが利用できなくなることがあります。
- USIMカードを少し持ち上げながらスライドして取り外す

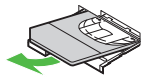

- USIMトレイを奥までゆっくり と押し込む
- 電池パック/電池カバーを取り
  付ける(応)
  P.16-6)

# 電池パック

# 電池パックを取り付ける/取り外す

## 電池パックについて

- 電池パックを使い切った状態で、保管・ 放置しないでください。お客様が登録・ 設定した内容が消失または変化したり、 電池パックが使用できなくなることが あります。長期間保管・放置するとき は、半年に1回程度補充電を行ってく ださい。
- 電池パックの使用条件によって、寿命 が近づくにつれて電池パックが膨れる ことがありますが、安全上問題はあり ません。
- 電池パックは消耗品です。十分に充電しても使用できる時間が極端に短くなったら、交換時期です。新しい電池パックをお買い求めください。
- 電池パックや本機の充電端子が汚れたら、乾いたきれいな綿棒などで清掃してください。そのままにしておくと、充電ができなくなるなど接触不良の原因となります。
- ●電池パックは防水/防じん対応していません。

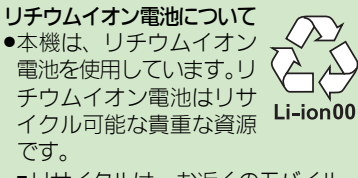

- リサイクルは、お近くのモバイル・ リサイクル・ネットワークのマークのあるお店で行っています。
- リサイクルのときは、ショートさせたり、分解しないでください。火災・感電の原因となります。

## 電池カバーについて

- ●電池カバーが正しく装着されていない と、防水/防じん性能が保証できませんのでご注意ください。
- 接触面に細かいゴミなどが挟まると、 水や粉じんが侵入する原因となります。

# 電池カバーが破損したとき

 電池カバーを交換してください。破 損箇所から内部に水が入り、感電や 電池パックの腐食など、故障の原因 となります。

資料/付録 16

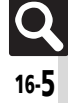

## 電池パック

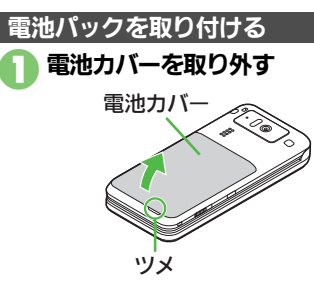

 ツメに指をかけて電池カバーを少し浮かせます。本体とのすきまに 指をかけて、下から起こすようにして外してください。

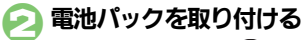

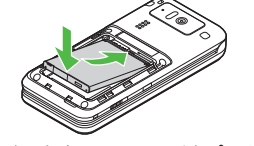

●印刷面を上にして、電池パックの 先を合わせてください。

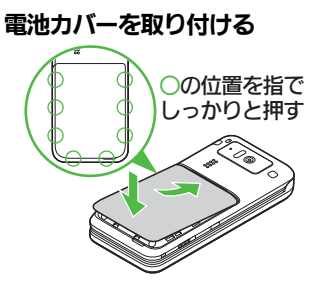

 ・電池カバーの先を本体の溝に合わ
 せて、図の位置を指で押します。
 浮いている箇所がないように電池
 カバーをしっかりと押さえてくだ
 さい。

# ④ 電池カバーが完全に取り付けら れているかを確認する

●接触面に細かいゴミなどが挟まる と、水や粉じんが侵入する原因と なります。

## 電池パックを取り外す

●電池パックを取り外すときは、必ず本機の電源を切った状態で行ってください。

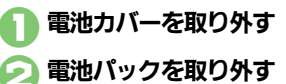

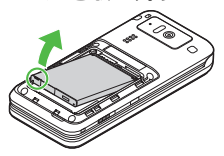

図のように電池パックを持ち上げます。

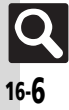

# ソフトウェアを更新する

ネットワークを利用してソフトウェア 更新が必要かどうかを確認し、必要な ときには更新ができます。

# ソフトウェア更新についてのご注意

- 更新が完了するまで、本機は使用できません。ソフトウェア更新には30分程度かかることがあります。
- 更新に失敗すると本機が使用できなくなることがあります。更新に失敗しないためにも、電波状態のよい所で、移動せずに操作してください。また、電池残量が十分ある状態で操作してください。
- 他の機能を操作しているときは、ソフトウェア更新は行えません。ソフトウェアを更新する前に(予約更新するときは予約時刻前に)すべての機能を終了させてください。
- •本機の状況(故障・破損・水濡れなど)によっては、保存されているデータが破棄されることがあります。必要なデータは、ソフトウェア更新前にバックアップしておくことをおすすめします。なお、データが消失した場合の損害につきましては、当社は責任を負いかねますので、あらかじめご了承ください。

# ソフトウェアを更新する

- 確認および更新には、パケット通信料 はかかりません。
- ●本機にUSBケーブルを接続しているときは、取り外してください。そのままでソフトウェア更新を実行すると、正しく完了できないことがあります。

○K → 「設定」 → ○K
 → 「ネットワークの設定」
 → ○K

 「ソフトウェアの更新」 ● ○K

 「ソフトウェア更新を実行する」

 ○K

#### 

 ●以降は、画面の指示に従って操作 してください。

更新結果を表示するとき ⓒで「ソフトウェア更新の結果を確 認する」 ◆ ○K

## 予約更新について

ソフトバンクから配信されるお知らせ メールより、予約更新を利用できま す。予約更新を利用すると、予約時刻 にソフトウェア更新の確認画面が表示 されます。

 このあと<sup>OK</sup>を押すか、そのままにして おくと自動的にソフトウェア更新が実 行されます。

# ソフトウェア更新が完了すると

ソフトウェア書き換え完了画面が表示 されたあと、自動的に再起動します。 ●再起動後、更新完了のメッセージとお 知らせが表示されます。

## 更新結果を確認するとき

お知らせ表示中に「ソフトウェア更 新結果」●○K

ソフトウェア更新後に再起動しなかっ たとき

 電池パックをいったん取り外したあ と再度取り付け、電源を入れ直して ください。それでも起動しないとき は、ご契約のソフトバンクの故障受 付(207P.16-36)にご相談ください。 資料

、付録

16

# お手入れ

# 本機のお手入れ

## 本機の洗いかた

本機に汚れ、ホコリ、砂、清涼飲料水 などが付着したときは、汚れを軽く布 で除去し、やや弱めの水流[6リット ル/分以下、常温(5℃~35℃)の水 道水]で蛇口やシャワーから約10cm 離して洗います。電池カバーを取り付 けた状態で、端子キャップが開かない ように押さえたまま、ブラシやスポン ジなどは使用せず手で洗ってくださ い。洗ったあとは、水抜きをしてから 使用してください。

- ●電池カバーや端子キャップが、きちん と閉まっていることを確認してから 洗ってください。
- ●洗濯機や超音波洗浄機などで洗わない でください。
- ・乾燥のために電子レンジには絶対入れないでください。電池パックを漏液・発熱・破裂・発火させる原因となります。
   また、本機を発熱・発煙・発火させたり回路部品を破壊させる原因となります。
   ・乾燥のためにボライカの沢間たます。
- 乾燥のためにドライヤーの温風をあてたり、高温環境に放置しないでください。本機の変形、変色、故障などの原因となります。

## 水抜きのしかた

水に濡れたあとは、必ず次の各部の水 抜きを行ってください。

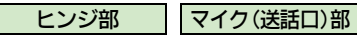

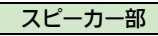

本機を振るときは、落とさないようにしっかりと握ってください。

 本機の表面の水分を乾いた布な どでふく
 本機のヒンジ部をしっかりと持ち、20回程度振る

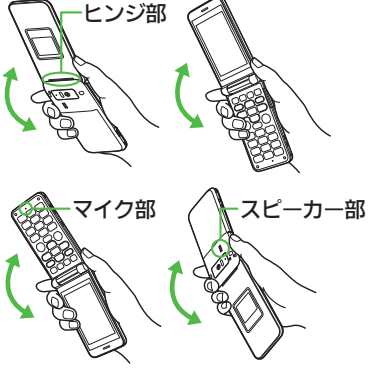

 谷部のすき間に入った水分を、 乾いた布などに押し当ててふき 取る

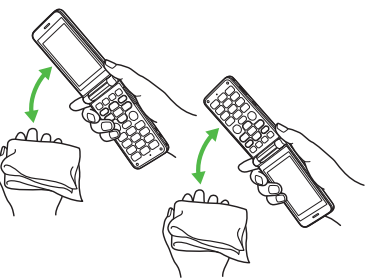

 各部の穴に水がたまっていること がありますので、開口部に布を当 て、軽くたたいて水を出してくだ さい。

むいた布などを下に敷き、
2~3時間程度常温で放置する

### 水滴が付着したまま使用すると

- 通話不良となったり、衣服やカバンな どを濡らしてしまうことがあります。
- ●外部接続端子部がショートする恐れ があります。
- •寒冷地では凍結し、故障の原因となることがあります。

16-**8** 

資料

,付録

16

# 故障かな?と思ったら

## ■全般

| 症状                                     | 確認すること                                             | 処置                                                                                                    |
|----------------------------------------|----------------------------------------------------|----------------------------------------------------------------------------------------------------|
|                                        | 「しばらくお待ちく<br>ださい」と表示され<br>るまで、⑧を押して<br>いますか。       | 「 <b>しばらくお待ちください</b> 」と表示されるまで、⑧を押してください。                                                                       |
| 電源が入らない                                | 電池切れになってい<br>ませんか。                                 | 電池パックを充電するか、充電<br>されている予備の電池パックと<br>交換してください。                                                                   |
|                                        | 電池パックは取り付<br>けられていますか。                             | 正しく取り付けてください。<br>( <b>叱須 P.16-6</b> )                                                                           |
| 電源を入れたのに操<br>作できない                     | 「 <b>PIN認証の設定</b> 」を<br>「 <b>On</b> 」にしていませ<br>んか。 | 「On」にしているときは、PIN<br>コードを入力するまで本機を使<br>用できません。画面の指示に従っ<br>て入力してください。                                             |
| 「USIM未挿入です。                            | USIMカードは正し<br>く取り付けられてい<br>ますか。                    | 電源を切り、USIMカードが正し<br>く取り付けられているか確認し<br>たあと、電源を入れ直してくだ<br>さい。<br>それでも症状が改善されないと<br>きは、USIMカードが破損してい<br>る可能性があります。 |
| 電源の11後、051101を<br>挿入してください。」<br>と表示される | 違ったUSIMカード<br>を取り付けていませ<br>んか。                     | 使用できないUSIMカードが取り付けられている可能性があります。正しいUSIMカードであることを確認してください。                                                       |
|                                        | USIMカードのIC部<br>分に指紋などの汚れ<br>が付いていません<br>か。         | 乾いたきれいな布で汚れを落と<br>して、正しく取り付けてくださ<br>い。                                                                          |
| 「リフレッシュ」と表<br>示され、待受画面に<br>戻った         | 本機を落としたり、<br>強い衝撃を与えたり<br>しませんでしたか。                | USIMカードが一時的に認識されなくなったためです。故障ではありません。                                                                            |

| 症状                            | 確認すること                                                           | 処置                                                                                                    |  |  |  |  |  |  |
|-------------------------------|------------------------------------------------------------------|----------------------------------------------------------------------------------------------------|--|--|--|--|--|--|
| 緊急ブザーが鳴らな<br>い                | ブザースイッチが途<br>中で止まっていませ<br>んか。                                    | 緊急ブザーを鳴らすときは、ブ<br>ザースイッチを「入」側の端まで<br>完全にスライドしてください。                                                                    |  |  |  |  |  |  |
| ボタン操作ができな<br>い                | キー操作ロックが設<br>定されていません<br>か。                                      | キー操作ロックを解除してくだ<br>さい。(CC P.12-6)                                                                                       |  |  |  |  |  |  |
| 充電していないのに、<br>電池残量表示が点滅<br>する | 周囲温度5℃~35℃<br>以外の場所で使って<br>いませんか。                                | 周囲温度5℃~35℃の場所で<br>使ってください。                                                                                             |  |  |  |  |  |  |
| 本機やACアダプタが<br>熱くなる            | 充電中ではありませ<br>んか。<br>本機を長時間利用し<br>ていませんか。<br>テレビ電話で通話し<br>ていませんか。 | 手で触れることのできる温度で<br>あれば、異常ではありません。た<br>だし、長時間肌に触れたままに<br>していると、低温やけどになる<br>恐れがありますので、ご注意く<br>ださい。                        |  |  |  |  |  |  |
| メモリカードのデー<br>タが表示されない         | 本機で初期化(フォー<br>マット)したメモリ<br>カードを使っていま<br>すか。                      | 他の機器で初期化したメモリ<br>カードは、利用できないことが<br>あります。本機で初期化したメ<br>モリカードを使ってください。                                                    |  |  |  |  |  |  |
| 日時の設定内容が保<br>持されない            | 電池パックを外して<br>いませんでしたか。                                           | 設定した日時は、電池パックを<br>交換するときも保持されますが、<br>約1時間程度電池パックを外し<br>ているか空の状態で放置してい<br>ると、設定がリセットされるこ<br>とがあります。このときは再度<br>設定してください。 |  |  |  |  |  |  |

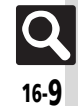

#### 故障かな?と思ったら

| 症状                                                     | 確認すること                                                      | 処置                                                                           | 症状          | 確認する                                 |
|--------------------------------------------------------|-------------------------------------------------------------|------------------------------------------------------------------------------|-------------|--------------------------------------|
| 背面画面のライトが<br>点灯しない                                     | 歩行中または振動の<br>多い場所で操作して<br>いませんか。                            | 持ち上げたときに点灯する設定<br>にしていても、歩行中および振<br>動の多い場所では点灯しません。<br>故障ではありません。            |             | 電池残量が<br>で充電して<br>か。<br>お知らせラ        |
| <ul> <li>(#iii)を押してもマナー</li> <li>モードが設定できない</li> </ul> | 待受画面で <mark>#</mark> 過を押<br>していますか。                         | 待受画面以外で操作しても設定<br>できません。<br>待受画面で∰3を押してくださ<br>い。                             | 充電時間が短い     | 色で点滅し<br>んか。<br>強い衝撃を<br>どして、本材      |
| ■充電/電池                                                 |                                                             |                                                                              |             | ホルダーか<br>いませんか                       |
| 症状                                                     | 確認すること                                                      |                                                                              |             | テレビ電話                                |
|                                                        | AC アダフダの接続<br>コネクターが、卓上<br>ホルダー/本機に<br>しっかりと差し込ま<br>れていますか。 | もう一度、確実に差し込んでく<br>ださい。                                                       | 充電に時間がかかる   | ていません<br>USB充電を<br>いませんか             |
|                                                        | ACアダプタのプラ<br>グが、家庭用ACコン<br>セントにしっかりと<br>差し込まれています<br>か。     | もう一度、確実に差し込んでく<br>ださい。                                                       |             | ライトが <sup>反</sup><br>り、音を出す<br>操作などを |
| 充電できない                                                 | 電池パックが本機に<br>取り付けられていま<br>すか。                               | 正しく取り付けてください。<br>(©了 P.16-6)                                                 | 雪池パックの消耗が   | 用したりし<br>んか。                         |
|                                                        | 本機、電池パックの<br>充電端子やACアダ                                      | 端子部を乾いたきわいな線棒な                                                               | 電心バックの消耗が早い | 電波の弱い<br>時間いませ                       |
|                                                        | ブタの接続コネク<br>ター、本機の外部接<br>続端子が汚れていま<br>せんか。                  | どで清掃してから、充電し直してください。                                                         |             | 画面やボタ<br>設定を明る<br>り、点灯時<br>設定したり     |
|                                                        | 指定されたACアダ<br>プタなどを使ってい<br>ますか。                              | 指定品を使用してください。指<br>定品以外のものを利用すると、<br>充電できないだけではなく、電<br>池パックを劣化させる原因とな<br>ります。 |             | せんか。                                 |

ること **奶**置 ある状能 電池残量がある状態で充電する いませんと、充電時間が短くなることが あります。 シプが赤電池パックが寿命または異常で ていませす。新しい電池パックと交換し てください。 与えるな 機が卓上 もう一度、確実に本機を卓上ホ ら外れて ルダーに取り付けてください。 で通話し 通話中は電池を多く消耗するた め、充電されにくくなります。 か。 USB充電は、卓上ホルダーやAC アダプタを利用したときよりも 利用して 時間がかかります。また、接続環 ۰, 境によっては充電できないこと があります。 ポジションを頻繁に変更したり 点灯した /S!アプリ /カメラ、音 テレ す機能や 楽や動画の再生、 外部機器との 頻繁に利 通信などを頻繁に行ったりする ていませ と、電池パックの使用可能時間 は短くなります。 電波の弱い状態で通話している 場所に長 ときや圏外にいるときは、電池 こんか。 を多く消耗します。 ンの照明 るくした 照明を暗くしたり、点灯時間を 間を長く 短くしたりすると、電池パック していま の消耗を軽減できます。

16-10

# 文字入力用ボタン

# 文字入力用ボタン一覧

| ボタン                                              | 漢字(ひらがな)<br>[全角] | カタカナ<br>[全角/半角]               | 英数字<br>[全角/半角]            | 数字<br>[半角]             | 区点コード |
|--------------------------------------------------|------------------|-------------------------------|---------------------------|------------------------|-------|
| 1 <u>*</u>                                       | あいうえお<br>ぁぃうえぉ   | アイウエオ<br>アィウエオ                | @. /_−1<br>□ [スペース]       | 1                      | 1     |
| (2 <sup>th</sup> )                               | かきくけこ            | カキクケコ                         | ABCabc2                   | 2                      | 2     |
| 3 de s                                           | さしすせそ            | サシスセソ                         | DEFdef3                   | 3                      | 3     |
| (4 te)                                           | たちつてとっ           | タチツテトッ                        | GHIghi4                   | 4                      | 4     |
| <u>5た</u>                                        | なにぬねの            | ナニヌネノ                         | JKLjKI5                   | 5                      | 5     |
| 6 <u>l</u> #                                     | はひふへほ            | ハヒフヘホ                         | MNOmno6                   | 6                      | 6     |
| 7 <u>*</u>                                       | まみむめも            | マミムメモ                         | PQRSpqrs7                 | 7                      | 7     |
| (8 <sup>49</sup> )                               | やゆよゃゅょ           | ヤユヨヤユヨ                        | TUVtuv8                   | 8                      | 8     |
| 9 <u>.5</u>                                      | らりるれろ            | ラリルレロ                         | WXYZwxyz9                 | 9                      | 9     |
| 0 <sup>56</sup>                                  | わをんー             | ワヲンー                          | 0                         | 0                      | 0     |
|                                                  | <i>4</i> 0       | <b>.</b> %1                   |                           | ¥+P〔ポーズ〕?‐※2           |       |
| $(\underline{\textbf{X}}_{\text{min}}^{*\circ})$ | 絵文字入力(<br>記号入力(全 | 常に全角)/<br>角/半角) <sup>※3</sup> | 大文字/小文字入力<br>モードの切替       | 絵文字入力(全角)/<br>記号入力(半角) |       |
|                                                  | 小文字/             | 大文字変換(変換できる文字                 | 字で有効)                     |                        |       |
| <b>(</b> )                                       | 、。((〕〕〕          | ! [ (スペース]                    | ,. ┩ 〔改行〕<br>? ! □ 〔スペース〕 | #                      |       |

※1「-」は半角カタカナ入力モード選択時だけ入力できます。

※2「¥」、「+」、「P〔ポーズ〕」、「?」、「-」は、電話番号入力時だけ入力できます(画面によっては入力できないことがあります)。

※3 画面によっては入力できないことがあります。

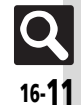

## 文字入力用ボタン

| ボタン               | 漢字(ひらがな)<br>[全角]   | カタカナ<br>[全角/半角] | 英数字<br>[全角/半角]     | 数字<br>[半角]   | 区点コード       |  |  |  |  |  |
|-------------------|--------------------|-----------------|--------------------|--------------|-------------|--|--|--|--|--|
| 便利写真              | 変換 <sup>※4</sup>   |                 | カーソル上下移動(文末)       | で寥を押すと↓〔改行〕) |             |  |  |  |  |  |
| (電話)メール)          |                    |                 | カーソル左右移動           |              |             |  |  |  |  |  |
| (戻る)              |                    |                 | 1 文字消去             |              |             |  |  |  |  |  |
|                   | 変換中止               |                 | 変換中止 <sup>※5</sup> |              | 入力済みコード消去   |  |  |  |  |  |
| <b>展る</b><br>(長く) | カーソル以降消去(          | カーソルが文字の上にある。   | とき)/カーソル前消去(       | カーソルが文字の上にない | [文末にある] とき) |  |  |  |  |  |
| 調読                |                    |                 |                    |              |             |  |  |  |  |  |
| 3                 | 再変換※6              |                 | 再変換※5※6            |              |             |  |  |  |  |  |
| ОК                |                    |                 | 確定/完了              |              |             |  |  |  |  |  |
| 辞書                | 辞書連携※7             |                 |                    |              |             |  |  |  |  |  |
| (長く)<br>(長く)      | 通常変換 <sup>※7</sup> |                 |                    |              |             |  |  |  |  |  |
| ¥7)               | 力ナ英数字変換※7          |                 |                    |              |             |  |  |  |  |  |

※4 文字変換中以外は、カーソルが上下に移動します。

※5半角英数字入力モード選択時だけ操作できます。

※6 最後に確定した内容を、再度変換できる状態になります。

※7 文字変換中だけ操作できます。

16

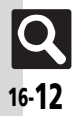

# 区点コード一覧

| 区点1~ |                                                 |                     | X            | 点                | 1桁     | 目                  |       |             |              | 区点1~ |    |    |                      | 区.  | 点4  | 桁   | 目         |         |   |        | 区点1~ |      |       |             | ×,   | 点4杯        | 行目           |        |                   | 区点1~ |                |        | 区;        | 点4梢            | f目         |   |          |
|------|-------------------------------------------------|---------------------|--------------|------------------|--------|--------------------|-------|-------------|--------------|------|----|----|----------------------|-----|-----|-----|-----------|---------|---|--------|------|------|-------|-------------|------|------------|--------------|--------|-------------------|------|----------------|--------|-----------|----------------|------------|---|----------|
| 3桁目  | 0                                               | 2                   | 3            | 4                | 5      | 6                  | 7     | 8           | 9            | 3桁目  | 0  | 1  | 2                    | 3   | 4   | 5   | 6         | 7       | 8 | 9      | 3桁目  | 0    | 1     | 2           | 3    | 4 5        | 6            | 7      | 89                | 3桁目  | 0 1            | 2      | 3         | 4 5            | 6          | 7 | 8 9      |
| 010  | 11                                              | 1.                  | 0            | ,                |        | •                  | :     | ;           | ?            | 043  | ぞ  | た  | だ                    | 5   | ぢ   | 2   | $\supset$ | づ       | τ | で      |      |      |       |             |      |            |              |        |                   | 171  | 迂雨             | 卯      | 鵜         | 窺王             | t碓         | 日 | 渦噓       |
| 011  | ! *                                             | 0                   | -            | ~                |        | ^                  | _     | _           | $\mathbf{x}$ | 044  | E  | ど  | な                    | ΙC  | ぬ   | ね   | の         | は       | ば | ぱ      | 080  |      | -     |             | г.   | L ۲        | L            | -  -   |                   | 172  | 唄 饌            | 蔚      | 鰻         | 姥厩             | Ī浦         | 瓜 | 閏 噂      |
| 012  | 1 1                                             |                     | //           | 순                | 々      | ø                  | 0     | —           | _            | 045  | ひ  | び  | ぴ                    | ιŝι | isi | ιŝî | $\sim$    | べ       | ペ | IJ     | 081  |      | +     | —           | Ш    | <b>E D</b> | 1            | 14     | $\cdot$ $+$ $\pm$ | 173  | 云運             | 雲      |           |                |            |   |          |
| 013  | - /                                             | $\langle \setminus$ | $\sim$       |                  |        | • • •              | • •   | ŕ           | '            | 046  | ぼ  | ſĴ | ま                    | み   | む   | め   | も         | や       | や | Þ      | 082  | H    | 1     | +           | ŀ    |            |              | -+     | •                 | -    |                | _      | _         | -え             | _          | _ | .        |
| 014  | "''                                             | (                   | )            | [                | )      | [                  | ]     | {           | }            | 047  | Þ  | よ  | よ                    | 6   | IJ  | 3   | れ         | 3       | わ | わ      | 083  | H    | Т     | +           |      |            |              |        |                   | 173  |                |        | 荏         | 餌睿             | 2営         | 嬰 | 影映       |
| 015  | $\left \left\langle \right\rangle\right\rangle$ | «                   | >>           | Γ                | J      | ſ                  | J     | [           | 1            | 048  | ゐ  | ゑ  | を                    | h   |     |     |           |         |   |        |      |      |       |             |      |            |              |        |                   | 174  | 曳栄             | 永      | 泳         | 洩玙             | 轻盈         | 穎 | 頴英       |
| 016  | + -                                             | - ±                 | $\times$     | ÷                | =      | ≠                  | <     | >           | ≦            |      |    |    |                      |     |     |     |           |         |   |        | 130  |      | 1     | 2           | 30   | 46         | 6            | )7     | 89                | 175  | 衛訪             | 、鋭     | 液         | 疫益             | 駅          | 悦 | 謁越       |
| 017  | ≧∘                                              | ∘ ∴                 | ŝ            | 우                | 0      | ′                  | "     | °C          | ¥            | 050  |    | ア  | ア                    | イ   | イ   | ウ   | ウ         | Т       | Т | 才      | 131  | 10   | )(1)  | 12          | 13 ( | 14 (!      | 6            | 017    | 18 19             | 176  | 閲榎             | 厭      | 円         | 園堰             | 電奄         | 宴 | 延怨       |
| 018  | \$ \$                                           | £                   | %            | #                | &      | *                  | @     | §           | ☆            | 051  | オ  | 力  | ガ                    | 丰   | ギ   | ク   | グ         | ケ       | ゲ | $\Box$ | 132  | 20   |       | Ш           | Ш    | IV ۷       | V            | I VI   | I VIII IX         | 177  | 掩援             | 沿      | 演         | 炎炕             | 畜煙         | 燕 | 猿縁       |
| 019  | *                                               |                     | $\odot$      | $\diamond$       |        |                    |       |             |              | 052  | ゴ  | サ  | ザ                    | シ   | ジ   | ス   | ズ         | セ       | ゼ | ソ      | 133  | X    |       | ΞIJ         | +    | おん         | レム           | ۶ ŀ.   | アーヘク              | 178  | 艶苑             | 薗      | 遠         | 鉛鴛             | 富塩         |   |          |
| 020  |                                                 |                     |              | $\bigtriangleup$ |        | $\bigtriangledown$ | ▼     | ×           | Ŧ            | 053  | ゾ  | タ  | ダ                    | チ   | ヂ   | ツ   | ツ         | ヅ       | テ | デ      | 134  | リツトル | ノワツレト | ᄞ           | ドル   | セン パトレゼ    | 示局           | レジ     | mm crr            |      |                |        |           | -お             |            |   | ·        |
| 021  | $\rightarrow \leftarrow$                        | - 1                 | $\downarrow$ | Ξ                |        |                    |       |             |              | 054  | 1  | F. | ナ                    | _   | ヌ   | ネ   | Γ         | Л       | バ | パ      | 135  | km   | n mg  | kg          | сс   | m          |              |        |                   | 178  |                |        |           |                |            | 於 | 汚甥       |
| 022  |                                                 |                     |              |                  |        | $\in$              | ∋     | $\subseteq$ | ⊇            | 055  | E  | Ľ  | Ľ                    | フ   | ブ   | プ   | $\sim$    | ~       | ペ | 朩      | 136  |      |       |             | າ    |            | No           | ), K.K | . TEL Œ           | 179  | 凹央             | 奥      | 往         | 応              |            |   |          |
| 023  | $\subset$                                       | D U                 | Π            |                  |        |                    |       |             |              | 056  | ボ  | 术  | $\overline{\langle}$ | Ξ   | 7   | Х   | Ŧ         | ヤ       | ヤ | コ      | 137  | Ē    | ) 🕞   | Ē           | ਰ(   | 株) (有      | <u>i)</u> (代 | )      | a 炡 昞             | 180  | 押              | 旺      | 横         | 欧区             | łΞ         | 翁 | 襖 鴬      |
| 024  |                                                 | $\wedge$            | V            | _                | ⇒      | ⇔                  | A     | Ξ           |              | 057  | ユ  | Ξ  | Ξ                    | ∍   | IJ  | ル   | V         |         | ワ | ワ      | 138  | :=:  | Ξ     | S           | ∳    | Σ√         | $\bot$       | . ∠    | L 2               | 181  | 鴎黄             | 岡      | 沖         | 荻億             | 「屋         | 憶 | 臆桶       |
|      |                                                 | _                   |              |                  |        |                    |       |             | _            | 058  | 中  | I  | F                    | ン   | ヴ   | 力   | ケ         |         |   |        | 139  |      | Π     | U           |      |            |              |        |                   | 182  | 牡乙             | , 俺    | 卸         | 恩温             | 記穏         | 音 |          |
| 026  |                                                 | - 1                 | 9            | $\nabla$         | Ξ      | ≒.                 | $\ll$ | $\gg$       | √            |      |    |    |                      |     |     |     |           |         |   |        |      |      |       |             |      |            |              |        |                   |      |                | _      | _         | -か             | _          | _ | ·        |
| 027  | $\infty \circ$                                  | c                   | ſ            | 11               |        |                    |       |             |              | 060  |    | А  | В                    | Γ   | Δ   | Е   | Ζ         | Н       | Θ | Ι      |      |      | . 1   | _           |      | - あ        | _            |        | _                 | 182  |                |        |           |                |            |   | 下化       |
| 028  |                                                 | Ă                   | ‰            | #                | þ      | ♪                  | Ť     | ‡           | 1            | 061  | K  | Λ  | Μ                    | Ν   | Ξ   | 0   | Π         | Ρ       | Σ | Т      | 160  |      | 亜     | 唖           | 娃    | 阿克         | 夏愛           | り技     | 始逢                | 183  | 仮何             | 「伽     | 価         | 佳加             | 可          | 嘉 | 夏嫁       |
| 029  |                                                 |                     |              | $\bigcirc$       |        |                    |       |             |              | 062  | ļΥ | Φ  | Х                    | Ψ   | Ω   |     |           |         |   |        | 161  | 葵    | 茜     | 穐           | 思    | 握追         | 1111         | 見韋     | 戸鯵                | 184  | 家身             | 科      | 睱         | 果羿             | 歌          | 泂 | 火列       |
|      |                                                 |                     |              |                  |        | _                  |       | _           | _            | 063  |    |    |                      | α   | β   | γ   | δ         | 3       | ζ | η      | 162  | 梓    | 圧     | 斡           | 扱    | 宛如         | 虹            | 能      | <b>約</b> 額        | 185  | 禍禾             | 稼      | 箇         | 花言             | 茄          | 荷 | 華菓       |
| 031  |                                                 |                     |              | _                |        | 0                  | 1     | 2           | 3            | 064  | θ  | L  | κ                    | λ   | μ   | ν   | ξ         | 0       | π | ρ      | 163  | 鮎    | i 或   | 粟           | 袷:   | 女盾         | も抜           | て脂     | i条管               | 186  | 蝦課             | 唯      | 貨         | 迎道             | 自賀         | 虹 | 俄城       |
| 032  | 4 5                                             | 6                   | /            | 8                | 9      |                    | _     | _           |              | 065  | σ  | τ  | υ                    | φ   | χ   | ψ   | ω         |         |   |        | 164  | 鞍    | 否     |             |      |            |              |        |                   | 18/  | 拔力             | 画      | 斟         | <del>芽</del> 劈 | 貨貨         | 雅 | 餓 篤      |
| 033  |                                                 |                     | A            | В                | С      | D                  | E     | F           | G            |      |    |    | _                    | _   | _   |     | _         | <u></u> |   | ~      |      |      | - 1   | D.L         | (77) | - L \      | 1+           |        | _<br>             | 188  | 介会             | :<br>所 | 민         | 塊埕             | 8 廻        | 侠 | 怪侮       |
| 034  | H I                                             | J                   | K            | L                | М      | N                  | 0     | Р           | Q            | 0/0  |    | A  | Ь                    | В   | 1   | Д   | F         | F       | ж | 3      | 164  |      |       | 以出          | 伊    | 位任         | <b>下</b> ( 年 | 自进     | 夷 娈               | 189  | 伙僚             | 一刑     | 拐         | 议              |            |   | / A ++   |
| 035  | IR S                                            | 5 I                 | U            | V                | VV     | X                  | Y     | 2           |              | 071  | И  | И  | K                    | Л   | M   | н   | 0         |         | Ρ | С      | 165  | 威    | 、 京   | 惟           | 息    | 認る         | 5 稻          | ] 為    | ) 畏 巽             | 190  | 影              | 睛      | 栦         | 海ど             | 〈界         | 皆 | 絵介       |
| 036  |                                                 |                     |              |                  | а      | b                  | С     | d           | е            | 072  |    | У  | Φ                    | X   | Ц   | Ч   | Ш         | Щ       | Ь | Ы      | 166  | 移    | 維     | 福山          | 胃    | 委公         | く謂           | 「冱     | 夏医                | 191  | <b>蟹</b>       | 間      | 貝         | 凱約             | ] <u>外</u> | 收 | 吾厓       |
| 037  | 1 0                                             | h h                 | 1            | J                | k      | T                  | m     | n           | 0            | 073  | Ь  | Э  | Ю                    | Я   |     |     |           |         |   |        | 167  | 开    | 幺     | <b></b> 或 世 | 育    | 削協         | 党 —          | Ē      | 盗齿                | 192  | 聞              | 進      | <b></b> 侍 | 盍徂             | 「該         | 鋀 | <u> </u> |
| 038  | ро                                              | l L                 | S            | t                | u      | V                  | W     | Х           | У            | 0/4  |    |    |                      |     |     |     |           |         |   | а      | 168  | 11   | 次     | 于           | 駒    | 允日         | JILL         | 目員     | . 凶 妣             | 193  | 醫蛙             | 坦      | 栭         | 蛎 鈎            | 劃          |   | 谷廓       |
| 039  | Z                                               | +                   |              |                  |        | -                  |       | -           |              | 0/5  | 6  | В  | Г                    | Д   | е   | ë   | ж         | 3       | И | Й      | 169  | 51   | 飲     | 崖           | 創    | 绘。         |              |        |                   | 194  | <u>批</u> 預     | 「俗     | 悠         | 成獲             | して         | 穫 | 見月       |
| 040  | 5                                               | 5 あ                 | 11           | 11               | Ĵ,     | 2                  | え     | ス           | お            | 076  | K  | Л  | М                    | н   | 0   | П   | р         | С       | Т | У      | 170  |      | 阮     | 隱           | N記 i | 観り         | J            |        |                   | 195  | <i></i>        | ;影     | 阁         | 南 卓            | 字          | 田 | 采額       |
| 041  | )お <i>†</i>                                     | מ יו                | E            | き                | $\leq$ | $\leq$             | け     | げ           | 5            | 0//  | ф  | х  | Ц                    | Ч   | Ш   | Щ   | Ъ         | Ы       | Ь | Э      | 170  |      | - 1   | -           |      | - つ        | -1           |        |                   | 196  | <u></u><br>現 担 | 笠      | 樫         | 置視             | 「鰍         | 渴 | 割喝       |
| 042  | C C                                             | 5 5                 | U            | U                | 9      | 9                  | せ     | ぜ           | そ            | 0/8  | Ю  | Я  |                      |     |     |     |           |         |   |        | 1/0  |      |       |             |      |            | 石            | i于     | 局业                | 19/  | 恰 拮            | i沽     | 渇         | 宥を             | 褐褐         | 轄 | 且鰹       |

| 区点1~ | 区点4桁目               | 区点1~ | 区点4桁目               | 区点1~ | 区点4桁目 [             | ⊠点1~    | 区点4桁目           |
|------|---------------------|------|---------------------|------|---------------------|---------|-----------------|
| 3桁目  | 0 1 2 3 4 5 6 7 8 9 | 3桁目  | 0 1 2 3 4 5 6 7 8 9 | 3桁目  | 0 1 2 3 4 5 6 7 8 9 | 3桁目 0 1 | 23456789        |
| 198  | 叶椛樺鞄株兜竃蒲釜鎌          | 230  | 掘窟沓靴轡窪熊隈粂           |      |                     | 294 夙宿  | 淑祝 縮 粛 塾 熟 出 術  |
| 199  | 噛鴨栢茅萱               | 231  | 栗繰桑鍬勲君薫訓群軍          | 261  | 些                   | 295 述俊  | 峻春瞬竣舜駿准循        |
| 200  | 粥刈苅瓦乾侃冠寒刊           | 232  | 郡                   | 262  | 佐叉唆嵯左差査沙瑳砂          | 296 旬楯  | 殉淳準潤盾純巡遵        |
| 201  | 勘勧巻喚堪姦完官寛干          |      | け                   | 263  | 詐鎖裟坐座挫債催再最          | 297 醇順  | 処初所暑曙渚庶緒        |
| 202  | 幹患感慣憾換敢柑桓棺          | 232  | <b>卦</b> 袈祁係傾刑兄啓圭   | 264  | 哉 塞 妻 宰 彩 才 採 栽 歳 済 | 298 署書  | 薯諸諸助叙女序徐        |
| 203  | 款歓汗漢澗潅環甘監看          | 233  | 珪型契形径恵慶慧憩掲          | 265  | 災采犀砕砦祭斎細菜裁          | 299 恕鋤  | 除傷償             |
| 204  | 竿管簡緩缶翰肝艦莞観          | 234  | 携敬景桂渓畦稽系経継          | 266  | 載際剤在材罪財冴坂阪          | 300 勝   | 匠升召哨商唱嘗奨        |
| 205  | 諌 貫 還 鑑 間 閑 関 陥 韓 館 | 235  | 繫罫茎荊蛍計詣警軽頚          | 267  | 堺榊肴咲崎埼碕鷺作削          | 301 妾娼  | 宵将小少尚庄床廠        |
| 206  | 舘丸含岸巌玩癌眼岩翫          | 236  | 鶏芸迎鯨劇戟撃激隙桁          | 268  | 咋搾昨朔柵窄策索錯桜          | 302 彰承  | 抄招掌捷昇昌昭晶        |
| 207  | 贋雁頑顔願               | 237  | 傑欠決潔穴結血訣月件          | 269  | 鮭笹匙冊刷               | 303 松梢  | 樟樵沼消涉湘焼焦        |
|      | き                   | 238  | <b>倹倦健兼券剣喧圏堅嫌</b>   | 270  | 察拶撮擦札殺薩雑皐           | 304 照症  | 省硝礁祥称章笑粧        |
| 207  | 企伎危喜器               | 239  | 建憲懸拳捲               | 271  | 鯖捌 錆 鮫 皿 晒 三 傘 参 山  | 305 紹肖  | 菖 蒋 蕉 衝 裳 訟 証 詔 |
| 208  | 基奇嬉寄岐希幾忌揮机          | 240  | 検権牽犬献研硯絹県           | 272  | 惨撒散桟燦珊産算纂蚕          | 306 詳象  | 賞醤鉦鍾鐘障鞘上        |
| 209  | 旗既期棋棄               | 241  | 肩見謙賢軒遣鍵険顕験          | 273  | 讃賛酸餐斬暫残             | 307 丈丞  | 乗 冗 剰 城 場 壌 嬢 常 |
| 210  | 機帰毅気汽畿祈季稀           | 242  | 鹸 元 原 厳 幻 弦 減 源 玄 現 |      | U                   | 308 情擾  | 条杖浄状畳穣蒸譲        |
| 211  | 紀徽規記貴起軌輝飢騎          | 243  | 絃舷言諺限               | 273  | 仕仔伺                 | 309 醸錠  | 嘱埴飾             |
| 212  | 鬼亀偽儀妓宜戯技擬欺          |      | Z                   | 274  | 使刺司史嗣四士始姉姿          | 310 拭   | 植殖燭織職色触食        |
| 213  | 犠疑 祇 義 蟻 誼 議 掬 菊 鞠  | 243  | 乎個古呼固               | 275  | 子屍市師志思指支孜斯          | 311 蝕辱  | 尻伸信侵唇娠寝審        |
| 214  | 吉吃喫桔橘詰砧杵黍却          | 244  | 姑孤己庫弧戸故枯湖狐          | 276  | 施旨枝止死氏獅祉私糸          | 312 心慎  | 振新晋森榛浸深申        |
| 215  | 客脚虐逆丘久仇休及吸          | 245  | 糊袴股胡菰虎誇跨鈷雇          | 277  | 紙紫肢脂至視詞詩試誌          | 313 疹真  | 神秦紳臣芯薪親診        |
| 216  | 宮弓急救朽求汲泣灸球          | 246  | 顧鼓五互伍午呉吾娯後          | 278  | 諮 資 賜 雌 飼 歯 事 似 侍 児 | 314 身辛  | 進針震人仁刃塵壬        |
| 217  | 究窮笈級糾給旧牛去居          | 247  | 御悟梧檎瑚碁語誤護醐          | 279  | 字寺慈持時               | 315 尋甚  | 尽腎訊迅陣靭          |
| 218  | 巨拒拠挙渠虚許距鋸漁          | 248  | 乞鯉交佼侯候倖光公功          | 280  | 次滋治爾璽痔磁示而           | -       | す               |
| 219  | 禦魚亨享京               | 249  | 効勾厚口向               | 281  | 耳自蒔辞汐鹿式識鴫竺          | 315     | 笥諏              |
| 220  | 供侠僑兇競共凶協匡           | 250  | 后喉坑垢好孔孝宏工           | 282  | 軸宍雫七叱執失嫉室悉          | 316 須酢  | 図厨逗吹垂帥推水        |
| 221  | 卿叫喬境峡強彊怯恐恭          | 251  | 巧巷幸広庚康弘恒慌抗          | 283  | 湿漆疾質実蔀篠偲柴芝          | 317 炊睡  | 粋翠衰遂酔錐錘随        |
| 222  | 挟教橋況狂狭矯胸脅興          | 252  | 拘 控 攻 昂 晃 更 杭 校 梗 構 | 284  | 屡蕊縞舎写射捨赦斜煮          | 318 瑞髄  | 崇嵩数枢趨雛据杉        |
| 223  | 蕎郷鏡響饗驚仰凝尭暁          | 253  | 江洪浩港溝甲皇硬稿糠          | 285  | 社 紗 者 謝 車 遮 蛇 邪 借 勺 | 319 椙菅  | 頗雀裾             |
| 224  | 業局曲極玉桐粁僅勤均          | 254  | 紅紘絞綱耕考肯肱腔膏          | 286  | 尺杓灼爵酌釈錫若寂弱          | 320 澄   | 摺寸              |
| 225  | 巾錦斤欣欽琴禁禽筋緊          | 255  | 航荒行衡講貢購郊酵鉱          | 287  | 惹主取守手朱殊狩珠種          | -       | t               |
| 226  | 芹菌衿襟謹近金吟銀           | 256  | 砿鋼閤降項香高鴻剛劫          | 288  | 腫趣酒首儒受呪寿授樹          | 320     | 世瀬畝是凄制          |
|      | <                   | 257  | 号合壕拷濠豪轟麹克刻          | 289  | 綬需囚収周               | 321 勢姓  | 征性成政整星睛棲        |
| 226  | 九                   | 258  | 告国穀酷鵠黒獄漉腰甑          | 290  | 宗就州修愁拾洲秀秋           | 322 栖正  | 清牲生盛精聖声製        |
| 227  | 俱句区狗玖矩苦躯駆駈          | 259  | 忽惚骨狛込               | 291  | 終繡習臭舟蒐衆襲讐蹴          | 323 西誠  | 誓請逝醒青静斉税        |
| 228  | 駒貝愚虞喰空偶寓遇隅          | 260  | 此頃今困坤墾婚恨懇           | 292  | 輯週酋酬集醜什住充十          | 324 脆隻  | 席惜戚斥昔析石積        |
| 229  | 串櫛釧屑屈               | 261  | 昏昆根梱混痕紺艮魂           | 293  | 従戎柔汁渋獣縦重銃叔          | 325 籍績  | 脊責赤跡蹟碩切拙        |

**Q** 16-14

| 区点1~ | 区点4桁目                      | 区点1~ | 区点4桁目                                           | 区点1~ | 区点4桁目                      | 区点1~ | 区点4桁目                      |
|------|----------------------------|------|-------------------------------------------------|------|----------------------------|------|----------------------------|
| 3桁目  | 0 1 2 3 4 5 6 7 8 9        | 3桁目  | 0 1 2 3 4 5 6 7 8 9                             | 3桁目  | 0 1 2 3 4 5 6 7 8 9        | 3桁目  | 0 1 2 3 4 5 6 7 8 9        |
| 326  | 接摂折設窃節説雪絶舌                 | 357  | 中仲宙忠抽昼柱注虫衷                                      |      | な                          | 413  | 評豹廟描病秒苗錨鋲蒜                 |
| 327  | 蝉仙先千占宣専尖川戦                 | 358  | 註酎鋳駐樗潴猪苧著貯                                      | 386  | 奈那内乍凪薙                     | 414  | 蛭鰭品彬斌浜瀕貧賓頻                 |
| 328  | 扇撰栓栴泉浅洗染潜煎                 | 359  | 丁兆凋喋寵                                           | 387  | 謎 灘 捺 鍋 楢 馴 縄 畷 南 楠        | 415  | 敏瓶                         |
| 329  | 煽旋穿箭線                      | 360  | 帖帳庁弔張彫徴懲挑                                       | 388  | 軟難汝                        |      | 3`                         |
| 330  | 繊 羨 腺 舛 船 薦 詮 賎 践          | 361  | 暢朝潮牒町眺聴脹腸蝶                                      |      | lī                         | 415  | 不付埠夫婦富富布                   |
| 331  | 選遷銭銑閃鮮前善漸然                 | 362  | 調諜超跳銚長頂鳥勅捗                                      | 388  | 二尼弐迩匂賑肉                    | 416  | 府怖扶敷斧普浮父符腐                 |
| 332  | 全禅繕膳糎                      | 363  | 直 朕 沈 珍 賃 鎮 陳                                   | 389  | 虹廿日乳入                      | 417  | 膚芙譜負賦赴阜附侮撫                 |
|      | ₹                          |      |                                                 | 390  | 如尿韮任妊忍認                    | 418  | 武舞葡蕪部封楓風葺蕗                 |
| 332  | 噌塑 岨 措 曾                   | 363  | 津墜椎                                             |      | ぬ~の                        | 419  | 伏副復幅服                      |
| 333  | 曾楚狙疏疎礎祖柤粗素                 | 364  | <sup>槌</sup> 追鎚痛通塚栂掴槻佃                          | 390  | 濡禰                         | 420  | 福腹複覆淵 弗払 沸 仏               |
| 334  | 組蘇訴阻遡鼠僧創双叢                 | 365  | 漬柘辻蔦綴鍔椿潰坪壷                                      | 391  | 袮 寧 葱 猫 熱 年 念 捻 撚 燃        | 421  | 物鮒分吻噴墳憤扮焚奮                 |
| 335  | 倉 喪 壮 奏 爽 宋 層 也 惣 想        | 366  | 嬬 紬 爪 吊 釣 鶴                                     | 392  | 粘乃她之埜囊悩濃納能                 | 422  | 粉糞紛雰文聞                     |
| 336  | 搜掃挿掻操早曹巣槍槽                 |      |                                                 | 393  | 脳膿農覗蚤                      |      |                            |
| 337  | 漕 燥 争 捜 相 恣 糟 総 綜 聡        | 366  |                                                 |      |                            | 422  | 内伊兵塀                       |
| 338  | <b>草</b> 荘 葬 蒼 藻 装 走 送 遭 鎗 | 367  | 剃貞呈堤定帝底庭娃弟                                      | 393  | 巴把播霸杷                      | 423  | 幣半弊枘並蔽閉陛米負                 |
| 339  | 霜騒像増憎                      | 368  | 悌抵挺提梯汀碇禎程締                                      | 394  | 波派琶破婆罵芭馬俳廃                 | 424  | 僻壁癖碧別瞥蔑箆偏変                 |
| 340  | <b>臧 蔵 贈 造 促 側 則 即 息</b>   | 369  | <u> </u>                                        | 395  | <u></u> <b>排</b> 敗杯        | 425  | 片篇編辺返遍使勉娩弁                 |
| 341  | 捉束測足速俗属賊族続                 | 370  | 邸鄭釘鼎泥摘擢敵滴                                       | 396  | 倍培媒梅楳煤狽買売賠                 | 426  | 輕                          |
| 342  | 卒袖 其 揃 存 孫 尊 損 村 遜         | 371  | 的笛適鏑溺哲徹撤轍迭                                      | 397  | 陪這蝿袢矧萩伯剥博拍                 |      |                            |
|      | tz                         | 372  | 鉄典填天展店添纏甜貼                                      | 398  | 柏泊白箔粕舶薄迫曝漠                 | 426  | 保舗鋪圃捕歩甫補輔                  |
| 343  | 他多太汰記唾堕妥惰打                 | 373  | 転則点伝殿澱田電                                        | 399  | 爆縛臭駁麦                      | 427  | 槵 募 <b>基</b> 暴 戊 春 母 薄 吾 倣 |
| 344  | 柁 舵 楕 陀 駄 騨 体 堆 対 耐        |      | E                                               | 400  |                            | 428  | 俸包呆報奉宝峰峯崩庖                 |
| 345  | 岱帯待怠態戴替泰滞胎                 | 373  | 鬼 些                                             | 401  | 畑畠八鉢溌発醗髪伐罰                 | 429  | 抱 捧 放 万 朋                  |
| 346  | 腿苔袋貸退逮隊黛鯛代                 | 374  | 堵塗妬屠徒斗杜渡登菟                                      | 402  | 抜 筏 閥 鳩 噺 塙 蛤 隼 伴 判        | 430  | 法泡烹砲縫胞芳萌蓬                  |
| 347  | 台大第齪題鷹滝瀧阜啄                 | 375  | 賭途都鍍低砺努度土奴                                      | 403  | 半反叛帆搬斑极氾汎版                 | 431  | 蜂褒訪豊邦鋒飽鳳鵬之                 |
| 348  | 宅托択拓沢灌塚託鐸濁                 | 376  | 怒倒党冬凍儿唐塔塘套                                      | 404  | 犯班畔緊般潘敗範米煩                 | 432  | 亡傍剖坊妨帽忘忙房暴                 |
| 349  | 諾耳川朔只                      | 377  | 宕島嶋 悼投搭 鬼桃梼棟                                    | 405  | <b>旗 飯 挽 晩 畨 盤 磐 蕃 蛮</b>   | 433  | 望某棒冒紡肪膨謀貌貿                 |
| 350  | 叩但達辰奪脱巽竪辿                  | 378  | 盗淘湯涛灯燈当痘祷等                                      |      |                            | 434  | 鉾防吠頬北僕卜墨撲朴                 |
| 351  | 棚谷狸鱈樽誰丹単嘆坦                 | 379  | 答筒糖統到                                           | 405  | [,                         | 435  | 牧睦穆釦勃没殆堀幌奔                 |
| 352  | 担探旦歎淡湛炭短端箪                 | 380  | 重湯藤討膳豆踏逃透                                       | 406  | 卑 否 妃 庇 彼 悲 扉 批 披 斐        | 436  | 本翻凡盆                       |
| 353  | 縦 �� 胆 蛋 誕 鍛 団 壇 弾 断       | 381  | 鐙陶頭騰闘働動同堂導                                      | 407  | 比泌疲皮碑秘緋龍肥被                 |      |                            |
| 354  | 暖 程 段 男 談                  | 382  | 僅僅洞瞳重胴萄道銅峠                                      | 408  | 誹 <b>賀</b> 避 非 飛 樋 簸 備 尾 微 | 436  | 摩磨魔麻埋妹                     |
|      | 5 <u></u> 5                | 383  | 時世得徳涜特督禿篤毒                                      | 409  | <b>枇毘琵眉美</b>               | 437  | 昧 枚 毎 哩 槙 幕 膜 枕 鮪 柾        |
| 354  | 值知 地 弛 恥                   | 384  | 一. 2. 2. 3. 3. 3. 3. 3. 3. 3. 3. 3. 3. 3. 3. 3. | 410  | 鼻柊桿匹化髭彦膝菱                  | 438  | <i>賻 栖 亦 侯 乂 抹 末 沫 迄 侭</i> |
| 355  | 智池痴椎置致蜘遅馳築                 | 385  | <b>寅</b> 酉 瀞 噸 屯 惇 敦 沌 豚 遁                      | 411  | <u></u> 肘                  | 439  | 顧 麿 万 慢 満                  |
| 356  | 备 竹 筑 畜 逐 秩 窒 茶 嫡 看        | 386  | 唄 夻 雲 鈍                                         | 412  | 白謬 俵 彪 標 氷 漂 瓢 祟 表         | 440  | 漫曼                         |

| 区点1~ | 区点4桁目               | 区点1~ | 区点4桁目               | 区点1~ | 区点4桁目                             | 区点1~   | 区点4桁目               |
|------|---------------------|------|---------------------|------|-----------------------------------|--------|---------------------|
| 3桁目  | 0 1 2 3 4 5 6 7 8 9 | 3桁目  | 0 1 2 3 4 5 6 7 8 9 | 3桁目  | 0 1 2 3 4 5 6 7 8 9               | 3桁目    | 0 1 2 3 4 5 6 7 8 9 |
|      | み                   | 459  | 履李梨理璃               | 490  |                                   | 526    | 壗 壙 壘 壥 壜 壤 壟 壯 壺 壹 |
| 440  | 味未魅巳箕岬密             | 460  | 痢 裏 裡 里 離 陸 律 率 立   | 491  | 僮價僵儉儁儂儖儕儔儚                        | 527    | 壻壼壽夂夊敻夛梦夥夬          |
| 441  | 蜜湊蓑稔脈妙粍民眠           | 461  | 葎掠略劉流溜琉留硫粒          | 492  | 儡儺儷儼儻儿兀兒兌兔                        | 528    | 夭 本 夸 夾 竒 奕 奐 奎 奚 奘 |
|      | む                   | 462  | 隆竜龍侶慮旅虜了亮僚          | 493  | 兢競兩兪兮冀冂囘册冉                        | 529    | 奢奠奧獎奩               |
| 441  | 務                   | 463  | 両凌寮料梁涼猟療瞭稜          | 494  | 問 冑 冓 冕 「 冤 冦 冢 冩 幕               | 530    | 好 妁 妝 佞 侫 妣 妲 姆 姨   |
| 442  | 夢無牟矛霧鵡椋婿娘           | 464  | 糧良諒遼量陵領力緑倫          | 495  | > 决 冱 冲 冰 况 冽 凅 凉 凛               | 531    | 姜妍姙姚娥娟娑娜娉娚          |
|      | &                   | 465  | 厘林淋燐琳臨輪隣鱗麟          | 496  | 几處凩凭凰凵凾刄刋刔                        | 532    | 婀 婬 婉 娵 娶 婢 婪 媚 媼 媾 |
| 442  | 冥                   |      | る~れ                 | 497  | 刎刧刪刮刳刹剏剄剋剌                        | 533 \$ | 嫋嫂媽嫣嫗嫦嫩嫖嫺嫻          |
| 443  | 名命明盟迷銘鳴姪牝滅          | 466  | 瑠 塁 涙 累 類 令 伶 例 冷 励 | 498  | 剞 剔 剪 剴 剩 剳 剿 剽 劍 劔               | 534    | 嬌嬋嬖嬲嫐嬪嬶嬾孃孅          |
| 444  | 免棉綿緬面麺              | 467  | 嶺怜玲礼苓鈴隷零霊麗          | 499  | 劒剱劈劑辨                             | 535 \$ | 孀子孕孚孛孥孩孰孳孵          |
|      | t                   | 468  | 齢 暦 歴 列 劣 烈 裂 廉 恋 憐 | 500  | 辦 劬 劭 劼 劵 勁 勍 勗 勞                 | 536    | 學斈孺宀它宦宸寃寇寉          |
| 444  | 摸模茂妄                | 469  | 漣 煉 簾 練 聯           | 501  | <u></u> 勣勦飭勠勳勵勸勹匆匈                | 537    | 寔 寐 寤 實 寢 寞 寥 寫 寰 寶 |
| 445  | 孟毛猛盲網耗蒙儲木黙          | 470  | 蓮連錬                 | 502  | 甸匍匐匏匕匚匣匯匱匳                        | 538    | 寳 尅 將 專 對 尓 尠 尢 尨 尸 |
| 446  | 目 杢 勿 餅 尤 戻 籾 貰 問 悶 |      | ろ                   | 503  | [ [ 區 卆 卅 丗 卉 卍 凖 卞 [ ]           | 539    | 尹屁屆屎屓               |
| 447  | 紋門匁                 | 470  | 呂魯櫓炉賂路              | 504  | 卮 夘 卻 卷 厂 厖 厠 厦 厥 厮               | 540    | 展屏孱屬屮乢屶屹岌           |
|      |                     | 471  | 露労婁廊弄朗楼榔浪漏          | 505  | 厰ム参簒雙叟曼燮叮叨                        | 541    | 岑岔妛岫岻岶岼岷峅岾          |
| 447  | 也冶夜爺耶野弥             | 472  | 牢狼 篭老 聾 蝋 郎 六 麓 禄   | 506  | 叭叺吁吽呀听吭吼吮吶                        | 542    | 峇 峙 峩 峽 峺 峭 嶌 峪 崋 崕 |
| 448  | 矢 厄 役 約 薬 訳 躍 靖 柳 薮 | 473  | 肋録論                 | 507  | 吩吝呎咏呵咎呟呱呷呰                        | 543    | 崗 嵜 崟 崛 崑 崔 崢 崚 崙 崘 |
| 449  | 鑓                   |      | わ                   | 508  | 咒呻咀呶咄咐咆哇咢咸                        | 544    | 嵌嵒嵎嵋嵬嵳嵶嶇嶄嶂          |
|      | ゆ                   | 473  | 倭和話歪賄脇惑             | 509  | 咥咬哄哈咨                             | 545    | 嶢嶝嶬嶮嶽隆嶷嶼巉巍          |
| 449  | 偷 愈 油 癒             | 474  | <u>枠鷲亙亘鰐詫藁蕨椀湾</u>   | 510  | 咫哂咤咾咼哘哥哦唏                         | 546    | 巓巒巖巛巫已巵帋帚帙          |
| 450  | 諭輸唯佑優勇友宥幽           | 475  | 碗腕                  | 511  | 唔 哽 哮 哭 哺 哢 唹 啀 啣 啌               | 547    | 帑帛帶帷幄幃幀幎幗幔          |
| 451  | 悠憂揖有柚湧涌猶猷由          | 476  |                     | 512  | 售啜啅啖啗唸唳啝喙喀                        | 548 [  | 幟 幢 幣 幇 幵 并 幺 麼 广 庠 |
| 452  | 祐裕誘遊邑郵雄融夕           | 477  |                     | 513  | 咯喊喟啻啾喘唧單啼喃                        | 549 /  | 廁 廂 廈 廐 廏           |
|      | \$                  | 478  |                     | 514  | 喻喇喨嗚嗅嗟嗄嗜嗤嗔                        | 550    | 廖廣廝廚廛廢廡廨廩           |
| 452  | 予                   | 479  |                     | 515  | 嘔嗷嘖嗾嗽嘛嗹噎噐營                        | 551 l  | 盧廱廳廰廴廸廾弃弉彝          |
| 453  | 余与誉輿預傭幼妖容庸          | 480  | 「二円五个丱、丼ノ乂」         | 516  | 嘴嘶嘲嘸噫噤嘯噬噪嚆                        | 552    | 彜 弋 弑 弖 弩 弭 弸 彁 彈 彌 |
| 454  | 揚摇擁曜楊様洋溶熔用          | 481  | 乖乘亂」豫爭舒弎于亞          | 517  | 嚀嚊嚠嚔嚏嚥嚮嚶嚴囂                        | 553    | 彎弯彑彖彗彙彡彭彳彷          |
| 455  | 窯羊耀葉蓉要謡踊遥陽          | 482  | 國一九京亳亶从仍仄仆          | 518  | 嚼囁囃囀囈囎囑囓口囮                        | 554    | 徃 徂 彿 徊 很 徑 徇 從 徙 徘 |
| 456  | <b>養慾抑欲沃浴翌翼淀</b>    | 483  | 仍仗仞仭仟价伉佚估佛          | 519  | 1   1   1   1   1   1   1   1   1 | 555 1  | 你 得 徭 徼 忖 忻 忤 忸 忱 忝 |
|      | ь́                  | 484  | <b>佝佗佇佶俢侏侘佻佩佰</b>   | 520  | 圈國圍圓團圖嗇圜圦                         | 556 j  | <b>息忿怡恠怙恂怩怎怱怛</b>   |
| 456  | 羅                   | 485  | 侑 佯 來 侖 儘 俔 俟 俎 俘 俛 | 521  | <u></u> 坏 圳 坎 圻 址 坏 坩 埀 垈 坡       | 557 í  | 怕怫怦快惊恚恁恪恷恟          |
| 457  | 螺裸来莱頼雷洛絡落酪          | 486  | 俑俚俐俤俥倚倨倔倪倥          | 522  | 坿 垉 垓 垠 垳 垤 垪 垰 埃 埆               | 558    | 協恆恍恣恃恤恂恬恫恙          |
| 458  | 乱卵嵐欄濫藍蘭覧            | 487  | 倅 伜 俶 倡 倩 倬 俾 俯 們 倆 | 523  | 埔埒埓堊埖埣堋堙堝塲                        | 559 (  | 悄 悍 惧 悃 悚           |
|      | b                   | 488  | 偃假會偕偐偈做偖偬偸          | 524  | 堡塢塋塰毀塒堽塹墅墹                        | 560    | 悄悛悖悗悒悧悋惡悸           |
| 458  | 利吏                  | 489  | 傀傚傅傴傲               | 525  | 墟壿墺壞墻墸墮壅壓壑                        | 561    | 惠惓悴忰悽惆悵惘慍愕          |

**Q** 16-16

| 区点1~ | 区点4桁目                      | 区点1~       | 区点4桁目                                    | 区点1~       | 区点4桁目               | 区点1~ | 区点4桁目               |
|------|----------------------------|------------|------------------------------------------|------------|---------------------|------|---------------------|
| 3桁目  | 0 1 2 3 4 5 6 7 8 9        | 3桁目 0 1 2  | 3456789                                  | 3桁目        | 0 1 2 3 4 5 6 7 8 9 | 3桁目  | 0 1 2 3 4 5 6 7 8 9 |
| 562  | 愆惶惷愀惴惺愃愡惻惱                 | 598 梵梠梺    | * 椏 梍 桾 椁 棊 椈 葬                          | 表 634      | 瀏濾瀛瀚潴瀝瀘瀟瀰瀾          | 670  | <b>磧磚磽磴礇礒礑礙礬</b>    |
| 563  | 愍愎慇愾愨愧慊愿愼愬                 | 599 椢 椦 棡  | 剛椌 棍                                     | 635        | 激灑灣炙炒炯烱炬炸炳          | 671  | 礫祀祠祗祟祚祕祓祺祿          |
| 564  | 愴愽慂慄慳慷慘慙慚慫                 | 600 棔棧     | 8 棕 椶 椒 椄 棗 棣 桃                          | 636        | 炮烟烋烝烙焉烽焜焙焕          | 672  | 禊 禝 禧 齋 禪 禮 禳 禹 禺 秉 |
| 565  | 慴 惕 慥 慱 慟 慝 慓 慵 憙 憖        | 601 棹棠棯    | 診椨 椪 椚 椣 椡 棆 セ                           | g 637      | 熙熙煦煢煌煖煬熏燻熄          | 673  | 批 秧 秬 秡 秣 稈 稍 稘 稙 稠 |
| 566  | 憇 憬 憔 憚 憊 憑 憫 憮 懌 懊        | 602 楷楜楸    | 火楫 楔 楾 楮 椹 楴 柞                           | 638        | 熕熨熬燗熹熾燒燉燔燎          | 674  | 稟禀稱稻稾稷穃穗穉穡          |
| 567  | 應懷懈懃懆憺懋罹懍懦                 | 603 楙椰榆    | 🕅 楞 楝 榁 楪 榲 榮 ർ                          | E 639      | 燠燬燧燵燼               | 675  | 穢穩龝穰穹穽窈窗窕窘          |
| 568  | 懣 懶 懺 懴 懿 懽 懼 懾 戀 戈        | 604 榿槁槓    | <b>賃榾槎寨槊槝榻</b>                           | ₹ 640      | <b>燹燿爍爐爛爨爭爬爰</b>    | 676  | 窖窩竈窰窶竅竄窿邃竇          |
| 569  | 戉戍戌戔戛                      | 605 榧 樮 榑  | <b>∮ 榠 榜 榕 榴 槞 槨</b> ∮                   | ₿ 641      | 爲爻爼爿牀牆牋牘牴牾          | 677  | 竊计竏竕竓站竚竝竡竢          |
| 570  |                            | 606 樛槿權    | <b>雚槹 槲 槧 樅 榱 樞</b> 椒                    | 载 642      | 犂犁犇犒犖犢犧犹犲狃          | 678  | 竦 竭 竰 笂 笏 笊 笆 笳 笘 笙 |
| 571  | 扞 扣 扛 扠 扨 扼 抂 抉 找 抒        | 607  樔 槫 樊 | * 樒 櫁 様 樓 橄 樌 柞                          | 톱 643      | 狆狄狎狒狢狠狡狹狷倏          | 679  | 答笵笨笶筐               |
| 572  | 抓抖拔抃抔拗拑抻拏拿                 | 608 樶 橸 橋  | <b>靠 橢 橙 橦 橈 樸 樢</b> 棑                   | 644        | 猗猊猜猖猝猴猯猩猥猾          | 680  | 筐笄筍笋筌筅筵筥筴           |
| 573  | 拆擔拈拜拌拊拂拇抛拉                 | 609 檍 檠 檄  | 牧檢 檣                                     | 645        | 獎獏默獗獪獨獰獸獵獻          | 681  | 筧筰筱筬筮箝箘箟箍箜          |
| 574  | 格 拮 拱 挧 挂 挈 拯 拵 捐 挾        | 610 檗蘗     |                                          | 彖 646      | 獺 珈 玳 珎 玻 珀 珥 珮 珞 璢 | 682  | 箚箋箒箏箏箙篋篁篌篏          |
| 575  | 捍 搜 捏 掖 掎 掀 掫 捶 掣 掏        | 611 櫑 櫟 梯  | ≹ 櫚 櫪 櫻 欅 蘖 櫺 ា                          | ⑧ 647      | 琅瑯琥珸琲琺瑕琿瑟瑙          | 683  | 箴篆篝篩簑簔篦篥籠簀          |
| 576  | 掉掟掵捫捩掾揩揀揆揣                 | 612 欖鬱權    | 見欸 欷 盜 欹 飲 歇 郡                           | ጵ 648      | 瑁 瑜 瑩 瑰 瑣 瑪 瑶 瑾 璋 璞 | 684  | 簇簓篳篷簗簍篶簀簧簪          |
| 577  | 揉插揶揄搖搴搆搓搦搶                 | 613 歉歐翕    | 炊 歔 歛 歟 歡 歸 歹 列                          | 2 649      | 璧瓊瓏瓔珱               | 685  | 管 簷 簫 簽 籌 監 籔 簱 籀 籐 |
| 578  | 攝搗搨搏摧摯摶摎攪撕                 | 614 妖殄殃    | P 殍 殘 殕 殞 殤 殪 死                          | 阝 650      | 瓠瓣瓧瓩瓮瓲瓰瓱瓸           | 686  | 籘籟籤籖籥籬籵粃粐粤          |
| 579  | 撓撥撩撈撼                      | 615 殯殲殖    | 載殳殷殼毆毋毓翁                                 | È 651      | 瓷甄甃甅甌甎甍甕甓甞          | 687  | 給 粢 粫 粡 粨 粳 粲 粱 粮 粹 |
| 580  | 據擒擅擇撻擘擂擱擧                  | 616  毬毫毳   | 1. 1. 1. 1. 1. 1. 1. 1. 1. 1. 1. 1. 1. 1 | โ 652      | 甦甬甼畄畍畊畉畛畆畚          | 688  | 粽糀糅糂糘糒糜糢鬻糯          |
| 581  | 舉擠擡抬擣擯攬擶擴擲                 | 617 氣汞汕    | 山注汪沂沍沚沁氵                                 | 5 653      | 畩 畤 畧 畫 畭 畸 當 疆 疇 畴 | 689  | 糲 糴 糶 糺 紆           |
| 582  | 擺攀擽攘攜攢攤攣攫攴                 | 618  汾汨汲   | え沒沐泄決泓沽                                  | 9 654      | 疊疊疂疔疚疝疥疣痂疳          | 690  | 衬 紜 紕 紊 絅 絋 紮 紲 紿   |
| 583  |                            | 619 泅泝涯    | 1 沱 沾                                    | 655        | 痃疵疽疸疼疱痍痊痒痙          | 691  | 紵 絆 絳 絖 絎 絲 絨 絮 絏 絣 |
| 584  | 敞敝敲數斂斃變斛斟斫                 | 620   汨泛   | 5.泯泙泪洟衍洶カ                                | 1 656      | 痣 痞 痾 痿 痼 瘁 痰 痺 痲 痳 | 692  | 經綉絛綏絽綛綺綮綣綵          |
| 585  | 斷旃旆旁旄旌旒旛旙无                 | 621 洽洸洙    | k洵洳洒洌浣涓淡                                 | 657        | 瘋瘍瘉瘟瘧瘠瘡瘢瘤瘴          | 693  | 緇綽綫總綢綯緜綸綟綰          |
| 586  | 先 旱 杲 昊 昃 旻 杳 昵 昶 昴        | 622  浚浹浙   | f 涎 涕 濤 涅 淹 渕 涧                          | 658        | 瘰 瘻 癇 癈 癆 癜 癘 癡 癢 癨 | 694  | 緘緝緤緞緻緲緡縅縊縣          |
| 587  | 易晏晄晉晁晞晝晤晧晨                 | 623  涵淇淦   | 👌 涸 淆 淬 淞 淌 淨 🤅                          | ē 659      | 癩癪癧癬癰               | 695  | 縡縒縱縟縉縋縢繆繦縻          |
| 588  | 晟哲晰暃暈暎暉暄陽瞑                 | 624  浙 淺 淙 | 宗淤 淕 淪 淮 渭 湮 氵                           | <b>660</b> | 癲癶癸發皀皃皈皋皎           | 696  | 縵 縹 繃 縷 縲 縺 繧 繝 繖 繞 |
| 589  | 暨暹曉暾暼                      | 625 渙湲湟    | ■ 渾 渣 湫 渫 湶 湍 シ                          | ē 661      | 皖皓皙皚皰皴皸皹皺盂          | 697  | 繙繚繹繪繩繼繻纃緕繽          |
| 590  | 曄 暸 曖 曚 曠 昿 曦 曩 曰          | 626 湃渺湎    | 面 渤 滿 渝 游 溂 溪 涼                          | £ 662      | 盍盖盒盞盡盥盧盪蘯盻          | 698  | 辮繿纈纉續纒纐纓纔纖          |
| 591  | 曵 曷 朏 朖 朞 朦 朧 霸 朮 朿        | 627 滉溷 滓   | 译 海 溯 滄 溲 滔 滕 》                          | § 663      | 眈眇眄眩眤眞眥眦眛眷          | 699  | 纎纛纜缸缺               |
| 592  | <b>杂</b> 杁 朸 朷 杆 杞 杠 杙 杣 杤 | 628 溥滂溟    | <b>夏潁 漑 灌 滬 滸 滾</b> 漿                    | ₹ 664      | 眸 睇 睚 睨 睫 睛 睥 睿 睾 睹 | 700  | 罅罌罍罎罐网罕罔罘           |
| 593  | 杜杰枩杼杪枌枋枦枡枅<br>             | 629  滲漱滞   | 豊漲 滌                                     | 665        | 瞎瞋瞑瞠瞞瞰瞶曖瞿瞼          | 701  | 罟 罠 罨 罩 罧 罸 羂 羆 羃 羈 |
| 594  | 枷柯枴柬枳柩枸柤柞柝                 | 630   漾漓   | 周滷 澆 潺 潸 澁 澀 洋                           | 享 666      | 瞽瞻矇矍矗矚矜矣矮矼          | 702  | 羇羌羔羞羝羚羣羯羲羹          |
| 595  | 低 柮 枹 柎 柆 柧 檜 栞 框 栩        | 631 潜潜潭    | ■澂潼潘澎澑濂〗                                 | ₹ 667      | 砌砒礦砠礪硅碎硴碆硼          | 703  | 羹羶羸譱翅翆翊翕翔翡          |
| 596  | 桀 桍 栲 桎 梳 栫 桙 档 桷 桿        | 632 澳澣澡    | 梁澤澹濆澪濟濕                                  | § 668      | 碚碌碣碵碪碯磑磆磋磔          | 704  | 翦翩翳翹飜耆耄耋耒耘          |
| 597  | 梟梏梭梔條梛梃檮梹桴                 | 633 濔 濘 濱  | 夏濮濛瀉瀋濺瀑?                                 |            | 碾碼磅磊磬               | 705  | 耙 耜 耡 耨 耿 耻 聊 聆 聒 聘 |

| 区点1~ | 区点4桁目                       | 区点1~ |               | 区点4       | 桁目    |                                           | 区点1~ |   |     | <b>区</b> 片                                                                                                    | 〔4桁        | i目   |       | 区点1~         |     | [  | 区点         | 4桁    |            |                                         |
|------|-----------------------------|------|---------------|-----------|-------|-------------------------------------------|------|---|-----|----------------------------------------------------------------------------------------------------|------------|------|-------|--------------|-----|----|------------|-------|------------|-----------------------------------------|
| 3桁目  | 0 1 2 3 4 5 6 7 8 9         | 3桁目  | 0 1 2         | 3 4       | 567   | 789                                       | 3桁目  | 0 | 1 2 | 3                                                                                                    | 4 5        | 6    | 789   | 3桁目          | 0 1 | 2  | 3 4        | 5     | 6 7        | 89                                      |
| 706  | 聚智聢聨聳聲聰聶聹聽                  | 742  | 蟯蟲蟠           | 蠏蠍        | 蟾蟶蚊   | 當蟒蟒                                       | 778  | 逅 | 迹证  | 5<br>述 i                                                                                                    | 剄 逡        | 逍    | 逞逖逋   | <u>1</u> 814 | 馮馼  | 駟周 | 駛駝         | ; 駘 ; | 駑駁         | 、駮駱                                     |
| 707  | 聿肄肆肅肛肓肚肭冐肬                  | 743  | 蠑蠖蠕           | 蠢蠡        | 蟲蠶薹   | こう 「「「「「「」」 「「」」 「「」 「」 「」 「」 「」 「」 「」 「」 | 779  | 逧 | 逶逶  | を達え                                                                                                    | 并          |      |       | 815          | 駲駻  | 駸周 | 騁 騏        | [騅]   | 駢騙         | 騫騷                                      |
| 708  | 胛 胥 胙 胝 冑 胚 胖 脉 胯 胱         | 744  | 衄衂衒           | 衙衞        | 衢衫ま   | 袁衾袞                                       | 780  |   | 遏追  | B遑i                                                                                                    | 首 逎        | 遉    | 逾遖蓮   | § 816        | 驅驂  | 驀愳 | 瞟 騾        | 驕     | 驍騎         | ■驗 驟                                    |
| 709  | 脛脩脣脯腋                       | 745  | 衵衽袵           | 衲袂        | 袗 袒 衤 | 5 袖 袢                                     | 781  | 遞 | 遨遯  | <u></u> 透速 [                                                                                                    | <b></b>    | 邂    | 遽邁邊   | 817          | 驢驥  | 驤  | 灌驫         | 驪     | 骭 骰        | 骼髀                                      |
| 710  | 隋 腆 脾 腓 腑 胼 腱 腮 腥           | 746  | 袍袤袰           | i 袿 袱 :   | 裃 裄 裔 | 哥裘裙                                       | 782  | 邊 | 邉邃  | の 部 目 部 目 部 目 部 目 部 目 部 目 部 目 目 部 目 目 部 目 目 部 目 目 部 目 目 部 目 目 部 目 目 部 目 目 部 目 目 部 目 目 部 目 目 部 目 目 部 目 目 部 目 目 部 目 目 部 目 目 部 目 目 部 目 目 部 目 目 部 目 目 部 目 目 部 目 目 部 目 目 部 目 目 部 目 目 部 目 目 部 目 目 部 目 目 部 目 目 1 目 1 | 抠 邸        | 邵    | 郢郤扈   | 818          | 髏觸  | 髓腎 | 體髞         | 影     | 髢髣         | 髦髯                                      |
| 711  | 腦腴膃膈膊膀臀膠膕膤                  | 747  | 裝裹褂           | ·裼 裴:     | 裨裲衫   | 妻褌 褊                                      | 783  | 郛 | 鄂劉  | 8 鄙 闘                                                                                                    | 郢 鄰        | 酊    | 酖 酘 酢 | 819          | 髫髮  | 髴  | 5 1        | Ì     |            |                                         |
| 712  | 膣腟腸膩膰膵膾膸膽臀                  | 748  | 褓褎褞           | 褥褪        | 褫襁翣   | 夏褻褶                                       | 784  | 種 | 酩醑  | <b>肾</b> 酲 [                                                                                                    | 借 醉        | 醂    | 醢醫醯   | ¥ 820        | 髻   | 鬆  | 蔓鬚         | 鬟     | 賢髭         | 「門開                                     |
| 713  | 臂膺臉臍臑臙臘臈臚臟                  | 749  | 褸 襌 祥         | 襠襞        |       |                                           | 785  | 醪 | 醵醴  | 豊醺                                                                                                    | 襄釁         | 釉    | 釋釐釛   | ] 821        | 鬨 鬩 | 鬪  | 鬮鬯         | 鬲     | 魄 鬾        | 魏魍                                      |
| 714  | 臠臧臺臻臾舁舂舅與舊                  | 750  | 襦襤            | i 襭 襪 :   | 襯襴衫   | 鼻田 富                                      | 786  | 釟 | 釜釛  | り釼釒                                                                                                    | 叉釶         | 鈞:   | 釿鈔釿   | 822          | 魎魑  | 魘  | 眆 鮓        | 鮃1    | 鮑魣         | 「鮗鮟                                     |
| 715  | 含舐舖舩舫舸舳艀艙艘                  | 751  | 覈覊覓           | 胡覡        | 覩 覦 豈 | 見 覯 覲                                     | 787  | 鈕 | 鈑釦  | 15 鉗 卸                                                                                                    | 巨鉉         | 鉤    | 鉈銕鉬   | 823          | 鮠鮨  | 鮴  | 縣鯊         | 〔鮹    | 鮪 穌        | 鯑 鯒                                     |
| 716  | 艝艚艟艤艢艨艪艫舮艱                  | 752  | 覺覽顫           | !觀觚:      | 觜觝角   | 羊觴觸                                       | 788  | 鉋 | 鉐後  | <b>f</b> 銖 f                                                                                                    | 全銛         | 鉚    | 鋏銹鋒   | 824          | 鯣鯢  | 鯤魚 | 鯔鯓         | 鰺     | 鯲 魛        | 鯰鰕                                      |
| 717  | 艷艸艾芍芒芫芟芻芬苡                  | 753  | 訃訖訐           | 訂訛        | 訝訥言   | 可詰詛                                       | 789  | 鋩 | 錏鈁  | 间鍄釒                                                                                                    | 固          |      |       | 825          | 鰔鰉  | 鰓  | 鰌 鰆        | 鰈!    | 腹鮙         | 颠鰄鰮                                     |
| 718  | 苣苟苒苴苳苺莓范苻苹                  | 754  | <b>詒</b> 詆 詈  | 詼詭        | 詬詢訓   | * 誂 誄                                     | 790  |   | 錙釤  | 影錚鋒                                                                                                    | 叕錺         | 錵    | 錻鍜錉   | 826          | 鰛鰥  | 鰤  | 溜 鰰        | 躿     | 驁鮪         | <sup>둘</sup> 鰾 鱚                        |
| 719  | 苞茆苜茉苙                       | 755  | 誨 誡 誑         | 誥誦        | 消 誣 ፤ | 享諍 諂                                      | 791  | 鍼 | 鍮錐  | 基鎰金                                                                                                    | 高鎭         | 鎔    | 鎹鏖錉   | 827          | 鱠鱧  | 鱶  | 瀘鳧         | 見     | <u>鳥</u> 鴉 | 鴈 鳫                                     |
| 720  | 茵茴茖茲茱荀茹荐荅                   | 756  | 諚 諫 諳         | 諸諤        | 諱謔記   | 言諢 諷                                      | 792  | 鏨 | 鏥銟  | <b>爭鏃</b>                                                                                                    | 曼鏐         | 鏈    | 鏤鐚鍓   | 828          | 鵦 鴆 | 鴪犭 | 鴦 鶯        | 鴣     | 鳿 鵄        | 影鴕鴒                                     |
| 721  | 茯茫茗茘莅莚莪莟莢莖                  | 757  | 諞諛謌           | <b>謇謚</b> | 諡謖    | 🛾 謗 謠                                     | 793  | 鐓 | 鐃鏥  | 昏鐐釒                                                                                                    | 睘鐫         | 鐵    | 鐵鐺鍐   | 829          | 鵁鴿  | 鴾  | <b> </b>   | į     |            |                                         |
| 722  | 茣莎莇莊茶莵荳荵莠莉                  | 758  | 謳鞫謦           | 謫謾        | 謨 譁 ፤ | 爲 譏 譎                                     | 794  | 鑒 | 鑄銀  | <b>賃鑠</b>                                                                                                    | 慮鑞         | 鑪    | 鈩鑰錥   | ē 830        | 鵝   | 鵞魚 | 鵢 鵑        | 蝸     | 鵙 鵲        | 影鶉 鶇                                    |
| 723  | 莨菴萓菫菎菽萃菘萋菁                  | 759  | 證諧諸           | 譚譫        |       |                                           | 795  | 鑷 | 鑽鋒  | <b>責羅</b>                                                                                                    | 整钁         | 鑿    | 門閇間   | 831          | 鶫鵯  | 鵺  | <u></u> 鴉  | 鶩     | 鶲雞         | 論鶻                                      |
| 724  | 蒂 萇 菠 菲 萍 萢 萠 莽 萸 蔆         | 760  | 課譬            | 譯譴        | 譬讀:   | <b>藍讎 讒</b>                               | 796  | 閔 | 閉閘  | 司開目                                                                                                    | 閠 閨        | 閧    | 閭閼閻   | 832          | 鶸 鶺 | 鷆  | 鳴鷂         | 鷙     | 鷓鹬         | 計 [ ] ] [ ] ] ] ] ] ] ] ] ] ] ] ] ] ] ] |
| 725  | 林葭萪萼蕚蒄葷葫蒭葮                  | 761  | 讓讖讙           | 讚谺        | 豁谿室   | 主豌豎                                       | 797  | 閹 | 鼠開  | 『澗』                                                                                                    | 罰闍         | 闌    | 闕闔隱   | 833          | 鷯鷽  | 鸚  | 鵑鸞         | 鹵     | 鹹鹽         | <b>1</b> 麁 麈                            |
| 726  | 蒂葩葆萬葯葹萵蓊蓋蒹                  | 762  | 豐豕豢           | 豬豸        | 豺貂豸   | 各貅貊                                       | 798  | 關 | 闡闥  | 目開日                                                                                                    | 千呃         | 阮    | 阯 陂 阳 | 834          | 麋麌  | 顧倡 | <b>雪</b> 費 | 野     | 麥麩         | 麸麪                                      |
| 727  | 高蒟蓙蓍蒻蓚蓐蓁蓆蓖                  | 763  | 貍 貎 貔         | 豼貘        | 戝貭貪   | <b>〕</b> 胎貲                               | 799  | 陏 | 陋陷  | 3 陝 🛛                                                                                                    | 至          |      |       | 835          | 麭靡  | 黌  | <b>黎</b> 黏 | 黐     | 黔點         | 點黝                                      |
| 728  | 蒡 蔡 蓿 蓴 蔗 蔘 蔬 蔟 蔕 匐         | 764  | 貳貮貶           | 賈 賁       | 賤賣貧   | そ 賽 賺                                     | 800  |   | 陝陟  | 5 陦 [                                                                                                    | 垂 陬        | 隍    | 隘隕隙   | 836          | 黠 黥 | 黨  | 賠黴         | (黶)   | 讀 黹        | 前黻黼                                     |
| 729  | 蓼蕀蕣蕘蕈                       | 765  | 膊 贄 贄         | 贊贇        | 贏膽則   | <b>甚 齎 贓</b>                              | 801  | 險 | 隧陽  | <b>ミ</b> 隲 []                                                                                                    | 暴隴         | 隶    | 隷隹雎   | 837          | 黽鼇  | 鼈  | 波鼕         | 「鼡」   | 譝 鼾        | 齊齒                                      |
| 730  | 蕁蘂蕋蕕薀薤薈薑薊                   | 766  | 賍贔贖           | [赧 赭]     | 走赳走   | ②趙跂                                       | 802  | 雋 | 雉雍  | <b>産</b> 襍 Я                                                                                                    | 维霍         | 雕    | 雹 霄 霆 | 838          | 齔齣  | 齟齬 | 詔 齡        | 齫     | 齧齬         | 函 齪 齷                                   |
| 731  | 薨 蕭 薔 薛 數 薇 薜 蕷 蕾 稜         | 767  | 趾趺跏           | 跚跖        | 跌跛踢   | <b></b>                                   | 803  | 霈 | 霓囊  | 雷雷                                                                                                    | 電 霖        | 霙    | 霤 霪 霰 | 839          | 齲齶  | 龕  | 電龠         | i     |            |                                         |
| 732  | 藉薺藏薹藐藕藝藥黎藹                  | 768  | 跟跣跼           | ; 踈 跟 ]   | 跿 踝 跆 | <b>舌 踐 踟</b>                              | 804  | 霹 | 霽霸  | 電調要                                                                                                    | 速靈         | 靂    | 靉靜靠   | 840          |     | 槇ì | 遙瑤         | /凜)   | <u></u>    |                                         |
| 733  | 蘊蘓蘋藾藺蘆蘢蘚蘰蘿                  | 769  | 蹂踵踰           | )<br>踴蹊   |       |                                           | 805  | 靤 | 靦魯  | 香勒華                                                                                                    | 叉靱         | 靹    | 鞅 靼 鞝 | Ę            |     |    |            |       |            |                                         |
| 734  | 作 乕 虔 號 虧 虱 蚓 蚣 蚩 蚪         | 770  | 蹇蹉            | 蹌蹐        | 留蹙跖   | 從蹠踪                                       | 806  | 靺 | 鞆鞋  | t 鞏 ¥                                                                                                    | 卡鞜         | 鞨    | 鞦 鞣 鞳 | *            |     |    |            |       |            |                                         |
| 735  | 蚋 蚌 蚶 蚯 蛄 蛆 蚰 蛉 蠣 蚫         | 771  | 蹣蹕跚           | 蹲蹼        | 躁躇跟   | 蜀躄 躋                                      | 807  | 騚 | 韃鞡  | <b>藍</b> 轅 重                                                                                                    | 拿韜         | 韭    | 齏韲竟   |              |     |    |            |       |            |                                         |
| 736  | 蛔蛞蛩蛬蛟蛛蛯蜒蜆蜈                  | 772  | 躊躓躑           | 躔躙        | 躪 躡 身 | 弓躰 軆                                      | 808  | 韶 | 韵邟  | 頁頌                                                                                                    | <b>頁 頤</b> | 頡    | 頷頽顆   | Į.           |     |    |            |       |            |                                         |
| 737  | <u> 蜀 蜃 蛻 蜑 蜉 蜍 蛹 蜊 蜴 蜿</u> | 773  | <u></u> 躲 躾 軅 | 聽軋        | 軛 軣 軋 | 失 軻 軫                                     | 809  | 顏 | 顋顫  | 1.顯著                                                                                                    | 卓          |      |       |              |     |    |            |       |            |                                         |
| 738  | 蜷蜻蜥蜩蜚蝠蝟蝸蝌蝎                  | 774  | 軾輊輅           | 輕輒        | 輙 輓 車 | 甾輟輛                                       | 810  |   | 顱藺  | 頁顧。                                                                                                    | 氭颯         | 颱    | 颶飄熈   | Har (2)      |     |    |            |       |            |                                         |
| 739  | 蝴蝗蝨蝮蝙                       | 775  | 輌輦轒           | 輻輹        | 轅轂軋   | <b>ξ</b> 轌轉                               | 811  | 飆 | 飩飣  | 1 餃 創                                                                                                    | 向餒         | 餔    | 餘餡餅   | 5            |     |    |            |       |            |                                         |
| 740  | 蝓蝣蜴蠅螢螟螂螯蟋                   | 776  | 轆轎轗           | 轜轢        | 轣轤呈   | 暑辟 辣                                      | 812  | 餞 | 餤餌  | †餬 3                                                                                                    | <b>⑧</b> 館 | 餾    | 饂饉餑   |              |     |    |            |       |            |                                         |
| 741  | 螽 蟀 蟐 雖 螫 蟄 螳 蟇 蟆 螻         | 777  | 辭 辯 辷         | 迚迥        | 迢迪シ   | ト 濔 迥                                     | 813  | 饐 | 饋餘  | 影饒貧                                                                                                    | 異饕         | 11 I | 馘馥馭   | 7            |     |    |            |       |            |                                         |

Q 16-18

# おもな仕様/機能別仕様

仕様変更などにより、内容が一部異なることがあります。

#### 008SH

| 質量                                                                                                    | 本体 : 約97g<br>電池パック装着時 : 約114g                                                                                  |
|----------------------------------------------------------------------------------------------------|----------------------------------------------------------------------------------------------------|
| 連続通話時間※1                                                                                                   | 約200分(3Gモード)<br>約210分(GSMモード)                                                                                  |
| 連続待受時間※2                                                                                                   | 約310時間(3Gモード)<br>約260時間(GSMモード)<br>(クローズポジション時)                                                                |
| デジタルテレビ<br>連続視聴時間 <sup>※3</sup>                                                                            | 約6時間                                                                                                    |
| 充電時間(本機<br>の電源を切って<br>充電した場合)                                                                              | ACアダプタ:約140分<br>シガーライター充電器:約140分                                                                               |
| サイズ(幅×高<br>さ×奥行)                                                                                           | 約50×106×18 (最薄部16.9)mm<br>(クローズポジション時、突起部<br>除く)                                                               |
| 最大出力                                                                                                    | 0.25W(3Gモード)<br>2.0W(GSMモード)                                                                                   |
| <ul> <li>※1 連続通話時</li> <li>池パックを</li> <li>静止状態か</li> <li>※2 連続待受時</li> <li>池パックを</li> <li>ンにした状</li> </ul> | 間とは、充電を満たした新品の電<br>装着し、電波が正常に受信できる<br>ら算出した平均的な計算値です。<br>間とは、充電を満たした新品の電<br>装着し、本機をクローズポジショ<br>態で通話や操作をせず、電波が正 |
| 吊に受信で                                                                                                    | さる静止状態から算出した半均的                                                                                                |

な計算値です。 ※3 デジタルテレビ連続視聴時間とは、充電を満 たした新品の電池パックを装着し、明るさの 設定「2」、音の種類の設定「標準」、横画面視 聴の条件で、別売のマルチイヤホンマイクII (外部接続端子用)を使用し、電池レベル1(電 池残量約10%)を残した計算値です。

- ・左記の時間は、照明が「明るさ:2」のときの数値です。
- ●お使いの場所や状況、設定内容によって、 左記の各時間は変動します。
- 液晶画面は非常に精密度の高い技術で作られていますが、画素欠けや常時点灯する画素がありますので、あらかじめご了承ください。

#### ■ 使用材料

| 使用箇所                                                                                             | 使用材料/表面処理              |
|--------------------------------------------------------------------------------------------------|------------------------|
| キャビネット(画面側、操作<br>ボタン側、電池パック側)                                                                    | レニー樹脂/塗装、UV<br>塗装      |
| 電池カバー、ヒンジカバー                                                                                     | PC樹脂+ABS樹脂/塗<br>装、UV塗装 |
| ディスプレイパネル、ディス<br>プレイ背面パネル、カメラパ<br>ネル(赤外線ポート)                                                     | アクリル樹脂/裏面印<br>刷        |
| 楽ともボタン                                                                                           | PC樹脂/裏面印刷              |
| 辞書ボタン、Yahoo!ケータ<br>イ・ボタン、OKボタン、楽ボ<br>タン(便利ボタン、電話ボタ<br>ン、写真ボタン、メールボタ<br>ン、開始ボタン、スコン、<br>、電源/終了ボタン | PC樹脂/塗装                |
| ダイヤルボタン、 <b>米</b> ボタン、<br>#ボタン                                                                   | PC樹脂/塗装、印刷             |
| サイドボタン(表示ボタン)、<br>緊急プザースイッチ、外部接<br>続端子キャップ                                                       | PC樹脂/塗装、UV塗装           |

| 使用箇所    | 使用材料/表面処理             |
|---------|-----------------------|
| USIMトレイ | ステンレス+プラス<br>チック      |
| 充電端子    | ステンレス/金メッキ            |
| 電池パック   | PC樹脂+ABS樹脂            |
| ネジ      | SWCH16A<br>(鉄/クロムメッキ) |

| ■ 電池パック            |                              |  |
|--------------------|------------------------------|--|
| 電圧                 | 3.7V                         |  |
| 使用電池               | リチウムイオン電池                    |  |
| 容量                 | 770mAh                       |  |
| 外形サイズ(幅<br>×高さ×奥行) | 約35.4×46.3×4.6mm<br>(突起部 除く) |  |
| ■卓上ホルダー            |                              |  |
| 入力電圧/<br>入力電流      | DC5.4V/700mA                 |  |
| 出力電圧/<br>出力電流      | DC5.4V/700mA                 |  |
| 充電温度範囲             | 5℃~35℃                       |  |
| サイズ(幅×高<br>さ×奥行)   | 約88×47×60mm                  |  |

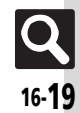

## 仕様

| 共通操作                                        |                                                                                                    |
|---------------------------------------------|----------------------------------------------------------------------------------------------------|
| ■文字入力                                       |                                                                                                    |
| ユーザー辞書登録                                    | 250件(同じ読みは5件)、<br>単語:30文字、<br>読み:ひらがな8文字                                                                         |
| ダウンロード辞書                                    | 5件                                                                                                    |
| 貼り付けリスト                                     | 10件                                                                                                    |
| 消去した文字の復元                                   | 最大半角30720文字(30720バイト)                                                                                            |
| スマートリンク<br>辞書                               | 明鏡モバイル国語辞典:<br>約4万7100話句<br>ジーニアスモバイル英和辞典:<br>約4万5700語句<br>ジーニアスモバイル和英辞典:<br>約5万5800語句<br>家庭の健康べんり事典※:<br>約490項目 |
| ※本機内では、「                                    | 家庭の健康事典」と表示されます。                                                                                                 |
| ■電話帳                                        |                                                                                                    |
| 電話帳登録                                       | 1000件                                                                                                    |
| 名前、よみがな                                     | 姓32文字、名32文字                                                                                                    |
| 電話番号                                        | 32文字、5件                                                                                                    |
| メールアドレス                                     | 128文字、5件                                                                                                    |
| グループ                                        | 16グループ                                                                                                    |
|                                             | 郵便番号20文字、国名32文字、都道                                                                                               |
| 1± <i>P</i> /T                              | 府県・市区町村・番地・付加情報各<br>64文字                                                                                         |
| ホームページ                                      | 府県・市区町村・番地・付加情報各<br>64文字<br>1024バイト                                                                              |
| <sup>止所</sup><br>ホームページ<br>メモ               | 府県・市区町村・番地・付加情報各<br>64文字<br>1024パイト<br>256文字                                                                     |
| <sup>11177</sup><br>ホームページ<br>メモ<br>メールグループ | 府県・中区町村・番地・竹加情報各<br>64文字<br>1024パイト<br>256文字<br>20グループ(1グループあたり20<br>名)、グループ名16文字                                |
| 注所<br>ホームページ<br>メモ<br>メールグループ<br>■S!電話帳バ    | 府県・中区町村・番地・竹加情報各<br>64文字<br>1024パイト<br>256文字<br>20グループ(1グループあたり20<br>名)、グループ名16文字<br>ックアップ                       |

| 電話             |                                   |                      |  |
|----------------|-----------------------------------|----------------------|--|
| 発信履歴           | 日時順:30件                           |                      |  |
| 着信履歴           | 30件                               |                      |  |
| 簡易留守録/<br>音声メモ | 20件(最長12分)                        |                      |  |
| 短縮ダイヤル/<br>メール | 100件                              |                      |  |
| メール            |                                   |                      |  |
|                | 受信メール                             | 10Mバイト、<br>3000件     |  |
| メモリ容量          | 下書きメール                            | 5Mバイト(下書<br>きメール、送信済 |  |
|                | 送信済みメール                           | みメール、未送信             |  |
|                | 未送信メール                            | メール台計で<br>最大1000件)   |  |
| 件名(S!メール)      | 全角256文字(半角512文字)                  |                      |  |
| 本文 (S!メール)     | 全角約15000文字(半角約30000<br>文字)        |                      |  |
| SMS本文          | 全角70文字(半角カタカナ70文字、<br>半角英数字160文字) |                      |  |
| 自動再送回数         | 2回                                |                      |  |
| 添付ファイル         | 20ファイル(最大2Mバイト)※                  |                      |  |
| 送信予約           | 10件                               |                      |  |
| 同報送信           | 20件                               |                      |  |
| 振り分けフォルダ       | 20個(1フォルダあたり振り分け<br>条件20件)        |                      |  |
| 半武ノーニ          | 個別迷惑設定                            | 20件                  |  |
| 还設メール          | 受信許可リスト                           | 20件                  |  |

※添付ファイル数(容量)は、本文などの内容によって 少なくなることがあります。

| 1 | ン | タ | - | ネ | ッ | ۲ |
|---|---|---|---|---|---|---|
|   |   |   |   |   |   |   |

| コンターホ                         | 21                                  |
|-------------------------------|-------------------------------------|
|                               | 情報画面全体で300Kバイト                      |
| タウンロード                        | プログレッシブダウンロードで<br>10Mバイト            |
| 問昏履歴                          | 300件                                |
| URI 入力履歴                      | 10件                                 |
| ブックマーク <sup>※</sup> /<br>画面メモ | 100件                                |
| タブ表示                          | 3画面                                 |
| インプットメモリ                      | 20件                                 |
| ※ブックマークは                      | 、、フォルダと合わせた件数です。                    |
| カメラ                           |                                     |
| ■共通                           |                                     |
| 有効画素数                         | 3.2メガピクセル                           |
| 自動終了時間                        | 約3分                                 |
| ■静止画撮影=                       | モード                                 |
| ズーム                           | 最大5倍                                |
| 回声のナキナ                        | 最大サイズ 1536×2048                     |
| 与具の入ささ<br>(構∑縦ドット)            | 普通サイズ 480×640                       |
|                               | 壁紙サイズ 240×400                       |
| 保存形式                          | JPEG形式                              |
| 保存可能枚数<br>(本体に何も保<br>存されていない  | 約49枚(最大サイズ)                         |
| とき)の目安                        |                                     |
| ファイル名                         | yymmdd_hhmmss<br>(西暦年下2ケタ+月+日時+分+秒) |
| 推奨撮影距離                        | 接写撮影10cm                            |

16

Q 16-20

## 仕様

#### ■動画(ビデオ)撮影モード

| ズーム                | 最大8.7倍                            |                                                          |
|--------------------|-----------------------------------|----------------------------------------------------------|
| ビデオの大きさ            | 長時間撮影                             | 320×240(QVGA)                                            |
|                    |                                   | 176×144(QCIF)                                            |
| (横×縦ドット)           | ./ 1135/-+                        | 320×240(QVGA)                                            |
|                    | メール添付                             | 176×144(QCIF)                                            |
| 保存形式               | 3GP形式                             |                                                          |
| 保存可能容量<br>(1 ファイルあ | 長時間撮影                             | 約30分※(メモリカー<br>ド保存時)                                     |
| たり)の目安             | メール添付                             | 2Mバイト/295Kバイト                                            |
| ファイル名              | yymmdd_l<br>(西暦年下2ク               | hhmmss<br>r夕+月+日時+分+秒)                                   |
| 推奨撮影距離             | 1.5m(明る                           | い場所で)                                                    |
| 撮影中の一時停            | QVGAサイズ                           |                                                          |
| 止可能サイズ             | (長時間撮影                            | 影時のみ)                                                    |
| ※お使いの場所や           | う状況、設定                            | E内容によって、変動す                                              |
| ることがありま            | ミす。                               |                                                          |
| 音楽/動画              | (ビデオ                              | )                                                        |
| 対応データ              | AACデータ<br>※サンプリ<br>トの組み合<br>きないこと | r(.mp4/.3gp/.m4a)<br>ング周波数、ビットレー<br>わせによっては再生で<br>があります。 |
| 「すべての音楽」<br>最大表示曲数 | 音楽<br>着うた <sup>®</sup>            | 各350曲                                                    |

#### 便利な機能

|     |       | 歩数・00 000歩                                                                                                    |
|-----|-------|----------------------------------------------------------------------------------------------------|
|     | 本日の歩行 | 少数、39,3930<br>歩行時間:<br>23時間59分59秒<br>エクササイズ:71.9Ex<br>消費カロリー:<br>9,999.9kcal<br>移動距離:179.9km<br>脂肪燃焼量:999.9g<br>過去2年分<br>時間別履歴:                                   |
|     | 歩行履歴  | 9,999歩/時間<br>日別履歴:<br>99,999歩/日                                                                                                    |
| 歩数計 | 累積歩行  | 累積日数:999日<br>歩数:99,999,999,999歩<br>歩行時間:<br>99,999時間59分59秒<br>エクササイズ:<br>99,999.9Ex<br>消費カロリー:<br>9,999,999.9kcal<br>移動距離:<br>999,999.9km<br>脂肪燃焼量:<br>999,999.9g |
|     | 1日平均  | 歩数:99,999歩<br>歩行時間:<br>23時間59分59秒<br>エクササイズ:71.9Ex<br>消費カロリー:<br>9,999.9kcal<br>移動距離:179.9km<br>脂肪燃焼量:999.9g                                                      |

| カレンダー※     | スケジュー<br>字、内容:12<br>プライベー | ル1000件、件名:32文<br>28文字、場所:16文字、<br>ト祝日10件                             |
|------------|---------------------------|----------------------------------------------------------------------|
| 目覚まし       | 4件、件名93                   | 文字                                                                   |
| 電卓         | 999,999,9                 | 99,999                                                               |
| 地図         | 位置メモ                      | 50件                                                                  |
| ストップウォッチ   | 23時間595<br>1/10秒単         | ∂59.9秒まで<br>位、ラップタイム4件                                               |
| タイマー       | 99分59秒まで1秒単位              |                                                                      |
| メモ帳        | 500件(1件あたり8192文字)         |                                                                      |
| 録音         | メール添付                     | 1件あたり約20分(メー<br>ル作成サイズ2Mバイ<br>ト時)/1件あたり約3<br>分(メール作成サイズ<br>300Kバイト時) |
|            | 長時間録音                     | 最長99時間59分59秒                                                         |
| バーコード読み取   | JANコード                    | 最大50回                                                                |
| り(連続モード)   | QRコード                     | 最大16回                                                                |
| ※2011年6月現在 | Eの祝日が登                    | 録されています。                                                             |

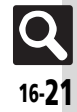

| 5!アノリ/             | ノロク/                                    | コンテンツ                                                       |  |
|--------------------|-----------------------------------------|-------------------------------------------------------------|--|
| <b>■</b> S!アプリ     |                                         |                                                             |  |
| メモリ容量              | 100件、50Mバイト(絵はがき素材、<br>写直などのデータとメモリを共有) |                                                             |  |
| ■ブログツー             | ll.                                     |                                                             |  |
| 登録可能ブログ数           | 5件                                      |                                                             |  |
| ブログ名               | 16文字                                    |                                                             |  |
|                    | 投稿先メー<br>ルアドレス                          | 128文字                                                       |  |
| ゴロダシン              | 投稿<br>タイトル                              | 32文字                                                        |  |
| (メール)              | 投稿本文                                    | 128文字                                                       |  |
|                    | 画像サイズ<br>設定                             | 小(320×320以内)、<br>中(640×640以内)、<br>大(1024×1024以内)、<br>そのまま送信 |  |
| ブログ設定<br>(Vaboolケー | ブログ投稿<br>先URL                           | 1024文字                                                      |  |
| (Tanoo!) —<br>タイ)  | ブログ参照<br>URL                            | 1024文字                                                      |  |
| 写真などのデータ           |                                         |                                                             |  |
| メモリ容量              | 50Mバイト<br>リとメモリ                         | 、(絵はがき素材、S!アプ<br>を共有)                                       |  |
| メモリカー              | ۲                                       |                                                             |  |

資料/

/付録 **保存ファイル名** +日+2ケタの英数字) ※コンテンツ・キーは、yymmdd(西暦年下2ケタ+ 16

月+日)

| 外部機器接      | 続       |             |
|------------|---------|-------------|
| ■赤外線通信     |         |             |
| 去水炉通信      | IrMC1.1 |             |
| 小小秋田信      | 通信距離    | 20cm以内      |
|            | -       |             |
| ネットワーク     |         |             |
|            | 5件、国コ-  | -ド/ネットワークコー |
| ネットワーク     | ド:3ケタ、  | 名前:半角25文字   |
| da da LURA |         |             |
| 参考URL      |         |             |
|            |         | / >*        |

## ■ソフトバンクモバイルホームページ

http://www.softbank.jp

#### ■ microSDメモリカードの対応情報

http://k-tai.sharp.co.jp/peripherals/sd support.html (パソコン用) http://shweb.sharp.co.jp/ (携帯電話用)

#### ■S!電話帳バックアップ

http://www.softbank.jp/SAB (パソコン用)

#### SVG-T

http://shweb.sharp.co.jp/svgt/index\_pdc.html (携帯電話用)

16-22

# メモリカードの構造と各データの保存場所

| メモリカードの構造 |          |           | 造                  | 保存されるデータ/本機で使うときに保存する場所                                                    |
|-----------|----------|-----------|--------------------|----------------------------------------------------------------------------|
|           |          | Mail      |                    | 一括保存したメールのバックアップデータ(受信メール、送信済みメール、下書きメール)                                  |
|           |          | My Items  | Bookmarks          | 一括保存したブックマークのバックアップデータ                                                     |
|           |          |           | Character          | 「 <b>写真を見る</b> 」フォルダ内にある「 <b>キャラクタ</b> 」で表示するファイル                          |
|           |          |           | Flash(R)           | 「Flash <sup>®</sup> 」で表示する壁紙用のファイル                                         |
|           |          |           | Flash(R) Ringtones | 「Flash <sup>®</sup> 」フォルダ内にある「 <b>着信音Flash<sup>®</sup>」</b> で再生する着信音用のファイル |
|           |          |           | Games and More     | S!アプリのデータ                                                                  |
|           |          |           | Mail Art           | 「 <b>写真を見る</b> 」フォルダ内にある「デコレメビクチャー」で表示するファイル                               |
|           | MYFOLDER |           | Message Templates  | メール「 <b>絵はがき素材</b> 」で表示するファイル                                              |
| PRIVATE   |          |           | Music              | 「 <b>音楽</b> 」で再生する音楽                                                       |
|           |          |           | Other Documents    | 「 <b>その他ファイル</b> 」で表示するファイル                                                |
|           |          |           | Pictograms         | 「 <b>写真を見る</b> 」フォルダ内にある「 <b>マイ絵文字</b> 」で表示するマイ絵文字(GIFファイル)                |
|           |          |           | Pictures           | 「 <b>写真を見る</b> 」で表示する画像                                                    |
|           |          |           | Sounds & Ringtones | 「 <b>着うた・メロディ</b> 」で再生する音楽                                                 |
|           |          |           | Videos             | 「ビデオを見る」で再生する動画                                                            |
|           |          | SH_Folder |                    | アプリケーションの管理情報など                                                            |
|           |          | Utility   |                    | 一括保存したバックアップデータ(電話帳)など                                                     |
|           | SHARP    | MOBILE    |                    | 一括保存したバックアップデータ(ユーザー辞書)など                                                  |

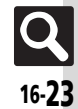

# メニュー一覧

# メニュー一覧

| 楽ボタンメニュー |          |         |  |
|----------|----------|---------|--|
| ボタン      | 機能名      | ページ     |  |
|          | 歩数計を使う   | P.10-3  |  |
|          | カレンダーを見る | P.10-5  |  |
| 便利       | 目覚ましを使う  | P.10-8  |  |
| 便利メニュー   | 電卓を使う    | P.10-10 |  |
|          | 番号を交換する  | P.14-5  |  |
|          | 地図を見る    | P.10-11 |  |
|          | 電話帳を見る   | P.3-17  |  |
|          | 発信履歴を見る  | P.4-10  |  |
| (電話)     | 着信履歴を見る  | P.4-10  |  |
| 電話メニュー   | 自分の番号を見る | P.2-5   |  |
|          | 留守番電話を聞く | P.4-14  |  |
|          | 電話帳に追加する | P.3-15  |  |
|          | 受信メールを見る | P.5-13  |  |
|          | 送信メールを見る | P.5-13  |  |
| X-JLD    | 文章のみ送る   | P.5-4   |  |
| メールメニュー  | 写真を送る    | P.5-5   |  |
|          | 音声を送る    | P.5-6   |  |
|          | SMSを送る   | P.5-7   |  |
|          | 写真を撮る    | P.8-4   |  |
|          | 写真を見る    | P.13-3  |  |
| 写真       | 壁紙用写真を撮る | P.8-8   |  |
| 写真メニュー   | ビデオを撮る   | P.8-5   |  |
|          | ビデオを見る   | P.13-3  |  |
|          | 写真を送る    | P.5-5   |  |
|          |          |         |  |

# メインメニュー

| 機能                   | ページ               |        |  |
|----------------------|-------------------|--------|--|
| 電話帳を見る               | P.3-17            |        |  |
| 発信履歴を見る              |                   | P.4-10 |  |
| 着信履歴を見る              |                   | P.4-10 |  |
| 自分の番号やアドレ            | スを見る              | P.2-5  |  |
| 的内亚南洋大胆人             | センターの留守録を聞く       | P.4-14 |  |
| 田寸田电記で回く             | 簡易留守録を聞く          | P.4-6  |  |
| 電話帳に追加する             |                   | P.3-15 |  |
| S!電話帳バックアッ 電話帳を最新の状態 |                   | P.3-22 |  |
|                      | バックアップを設定する       | P.3-22 |  |
| 短縮ダイヤルを使っ            | て電話する             | P.4-9  |  |
|                      | 留守番・転送電話の<br>設定   | P.4-13 |  |
|                      | 簡易留守録の自動応<br>答設定  | P.4-5  |  |
|                      | 電話帳グループの設定        | P.3-16 |  |
|                      | 発信者番号の通知を<br>設定   | P.4-20 |  |
| 王武之武士士子              | 割込通話サービスの<br>設定   | P.4-19 |  |
| 電話の設定をする             | 国際電話に関する設定        | P.4-15 |  |
|                      | イヤホン使用時の設定        | P.4-17 |  |
|                      | 通話時間とデータ通<br>信の明細 | P.4-10 |  |
|                      | 電話帳の登録方法を<br>変える  | P.3-16 |  |
|                      | 登録件数の確認と<br>内容の削除 | P.3-27 |  |
|                      | 電話帳の切替            | P.3-16 |  |
| 未確認のお知らせを見る          |                   | P.1-8  |  |

## ■電話の設定をする: 留守番・転送電話の設定

| 機能名            | ページ    |
|----------------|--------|
| 留守番電話の設定       | P.4-14 |
| 転送電話の設定        | P.4-13 |
| 留守番/転送電話の機能を停止 | P.4-14 |
| 設定の確認          | P.4-19 |

#### ■電話の設定をする:

簡易留守録の自動応答設定

| 機能名      | ページ   |
|----------|-------|
| 通常モード    | P.4-5 |
| マナーモード   | P.4-5 |
| オリジナルモード | P.4-5 |
| 応答時間の設定  | P.4-5 |

#### ■電話の設定をする: 国際電話に関する設定

| 機能名        | ページ    |
|------------|--------|
| 国番号を一覧で表示  | P.4-16 |
| 毎外発信アシスト機能 | P.4-15 |
| 国際コードの変更   | P.4-15 |

# ■電話の設定をする:

通話時間とデータ通信の明細

| 機能名     | ページ    |
|---------|--------|
| 通話時間明細  | P.4-10 |
| データ通信明細 | P.4-10 |

資料/付録

16

#### メール機能

| 機能名        |                   | ページ    |  |
|------------|-------------------|--------|--|
| 受信メールを見る   |                   | P.5-13 |  |
| 送信メールを見る   |                   | P.5-13 |  |
| メールを送る     |                   | P.5-6  |  |
| 下書きメールを見る  |                   | P.5-24 |  |
| 未送信のメールを見る | 3                 | P.5-24 |  |
| 新着メールを問合せ  | て受信する             | P.5-21 |  |
|            | 未受信メールの操作         | P.5-21 |  |
|            | メールアドレスの<br>確認と変更 | P.5-3  |  |
|            | 迷惑メールを振り分<br>ける   | P.5-15 |  |
| メールの各種設定を  | 一覧表示の形式           | P.5-25 |  |
| する         | メール自動削除の設定        | P.5-26 |  |
|            | S!メールとSMSの<br>設定  | P.5-8  |  |
|            | メールグループの設定        | P.5-17 |  |
|            | メールのメモリ使用<br>量の確認 | P.5-25 |  |
| ■メールを送る    |                   |        |  |

| 機能名             |                   | ページ   |
|-----------------|-------------------|-------|
| 文章のみ送る          |                   | P.5-4 |
|                 | 写真を送る             | P.5-5 |
|                 | 声を録音して送る          | P.5-6 |
| いろいろなメールを<br>送る | 定型文を使って<br>メールを送る | P.5-6 |
|                 | 絵はがき風のメール<br>を送る  | P.5-6 |
| SMSを送る          |                   | P.5-7 |
|                 |                   |       |

#### ■メールの各種設定をする: S!メールとSMSの設定

| 機能名              | ページ    |
|------------------|--------|
| S!メール受信方法の設定     | P.5-12 |
| メールの作り方を変える      | P.5-8  |
| 返信時の引用           | P.5-23 |
| 作成するメールの最大サイズ    | P.5-19 |
| 添付する画像の最大サイズ     | P.5-19 |
| SMSを作成するときの文字コード | P.5-19 |
| 新着メールの表示方法を変える   | P.5-21 |

#### 写真や音楽 ページ 機能名 写真を撮る P.8-4 壁紙用の写真を撮る P.8-8 ビデオを撮る P.8-5 写真を見る P.13-3 絵はがき素材 P.13-2 着うた・メロディ P.10-18 S!アプリ P.13-2 写真・ビデオ・音楽 音楽 P.13-2 などの確認 ビデオを見る P.13-3 Flash® P.13-2 その他ファイル P.13-2 使用容量確認 P.13-2 フレーム付きの写真を撮る P.8-8 バーコードを読み取る P.10-20 ラクラク瞬漢ルーペ P.10-21 を使う カメラ便利機能 名刺を読み取る P.10-22 読み取ったバーコー P.10-30 ドを確認する

#### ■写真を撮る

●静止画撮影画面で健心を押すと、次の項目が 表示されます。

| 機能名     | ページ     |
|---------|---------|
| ビデオを撮る  | P.8-4   |
| 撮影方法で選ぶ | P.8-7   |
| すぐ撮り    | P.8-8   |
| 拡大鏡     | P.10-19 |
| 写真の大きさ  | P.8-9   |
| 明るさ調整   | P.8-9   |
| セルフタイマー | P.8-7   |
| 保存の設定   | P.8-9   |
| 写真を見る   | P.8-6   |

#### ■写真を撮る:撮影方法で選ぶ

| 機能名      |                  | ページ     |
|----------|------------------|---------|
| フレーム付き撮影 |                  | P.8-8   |
| 連写撮影     |                  | P.8-7   |
| シーンを選ぶ   |                  | P.8-8   |
|          | バーコードを読み取る       | P.10-20 |
| 読み取り     | ラクラク瞬漢ルーペ<br>を使う | P.10-21 |
|          | 名刺を読み取る          | P.10-22 |

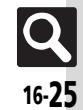

メニュー一覧

## 便利な機能

| 機能名              |                     | ページ     |
|------------------|---------------------|---------|
| ボタンの働きとマークの意味    |                     | P.2-5   |
| 歩数計を使う           |                     | P.10-3  |
| カレンダーを見る         |                     | P.10-5  |
| 目覚ましを使う          |                     | P.10-8  |
| 電卓を使う            |                     | P.10-10 |
|                  | 自分の番号を送る            | P.14-5  |
|                  | 相手の番号を受ける           | P.14-5  |
| 番号やアドレスを<br>交換する | 相手に送る内容を<br>選択する    | P.14-5  |
|                  | 自分の電話番号と<br>アドレスを確認 | P.14-5  |
|                  | 現在地付近の地図を<br>読み込む   | P.10-12 |
| Wotoz            | 地図アプリを起動する          | P.10-11 |
| 地図を見る            | 位置ナビを使う             | P.10-13 |
|                  | その他の機能              | P.10-11 |
|                  | 詳しい設定               | P.10-11 |
| データのやりとりを        | する                  | P.14-3  |
| ストップウォッチを使う      |                     | P.10-14 |
| タイマーを使う          |                     | P.10-15 |
| 時報を設定する          |                     | P.10-16 |
| 辞書を使う            |                     | P.3-12  |
| メモ帳を使う           |                     | P.10-17 |
| 拡大鏡を使う           |                     | P.10-19 |
| 声を録音する           |                     | P.10-18 |

## ■データのやりとりをする

| 機能名                   |                       | ページ    |
|-----------------------|-----------------------|--------|
| 土別値で、滝信士ス             | 赤外線On/Off             | P.14-3 |
| 小外球で通信する              | 一括データ送信               | P.14-4 |
| USBケーブルで<br>パソコンと接続する | パソコンからメモリ<br>カードを操作する | P.14-6 |
|                       | パソコンからUSB充<br>電を行う    | P.1-6  |
| メモリカードを使う             | メモリカードへの<br>保存と読込み    | P.13-9 |
|                       | カードの初期化               | P.13-6 |
|                       | 使用容量確認                | P.13-2 |
| 楽しい機能                 |                       |        |
|                       |                       |        |
| 機能名                   |                       | ペーシ    |

| 機能名           | ページ    |
|---------------|--------|
| テレビを見る        | P.7-5  |
| Yahoo!ケータイを使う | P.6-3  |
| 音楽を聴く         | P.9-4  |
| ビデオを見る        | P.9-5  |
| S!アプリを使う      | P.11-2 |
| ブログに簡単に登録する   | P.11-3 |
| 無料コンテンツを使う    | P.11-5 |
| S!コンテンツストアを見る | P.11-5 |

# ■テレビを見る

| 機能名    |                    | ページ   |
|--------|--------------------|-------|
| 番組を見る  |                    | P.7-5 |
| テレビの設定 | 視聴画面を切替える          | P.7-7 |
|        | イヤホンを差した<br>ときの出力先 | P.7-8 |
|        | おやすみタイマーを<br>設定する  | P.7-6 |

#### ■Yahoo!ケータイを使う

| 機能名        |                    | ページ   |
|------------|--------------------|-------|
| Yahoo!ケータイ |                    | P.6-3 |
| メニューリストに接  | 続する                | P.6-3 |
| ブックマークを開く  |                    | P.6-7 |
| 画面メモを見る    |                    | P.6-7 |
| 過去に見たホームペ  | ージの一覧              | P.6-3 |
| 文字サイズを設定する |                    | P.6-8 |
| URLを入力する   |                    | P.6-3 |
| 詳しい設定      | セキュリティの設定<br>を行う   | P.6-8 |
|            | 一時的な情報を消去<br>する    | P.6-8 |
|            | ブラウザの設定を<br>初期化する  | P.6-9 |
|            | ブラウザを購入時の<br>状態にする | P.6-9 |

## ■音楽を聴く

| 機能名           |         | ページ   |
|---------------|---------|-------|
| 前回の続きから聴く     |         | P.9-7 |
| 再生リストを選んで聴く   |         | P.9-4 |
| 楽曲をインターネットで探す |         | P.9-3 |
| 市中の記官         | 音響効果    | P.9-7 |
| 再生の設定         | 繰り返しの方法 | P.9-7 |

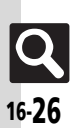

# メニュー一覧

# ■ビデオを見る

| 機能名        |         | ページ     |
|------------|---------|---------|
| 前回の続きから見る  |         | P.9-7   |
| 再生リストを選んで  | 見る      | P.9-5   |
| ビデオをインターネ  | ットで探す   | P.9-3   |
|            | 繰り返しの方法 | P.9-7   |
| 再生の設定      | 表示サイズ   | P.9-7   |
|            | 音響効果    | P.9-7   |
| ■S!アプリを使う  | 6       |         |
| 機能         | 能名      | ページ     |
| S!アプリー覧    |         | P.11-2  |
| S!アプリの設定   |         | P.11-6  |
| お知らせ       |         | P.11-7  |
| 安心機能       |         |         |
| 機能名        |         | ページ     |
| 位置ナビを使う    |         | P.10-13 |
| 緊急ブザーを設定する |         | P.12-2  |
| 読んだよメールを送る |         | P.12-3  |
| 元気だよメールを送る |         | P.12-4  |
|            |         |         |

| 設定 |
|----|
|    |

| 機能名          |                   | ページ     |
|--------------|-------------------|---------|
| マナーモードの設定    |                   | P.2-6   |
| 待受画面の設定      | 壁紙を変更する           | P.3-3   |
|              | 待受画面の表示           | P.15-3  |
| 照明の時間と明るさの   | の設定               | P.15-3  |
| 文字サイズの設定     |                   | P.15-3  |
| メインメニューの表    | 示形式               | P.2-3   |
| 画面配色の変更      |                   | P.15-3  |
| ミニ電池の表示      |                   | P.15-3  |
| 背面表示の設定      |                   | P.15-3  |
| 操作ボタンの照明     |                   | P.15-3  |
| 電話着信時の設定     |                   | P.3-4   |
| メール着信時の設定    |                   | P.3-4   |
| 待ちうたの設定      |                   | P.3-5   |
| 着信お知らせ機能     |                   | P.4-14  |
| 効果音の設定       |                   | P.15-5  |
| その他お知らせ      | 不在着信のお知らせ<br>ランプ  | P.15-4  |
| ランプの設定       | メール着信のお知ら<br>せランプ | P.15-4  |
|              | 日付・時刻の設定          | P.15-2  |
|              | 日時の自動補正           | P.15-2  |
|              | 時刻の表示形式           | P.15-2  |
|              | 祝日の設定             | P.10-24 |
| 時計の設定        | 自動世界時計            | P.15-2  |
|              | 世界時計を手動で<br>設定する  | P.15-2  |
|              | 時差の時間帯を設定<br>する   | P.15-2  |
|              | サマータイムの設定         | P.15-2  |
| かな漢字変換の単語を追加 |                   | P.3-11  |

| 機能名       |                    | ページ    |
|-----------|--------------------|--------|
|           | PIN認証の設定           | P.12-6 |
|           | キー操作ロック            | P.12-6 |
|           | 履歴の使用禁止            | P.12-7 |
| セキュリティ設定  | 制御中の機能を確認<br>する    | P.12-8 |
|           | 暗証番号の変更            | P.1-11 |
|           | 管理者暗証番号の変更         | P.1-12 |
|           | ケータイの利用制限<br>を設定する | P.12-7 |
|           | ネットワークの選択          | P.15-6 |
|           | 電波が強い基地局に<br>再接続する | P.15-6 |
|           | 電波を停止する            | P.2-4  |
| ネットワークの設定 | ネットワークを自動<br>で調整する | P.15-6 |
|           | 3G/GSMの選択          | P.15-6 |
|           | ネットワークの状態          | P.15-6 |
|           | ソフトウェアの更新          | P.16-7 |
| 初期化       | 本体の設定を初期化<br>する    | P.15-7 |
|           | すべてを購入時の状<br>態に戻す  | P.15-7 |

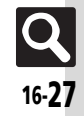

# 英数字

| 3G/GSM       |             |
|--------------|-------------|
| ACアダプタ       |             |
| PIN⊐−ド       |             |
| PIN認証        | 12-6, 12-9  |
| PINロック       |             |
| SMS          |             |
| SMS送信        |             |
| S!アプリ        | 11-2, 11-6  |
| S!コンテンツストア   |             |
| S!電話帳バックアップ  | 3-20, 3-27  |
| S!メール        |             |
| TVコール(テレビ電話) |             |
| USIMカード      |             |
| USIMカード内の電話帳 |             |
| 取り付ける/取り外す   |             |
| USIMカードの暗証番号 |             |
| Yahoo!ケータイ   | 6-2、6-3、6-8 |
| Yahoo!ケータイ接続 | 6-3、6-9     |
| URLを入力して接続   | 6-3         |
| 閲覧履歴から接続     | 6-3         |
| メインメニューから接続  | 6-3         |
|              |             |

# あ

|    | 1.2        | マフク サービュ     | 16.25            |
|----|------------|--------------|------------------|
|    | 錸          | アノシーリーヒス     |                  |
| _  |            | 暗証番号         |                  |
|    | 16         | 安心遠隔ロック      |                  |
|    | _          | 安心機能         |                  |
|    |            | 安全上のご注意      | viii             |
|    |            | インターネット      |                  |
|    |            | インターネットのしくみ  |                  |
|    |            | オープンポジション    |                  |
|    |            | お買い上げ時の状態に戻す |                  |
|    | <b>X</b> ( | お知らせランプ      | 1-2、1-4、4-3、5-10 |
|    |            | 設定           |                  |
| 16 | -28        |              |                  |

| お手入れ      |                 |
|-----------|-----------------|
| 本機の洗いかた   |                 |
| 水抜きのしかた   |                 |
| お問い合わせ先   |                 |
| お願いとご注意   | xiv             |
| オプションサービス | 4-13、4-19       |
| 音楽        | 9-2             |
| 音楽再生      |                 |
| 音楽ダウンロード  | 9-3             |
| 音楽取り込み    |                 |
| 音声電話      | 4-4、 4-15、 4-16 |
| 音声電話を受ける  | 4-4             |
| 音声電話をかける  | 4-4             |
| 国際電話をかける  | 4-4             |

# か

| 外部接続端子      |          |
|-------------|----------|
| 拡大鏡         |          |
| 各部の名称       | 1-2      |
| 画像確認        | 8-6      |
| 静止画確認       | 8-6      |
| 動画(ビデオ)確認   | 8-6      |
| 壁紙          | 3-3      |
| カメラ         | 1-2, 8-2 |
| 画面          |          |
| 画面の見かた      | 1-8      |
| お知らせ        | 1-8      |
| 音楽再生画面      |          |
| 自動消灯        | 1-8      |
| 静止画撮影画面     | 8-3      |
| ソフトキー       | 1-8      |
| 動画(ビデオ)再生画面 | 9-5      |
| 動画(ビデオ)撮影画面 | 8-3      |
| パネルセーブ      | 1-8      |
| 待受画面        | 1-8      |
| メッセージ画面     |          |
|             |          |

| リスト画面                                                                                                    |            |
|----------------------------------------------------------------------------------------------------|------------|
| 画面配色                                                                                                    |            |
| 画面表示設定                                                                                                    |            |
| 画面メモ                                                                                                    | 6-7.6-12   |
| カレンダー                                                                                                    | 10-5 10-24 |
| カレンダー表示                                                                                                    | 10-5       |
| 予定確認                                                                                                    | 10-6       |
| 予定間除                                                                                                    | 10-7       |
| 予定答録                                                                                                    | 10-5.10-25 |
| 簡易留守録                                                                                                    | 4-5        |
| 管理者田陪証悉是                                                                                                    | 1-12       |
| 吉生自用唱些自う                                                                                                    | 12-6       |
| 機能の控しかた                                                                                                    | ii         |
| 機能別仕様                                                                                                    | 16-20      |
| SIアプリノブログノコンテンパ                                                                                                    | ソ 16-22    |
| インターネット                                                                                                    | 16-20      |
| ジン - ハント                                                                                                    | 16-21      |
| 日本/ 新国(ビノバノ                                                                                                    | 16-22      |
| カメラ                                                                                                    | 16-20      |
| 共通操作                                                                                                    | 16-20      |
| 「二」<br>「三」」<br>「二」」<br>「二」」<br>「二」」<br>「二」」<br>「二」」<br>「二」」<br>「                                                                                                    | 16-22      |
| 雷話                                                                                                    | 16-20      |
| 電品 ニー・・・・・・・・・・・・・・・・・・・・・・・・・・・・・・・・・・・・                                                                                                    | 16-22      |
| 値利か機能                                                                                                    | 16-21      |
| メール                                                                                                    | 16-20      |
| メモリカード                                                                                                    | 16-22      |
| 機能別利用制限                                                                                                    | 12-7       |
| 聚刍涌報(110,119,118)発信                                                                                                    | 4-3        |
| 第224(110(115(115)))222:<br>(115))222:<br>(115))222:<br>(115))222:<br>(115))222:<br>(115))222:<br>(115))222:<br>(115))222:<br>(115))22:<br>(115))2 | 12-2 12-9  |
| 緊急ブザーを鳴らす                                                                                                    | 12-2       |
| (R) (1) (R) (R) (R) (R) (R) (R) (R) (R) (R) (R                                                                                                    |            |
| 空気抜き穴                                                                                                    | 1-2        |
|                                                                                                    | 16-13      |
| グループ通話サービス                                                                                                    | 4-13 4-19  |
| クローズポジション                                                                                                    | 1-7        |
| 携帯雷話機の比吸収率(SAR)に                                                                                                    | 2017 **    |
| ケータイ機能制御                                                                                                    | 12-8       |
|                                                                                                    |            |

| 元気だよメール     | 12-4, 12-9   |
|-------------|--------------|
| 効果音設定       | 15-5         |
| 開閉時の音       | 15-5         |
| 充電完了音       | 15-5         |
| 電源On/Off時の音 | 15-5         |
| ボタン確認音      | 15-5         |
| 交換機用暗証番号    | 1-1 <i>°</i> |
| 国際電話        | 4-4          |
| 故障かな?と思ったら  |              |
| コンテンツ入手     | 11-5         |
|             |              |

# t

| 再生リスト            | 9-6             |
|------------------|-----------------|
| 音楽管理             |                 |
| 動画(ビデオ)管理        |                 |
| サマータイム           | 15-2            |
| 参考URL            | 16-22           |
| 時刻の表示形式          | 15-2            |
| 時差の時間帯           | 15-2            |
| 自宅ボタン            | 3-18            |
| 自動世界時計           | 15-2            |
| 自分の電話番号確認        | 2-5, 2-6        |
| 時報               | 10-16, 10-28    |
| 時報解除             | 10-16           |
| 時報設定             | 10-16           |
| 充電               | 1-4             |
| ACアダプタ充電         | 1-5             |
| USB充電            | 1-6             |
| シガーライター充電        | 1-6             |
| 卓上ホルダー充電         | 1-4             |
| 充電端子             | 1-2             |
| 仕様               | 16-19           |
| 使用材料             | 16-19           |
| 情報画面の操作          | . 6-5, 6-6, 6-9 |
| スクロール(隠れている部分を表示 | する) 6-5         |
| タブ(複数の画面を切り替えて見  | しる) 6-5         |
| フレーム(分割画面を切り替える  | 5) 6-5          |
| ボタン利用            | 6-6             |

| >   | ニュー選択          | 6-6     |
|-----|----------------|---------|
| Z   | 字入力            | 6-6     |
| 照明  |                | 15-3    |
| 助   | るさの設定          | 15-3    |
| 直   | 面の照明1-8        | 8、15-3  |
| 損   | 作ボタンの照明        | 15-3    |
| Ļ   | 灯時間の設定         | 15-3    |
| 初期  | 化              | 15-7    |
| 振動  |                | 3-5     |
| スト  | ップウォッチ         | . 10-14 |
| スト  | ラップ取り付け穴       | 1-2     |
| スヒ  | ーカー            | 1-2     |
| スマ  | ートリンク辞書        | 2、3-24  |
| スモ  | ールライト          | 1-2     |
| スラ  | イド壁紙           | 3-3     |
|     | ートーク           | 4-5     |
| 爭⊥  | 画撮影8           | -4、8-9  |
|     | ールで送る          | 8-4     |
| 世界  | 対応ケータイ         | 4-2     |
| 赤ዎ  | 線通信            | 14-2    |
| ラ   | ータ受信(赤外線通信)    | 14-3    |
| ラ   | ータ送信(赤外線通信)    | 14-4    |
| . B | 証ユード           | 14-2    |
| 赤タ  | 緑ボート           | 1-2     |
| セキ  | ュリティ           | 12-5    |
| セキ  | ュリティ設定1-11、4-1 | 1、12-6  |
| 操作  | 方法確認           | 2-5     |
| 操作  | 用暗証番号          | 1-11    |
| 送信  | 予約             | 5-20    |
| ソフ  | トウェア更新         | 16-7    |
|     |                |         |

# た

| タイマー     | 10-15 |
|----------|-------|
| ダウンロード辞書 | 3-11  |
| タブ       | 2-2   |
| 端子キャップ   | 1-2   |
| 短縮ダイヤル   | 4-9   |
|          |       |

| All the second second sec |                    |
|----------------------------------------------------------------------------------------------------|--------------------|
| 吧凶                                                                                                    | 0-11,10-27         |
| 位置情報提供                                                                                                    | 10-13              |
| 位置ナビ                                                                                                    | 10-13              |
| 位置メモ                                                                                                    | 10-12              |
| 位置履歴確認                                                                                                    | 10-12              |
| 現在地確認                                                                                                    | 10-12              |
| 地図アプリ                                                                                                    | 10-11              |
| 着信音变更                                                                                                    | 3-4                |
| 着信拍否設定                                                                                                    | 4-12 4-18          |
| 着信時動作                                                                                                    | 3-4                |
| 着信山の雷託を拒否                                                                                                    | 4-16 4-17          |
| 着信山の電話を保留                                                                                                    | 4 10( 4 17<br>4-15 |
| 酒品中の電品では面                                                                                                    |                    |
| 酒信田内蔵マンテナ                                                                                                    |                    |
| 通行市内蔵ノンノノ                                                                                                    | 1-2<br>/1_10       |
| 一世的时间唯能                                                                                                    | 12 2 12 10         |
| テーツ唯心                                                                                                    | 15-2, 15-10        |
| アーツ通信重唯認                                                                                                    |                    |
| テージほ仔場所                                                                                                    | 13-2, 16-23        |
| テレビ視聴                                                                                                    |                    |
| 回回 <u>加</u> 大                                                                                                    |                    |
| チャンネル設定                                                                                                    | 7-4、7-8            |
| データ放送利用                                                                                                    | 7-7                |
| 番組情報取得                                                                                                    | 7-6                |
| 表示/音/字幕設定                                                                                                    | 7-8                |
| テレビ電話(TVコール)                                                                                                    | 4-7、4-17           |
| テレビ電話を受ける                                                                                                    | 4-7                |
| テレビ電話をかける                                                                                                    | 4-7                |
| テレビ(ワンセグ)                                                                                                    | 7-2                |
| イヤホン/スピーカー切り替え                                                                                                    | 7-8                |
| おやすみタイマー                                                                                                    | 7-6                |
| データ放送設定                                                                                                    | 7-9                |
| テレビリンク                                                                                                    | 7-9                |
| 表示/音/字幕設定                                                                                                    | 7-8                |
| 電源On/Off(電源を入れる/切る)                                                                                                    | )1-7               |
| 転送電話サービス                                                                                                    | 4-13               |
| 電卓1                                                                                                    | 0-10、10-27         |
| <br>電池カバー                                                                                                    |                    |
| 電池パック                                                                                                    | 1-4, 16-5          |
| 取り付ける/取り外す                                                                                                    |                    |

Q 16-**29** 

| 電波の停止           | 2-4        |
|-----------------|------------|
| 電話              |            |
| 電話着信設定          |            |
|                 | 15-4       |
| 着信音の出力先         | 15-4       |
| 着信時のお知らせランプ     | 15-4       |
| 着信時の音量          | 15-4       |
| 着信時の動作(音、振動など)  |            |
| 電話帳             | 3-14, 3-25 |
| 電話帳切替           |            |
| 電話帳登録           | 3-15, 3-25 |
| 電話帳利用(電話をかける)   | 3-17, 3-26 |
| 電話番号の送受信(赤外線通信) |            |
| 動画(ビデオ)         |            |
| 動画(ビデオ)再生       |            |
| 動画(ビデオ)撮影       | 8-5.8-9    |
| ムービー写メールで送る     |            |
| 動画(ビデオ)ダウンロード   |            |
| 特殊撮影            |            |
| 壁紙用撮影           |            |
| シーンを変える         |            |
| すぐ撮り            |            |
| ヤルブタイマー         |            |
| フレーム付き撮影        |            |
| 連写撮影            |            |
| 時計の設定           | 15-2       |
| *               |            |
| 7 <b>5</b>      |            |

# 資料/付録 16

| 日時の自動補正    |                |
|------------|----------------|
| ネット辞書      | 3-12、3-13、3-24 |
| ネットワーク自動調整 | 1-7、15-6       |
| ネットワークの設定  |                |

は

| 、バーコード読み取り | 10-20, 10-30 |
|------------|--------------|
| 背面画面       |              |
| 背面表示設定     | 15-3         |
| 着信時の表示     | 15-3         |

| 時計表示           | 15-3        |
|----------------|-------------|
| 歩数計表示          | 10-3, 15-3  |
| パソコン接続         |             |
| 発信者番号通知サービス    | 4-13、4-20   |
| 発着信規制サービス      | 4-13, 4-20  |
| 発着信制限          | 4-11.4-18   |
| 発着信履歴          | 4-10.4-17   |
| 日付/時刻          |             |
| <br>ビデオ(→動画)   |             |
| ファイル確認         |             |
| 写真確認           |             |
| その他のファイル確認     |             |
| 動画を確認する        |             |
| ファイル/フォルダ管理    | 13-2, 13-10 |
| ファイル移動/コピー     |             |
| ファイル複数選択       |             |
| フォルダ作成         |             |
| フィーリングメール      |             |
| 付属品            | vii. 16-19  |
| ブックマーク         | 6-7, 6-11   |
| ブログツール         | 11-3, 11-8  |
| ブログ閲覧          |             |
| ブログ投稿          |             |
| ブログ登録          |             |
| プログレッシブダウンロード  | 6-4.9-2     |
| 便利な機能          |             |
| 防水/防じん性能について   | xvi         |
| 防水/防じん性能を維持するた | こめにxvii     |
| 本機のお手入れ        |             |
| ポジション          | 1-2         |
| 保証書            |             |
| 歩数計            | 10-3、 10-23 |
| 身体情報設定         |             |
| 步行状況確認         |             |
| 歩数計Off         |             |
| 目標設定           |             |
| 保存・読込み         | 13-8、13-11  |
| ボタンのはたらき       |             |
|                |             |

| 本書の構成  |   | . i |
|--------|---|-----|
| 本書の見かた | i | v   |

# ま

| マ                    | ークの見かた         |                                        |
|----------------------|----------------|----------------------------------------|
|                      | 画面の見かた         |                                        |
|                      | 背面面面の見         | かた1-10                                 |
| $\overline{}$        | イク(送話口)        | 1-2                                    |
| 袖                    | 受面面            | 1-3 1-7 1-8                            |
| に                    | 受面面<br>受面面設定   | 3-3 15-3                               |
| ניו                  | 这些面成在…<br>壁紙設定 | 3-3                                    |
|                      | 些計 /カレン        | ダー表示 15-3                              |
|                      | ぶともボタン         | ラ 扱示                                   |
| 油                    | 未こし示シン<br>たろた® | 3-5 3-33                               |
| フ                    | ううた<br>ナーモード   | 2_1 2_6                                |
| ÷                    | スプと辛吉パ         | ストレージョン 2-4、2-0<br>マル・1-2              |
| 5                    |                | 1770                                   |
| $\hat{\blacksquare}$ | 一电心            |                                        |
| 灬夕                   | 利益シャクノ         | 10 22 10 22                            |
| 고<br>冸               | 和前の取り…<br>或ノニリ |                                        |
| 江半                   | 芯メール<br>或メニル由生 |                                        |
| 江                    | ボメール中日         | ······································ |
| 5                    | 窓メール振り         | ר ב                                    |
| 3                    | 1 2 2          |                                        |
| 2                    |                |                                        |
| ×                    |                |                                        |
|                      | メールアトレ         | 人豆球                                    |
|                      | メールアトレ         | 人发史                                    |
| Χ,                   |                |                                        |
| ~                    | ールクルーノ         |                                        |
| Х.                   | ール党信           |                                        |
| ×                    | ール受信万法         | 5-12                                   |
| х                    | ール送信           | 5-4, 5-18                              |
|                      | SMS送信          | 5-7                                    |
|                      | いろいろな方         | 法で送信5-6                                |
|                      | 写真送信           | 5-5                                    |
|                      | 文章だけ送信         | 5-4                                    |
| X                    | ール着信設定         |                                        |
|                      | 着信時のお知         | らせランプ15-4                              |

**Q** 16-30

|   | 着信時の音量  |        |                  | 15-4       |
|---|---------|--------|------------------|------------|
|   | 着信時の動作  | (音、振動) | など)              | . 3-4, 3-5 |
| х | ール振り分け  |        | 5                | -15, 5-27  |
| Х | ール返信    |        | 5                | -11、5-23   |
| X | ール保護    |        |                  | 5-14       |
| х | ール利用    |        | 5                | -13, 5-24  |
| 目 | 覚まし     |        | 10               | -8, 10-26  |
|   | 目覚まし解除  |        |                  | 10-9       |
|   | 目覚まし設定  |        |                  | 10-8       |
| X | ニュー一覧   |        |                  | 16-24      |
|   | 安心機能    |        |                  | 16-27      |
|   | 写真や音楽   |        |                  | 16-25      |
|   | 設定      |        |                  | 16-27      |
|   | 楽しい機能   |        |                  | 16-26      |
|   | 電話機能    |        |                  | 16-24      |
|   | 便利な機能   |        |                  | 16-26      |
|   | メール機能   |        |                  | 16-25      |
|   | 楽ボタンメニ  | ı—     |                  | 16-24      |
| х | モ帳      |        | 10- <sup>.</sup> | 17, 10-29  |
|   | メモ帳確認 … |        |                  | 10-17      |
|   | メモ帳削除   |        |                  | 10-17      |
|   | メモ帳登録   |        |                  | 10-17      |
| X | モリカード   |        |                  | 13-5       |
|   | 初期化する   |        |                  | 13-6       |
|   | データ確認   |        |                  | 13-7       |
|   | 取り付ける/  | 取り外す   |                  | 13-6       |
| X | モリカードの構 | 造と各デー  | タの保存場所           | 16-23      |
| E | 次       |        |                  | v          |
| 文 | 字サイズ    |        |                  | 15-3       |
| 文 | 字入力     |        |                  | 3-6, 3-23  |
|   | 1 文字変換  |        |                  |            |
|   | 絵文字入力   |        |                  | 3-8        |
|   | 顔文字入力   |        |                  | 3-9        |
|   | カタカナ入力  |        |                  | 3-8        |
|   | カナ英数字変  | 換      |                  | 3-9        |
|   | 漢字入力    |        |                  | 3-7        |
|   | 簡単アドレス  | 入力     |                  | 3-9        |
|   | 記号入力    |        |                  | 3-8        |
|   | 辞書連携    |        |                  | 3-8        |

| ひらがな入力          | 3-7   |
|-----------------|-------|
| マイ絵文字入力         | 3-8   |
| 文字入力モード         | 3-6   |
| 文字入力用ボタン一覧      | 16-11 |
| 文字編集            | 3-10  |
| 移動/複写(切り取り/コピー) | 3-10  |
| 消去/修正           | 3-10  |
|                 |       |

# や

| ユーザー辞書         |            |
|----------------|------------|
| ユーティリティーソフトウェア |            |
| 読んだよメール        | 12-3, 12-9 |

# 6

| 楽ともボタン    |              |
|-----------|--------------|
| 楽ともボタン登録  |              |
| 楽ともボタン利用  |              |
| 電話をかける    |              |
| メール送信     |              |
| 楽ともリンク    | 5-16         |
| スライドショー   | 5-16         |
| 楽ボタンメニュー  |              |
| ラクラク瞬漢ルーペ | 10-21, 10-32 |
| 履歴使用禁止    | 12-7         |
| 留守番電話サービス | 4-13、4-14    |
| レンズカバー    | 1-2          |
| 録音        | 10-18, 10-29 |
| 音声再生      | 10-18        |
| 音声録音      | 10-18        |
|           |              |

# わ

| 割込通話サービス  | 4-13, 4-19 |
|-----------|------------|
| ワンセグ(テレビ) |            |

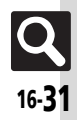

# 目的別

#### インターネットに接続する

| Yahoo!ケータイ          | 6-3     |
|---------------------|---------|
| URLを入力して            | 6-3     |
| 閲覧履歴から              | 6-3     |
| ブックマークを利用する         | 6-7     |
| メインメニューから           | 6-3     |
| 音楽再生中               | 9-7     |
| 動画(ビデオ)再生中          | 9-7     |
| バーコード読み取り結果から       | 10-31   |
| メール本文の情報から          | 5-22    |
| 閲覧する                |         |
| Yahoo!ケータイ          | 6-3     |
| ブログ                 | 11-4    |
| 外出先で使う              |         |
| 緊急ブザー               | 12-2    |
| 写真を撮る               | 8-4     |
| 地図                  | 10-11   |
| ビデオを撮る              | 8-5     |
| 歩数計                 | 10-3    |
| 解除する(停止する)          |         |
| PINロック              | 16-2    |
| キー操作ロック             | 12-6    |
| 機能別利用制限             | 12-7    |
| 緊急ブザー               | 12-2    |
| 自動保存設定(S!電話帳バックアップ) | 3-27    |
| 時報                  | 10-16   |
| スロートーク              | 4-5     |
| 短縮ダイヤル4             | -9、5-18 |
| 転送電話                | 4-14    |
| 電波                  | 2-4     |
| 発着信規制サービス           | 4-20    |
| マナーモード              | 2-4     |
| メール保護               | 5-14    |
| 目覚まし                | 10-9    |
|                     |         |
| 履歴使用禁止              | 12-7    |

| 確認する(見る)         |             |
|------------------|-------------|
| 以前送受信したメール       |             |
| 位置メモ             | 10-12       |
| 現在地              | 10-12       |
| 撮影した画像           | 8-6         |
| 辞書の詳細            | 3-12        |
| 自分の電話番号          | 2-6         |
| 写真・ビデオ・音楽などのファイル |             |
| 新着メール            | .5-10, 5-21 |
| ソフトウェア更新結果       |             |
| 短縮ダイヤルの操作方法      | 4-9         |
| 通話時間             |             |
| データ通信量           |             |
| テレビ(ワンセグ)        | 7-2         |
| 電話帳              | 3-17        |
| ネットワークの状態        |             |
| 発着信履歴            | 4-10        |
| 歩行状況             | 10-4        |
| ボタンの働きとマークの意味    | 2-5         |
| 未確認のお知らせ         | 1-8         |
| メールの操作方法         | 5-13        |
| メモ帳              | 10-17       |
| メモリカード内のデータ      | 13-7        |
| メモリの使用状況         | 13-2        |
| 文字入力の操作          | 3-6         |
| 予定(カレンダー)        |             |
| 読み取ったバーコード       | 10-30       |
| 利用規制の状況          | 12-8        |
| 壁紙を設定する          |             |
| 壁紙用写真を撮る         | 8-8         |
| 設定から             | 3-3         |
| バーコード読み取り結果から    | 10-31       |
| 管理する             |             |
| 音楽/動画(ビデオ)9      | -6、9-8、9-9  |
| カレンダー            | 10-26       |
| 電詰帳              | 3-27        |
| ファイル/フォルダ        | 13-4、13-10  |
| ブックマーク           | 6-11        |
| メール              | .5-13,5-24  |

## 拒否する

| 150 3.0                                 |            |
|-----------------------------------------|------------|
| かかってきている電話を4-1                          | 6, 4-17    |
| 公衆電話からの着信                               | 4-12       |
| 指定した電話番号からの着信                           | 4-12       |
| 通知不可需託からの差信                             | 4-12       |
| 電話幅主容録の相手からの差信                          |            |
| 电回転不豆球の位子がらの眉口                          | 4 12       |
|                                         |            |
|                                         | 42.6       |
| PIN認証                                   | 12-6       |
| 安心遠隔ロック                                 | 12-6       |
| 位置情報測位                                  | 10-27      |
| キー操作ロック                                 | 12-6       |
| 機能の使用                                   | 12-7       |
| ケータイ機能制御                                | 12-8       |
| 発信                                      | 4-11       |
| 履歴使田                                    | 12-7       |
| 検索する(調べる)                               |            |
| 再生する主体                                  | 9_1        |
| 再生する動画(ビデオ)                             | 9-5        |
| 「「「「「「」」」の「「」」の「」」の「「」」の「「」」の「」」の「」」の「」 | ر د        |
| 1月秋回回内の文子列(コンターネット)<br>フラートーレク技事        | 0-9        |
| スマートリング 辞書                              |            |
| 電話版                                     | 3-17       |
| ネット辞書                                   | 3-13       |
| メモ帳                                     | 10-29      |
| 予定(カレンダー)                               | 10-26      |
| ラクラク瞬漢ルーペ                               | 10-21      |
| 購入時の状態に戻す(リセットする)                       |            |
| S!アプリ                                   | 11-7       |
| インターネット                                 | 6-9        |
| 自分の雷話番号                                 | 2-6        |
| すべてを購入時の状能に戻す                           | 15-7       |
| 設定内容も登録内容                               | 15-7       |
| 通话时期                                    | A_10       |
| 空山内内                                    | 10<br>1_10 |
| ノ ノ 山 同 里                               | 4 10       |
| 光眉   「履歴                                |            |
| 歩 奴 計                                   | 10-23      |

資料/付録

16

| - | 2 | I |
|---|---|---|
| ポ | J | I |

| コピーする                                                                                                    |                                                                                              |
|----------------------------------------------------------------------------------------------------|----------------------------------------------------------------------------------------------|
| アドレス/件名/本文(メール)                                                                                                    | 5-22                                                                                         |
| 辞書の内容                                                                                                    | 3-13                                                                                         |
| 写真・ビデオ・音楽などのファイル                                                                                                    | 13-4                                                                                         |
| 情報画面内の文字列(インターネット).                                                                                                    | 6-9                                                                                          |
| 電卓の計算結果                                                                                                    | 10-27                                                                                        |
| バーコード読み取り結果                                                                                                    | 10-32                                                                                        |
| 名刺読み取り結果                                                                                                    | 10-32                                                                                        |
|                                                                                                    | 3-10                                                                                         |
| 再生する                                                                                                    |                                                                                              |
|                                                                                                    | 9-4                                                                                          |
| 間易留守録/音声メモの用件                                                                                                    | 4-6                                                                                          |
| 人フ1 トショー                                                                                                    | 5-16                                                                                         |
| スフ1トメール                                                                                                    | 5-22                                                                                         |
| タリノロート中の百栄/ 動画(ヒナオ)<br>動画(ビニナ)                                                                                                    | 0 0-4                                                                                        |
| <u> </u>                                                                                                    | 10 21                                                                                        |
| ハーコードから記の取りたスロチィ ・<br>空空米電話の伝言                                                                                                    | . 10-51                                                                                      |
| (1) 田田の(山口)                                                                                                    | 10-18                                                                                        |
| 場合した合一                                                                                                    |                                                                                              |
|                                                                                                    |                                                                                              |
| 10歳)9つ<br>壁紙用写真                                                                                                    | 8-8                                                                                          |
| 1000000000000000000000000000000000000                                                                                                    | 8-8<br>8-8                                                                                   |
| <ul> <li>歴紙用写真</li> <li>シーンを変える</li> <li>すぐ撮り</li> </ul>                                                                                                    | 8-8<br>8-8<br>8-8                                                                            |
| <b>2018年19月1日</b><br>壁紙用写真<br>シーンを変える<br>すぐ撮り<br>静止画                                                                                                    | 8-8<br>8-8<br>8-8<br>8-4                                                                     |
| <ul> <li>(職員) 3</li> <li>壁紙用写真</li> <li>シーンを変える</li> <li>すぐ撮り</li> <li>静止画</li> <li>セルフタイマー</li> </ul>                                                                                                    | 8-8<br>8-8<br>8-8<br>8-4<br>8-7                                                              |
| <ul> <li>(単元) 9 3</li> <li>(単元) 2 5</li> <li>(シーンを変える</li></ul>                                                                                                    | 8-8<br>8-8<br>8-8<br>8-4<br>8-7<br>8-5                                                       |
| <ul> <li>壁紙用写真</li> <li>シーンを変える</li> <li>すぐ撮り</li> <li>静止画</li> <li>セルフタイマー</li> <li>動画(ビデオ)</li> <li>フレーム付き撮影</li> </ul>                                                                                                    | 8-8<br>8-8<br>8-8<br>8-4<br>8-7<br>8-5<br>8-8                                                |
| <ul> <li>         ・</li></ul>                                                                                                    | 8-8<br>8-8<br>8-8<br>8-4<br>8-7<br>8-5<br>8-8<br>8-7                                         |
| <ul> <li>         (2) 壁紙用写真         シーンを変える         すぐ撮り         静止画         セルフタイマー         動画(ビデオ)         フレーム付き撮影         連写         時間を計る      </li> </ul>                                                                                                    | 8-8<br>8-8<br>8-8<br>8-4<br>8-7<br>8-5<br>8-8<br>8-7                                         |
| <ul> <li>単計93</li> <li>壁紙用写真</li> <li>シーンを変える</li> <li>すぐ撮り</li> <li>静止画</li> <li>セルフタイマー</li> <li>動画(ビデオ)</li> <li>フレーム付き撮影</li> <li>連写</li> <li>時間を計る</li> <li>ストップウォッチ</li> </ul>                                                                                                    | 8-8<br>8-8<br>8-4<br>8-7<br>8-7<br>8-5<br>8-8<br>8-7<br>10-14                                |
| <ul> <li>         (2) 壁紙用写真         シーンを変える         ジーンを変える         すぐ撮り         静止画         セルフタイマー         動画(ビデオ)         フレーム付き撮影         連写         時間を計る         ストップウォッチ         タイマー     </li> </ul>                                                                                                    | 8-8<br>8-8<br>8-8<br>8-8<br>8-4<br>8-7<br>8-7<br>8-5<br>8-8<br>8-7<br>8-7<br>10-14<br>10-15  |
| <ul> <li>         (2) 壁紙用写真         シーンを変える         シーンを変える         すぐ撮り         静止画         セルフタイマー         動画(ビデオ)         フレーム付き撮影         運写         時間を計る         ストップウォッチ         タイマー         自分の状況を知らせる         エー     </li> </ul>                                                                                                    | 8-8<br>8-8<br>8-8<br>8-8<br>8-4<br>8-7<br>8-5<br>8-8<br>8-8<br>8-7<br>10-14<br>10-15         |
| <ul> <li>         (2) 壁紙用写真         シーンを変える         シーンを変える         すぐ撮り         静山画         セルフタイマー         動画(ビデオ)         フレーム付き撮影         連写         時間を計る         ストップウォッチ         タイマー         自分の状況を知らせる         緊急ブザーを鳴らして         素物の「ボーク」     </li> </ul>                                                                                                    | 8-8<br>8-8<br>8-8<br>8-8<br>8-4<br>8-7<br>8-5<br>8-5<br>8-8<br>8-7<br>10-14<br>10-15<br>12-2 |
| <ul> <li>              金紙用写真                               シーンを変える</li></ul>                                                                                                    |                                                                                              |
| 1         1           1         シーンを変える           1         シーンを変える           1         マイマー           1         マレフタイマー           1         1           1         ワレーム付き撮影           1         アレーム付き撮影           1         アレーム付き撮影           1         マレフタイマー           1         日間名目名           ストップウォッチ         ハーム付き撮影           1         日の状況を知らせる           緊急ブザーを鳴らして         本機を利用したことを自動的に           メールを読んだことを自動的に         ニーニー           1         ロムの装み           1         ロムの装み |                                                                                              |
| <ul> <li>■ 単新りる</li> <li>■ 壁紙用写真</li> <li>シーンを変える</li> <li></li></ul>                                                                                                    |                                                                                              |
| (単) 3                些紙用写頁               シーンを変える               ジーンを変える               ジーンを変える               ジーンを変える               ジーンを変える               ジーンを変える               ジーンを変える               ジーンを変える               ジーンを変える               ジーンを変える               ジーンを変える               ジーンを変える               ジーンを変える               ジーン             ジーン                                                                                                    |                                                                                              |

| 充 | 電 | đ | 3 |
|---|---|---|---|
|   |   |   |   |

| 九电りる                             |                     |
|----------------------------------|---------------------|
| ACアダプタで                          | 1-5                 |
| シガーライター充雷器で                      | 1-6                 |
| 卓上ホルダーで                          | 1-4                 |
| パソコンと接続して                        | 1-6                 |
| 初期化(フォーマット)する                    |                     |
| メモリカード                           | 13-6                |
| ダウンロードする                         |                     |
|                                  | 11-6                |
| らい, うう                           | 9-3                 |
| コンテンツ                            | 11-5                |
| ダウンロード辞書                         | 3-11                |
| 毎料コンテンツ                          | 11-5                |
| 着信音を変更する                         |                     |
| 面話                               |                     |
| 電話帳でグループ別に設定                     |                     |
| 電話帳で個別に設定                        |                     |
| メール                              | 3-4                 |
| データのやりとりをする                      |                     |
| 赤外線通信                            | 14-2, 14-3          |
| 電話番号交換(赤外線通信)                    |                     |
| パソコン接続                           | 14-6                |
| 電話をかける                           |                     |
| 海外から                             | 4-5                 |
| 国際電話                             | 4-4                 |
| 情報画面から                           | 6-10                |
| 短縮ダイヤルで                          | 4-9                 |
| 誕生日の相手に(カレンダーから)                 | 10-7                |
| 着信履歴から                           | 4-17                |
| テレビ電話(TVコール)                     | 4-7                 |
| 電話帳から                            | 3-17                |
| 電話番号を入力して                        | 4-4                 |
| バーコード読み取り結果から                    | 10-31               |
|                                  |                     |
| 発信履歴から                           | 4-17                |
| 発信履歴からメール本文の内容から                 | 4-17<br>5-22        |
| 発信履歴から<br>メール本文の内容から<br>楽ともボタンから | 4-17<br>5-22<br>4-8 |

| 登録する              |            |
|-------------------|------------|
| 暗証番号 1-11、1-12    |            |
| 位置情報10-12         |            |
| 画面メモ              |            |
| カレンダー             |            |
| 緊急連絡先             |            |
| 元気だよメール           |            |
| 短縮ダイヤル            |            |
| 着信拒否電話番号          |            |
| 電話帳               |            |
| 位置メモノ位置履歴から 10-28 |            |
| 受信メールから           |            |
| 新規登録              |            |
| 赤外線通信             |            |
| 通話後の確認画面から        |            |
| バーコード読み取り結果から     |            |
| 発着信履歴から           |            |
| 名刺読み取り結果から        |            |
| メール本文の情報から        |            |
| バーコード読み取り結果       |            |
| 発信先許可電話番号 4-18    |            |
| ブックマーク            |            |
| ブログ               |            |
| 名刺読み取り結果          |            |
| メールアドレス           | 咨          |
| メールグループ           | 죈          |
| メ干帳               | 7          |
| フーザー辞書            | <i>(</i> + |
| 読んだよメール           | 43<br>(1)  |
| 楽ともボタン            | 彭水         |
| 時計/目覚ましとして使う      | 16         |
| 時報                | 10         |
| 目覚まし              |            |
| 取り付ける/取り外す        |            |
| USIMカード16-3       |            |
| 電池パック16-5         | _          |
| メモリカード            | $\cap$     |
| · · · · ·         |            |
|                   |            |

#### 変更する

資料/付録 16

Q 16-34

| 変更 9 る                                                                                                    |            |
|----------------------------------------------------------------------------------------------------|------------|
| PIN認証コード                                                                                                    | 12-9       |
| 管理者用暗証番号                                                                                                    | 1-12       |
| 操作用暗証番号                                                                                                    | 1-11       |
| メールアドレス                                                                                                    | 5-3        |
| 保存する                                                                                                    |            |
| 撮影した静止画                                                                                                    | 8-4        |
| 撮影した動画(ビデオ)                                                                                                    | 8-5        |
| 受信メールの添付ファイル                                                                                                    | 5-22       |
| 情報画面内のファイル                                                                                                    | 6-10       |
| 電話帳                                                                                                    | 3-22       |
| 本機のデーター括保存(バックアップ)                                                                                                    | 13-8、 13-9 |
| メール(下書きとして)                                                                                                    | 5-20       |
| 録音した音声                                                                                                    | 10-18      |
| 待受画面に表示する                                                                                                    |            |
| S!アフリ                                                                                                    |            |
| 壁紙                                                                                                    | 3-3        |
| 時計/カレンター                                                                                                    |            |
| 余ともホタン                                                                                                    | 3-18, 15-3 |
|                                                                                                    |            |
|                                                                                                    | C 10       |
|                                                                                                    |            |
| URL<br>現在地<br>                                                                                                    | 6-10<br>   |
| URL                                                                                                    | 6-10<br>   |
| URL<br>現在地<br>写真(保存してある画像)<br>一部回(ビマオ)                                                                                                    | 6-10<br>   |
| URL<br>現在地<br>写真(保存してある画像)<br>一<br>動画(ビデオ)<br>パーーーン(禁む)取り注明                                                                                                    |            |
| <ul> <li>(保存してある画像)</li> <li>(保存してある画像)</li> <li>(保存してある画像)</li> <li>(ビデオ)</li> <li>パーコード読み取り結果</li> <li>ショのお甲</li> </ul>                                                                                                    | 6-10<br>   |
| ソフレスポリン おけらする           URL           現在地           写真(保存してある画像)           静山(ビデオ)           パーコード読み取り結果           名刺読み取り結果                                                                                                    | 6-10<br>   |
| ソカにあいり、おいりの           現在地           写真(保存してある画像)           静止値           動面(ビデオ)           パーコード読み取り結果           名刺読み取り結果           メモ帳           経合した音声                                                                                                    |            |
| ソロにあいり、おいりする           URL           現在地           写真(保存してある画像)           静山画(ビデオ)           バーコード読み取り結果           名刺読み取り結果           メモ帳           ※音した音声           メールを作成 /送信する                                                                                                    |            |
| ソリにホ(1)、メログダの           現在地           現在地           写真(保存してある画像)           静山画           動画(ビデオ)           パーコード読み取り結果           名刺読み取り結果           メモ帳           録目した音声           メールを作成/送信する           SMSを決信する                                                                                |            |
| ソカにあいが、おいちゅう。           現在地           現在地           写真(保存してある画像)           静止画           動画(ビデオ)           パーコード読み取り結果           メモ帳           録音した音声           メールを作成/送信する           SMSを送信する、           SMSを送信する、                                                                              |            |
| <ul> <li>ス ひにあいう おいちゅう</li> <li>URL</li></ul>                                                                                                    |            |
| <ul> <li>ス ひにあいう おいちゅう</li> <li>リRL</li></ul>                                                                                                    |            |
| ソカにあいり、おいりの           現在地           現在地           写真(保存してある画像)           静画(ビデオ)           パーコード読み取り結果           名刺読み取り結果           メモ帳           録音した音声           メールを作成/送信する           SMSを送信する           宛先を指定する           完喜きしたメール           写真を送信する                                         |            |
| ソカにあいり、おいりする           現在地           現在地           写真(保存してある画像)           静止画           動画(ビデオ)           パーコード読み取り結果           名刺読み取り結果           メモ帳           録音した音声           メールを作成/送信する           SMSを送信する           宛先を指定する           絵はがき風のメールを送信する           下書きしたメール           写真を送信する |            |
| 、 かにあいう、 おいちゅい       現在地       現在地       写真(保存してある画像)       静止画       動画(ビデオ)       パーコード読み取り結果       公本報告       公本報告       該音した音声       メールを作成/送信する       SMSを送信する       窓んを指定する       総はがき風のメールを送信する       下書きしたメール       写真を送信する       情報画面から       送信メールを再利用する                               |            |
| ソカにあいろう       現在地       現在地       写真(保存してある画像)       静止画       動画(ビデオ)       パーコード読み取り結果       名刺読み取り結果       メモ帳       議員した音声       メールを作成/送信する       SMSを送信する       宛先を指定する       絵はがき風のメールを送信する       下書きしたメール       写真を送信する       情報画面から       送信メールを再利用する                                   | 6-10<br>   |

| 定型文を利用する   | 5-6       |
|------------|-----------|
| 電話帳から      |           |
| 発着信履歴から    | 4-17      |
| フィーリングメール  | 5-8, 5-20 |
| 文章だけを送信する  | 5-4       |
| 返信する       | 5-11、5-23 |
| 未送信のメール    | 5-24      |
| メール本文の情報から | 5-22      |
| 楽デコ        | 5-20      |
| 楽ともボタンから   | 5-9       |
| 録音した音声を送る  | 5-6       |
| 読み取る       |           |
| \++        |           |

| 渼子    |  |
|-------|--|
| バーコード |  |
| 名刺    |  |

# 保証書とアフターサービス

#### ■保証書

本機をお買い上げいただいた場合は、保証書がついています。

- ●お買い上げ店名、お買い上げ日をご確認ください。
- ●内容をよくお読みのうえ、大切に保管してください。
- ●保証期間は、保証書に記載しております。

# ■アフターサービスについて

修理をご依頼になる前に、「故障かな?と思ったら」に掲載されている項目をもう一度ご確認ください。(C P.16-9)該当する症状がないときや、異常を解決できないときは、ご契約いただいたソフトバンクの故障受付(C P.16-36)にご相談ください。

その際、できるだけ詳しく異常の状態をお聞かせください。 ●保証期間中は保証書の記載内容に基づいて修理いたします。

●保証期間後の修理につきましては、修理により機能が維持できる場合は、ご要望により有償修理いたします。

その他アフターサービスの詳細については、お買い上げいただいた「取扱店」、最寄りの「ソフトバンクショップ」 または「お問い合わせ先」(ご)P.16-36)までご連絡ください。

なお、補修用性能部品(機能維持のために必要な部品)の 最低保有期間は、生産打ち切り後6年です。

- 本製品の故障、誤作動または不具合などにより、通話などの機会を逸したために、お客様、または第三者が受けられた損害につきましては、当社は責任を負いかねますのであらかじめご了承ください。
- 故障または修理により、お客様が登録/設定した内容が消失/変化する場合がありますので、大切な電話帳などは控えをとっておかれることをおすすめします。
- なお、故障または修理の際に本機に登録したデータ(電話 帳/画像/音楽など)や設定した内容が消失/変化した場 合の損害につきましては、当社は責任を負いかねますので あらかじめご了承ください。
- 本製品を分解/改造すると、電波法にふれることがあります。また、改造された場合は修理をお引き受けできませんので、ご注意ください。

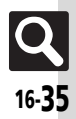

# お問い合わせ先

# お問い合わせ先一覧

お困りのときや、ご不明な点などがございましたら、お気軽に下記お問い合わせ窓口までご連絡ください。 電話番号はお間違いのないようおかけください。

# ■ソフトバンクカスタマーサポート

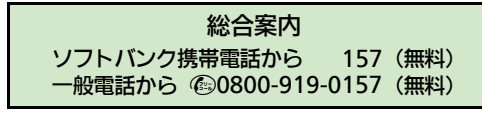

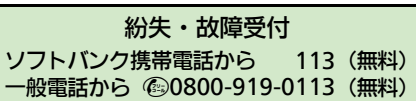

IP電話などでフリーコールが繋がらない場合は、恐れ入りますが下記の番号へおかけください。

| 東日本地域 | 022-380-4380(有料) | 東海地域              | 052-388-2002(有料) |
|-------|------------------|-------------------|------------------|
| 関西地域  | 06-7669-0180(有料) | 中国・四国・九州・<br>沖縄地域 | 092-687-0010(有料) |

## ■ソフトバンクモバイル国際コールセンター

海外からのお問い合わせおよび盗難・紛失については、下記の番号へおかけください。 +81-3-5351-3491(有料、ソフトバンク携帯電話からは無料)

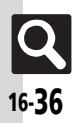

# SoftBank 008SH 取扱説明書

2012年3月 第2版 ソフトバンクモバイル株式会社

※ご不明な点はお求めになられた ソフトバンク携帯電話取扱店にご相談ください。

機種名: SoftBank 008SH 製造元:シャープ株式会社

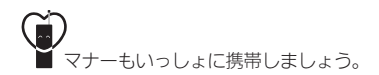

SoftBank 008SH User Guide 取扱説明書

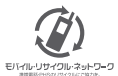

携帯電話・PHS事業者は、環境を保護し貫重な資源を再利用するために、お客様が不要となってお持ちになる 電話機 電池・売電器をブランド・メーカーを問わす左記のマークのあるお店で回収し、リサイクルを行っています。 ※回収した電話機・電池・売電器はリサイクルするためご返却できません。 ※ブライバンー 保護の為、電話機に記憶されているお客様の情報(電話帳、通話展歴、メール等)は、事前に消去願います。